# WM20

## Power analyzer for three-phase systems

**INSTRUCTION MANUAL** 

02/05/2022

## Contents

| This manual                                                            | 5  |
|------------------------------------------------------------------------|----|
| WM20                                                                   | 6  |
| Introduction                                                           | 6  |
| Description                                                            | 6  |
| Components                                                             | 6  |
| Breakdown of code key of main unit (rear of unit)                      | 6  |
| Breakdown of code key of compatible accessory modules (rear of module) | 6  |
| Breakdown of code key of pre-assembled WM20 (rear of                   | _  |
|                                                                        | 1  |
| Possible configurations                                                | 1  |
| Description of main unit                                               | 8  |
| Main unit - front                                                      | 8  |
| Main unit - rear                                                       | 8  |
| Main unit - accessories                                                | 9  |
| Measurement menu display                                               | 9  |
| Settings and reset menu display                                        | 10 |
| Information menu display                                               | 10 |
| Information and warnings                                               | 10 |
| Description of accessory modules                                       | 11 |
| Digital output modules                                                 | 11 |
| Communication modules                                                  | 11 |
| WM20 use                                                               | 13 |
| Menu description                                                       | 13 |
| Measurement menu                                                       | 13 |
| List of meters                                                         | 13 |
| List of measurement pages                                              | 13 |
| Settings menu                                                          | 14 |
| Default values of alarm parameters                                     | 16 |
| Default values of digital output parameters                            | 16 |
| Information menu                                                       | 16 |
| Reset menu                                                             | 17 |
| How to work                                                            | 18 |
| Navigating the menus                                                   | 18 |
| Common operations                                                      | 19 |
| Specific operations                                                    | 19 |
| Setting a parameter                                                    | 20 |
| Running a pulse transmission test                                      | 20 |
| Resetting maximum and average values                                   | 21 |
| Resetting total energy meters                                          | 21 |
| Identifying the variable in alarm status                               | 21 |
| Troubleshooting                                                        | 21 |
| Essential information                                                  | 23 |
| Numerical parameters                                                   | 23 |
| Address parameters                                                     | 23 |

| Alarm settings                       | 24 |
|--------------------------------------|----|
| Filter settings                      | 25 |
| Configuration mode                   | 26 |
| Enabling the accessory modules       | 26 |
| Configuring digital output modules   | 26 |
| Maintenance and disposal             | 27 |
| Cleaning                             | 27 |
| Responsibility for disposal          | 27 |
| Common specifications                | 28 |
| General features                     | 28 |
| Input and output insulation          | 28 |
| Environmental specifications         | 28 |
| Main unit specifications             | 29 |
| General features                     | 29 |
| Electrical specifications            | 29 |
| Measurement accuracy                 | 29 |
| Power supply                         | 30 |
| LED                                  | 30 |
| Digital output module specifications | 32 |
| General features                     | 32 |
| Static output module (M O O2)        | 32 |
| Relay output module (M O R2)         | 32 |
| Communication module overview        | 33 |
| Features                             | 34 |
| General                              | 34 |
| M C 485232 module                    | 34 |
| RS485 port                           | 35 |
| RS232 port                           | 35 |
| LED                                  | 35 |
| M C ETH module                       | 35 |
| Ethernet port                        | 35 |
| M C BAC IP module                    | 35 |
| M C BAC MS module                    | 35 |
| RS485 port                           | 36 |
| Ethernet port                        | 36 |
| LED                                  | 36 |
| M C PB module                        | 36 |
| Protibus port                        | 36 |
|                                      | 36 |
| LED                                  | 36 |

| Conformity        | 37 |
|-------------------|----|
| Firmware revision | 38 |
| Download          | 39 |

## This manual

#### Information property

Copyright © 2021, CARLO GAVAZZI Controls SpA

All rights reserved in all countries.

CARLO GAVAZZI Controls SpA reserves the right to apply modifications or make improvements to the relative documentation without the obligation of advance notice.

#### Safety messages

The following section describes the warnings related to user and device safety included in this document:

**NOTICE**: indicates obligations that if not observed may lead to damage to people.

NOTICE: indicates obligations that if not observed may lead to damage to the device.

#### **General warnings**

This manual is an integral part of the product and accompanies it for its entire working life. It should be consulted for all situations tied to configuration, use and maintenance. For this reason, it should always be accessible to operators.

**NOTICE**: no one is authorized to open the analyzer. This operation is reserved exclusively for CARLO GAVAZZI technical service personnel.

#### Service and warranty

In the event of malfunction, fault, requests for information or to purchase accessory modules, contact the CARLO GAVAZZI branch or distributor in your country.

## Introduction

#### Description

WM20 is a modular power analyzer for single, two and three-phase systems. It is made up of a maximum of three components: main unit that displays measurements on the LCD display with management of two alarms, and two accessory modules, one with digital outputs and the other for communication. The digital output module associates alarms with static or relay outputs and/or transmits pulses proportional to energy consumption. The communication module lets you configure the analyzer and transmit data using a different communication protocol according to the version.

#### Components

The WM20is made up of the following components:

| Component       | Description                                                                                                    |  |
|-----------------|----------------------------------------------------------------------------------------------------|--|
| WM20            | Main unit, measures and displays main electrical variables. With LCD display and touch keypad, it lets you set measurementparameters, configureaccessory modules and manageup to two alarms.                                                                    |  |
| Digital outputs | <ul> <li>Accessory module with two digital outputs. Expands main unit capacity, specifically allowing you to:</li> <li>transmit pulses proportional to energy consumption</li> <li>control digital outputs (static or relay according to the module)</li> </ul> |  |
| Communication   | Accessory module that lets you transmit data to other systems or configure the analyzer from remote                                                                                                    |  |

#### Breakdown of code key of main unit (rear of unit)

| WM20  | AVx                                                                                                    | 3                                                                                                    | a                                                                                                    |
|-------|----------------------------------------------------------------------------------------------------|----------------------------------------------------------------------------------------------------|----------------------------------------------------------------------------------------------------|
| Model | AV4: From 380 to 690 V L-L ac, 1(2) A,<br>connection via CT<br>AV5: From 380 to 690 V L-L ac, 5(6) A,<br>connection via CT<br>AV6: From 100 to 230 V L-L ac, 5(6) A,<br>connection via CT<br>AV7: From 100 to 230 V L-L ac, 1(2) A,<br>connection via CT | <ul> <li>System:</li> <li>balanced and non-balanced three-phase with 3 or 4 wires</li> <li>Two-phase (3-wire)</li> <li>Single-phase (2-wire)</li> </ul> | H: auxiliary power supply from 100<br>to 240 V ac/dc<br>L: auxiliary power supply from 24 to<br>48 V ac/dc |

#### Breakdown of code key of compatible accessory modules (rear of module)

| Code key   | Туре            | Module description                      |
|------------|-----------------|-----------------------------------------|
| M O O2     | Digital outputs | Double static output                    |
| M O R2     |                 | Double relay output                     |
| M C 485232 | Communication   | Modbus RTU communication on RS485/RS232 |
| MCETH      |                 | Modbus TCP/IP communication on Ethernet |
| M C BAC IP |                 | BACnet IP communication on Ethernet     |
| M C BAC MS |                 | BACnet MS/TP communication on RS485     |
| МСРВ       |                 | Profibus DP V0 communication on RS485   |

### Breakdown of code key of pre-assembled WM20 (rear of main unit)

| WM20 AVx 3a                                                                                                    | aa                                                                                    | aa                                                                                                    | XX                    |
|----------------------------------------------------------------------------------------------------|---------------------------------------------------------------------------------------|----------------------------------------------------------------------------------------------------|-----------------------|
| Same as code key of main unit, see "Breakdown of code key of<br>main unit (rear of unit)" on the previous page | Output type:<br>XX: none<br>O2: double<br>static output<br>R2: double<br>relay output | Communication type:<br>XX: none<br>S1: RTU Modbus<br>communication on<br>RS485/RS232<br>E2: TCP/IP Modbus<br>communication on Ethernet<br>B1: BACnet IP communication<br>on Ethernet<br>B3: BACnet MS/TP<br>communication on RS485<br>P1: Profibus DP V0 on RS485 | No option<br>included |

## Possible configurations

| WM20only | WM20+ 1 module | WM20+ 2 modules |
|----------|----------------|-----------------|
|          |                |                 |
|          |                |                 |

**NOTICE**: maximum 1 module per type. In the configuration with 2 modules, the communication module is installed last.

## Description of main unit

## Main unit - front

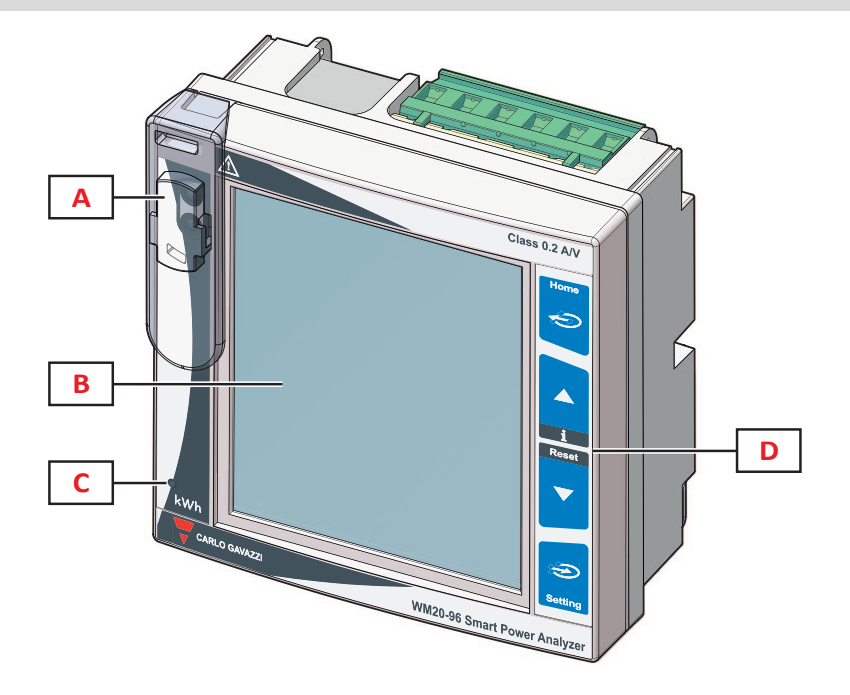

| Part | Description                                                                                     |  |
|------|-------------------------------------------------------------------------------------------------|--|
| Α    | Optical port and plastic support for OptoProg (CARLO GAVAZZI) connection                        |  |
| В    | Backlit LCD display                                                                             |  |
| С    | C LED that blinks with frequency proportional to active energy consumption, see"LED" on page 30 |  |
| D    | Touch keypad                                                                                    |  |

## Main unit - rear

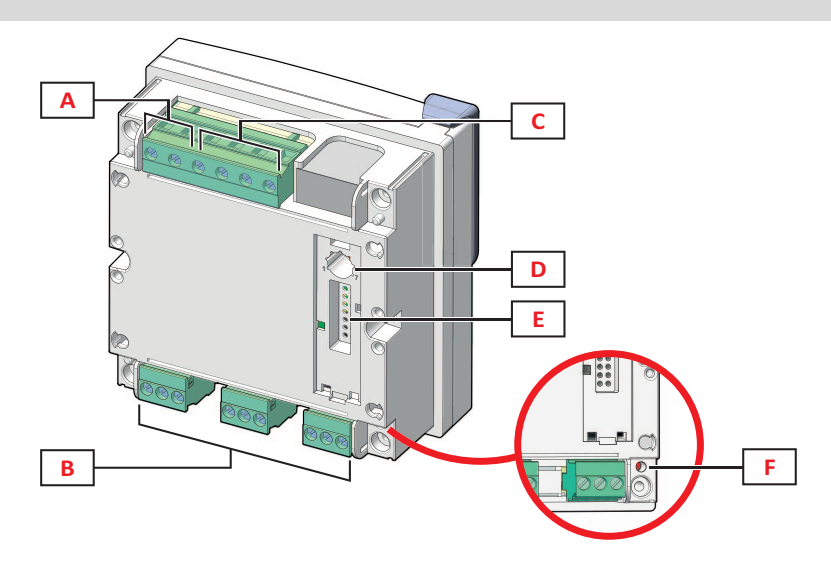

| Part | Description                        |
|------|------------------------------------|
| Α    | Detachable power supply terminals  |
| В    | Detachable current input terminals |
| C    | Detachable voltage input terminals |

| Part | Description                                                                                                    |
|------|----------------------------------------------------------------------------------------------------|
| D    | Rotary selector to lock configuration:<br>position 1: configuration via keypad or communication enabled (icon and isplay)<br>position 7: configuration via keypad or communication locked (icon and isplay) |
| E    | Local bus port for accessory modules                                                                                                    |
| F    | Power supply status LED, see "LED" on page 30                                                                                                    |

### Main unit - accessories

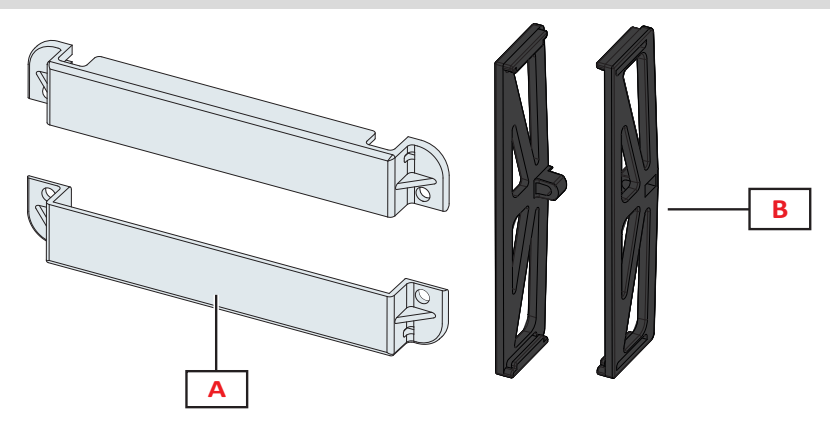

| Part | Description            |
|------|------------------------|
| Α    | Sealable terminal caps |
| В    | Lateral brackets       |

## Measurement menu display

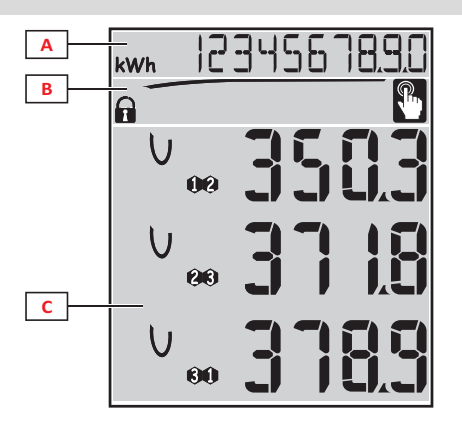

| Part | Description                                                                                                    |  |  |
|------|----------------------------------------------------------------------------------------------------|--|--|
| A    | Area for energy meters and operating hours with relative unit of measurement, see "List of meters" on page 15. These are displayed independently from the contents displayed in area <b>C</b> . |  |  |
| В    | Area for warnings and messages, see "Information and warnings" on the next page                                                                                                    |  |  |
| С    | Area for electrical variable measurements and relative units of measurement (x 3 lines), see "List of measurement pages" on page 13. These determine the measurement page.                      |  |  |

### Settings and reset menu display

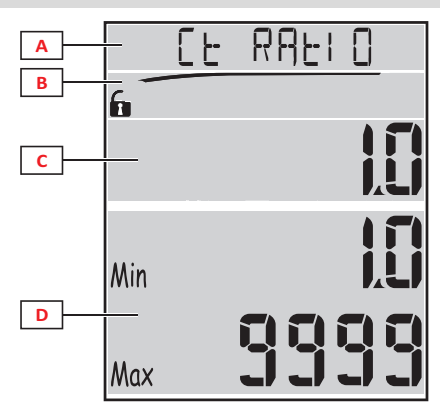

| Part | Description                                                             |  |  |
|------|-------------------------------------------------------------------------|--|--|
| Α    | Page title, see "Settings menu" on page 14 and "Reset menu " on page 17 |  |  |
| В    | Page title, see "Settings menu" on page 14 and "Reset menu " on page 17 |  |  |
| С    | Current value/option. Blinks when in edit mode.                         |  |  |
| D    | Possible value/option range                                             |  |  |

## Information menu display

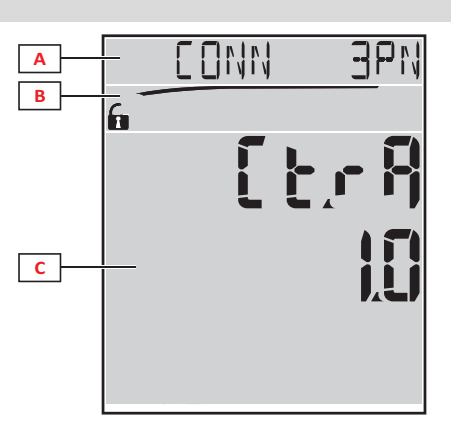

| Part | Description                                                          |
|------|----------------------------------------------------------------------|
| Α    | Page title, see "Information menu " on page 16                       |
| В    | Area for warnings and messages, see "Information and warnings" below |
| С    | Information on current page                                          |

## Information and warnings

| Symbol      | Description                                                                                                    |  |  |  |  |
|-------------|----------------------------------------------------------------------------------------------------|--|--|--|--|
| <b>A</b> /A | <ul> <li>Configuration status:</li> <li>locked: rotary selector at rear of main unit in position 7</li> <li>enabled: rotary selector at rear of main unit in position 1</li> </ul> |  |  |  |  |
| RX/TX       | Communication status (reception/transmission)                                                                                                    |  |  |  |  |
|             | Voltage connection error (inverted sequence)                                                                                                    |  |  |  |  |
| THD%        | The measurements displayed are total harmonic distortions (THD) expressed as a percentage                                                                                          |  |  |  |  |
| dmd         | The measurements displayed are average values                                                                                                    |  |  |  |  |
| Max         | The measurements displayed are maximum values                                                                                                    |  |  |  |  |

| Symbol | Description                                                                                                    |
|--------|----------------------------------------------------------------------------------------------------|
|        | <ul> <li>Warning of at least one active alarm:</li> <li>permanent: on the information menu page related to the active alarm and activated digital output where relevant</li> <li>blinking: on the measurement menu pages</li> </ul> |
| P      | Feedback after pressing a button                                                                                                    |

## **Description of accessory modules**

## **Digital output modules**

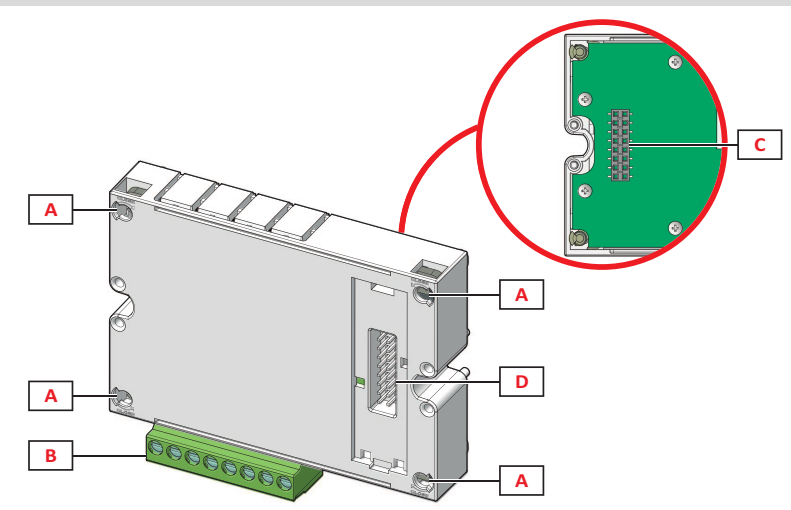

| Part | Description                             |  |  |
|------|-----------------------------------------|--|--|
| Α    | Main unit fastening pins                |  |  |
| В    | Detachable digital output terminals     |  |  |
| С    | Local bus port for communication module |  |  |
| D    | Local bus port for main unit connection |  |  |

#### **Communication modules**

Note: the image refers to the M C BAC MS module.

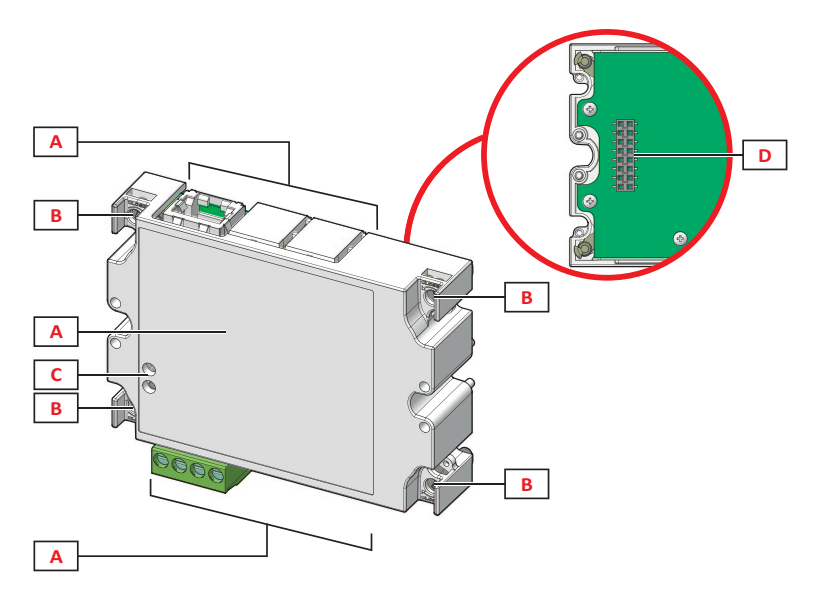

| Part | Description                                                                                                    |  |  |  |
|------|----------------------------------------------------------------------------------------------------|--|--|--|
| Α    | Communication port area <b>Note</b> : the communication module, see "Communication module overview" on page 33. |  |  |  |
| В    | Main unit fastening pins                                                                                        |  |  |  |
| С    | Communication status LED (M C 485232, M C BAC MS, M C PB), see "Communication module overview" on page 33.      |  |  |  |
| D    | Local bus port for main unit or communication module connection                                                 |  |  |  |

## WM20 use

## Menu description

#### **Measurement menu**

The measurement menu contains all pages used to display meters and other electrical variables.

#### List of meters

A list of the meters displayed is provided below:

- kWh Total imported active energy
- kvarh Total imported reactive energy
- **kWh** -- Total exported active energy
- kvarh -- Total exported reactive energy
- h Load operating hours with current absorption exceeding the set threshold, see "Settings menu" on the next page

**Note:** the analyzer also manages the partial meters of active and reactive energy, both imported and exported. Partial meters can only be viewed and reset via communication.

#### List of measurement pages

Note: the measurements available depend on the type of system set, see "Settings menu" on page 19.

| Measurements displayed on page                                                                                                    | Page code |
|----------------------------------------------------------------------------------------------------|-----------|
| $V_{LL\Sigma}$ System phase-phase voltage                                                                                                    | 01        |
| A <sub>∑</sub> System current                                                                                                    |           |
| $\mathbf{W}_{\sum}$ System power                                                                                                    |           |
| W1 Phase 1 active power                                                                                                    | 02        |
| W <sub>2</sub> Phase 3 active power<br>W <sub>3</sub> Phase 3 active power                                                                                                    |           |
| <b>Note</b> : the button $\textcircled{2}$ can be used to display the average, the maximum values and the average maximum values.                                                       |           |
| VA1 Phase 1 apparent power<br>VA2 Phase 2 apparent power                                                                                                    | 03        |
| VA <sub>3</sub> Phase 3 apparent power                                                                                                    |           |
| Note: the button $resulting the lised to display the average, the maximum values and the average maximum values.$                                                                       | 0.4       |
| VAr <sub>1</sub> Phase 1 reactive power<br>VAr <sub>2</sub> Phase 2 reactive power                                                                                                    | 04        |
| <b>VAr</b> <sub>3</sub> <sup>5</sup> Phase 3 reactive power<br><b>Note</b> : the button $\square$ can be used to display the average, the maximum values and the average maximum values |           |
| $W_{r}$ System active power                                                                                                    | 05        |
| VA System apparent power                                                                                                    | 00        |
| <b>VAr</b> System reactive power<br><b>Note</b> : the button $\bigcirc$ can be used to display the average, the maximum values and the average maximum values.                          |           |
| PF <sub>1</sub> Phase 1 power factor                                                                                                    | 06        |
| PF2 Phase 2 power factor                                                                                                    |           |
|                                                                                                    | 07        |
| $PF_{\Sigma}$ System power factor                                                                                                    | 07        |
| A <sub>N</sub> Neutral current                                                                                                    |           |
| thd% *<br>A THD of phase 1 current                                                                                                    | 08        |
| A <sub>2</sub> THD of phase 2 current                                                                                                    |           |
| A3 THD of phase 3 current                                                                                                    |           |
| V <sub>1</sub> THD of phase 1 voltage                                                                                                    | 09        |
| V2 THD of phase 2 voltage                                                                                                    |           |
| V <sub>40</sub> THD of phase 1-phase2 voltage                                                                                                    | 10        |
| V <sub>23</sub> THD of phase2-phase3 voltage                                                                                                    | 10        |
| V <sub>31</sub> THD of phase3-phase1 voltage                                                                                                    |           |

| Measurements displayed on page                                                                                                    | Page code |
|----------------------------------------------------------------------------------------------------|-----------|
| VLL <sub>∑</sub> System phase-phase voltage<br>VLN <sub>∑</sub> System phase-neutral voltage<br>A <sub>∑</sub> System current                                               | 11        |
| A1 Phase 1 current<br>A2 Phase 2 current<br>A3 Phase 3 current<br>Note: the button ② can be used to display the average, the maximum values and the average maximum values. | 12        |
| V <sub>1</sub> Phase 1 voltage<br>V <sub>2</sub> Phase 2 voltage<br>V <sub>3</sub> Phase 3 voltage                                                                          | 13        |
| V <sub>12</sub> Phase 1-phase2 voltage<br>V <sub>23</sub> Phase 2-phase3 voltage<br>V <sub>31</sub> Phase 3-phase1 voltage                                                  | 14        |

*Note\*:* up to 32<sup>nd</sup> harmonic.

#### Settings menu

The settings menus contain all pages used to set parameters of the main unit and accessory modules.

**Note**: default values are underlined. Presence of the pages depends on the installed accessory modules. For more information on configuration methods, see "Configuration mode" on page 26.

| Page title     | Sub-menu<br>title                                                        | Description                                                                                       | Values                                                                                                    |
|----------------|--------------------------------------------------------------------------|---------------------------------------------------------------------------------------------------|----------------------------------------------------------------------------------------------------|
| Password?      | -                                                                        | Enter current password                                                                            | Current password                                                                                                    |
| Change<br>pass | -                                                                        | Change password                                                                                   | Four digits (from 0000 to 9999)                                                                                                    |
| Backlight      | -                                                                        | Display backlight time (min)                                                                      | 0: always on From 1 to 255 ( <u>2</u> )                                                                                                    |
| Modules        | M O R2<br>M O O2<br>MC485232<br>MCETH<br>MCBAC IP<br>MCBAC<br>MS<br>MCPB | Module enable                                                                                     | Yes/No<br>Auto: indicates that the module is automatically recognized by the<br>system, see "Enabling the accessory modules" on page 26                                                                                                    |
| System         | -                                                                        | System type                                                                                       | <b>1P</b> : single-phase system (2-wire)/ <b>2P</b> : two-phase system (3-wire)/ <b>3P</b> : three- phase system (3-wire)/ <b>3P.1</b> : three-phase system (3-wire), balanced load/ <b>3P.2</b> : three- phase system ( <b>4</b> -wire), balanced load/ <u>3P.n</u> : three- phase system ( <b>4</b> -wire) |
| Ct ratio       | -                                                                        | Current transformer ratio (CT)                                                                    | From 1 to 9999                                                                                                    |
| Pt ratio       | -                                                                        | Voltage transformer ratio<br>(VT/PT)                                                              | From 1 to 9999                                                                                                    |
| Dmd            | -                                                                        | Average power calculation range (min)                                                             | From 1 to 30 ( <u>15</u> )                                                                                                    |
| Home page      | -                                                                        | Measurement page<br>displayed on access to<br>measurement menu and<br>after 120 seconds of disuse | 0: measurement pages displayed in sequence with an interval of 5 s<br>From 1 to 14<br>To check the page codes, see "List of measurement pages" on the<br>previous page                                                                                                    |
| Filter *       | Filter s                                                                 | Interval of filter intervention<br>with respect to full scale (%)                                 | From 0 to 100 ( <u>2</u> )                                                                                                    |
|                | Filter co                                                                | Filter coefficient                                                                                | From 1 to 256 ( <u>2</u> )                                                                                                    |
| Run hour       | -                                                                        | Current threshold for<br>calculating load operating<br>hours                                      | From <u>0.001</u> A to 9999 MA                                                                                                    |
| Optical        | Baudrate                                                                 | Baud rate (kbps)                                                                                  | 9.6/ 19.2/ 38.4/ <u>115.2</u>                                                                                                    |
|                | Parity                                                                   | Parity                                                                                            | None/ Odd/ Even                                                                                                    |

| Page title            | Sub-menu<br>title                | Description                                                                      | Values                                                                                                    |
|-----------------------|----------------------------------|----------------------------------------------------------------------------------|----------------------------------------------------------------------------------------------------|
| RS485232              | Address                          | Modbus address                                                                   | From 1 to 247                                                                                                    |
|                       | Baudrate                         | Baud rate (kbps)                                                                 | 9.6/19.2/38.4/115.2                                                                                                    |
|                       | Parity                           | Parity                                                                           | None/ Odd/ <u>Even</u>                                                                                                    |
| Ethernet              | IP add 1/2<br>IP add 2/2         | IP address                                                                       | From <u>0.0.0.0</u> to 255.255.255.255 **                                                                                                    |
|                       | Subnet 1/2<br>Subnet 2/2         | Subnet mask                                                                      |                                                                                                    |
|                       | Gateway<br>1/2<br>Gateway<br>2/2 | Gateway                                                                          |                                                                                                    |
|                       | TCP IP Prt                       | TCP/IP port                                                                      | From 1 to 9999 ( <u>502</u> )                                                                                                    |
| BACnet                | Device id                        | Instance number                                                                  | From 0 to 9999 (via keypad) From 0 to 4194302 (via communication) (9999)                                                                                                    |
|                       | Baudrate                         | Baud rate (kbps)                                                                 | <u>9.6</u> / 19.2/ 38.4/ 57.6/ 76.8                                                                                                    |
|                       | MAC add                          | MAC address                                                                      | From 0 to 127 ( <u>1</u> )                                                                                                    |
| BACnet<br>(continues) | Device id                        | Instance number                                                                  | From 0 to 9999 (via keypad) From 0 to 4194302 (via communication) (9999)                                                                                                    |
|                       | FD Enable                        | Foreign Device enable                                                            | Yes/ <u>No</u>                                                                                                    |
| BACnet                | BBMD 1/2<br>BBMD 2/2             | BBMD address                                                                     | From <u>0.0.0.0</u> to 255.255.255.255                                                                                                    |
|                       | UDP Port                         | UDP port                                                                         | From 0001 to FFFF (BAC0)                                                                                                    |
|                       | Time out s                       | WM20 time-to-live recording<br>as Foreign Device on<br>specified BBMD server (s) | From 1 to 60 ( <u>10</u> )                                                                                                    |
| Profibus              | Address                          | Address                                                                          | From 2 to 125 ( <u>126</u> )                                                                                                    |
| Virt al 1 ***         | Enable                           | Enable of alarm 1                                                                | Yes/ <u>No</u>                                                                                                    |
|                       | Variables                        | Variable controlled by the alarm                                                 | All variables controlled by the system except for meters and maximum power values.                                                                                               |
|                       | Set 1                            | Alarm activation threshold                                                       | The unit of measurement and range of admissible values depend on                                                                                                    |
|                       | Set 2                            | Alarm activation threshold                                                       | the controlled variable.                                                                                                    |
| Virt al 1 ***         | On delay                         | Alarm activation delay (s)                                                       | From 0 to 3600                                                                                                    |
| Virt al 2 ***         | -                                | Same pages as sub- menu<br>Virt Al 1, for alarm 2.                               | -                                                                                                    |
| Dig out 1             | Function                         | Function of digital output 1                                                     | Alar/ Remo/ Puls                                                                                                    |
| ****                  | Al link                          | Associated alarm                                                                 | Al 1: associates alarm 1/ Al 2: associates alarm 2                                                                                                    |
|                       | Al status                        | Normal output status                                                             | Ne: normally closed/ Nd: normally open                                                                                                    |
|                       | Pulse type                       | Type of energy (kWh or<br>kvarh)                                                 | <b>kWh Pos</b> : imported active energy/ <b>kvarh Pos</b> : imported reactive<br>energy/ <b>kWh Neg</b> : exported active energy/ <b>kvarh Neg</b> : exported<br>reactive energy |
|                       | Pulse weig                       | Weight of pulse (kWh/ kvarh<br>per pulse)                                        | -                                                                                                    |
| Dig out 1             | Out test                         | Enable of test re-<br>transmission                                               | Yes/No                                                                                                    |
|                       | Power test                       | Power value for test                                                             | From 0.001 W to 9999 MW                                                                                                    |
| Dig out 2             | -                                | Same pages as sub- menu<br>Dig out 1, for digital output 2.                      | -                                                                                                    |

| Page title | Sub-menu<br>title | Description                                          | Values                                        |
|------------|-------------------|------------------------------------------------------|-----------------------------------------------|
|            | Reset max         | Resets maximum values                                | Yes: resets values/ <u>No</u> : cancels reset |
|            | Reset dmd         | Resets average values                                |                                               |
|            | Res dmd<br>max    | Resets average maximum values                        |                                               |
|            | Energy<br>pos     | Resets values of imported active and reactive energy |                                               |
|            | Energy<br>neg     | Resets values of exported active and reactive energy |                                               |
| End        | -                 | Return to measurement menu                           | -                                             |

Note\*: for details on the address parameters, see "Address parameters" on page 23.

Note\*\*: for details on the filter, see "Filter settings" on page 25.

**Note**\*\*\*: for details on the alarm, see "Alarm settings" on page 24. For default values, see "Default values of digital output parameters" below.

**Note**\*\*\*\*: for details on the digital output, see "Configuring digital output modules" on page 26. For default values, see "Default values of digital output parameters" below.

#### Default values of alarm parameters

| Alarm | Enable | Variables | Set 1 | Set 2 | On delay |
|-------|--------|-----------|-------|-------|----------|
| 1     | No     | VL1N      | 40    | 40    | 0        |
| 2     | No     | Wsys      | 40    | 40    | 0        |

## Default values of digital output parameters

| Digital output | Function | Al link | Al status | Pulse type | Pulse weig | Out test | Power test |
|----------------|----------|---------|-----------|------------|------------|----------|------------|
| 1              | Puls     | Al 1    | Ne        | kWh        | 0.1        | No       | 0.001      |
| 2              | Alar     | AI 2    | Ne        | kWh        | 0.1        | No       | 0.001      |

#### Information menu

The information menu contains all pages that display information and parameters entered without password protection.

Note: presence of the pages depends on the installed accessory modules.

| Page title     | Information displayed                                                                                                    |  |
|----------------|----------------------------------------------------------------------------------------------------|--|
| Page title     | Information displayed                                                                                                    |  |
| 12345678       | <ul> <li>Serial number (page title)</li> <li>Year of manufacture</li> <li>Firmware revision</li> </ul>                     |  |
| Conn (2 pages) | <ul> <li>System type (in title)</li> <li>Current transformer ratio (Ct)</li> <li>Voltage transformer ratio (Vt)</li> </ul> |  |
| Dmd            | Interval for average power calculation (min)                                                                               |  |
| Led pulse      | Weight of pulse of front LED (kWh/kvarh per pulse)                                                                         |  |
| Run hour       | Current threshold for calculating load operating hours (A)                                                                 |  |

| Page title                       | Information displayed                                                                                                    |                                                                                                    |  |
|----------------------------------|----------------------------------------------------------------------------------------------------|----------------------------------------------------------------------------------------------------|--|
| Pulse / Alarm / Remote (2 pages) | <ul><li>Output function (in title)</li><li>Specific information for output function:</li></ul>                                                                                                    |                                                                                                    |  |
|                                  | If the function is                                                                                                    | the information displayed is                                                                                                    |  |
|                                  | Puls                                                                                                    | <ul> <li>unit of measurement of energy transmitted with pulse</li> <li>reference output (out1 = output 1, out2 = output 2)</li> <li>weight of pulse (kWh/kvarh per pulse)</li> <li>type of energy transmitted (imported <b>Pos</b> or exported <b>Neg</b>)</li> </ul> |  |
|                                  | Alarm                                                                                                    | <ul> <li>reference output (out1 = output 1, out2 = output 2)</li> <li>if the alarm is active, the symbol  appears permanently on display</li> </ul>                                                                                                    |  |
|                                  | Remote                                                                                                    | <ul> <li>reference output (out1 = output 1, out2 = output 2)</li> <li>output status (ON = closed, OFF = open)</li> </ul>                                                                                                    |  |
| AI 1 (2 pages)                   | <ul> <li>Data of alarm 1 (in title):</li> <li>None: alarm 1 disabled</li> <li>No out: alarm 1 enabled but not associated with a digital output</li> <li>Out 1.NE: alarm associated with digital output 1, normally closed</li> <li>Out 1.ND: alarm associated with digital output 1, normally open</li> <li>Out 2.NE: alarm associated with digital output 2, normally closed</li> <li>Out 2.ND: alarm associated with digital output 2, normally open</li> <li>Alarm activation threshold (Set1)</li> <li>Alarm deactivation threshold (Set2)</li> <li>Controlled variable</li> <li>If the alarm is active, the symbol A appears permanently on display</li> </ul> |                                                                                                    |  |
| AI 2 (2 pages)                   | Same information as pages AI 1, for alarm 2                                                                                                    |                                                                                                    |  |
| Optical                          | Baud rate of optical port                                                                                                    |                                                                                                    |  |
| Com port (2 pages)               | Modbus address<br>Baud rate of RS485/RS232 port                                                                                                    |                                                                                                    |  |
| IP add ½<br>IP add 2/2           | IP address                                                                                                    |                                                                                                    |  |

#### **Reset menu**

The reset menu is made up of two pages used to reset the maximum and average power values respectively (active, apparent and reactive).

## How to work

### Navigating the menus

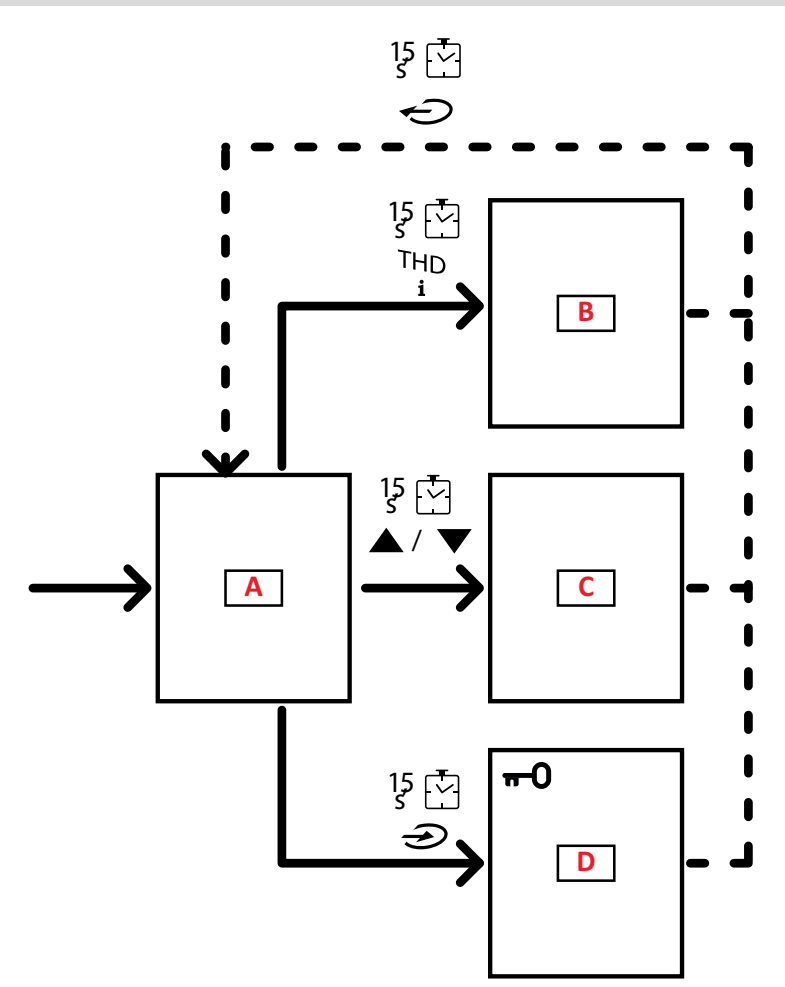

| Section | Function         |
|---------|------------------|
| Α       | Measurement menu |
| В       | Information menu |
| C       | Reset menu       |
| D       | Settings menu    |

The measurement menu is always displayed on start-up. This menu gives access to the information, reset and parameters menus.

On access to the measurement menu or after 120 seconds of disuse, the measurement page is then displayed as set in the Home Page.

A password is requested on access to the settings menu and confirmation on exit.

## **Common operations**

| Operation                   | Button |
|-----------------------------|--------|
| Confirm operation           |        |
| View the previous/next page |        |
| Cancel operation            |        |

## **Specific operations**

#### Measurement menu

| Operation                                                                              | Button |
|----------------------------------------------------------------------------------------|--------|
| View the next meter                                                                    |        |
| View the measurement page set in the <b>Home page</b>                                  |        |
| View the value dmd and then <b>Max</b> (if available) and lastly the new instant value |        |

#### Settings menu

| Operation                                                                                                    | Button |
|----------------------------------------------------------------------------------------------------|--------|
| Enter the sub-menu/Modify parameter of the page on display                                                                    |        |
| Increase a parameter value /<br>View the next value option/<br>Modify the value in the fields d <b>P</b> and <b>S</b> ign*    |        |
| Decrease a parameter value/<br>View the previous value option/<br>Modify the value in the fields d <b>P</b> and <b>S</b> ign* |        |
| Move between value fields *                                                                                                   |        |
| Exit the sub-menu and view relative title page                                                                                |        |

Note\*: for details, see "Numerical parameters" on page 23 and "Address parameters" on page 23.

#### Setting a parameter

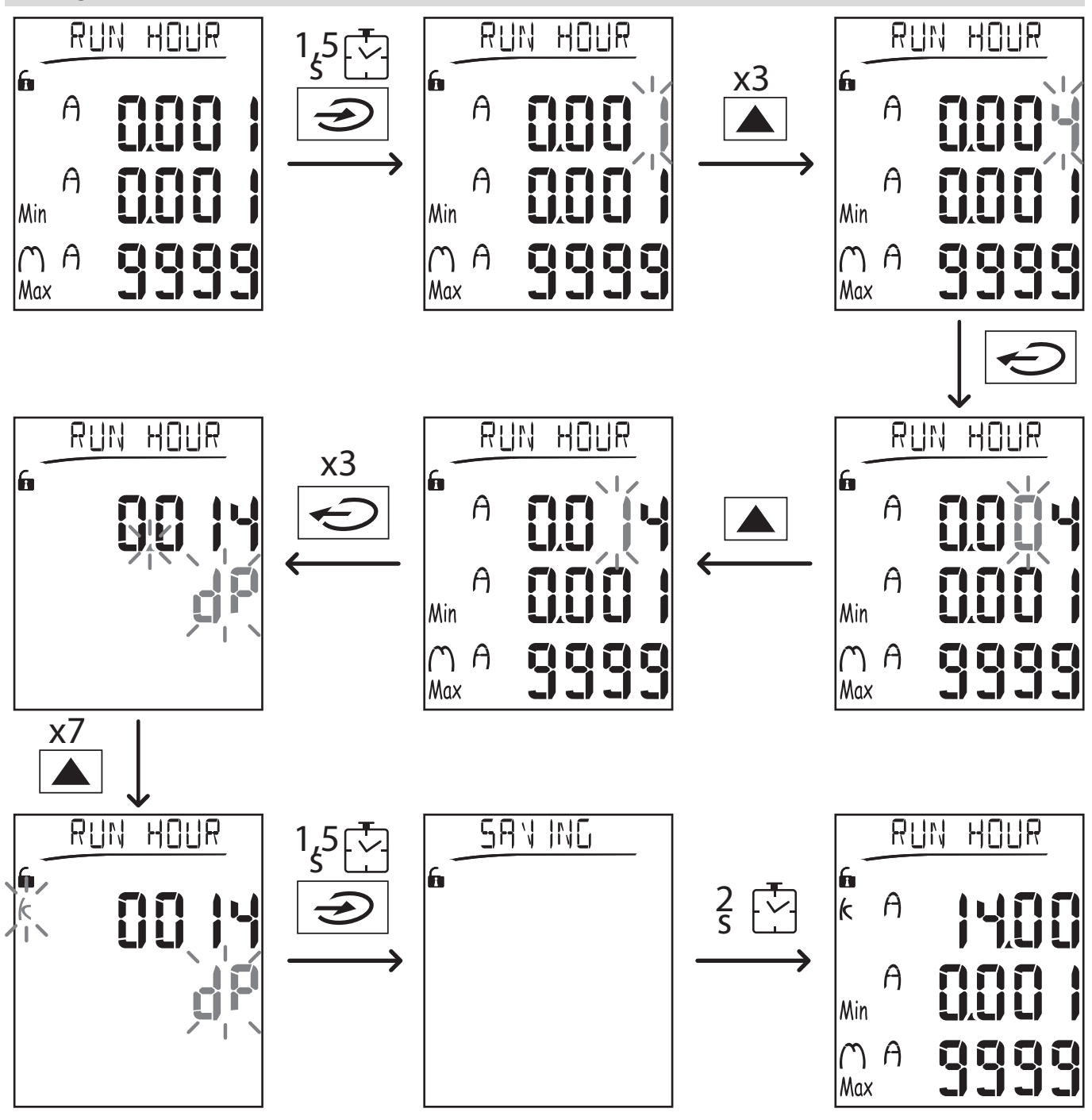

Note: the procedure requires entry of the multiplier K. The initial status of the procedure is the Run hour page of the settings menu.

#### Running a pulse transmission test

If the digital output is configured to transmit energy consumption via pulses, a test transmission can be run.

- 1. In the settings menu, enter the sub-menu Dig out 1 or Dig out 2 (depending on the digital output concerned)
- 2. Ensure that the output is configured for pulse transmission (Function = Puls)
- 3. Define the pulse weight (Pulse weig) and test power (Power test)
- 4. To start the test, set Yes in the Out test page: the test is then run immediately.
- 5. To terminate the test, set **No** in the **Out test** page.

**Note**: during the test, another power value may be set if required. On confirmation of the value, the test transmission is then updated.

#### Resetting maximum and average values

The analyzer calculates the maximum, average and average maximum value for measurements of active, apparent and reactive power and current. These values can be reset in two ways, with or without password access.

#### Resetting with password access, from the settings menu

- 1. From any page in the measurement menu, enter the settings menu: the Password? page is then displayed.
- 2. Enter the password and confirm.
- 3. Scroll through the pages to display the Reset page and enter the sub-menu: the Reset max page is then displayed.
- 4. Modify the parameter and select the option YES.
- 5. Confirm the operation: the message "Saving" is displayed and the maximum values of active, apparent and reactive energy are reset.
- 6. View the next page (Reset dmd).
- 7. Modify the parameter and select the option YES.
- 8. Confirm the operation: the message "Saving" is displayed and all the average values are reset.
- 9. View the next page (Res dmd max).
- 10. Modify the parameter and select the option YES.
- 11. Confirm the operation: the message "Saving" is displayed and all the average maximum values are reset.

#### Resetting without password access, from the reset menu

- 1. From any page in the measurement menu, enter the reset menu: the Reset dmd ? page is then displayed
- 2. Select the option YES.
- 3. Confirm the operation: the message "Resetting" is displayed and then the page Reset max?.
- 4. Select the option YES.
- 5. Confirm the operation: the message "Resetting" is displayed and then the page Res dmd max?.
- 6. Select the option YES.
- 7. Confirm the operation: the message "Resetting" is displayed and then the measurements page set in the Home page.

#### **Resetting total energy meters**

The analyzer measures the active and reactive energy, both imported and exported. The total meters are displayed and can be reset directly via the main unit, while partial meters are via communication.

The following section outlines the procedure to simultaneously reset the total meters for active and reactive energy imported and/or exported.

- 1. From any page in the measurement menu, enter the settings menu: the **Password?** page is then displayed.
- 2. Enter the password and confirm.
- 3. Scroll through the pages to display the Reset page and enter the sub-menu: the Reset max page is then displayed.
- 4. Scroll through the pages to display the page Energy pos.
- 5. Modify the parameter and select the option YES.
- 6. Confirm the operation: the message "Saving" is displayed and the energy meters for imported active and reactive energy are reset.
- 7. View the next page (Energy neg).
- 8. Modify the parameter and select the option YES.
- 9. Confirm the operation: the message "Saving" is displayed and the energy meters for exported active and reactive energy are reset.

#### Identifying the variable in alarm status

If at least one alarm is present, the symbol  $\bigwedge$  blinks on display on the measurement page. To identify which variable is in the alarm status, enter the information menu, on page Al 1/Al 2 and/or Alarm and if the relative alarm is active, the symbol  $\bigwedge$  remains permanently lit. For a description of the alarms see "Information menu" on page 27.

Note: the alarm trips even if the measurement of the variable is in the status EEEE, see "Troubleshooting" below.

#### Troubleshooting

Note: In the event of malfunction, fault, contact the CARLO GAVAZZI branch or distributor in your country.

## WM20 use Measurement

| Problem                                                 | Cause                                                                                                    | Possible solution                                                                                                    |
|---------------------------------------------------------|----------------------------------------------------------------------------------------------------|----------------------------------------------------------------------------------------------------|
| The text 'EEEE' appears<br>in place of a<br>measurement | The settings of CT and/or VT are not correct and<br>therefore the measurement exceeds the maximum<br>admissible value, or is the result of calculations<br>with at least one measurement in the status EEEE          | Modify the parameters CT and VT                                                                                               |
|                                                         | The analyzer is not used within the expected range<br>and therefore the measurement exceeds the<br>maximum admissible value, or is the result of<br>calculations with at least one measurement in the<br>status EEEE | Uninstall the analyzer                                                                                                    |
|                                                         | The analyzer has just been switched on and the<br>set interval for calculating the average power<br>values (default: 15 min) has not yet elapsed                                                                     | Wait. To modify the interval, go to the page Dmd in the settings menu, see "Settings menu" on page 14                         |
| 'Err' appears while the parameter is being set          | The value entered is out of range                                                                                                    | Check the range of admissible values on the relative page displayed or see "Settings menu" on page 14 and re-enter the value. |
| The values displayed are not as expected                | Electrical connections are incorrect                                                                                                    | Check the connections                                                                                                    |
|                                                         | The CT and/or VT settings incorrect                                                                                                    | Check the parameters set in the settings menu, see "Settings menu" on page 14                                                 |

#### Alarms

| Problem                                                     | Cause                                                                | Possible solution                                                             |
|-------------------------------------------------------------|----------------------------------------------------------------------|-------------------------------------------------------------------------------|
| An alarm has tripped but the measurement has                | The value used to calculate the alarm variable is in the status EEEE | Ensure that the settings of parameters CT and VT are correct                  |
| not exceeded the threshold                                  | The analyzer is not used within the expected measurement range       | Uninstall the analyzer                                                        |
| The alarm is not<br>activated or deactivated<br>as expected | The alarm settings are incorrect                                     | Check the parameters set in the settings menu, see "Settings menu" on page 14 |

#### Communication

| Problem                                  | Cause                                                              | Possible solution                                                         |
|------------------------------------------|--------------------------------------------------------------------|---------------------------------------------------------------------------|
| Communication not possible with analyzer | The communication module settings are incorrect                    | Check the parameters in the settings menu, see "Settings menu" on page 14 |
|                                          | The communication module connections are incorrect                 | Check the connections                                                     |
|                                          | Communication settings (PLC or third party software) are incorrect | Check communication with the UCS software                                 |

#### Settings

22

| Problem                                      | Cause                                                     | Possible solution                                         |
|----------------------------------------------|-----------------------------------------------------------|-----------------------------------------------------------|
| It is impossible to                          | The password entered is incorrect                         | Enter the correct password                                |
| change the settings (via<br>keypad)          | The rotary selector at rear of main unit is in position 7 | Set the selector to position 1                            |
| It is impossible to change the settings (via | The rotary selector at rear of main unit is in position 7 | Set the selector to position 1                            |
| UCS software)                                | The user is in the settings menu                          | Exit the settings menu by pressing $\leftarrow$ for 1.5 s |

## **Essential information**

#### **Numerical parameters**

#### Order of positions

The value of a numerical parameter is made up of six positions: four digits, d**P** and **Sign**. The button  $\clubsuit$  is used to select the positions in the following order:

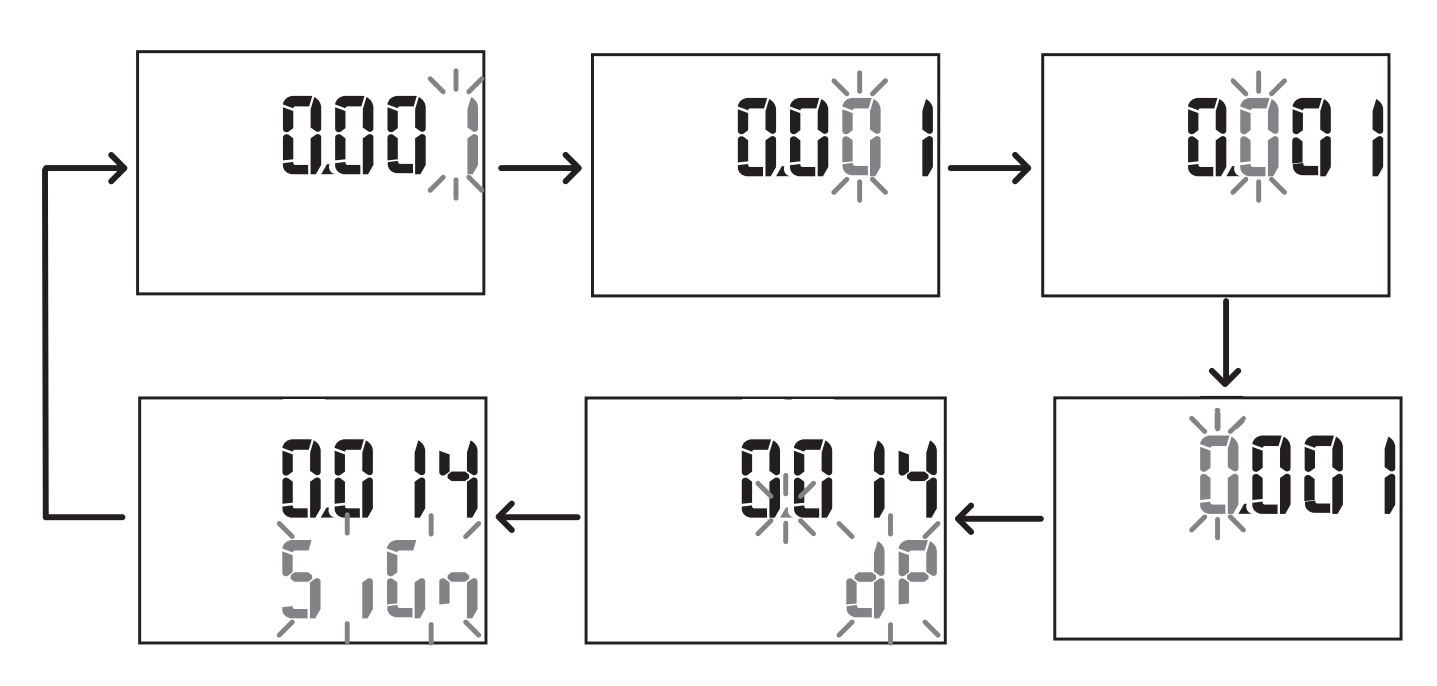

#### Position dP

In the position dP (decimal point) the buttons  $\blacktriangle$  and  $\checkmark$  can be used to enable movement of the decimal point and set a multiplier (k x 1000, M x 1000000) in the following order:

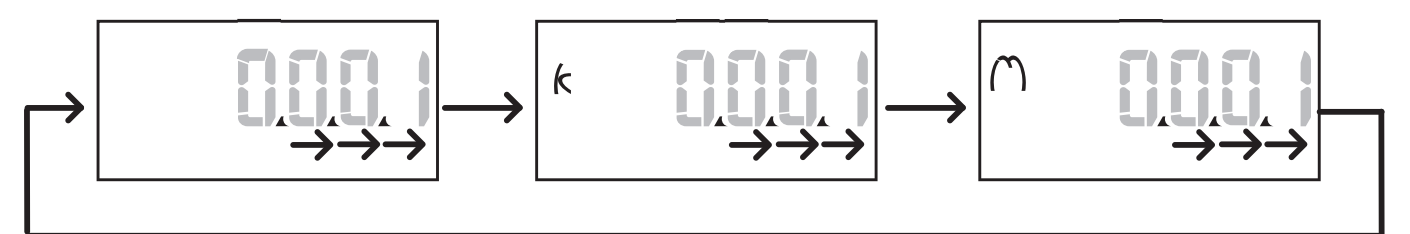

#### Sign position

*Note*: *the Sign position is only available for the parameters Set 1 and Set 2 in the submenus Virt Al 1 and Virt Al 2.* The value sign can be set in the position **Sign**. The value is positive by default.

#### **Address parameters**

The address parameters are divided into two parts: first part (HI) on page 1/2 and second part (LO) on page 2/2. For example the pages IP add 1/2 and IP add 2/2 with the address set as 192.168.2.18 will be as follows:

#### **Essential information**

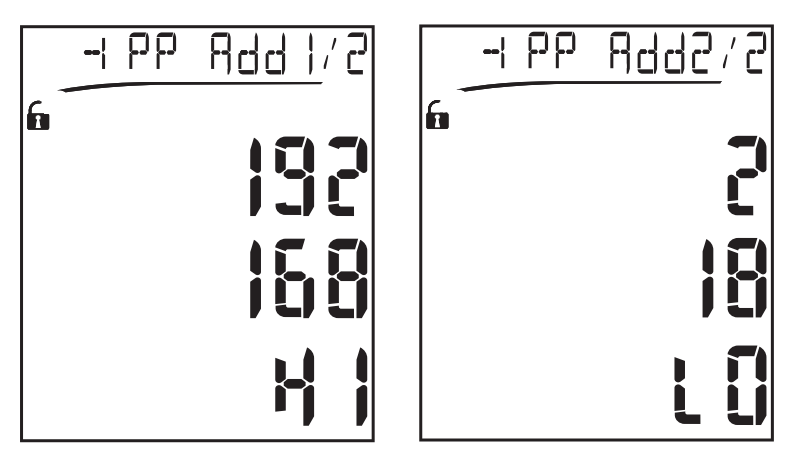

The order of digit selection is from right to left on the firstline and then on the second line.

#### **Alarm settings**

WM20 manages two alarms. The following is defined for each alarm:

- variable to be controlled (Variables), selectable from all measured electrical variables excluding the maximum power values
- alarm activation threshold (Set1)
- alarm activation delay (On delay)
- alarm deactivation threshold (Set 2)

To set the alarms, see "Settings menu" on page 14, to check the status of set alarms, see "Information menu" on page 16.

#### Up alarm (Set 1 > Set 2)

If Set 1 > Set 2, the alarm is activated when the controlled variable exceeds the value of Set 1 for a time equal to On delay and is deactivated when it falls below Set 2.

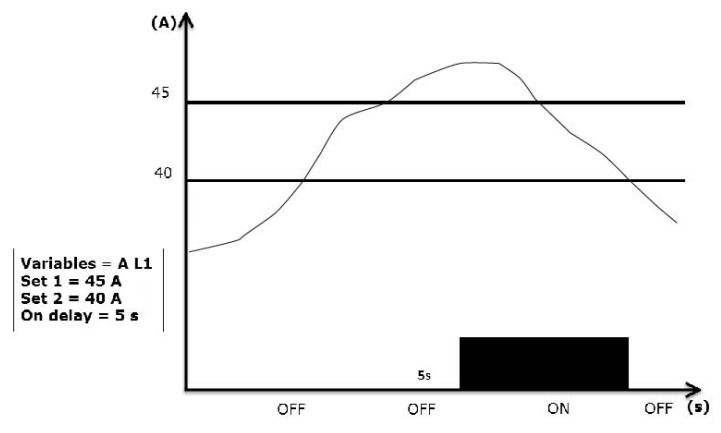

#### Down alarm (Set 1 < Set 2)

If Set 1 < Set 2, the alarm is activated when the controlled variable falls below the value of Set 1 for a time equal to On delay and is deactivated when it rises above Set 2.

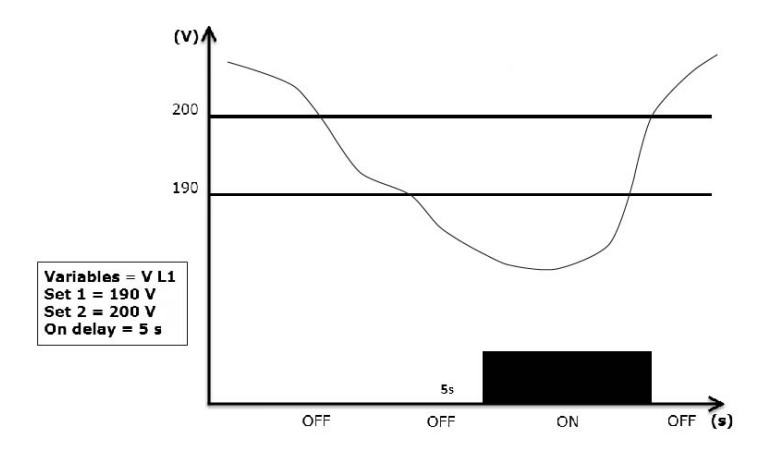

#### **Filter settings**

#### Operation

A filter can be set to stabilize the display of measurements (both on display and transmitted to external systems).

**Note**: the filter is applied to all measurements in read-only mode and for data transmission, without influencing calculations of energy consumption or intervention of alarms. Two parameters are envisaged:

- Filter s: filter intervention range. Value between 0 and 100, expressed as a percentage of the full scale of the variable.
- Filter co: filter coefficient. Value between 1 and 255, where 255 is the coefficient that enables maximum stability of the measurements.

If the measured value is outside the range defined by the parameter Filter s the filter not applied.

To set a filter, see "Settings menu" on page 14.

#### Example

The following section outlines the behavior of the filter for measuring voltage in the version AV5 with:

- Filter s = 2
- Filter co = 2 or 10

On the version AV5 the full scale is 400 V, therefore with **Filter s** = 2 the intervention range is +/- 8 V (2% of 400 V). It should also be noted that the greater the value of **Filter co**, the greater stability is obtained in measurements.

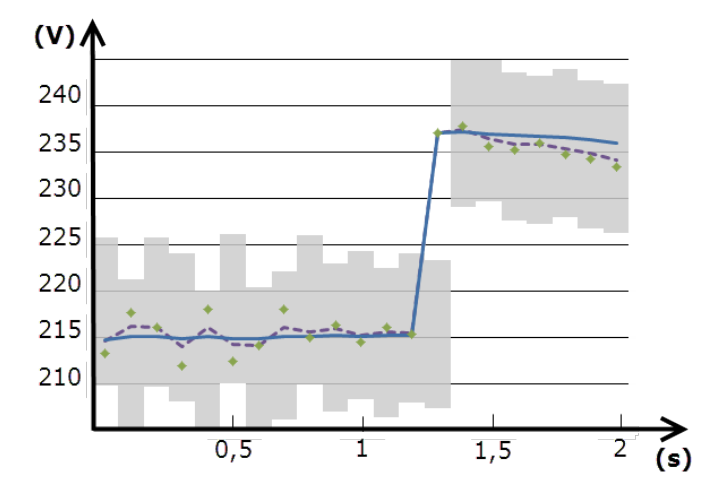

| Element | Description                                |
|---------|--------------------------------------------|
|         | Intervention range with Filter s = 2       |
| ٠       | Measured value                             |
|         | Measurements displayed with Filter co = 2  |
|         | Measurements displayed with Filter co = 10 |

#### **Configuration mode**

Configuration of the accessory modules and settings of the main unit parameters can be performed before or after installation, but only when the icon fis displayed.

Parameters for the accessory modules can only be set when the modules are connected to the main unit.

The parameters can be set in two ways:

- via the keypad of the main unit, see "Settings menu" on page 14
- using the UCS configuration software via the communication module with Modbus protocol, see "Communication module overview" on page 33 or front optical port via OptoProg (see relative documentation).

#### Enabling the accessory modules

The accessory modules must be enabled. The enable command can be automatic or manual.

| Enable    | Description                                                                      | Modules                                                                                    |
|-----------|----------------------------------------------------------------------------------|--------------------------------------------------------------------------------------------|
| Automatic | The module is automatically detected and enabled                                 | <ul> <li>M C ETH</li> <li>M C BAC<br/>IP</li> <li>MC BAC<br/>MS</li> <li>M C PB</li> </ul> |
| Manual    | The module must be enabled via the settings menu, see "Settings menu" on page 14 | <ul> <li>M O R2</li> <li>M O O2</li> <li>M C 485232</li> </ul>                             |

Note\*: module enabled only if no other communication module has been installed.

#### Configuring digital output modules

The digital outputs of modules M O R2 and M O O2 canbe assigned with three different functions:

| Function | Description                                                                                                    | Parameters                                                                                                    |
|----------|----------------------------------------------------------------------------------------------------|----------------------------------------------------------------------------------------------------|
| Alar     | Alarm: output associated with an alarm and directly managed by WM20                                                                    | <ul> <li>Alarm associated (Al link) *</li> <li>Status of the digital output in non-alarm status (Al status)</li> </ul>                                                     |
| Remo     | Remote control: output status managed via communication                                                                                | -                                                                                                    |
| Puls     | Pulse: pulse transmission output on active or reactive, imported or exported energy consumption. A pulse transmission test can be run. | <ul> <li>Type of energy (Pulse type)</li> <li>Pulse weight (Pulse weig)</li> <li>Test transmission enable (Out test)</li> <li>Power value for test (Power test)</li> </ul> |

Note\*: the alarms must be set in pages Virt al 1 and Virt al 2.

To set alarm parameters, see "Settings menu" on page 14.

## Maintenance and disposal

## Cleaning

Use a slightly dampened cloth to clean the display.

Do not use abrasives or solvents.

#### **Responsibility for disposal**

The product must be disposed of at the relative recycling centers specified by the government or local public authorities. Correct disposal and recycling will contribute to the prevention of potentially harmful consequences to the environment and persons.

## **Common specifications**

#### **General features**

| Material         Front: ABS, self-extinguishing V-0 (UL 94)           Back and accessory modules: PA66, self-extinguishing V-0 (UL 94) |                                                                                                    |
|----------------------------------------------------------------------------------------------------|----------------------------------------------------------------------------------------------------|
| Protection degree Front: IP65 NEMA 4x NEMA 12<br>Terminals: IP20                                                                       |                                                                                                    |
| Terminals                                                                                                    | Type: detachable<br>Section: max. 2.5 mm2<br>Torque: 0.5 Nm                                                                                       |
| Overvoltage category                                                                                                    | Cat. III                                                                                                    |
| Pollution degree                                                                                                    | 2                                                                                                    |
| Noise rejection (CMRR)                                                                                                    | 100 dB, from 42 to 62 Hz                                                                                                    |
| Insulation                                                                                                    | Double electrical insulation on areas accessible to the user. For insulation between inputs and outputs, see "Input and output insulation" below. |

#### Input and output insulation

Note: test conditions: 4 kV rms ac for one minute.

| Туре                  | Power supply<br>(H or L)<br>[kV] | Measurement inputs<br>[kV] | Digital outputs<br>[kV] | Serial port<br>[kV] | Ethernet port<br>[kV] |
|-----------------------|----------------------------------|----------------------------|-------------------------|---------------------|-----------------------|
| Power supply (H or L) | -                                | 4                          | 4                       | 4                   | 4                     |
| Measurement inputs    | 4                                | -                          | 4                       | 4                   | 4                     |
| Digital outputs       | 4                                | 4                          | -                       | 4                   | 4                     |
| Serial port           | 4                                | 4                          | 4                       | -                   | NP                    |
| Ethernet port         | 4                                | 4                          | 4                       | NP                  | -                     |

#### Breakdown

- **NP**: combination not possible
- 4:4 kV rms insulation (EN 61010-1, IEC 60664-1, overvoltage category III, pollution degree 2, double insulation on system with maximum 300 Vrms to ground)

#### **Environmental specifications**

| Operating temperature | From -25 to +55 °C/from -13 to +131 °F |
|-----------------------|----------------------------------------|
| Storage temperature   | From -30 to +70 °C/from -22 to 158 °F  |

Note: R.H. < 90 % non-condensing @ 40 °C / 104 °F.

## Main unit specifications

#### **General features**

| Mounting        | Panel mounting |
|-----------------|----------------|
| Dimensions (mm) | See figure     |
|                 |                |

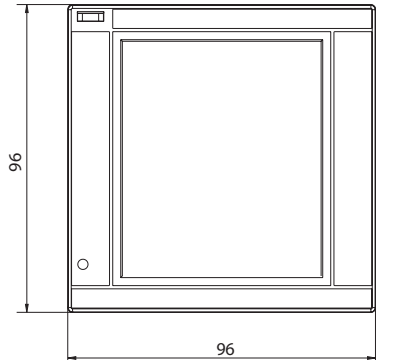

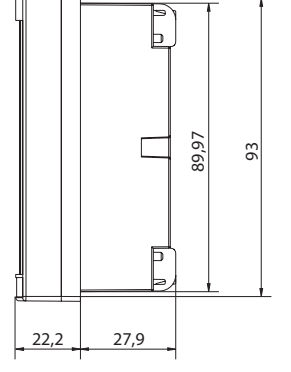

## **Electrical specifications**

#### Voltage inputs

|                                              | AV4                                                                                               | AV5               | AV6                | AV7                |
|----------------------------------------------|---------------------------------------------------------------------------------------------------|-------------------|--------------------|--------------------|
| Voltage connection                           | Direct or via VT/PT                                                                               |                   |                    |                    |
| VT/PT transformation ratio                   | From 1 to 9999                                                                                    |                   |                    |                    |
| Rated voltage L-N (from<br>Un min to Un max) | From 220 to 400 V         From 220 to 400 V         From 57.7 to 133 V         From 57.7 to 133 V |                   |                    |                    |
| Rated voltage L-L (from<br>Un min to Un max) | From 380 to 690 V                                                                                 | From 380 to 690 V | From 100 to 230 V* | From 100 to 230 V* |
| Voltage tolerance                            | -20%, + 15%                                                                                       |                   |                    |                    |
| Overload                                     | Continuous: 1.2 Un max<br>For 500 ms: 2 Un max                                                    |                   |                    |                    |
| Input impedance                              | >1.6 MΩ                                                                                           |                   |                    |                    |
| Frequency                                    | From 40 to 440 Hz                                                                                 |                   |                    |                    |

Note: in case of two-phase or wild leg system: rated voltage L-L up to 240 V

#### **Current inputs**

|                         | AV4                                     | AV5    | AV6    | AV7    |
|-------------------------|-----------------------------------------|--------|--------|--------|
| Current connection      | Via CT                                  |        |        |        |
| CT transformation ratio | From 1 to 9999                          |        |        |        |
| Rated current (In)      | 1A 5A 5A 1A                             |        |        |        |
| Minimum current (Imin)  | 0.01 A                                  | 0.05 A | 0.05 A | 0.01 A |
| Maximum current (Imax)  | 2 A                                     | 6 A    | 6 A    | 2 A    |
| Start-up current (Ist)  | 1 mA                                    | 5 mA   | 5 mA   | 1 mA   |
| Overload                | Continuous: Imax<br>For 500 ms: 20 Imax |        |        |        |
| Input impedance         | < 0.2 VA                                |        |        |        |
| Maximum CT x VT ratio   | 9999 x 9999                             |        |        |        |

### **Measurement accuracy**

Main unit specifications

| Current                                                                          |                                                                                                    |
|----------------------------------------------------------------------------------|----------------------------------------------------------------------------------------------------|
| From 0.05 In to Imax                                                             | ±(0.5% rdg + 2dgt)                                                                                             |
| From 0.01 In to 0.05 In                                                          | $\pm (0.2\% \text{ rdg} + 2 \text{dgt})$                                                                       |
|                                                                                  |                                                                                                    |
| Phase-phase voltage                                                              |                                                                                                    |
| From Un min -20% to Un<br>max +15%                                               | ±(0.5% rdg +1dgt)                                                                                              |
|                                                                                  |                                                                                                    |
| Phase-neutral voltage                                                            |                                                                                                    |
| From Un min -20% to Un<br>max +15%                                               | ±(0.2% rdg +1dgt)                                                                                              |
|                                                                                  |                                                                                                    |
| Active and apparent powe                                                         | er de la constant de la constant de la constant de la constant de la constant de la constant de la constant de |
| From 0.05 In to Imax<br>(PF=0.5L, 1, 0.8C)                                       | ±(0.5% rdg +1dgt)                                                                                              |
| From 0.01 In to 0.05 In<br>(PF=1)                                                | ±(1% rdg +1dgt)                                                                                                |
|                                                                                  |                                                                                                    |
| Reactive power                                                                   |                                                                                                    |
| From 0.1 In to Imax<br>(sinφ=0.5L, 0.5C)<br>From 0.05 In to Imax<br>(sinφ=1)     | ±(1% rdg + 1 dgt)                                                                                              |
| From 0.05 In to 0.1 In<br>(sinφ=0.5L, 0.5C)<br>From 0.02 In to 0.05 In<br>(PF=1) | ±(1.5% rdg + 1 dgt)                                                                                            |
| Power factor                                                                     | ±[0.001+0.5%(1 – PF rdg)]                                                                                      |
| Active energy                                                                    | Class 0.5S (EN62053-22, ANSI C12.20)                                                                           |
| Reactive energy                                                                  | Class 2 (EN62053-23, ANSI C12.1)                                                                               |
| THD                                                                              | ±1%                                                                                                    |
|                                                                                  | •                                                                                                    |

| Frequency          |                      |
|--------------------|----------------------|
| From 45 to 65 Hz   | ±(0.02% rdg + 1 dgt) |
| From 65 to 340 Hz  | ±(0.05% rdg + 1 dgt) |
| From 340 to 440 Hz | ±(0.1% rdg + 1 dgt)  |

## **Power supply**

|                        | H L                           |                             |  |
|------------------------|-------------------------------|-----------------------------|--|
| Auxiliary power supply | From 100 to 240 V ac/dc ± 10% | From 24 to 48 V ac/dc ± 15% |  |
| Consumption            | 10 W, 20 VA                   |                             |  |

## LED

|       | Red. Weight: proportional to energy consumption and depending on the CT and VT/ PT ratio product (16 Hz maximum frequency): |                    |
|-------|----------------------------------------------------------------------------------------------------|--------------------|
|       | Weight (kWh per pulse)                                                                                                    | CT*VT/PT           |
|       | 0.001                                                                                                    | ≤7                 |
| Front | 0.01                                                                                                    | From 7.1 to 70     |
|       | 0.1                                                                                                    | From 70.1 to 700   |
|       | 1                                                                                                    | From 700.1 to 7000 |
|       | 10                                                                                                    | From 7001 to 70 k  |
|       | 100                                                                                                    | > 70.01 k          |
|       | The page Led pulse in the information menu displays the weight of the pulse.                                                |                    |
| Back  | Green. Lit when V                                                                                                    | VM20 is powered.   |

## Digital output module specifications

### **General features**

| Mounting        | On main unit                    |
|-----------------|---------------------------------|
| Dimensions (mm) | See figure                      |
| Power supply    | Self power supply via local bus |

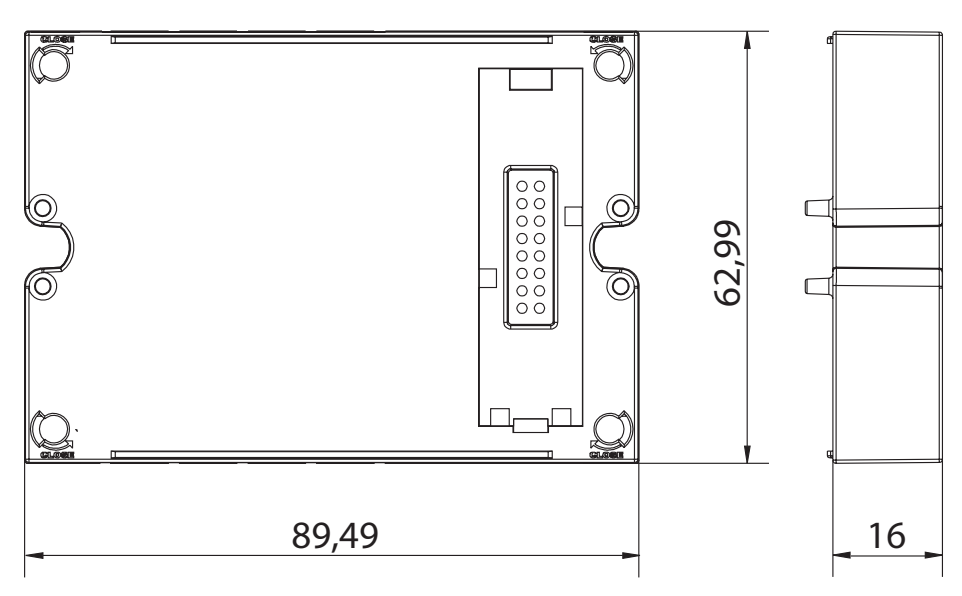

## Static output module (M O O2)

| Maximum number of outputs   | 2                                                                                               |
|-----------------------------|-------------------------------------------------------------------------------------------------|
| Туре                        | Opto-mosfet                                                                                     |
| Features                    | V <sub>ON</sub> : 2.5 V dc, 100 mA max<br>V <sub>OFF</sub> : 42 V dc max                        |
| Configuration<br>parameters | Settings menu, sub-menus <b>Dig out 1</b> and <b>Dig out 2</b> , see "Settings menu" on page 14 |
| Configuration mode          | Via keypad or UCS software                                                                      |

### Relay output module (M O R2)

| Maximum number of outputs   | 2                                                                                               |
|-----------------------------|-------------------------------------------------------------------------------------------------|
| Туре                        | SPDT relay                                                                                      |
| Features                    | AC1: 5 A @ 250 V ac<br>AC15: 1 A @250 V ac                                                      |
| Configuration<br>parameters | Settings menu, sub-menus <b>Dig out 1</b> and <b>Dig out 2</b> , see "Settings menu" on page 14 |
| Configuration mode          | Via keypad or UCS software                                                                      |

## Features

#### General

| Mounting        | On main unit (with or without digital output module) |
|-----------------|------------------------------------------------------|
| Dimensions (mm) | See figure                                           |
| Power supply    | Self power supply via local bus                      |

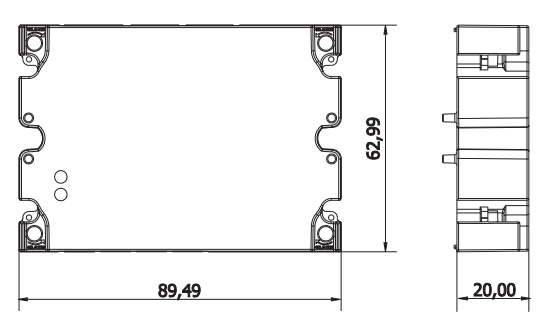

**Note**: in case of wild leg system (three-phase, four-wire delta) one of the line-to-neutral voltage can exceed the rated range in the table up to:

• 415 V (AV4, AV5)

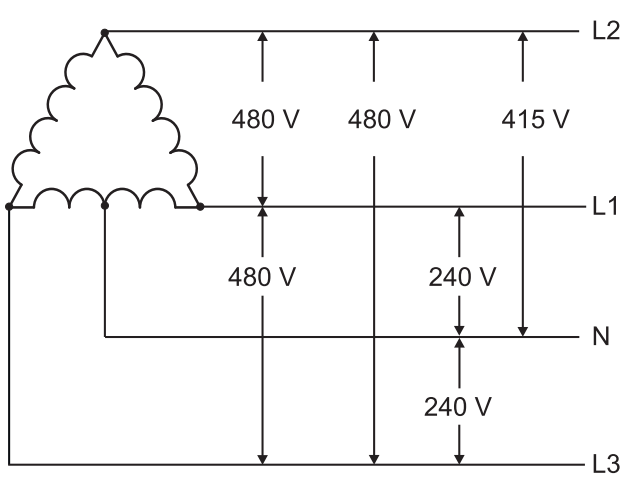

• 208 V (AV6, AV7)

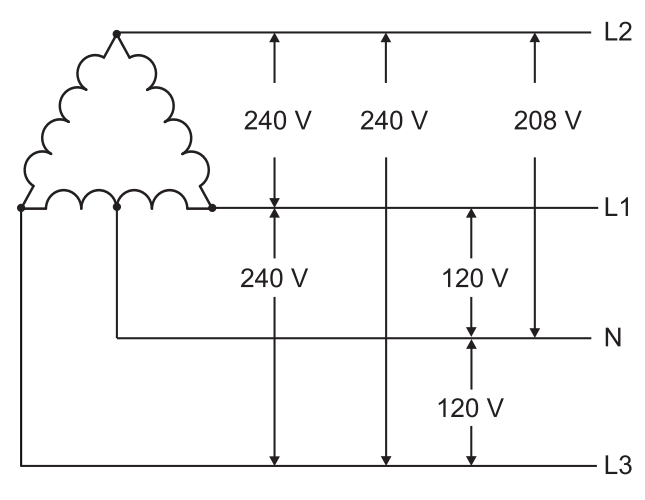

#### M C 485232 module

## RS485 port

| Protocols                   | Modbus RTU                                                               |
|-----------------------------|--------------------------------------------------------------------------|
| Devices on the same bus     | Max 160 (1/5 unit load)                                                  |
| Communication type          | Multidrop, bidirectional                                                 |
| Connection type             | 2 wires, maximum distance 1000 m                                         |
| Configuration<br>parameters | Settings menu, sub-menu <b>RS485232</b> , see "Settings menu" on page 14 |
| Configuration mode          | Via keypad or UCS software                                               |

## RS232 port

| Protocols                   | Modbus RTU                                                               |
|-----------------------------|--------------------------------------------------------------------------|
| Communication type          | Bidirectional                                                            |
| Connection type             | 3 wires, maximum distance 15 m                                           |
| Configuration<br>parameters | Settings menu, sub-menu <b>RS485232</b> , see "Settings menu" on page 14 |
| Configuration mode          | Via keypad or UCS software                                               |

Note: the RS485 and RS232 ports are alternative.

#### LED

| Meaning | Communication status:<br>Yellow: receiving<br>Green: transmitting |
|---------|-------------------------------------------------------------------|
|---------|-------------------------------------------------------------------|

### **M C ETH module**

#### **Ethernet port**

| Protocols                   | Modbus TCP/IP                                                    |
|-----------------------------|------------------------------------------------------------------|
| Client connections          | Maximum 5 simultaneously                                         |
| Connection type             | RJ45 connector (10 Base-T, 100 Base-TX), maximum distance 100 m  |
| Configuration<br>parameters | Settings menu, sub-menu Ethernet, see "Settings menu" on page 14 |
| Configuration mode          | Via keypad or UCS software                                       |

### M C BAC IP module

| Ethernet port               |                                                                              |
|-----------------------------|------------------------------------------------------------------------------|
| Protocols                   | BACnet IP (reading)<br>Modbus TCP/IP (reading and configuration)             |
| Client connections          | (Modbus only) Maximum 5 simultaneously                                       |
| Connection type             | RJ45 connector (10 Base-T, 100 Base-TX), maximum distance 100 m              |
| Configuration<br>parameters | Settings menu, sub-menus Ethernet and BACnet, see "Settings menu" on page 14 |
| Configuration mode          | Via keypad or UCS software                                                   |

## M C BAC MS module

## RS485 port

| Protocols                   | BACnet MS/TP (measurement reading and object description writing)                                              |
|-----------------------------|----------------------------------------------------------------------------------------------------|
| Communication type          | Multidrop, one-way                                                                                             |
| Connection type             | 2 wires, maximum distance 1000 m                                                                               |
| Supported services          | "I-have", "I-am", "Who-has", "Who-is", "Read-property (multiple)"                                              |
| Supported objects           | Type 2 (analogue value including COV property), type 5 (binary value, for alarm transmission), type 8 (device) |
| Configuration<br>parameters | Settings menu, sub-menu <b>BACnet</b> , see "Settings menu" on page 14                                         |
| Configuration mode          | Via keypad or UCS software                                                                                     |

## Ethernet port

| Protocols                   | Modbus TCP/IP (configuration)                                    |
|-----------------------------|------------------------------------------------------------------|
| Client connections          | Maximum 5 simultaneously                                         |
| Connection type             | RJ45 connector (10 Base-T, 100 Base-TX), maximum distance 100 m  |
| Configuration<br>parameters | Settings menu, sub-menu Ethernet, see "Settings menu" on page 14 |
| Configuration mode          | Via keypad or UCS software                                       |

## LED

| Meaning | Communication status:<br>Yellow: receiving<br>Green: transmitting |
|---------|-------------------------------------------------------------------|
|---------|-------------------------------------------------------------------|

## M C PB module

## **Profibus port**

| Protocols                | Profibus DP V0 slave                                                                                                    |
|--------------------------|----------------------------------------------------------------------------------------------------|
| Connection type          | 9-pin D-sub RS485 socket                                                                                                    |
| Configuration parameters | Settings menu, sub-menu <b>Profibus</b> , see "Settings menu" on page 14<br>Other parameters available with the UCS software via serial communication (see relative illustration sheet) |
| Configuration mode       | Via keypad or UCS software                                                                                                    |

## Micro-USB port

| Protocols       | Modbus RTU                   |
|-----------------|------------------------------|
| Туре            | USB 2.0 (USB 3.0 compatible) |
| Connection type | Micro-USB B                  |
| Baud rate       | Any (maximum 115.2 kbps)     |
| Address         | 1                            |

#### LED

| Red   | Communication status between module and main unit:<br>• Lit: communication error<br>• Off: communication OK                                                                                   |
|-------|----------------------------------------------------------------------------------------------------|
| Green | <ul> <li>Communication status between module and Profibus master:</li> <li>Lit: data exchange in progress</li> <li>Blinking: communication ready</li> <li>Off: communication error</li> </ul> |
## Conformity

| Directives | 2014/35/EU (LVT - Low Voltage)<br>2014/30/EU (Electromagnetic Compatibility)<br>2011/65/EU (Electric-electronic equipment hazardous substances)                                         |  |
|------------|----------------------------------------------------------------------------------------------------|--|
| Standards  | Electromagnetic compatibility (EMC) - emissions and immunity: EN62052-11<br>Electrical safety: EN 61010-1<br>Metrology: EN62053-22, EN62053-23<br>Pulse output: IEC 62053-31, DIN 43864 |  |
| Approvals  |                                                                                                    |  |

## **Firmware revision**

| Firmware revision | Option/function                                                                                              |
|-------------------|----------------------------------------------------------------------------------------------------|
|                   | A max, Admd, A dmd max.<br>W dmd max, VA dmd max, var dmd max.<br>Suitable for Wild leg system installation. |

## Download

The site www.productselection.net enables users to download:

- UCS software
- datasheets and manual of the WM20 in PDF format
- other files useful for accessory modules

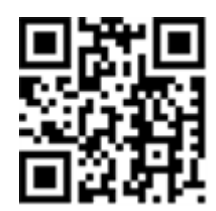

#### CARLO GAVAZZI Controls SpA

via Safforze, 8 32100 Belluno (BL) Italy

www.gavazziautomation.com info@gavazzi-automation.com info: +39 0437 355811 fax: +39 0437 355880

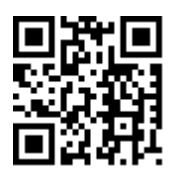

**WM20** - Instruction manual 02/05/2022 | Copyright © 2021

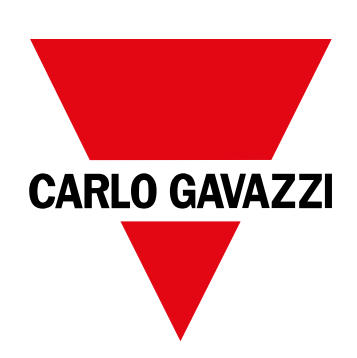

# **WM20**

## Analizzatore di potenza per sistemi trifase

MANUALE DI ISTRUZIONI

02/05/2022

## Indice

| Questo manuale                                                 | 5  |
|----------------------------------------------------------------|----|
| WM20                                                           | 6  |
| Introduzione                                                   | 6  |
| Descrizione                                                    | 6  |
| Componenti                                                     | 6  |
| Legenda codice unità principale (retro dell'unità)             | 6  |
| Legenda codice moduli accessori compatibili (retro del modulo) | 6  |
| Legenda codice WM20 preassemblato (retro unità principale)     | 7  |
| Configurazioni possibili                                       | 7  |
| Descrizione dell'unità principale                              | 8  |
| Unità principale - fronte                                      | 8  |
| Unità principale - retro                                       | 8  |
| Unità principale - accessori                                   | 9  |
| Display menu misure                                            | 9  |
| Display menu impostazioni e reset                              | 10 |
| Display menu informazioni                                      | 10 |
| Informazioni e avvisi                                          | 10 |
| Descrizione moduli accessori                                   | 11 |
| Moduli uscite digitali                                         | 11 |
| Moduli comunicazione                                           | 11 |
|                                                                |    |
| Uso del WM20                                                   | 13 |
| Descrizione del menu                                           | 13 |
| Menu misure                                                    | 13 |
| Elenco contatori                                               | 13 |
| Elenco pagine misure                                           | 13 |
| Menu impostazioni                                              | 14 |
| Valori default parametri degli allarmi                         | 16 |
| Valori default parametri delle uscite digitali                 | 16 |
| Menu informazioni                                              | 16 |
| Menu Reset                                                     | 17 |
| Come operare                                                   | 18 |
| Navigazione tra i menu                                         | 18 |
| Operazioni comuni                                              | 18 |
| Operarazioni specifiche                                        | 19 |
| Impostare un parametro                                         | 20 |
| Fare una prova della trasmissione impulsi                      | 20 |
| Azzerare i valori massimi e medi                               | 21 |
| Azzerare i contatori di energia totali                         | 21 |
| Individuare la variabile in stato di allarme                   | 21 |
| Risoluzione dei problemi                                       | 21 |
| Informazioni essenziali                                        | 23 |
| Parametri numerici                                             | 23 |
| Parametri indirizzo                                            | 23 |

| -                                                                                                    |                                                                                                    | 04                                                                                                    |
|----------------------------------------------------------------------------------------------------|----------------------------------------------------------------------------------------------------|----------------------------------------------------------------------------------------------------|
| 5                                                                                                    |                                                                                                    | 24                                                                                                    |
| c                                                                                                    | Medalità configurazione                                                                                                    | 20                                                                                                    |
| 0                                                                                                    | Abilitazione dei moduli accessori                                                                                                    | 20                                                                                                    |
| 6                                                                                                    | Configurazione moduli uscite digitali                                                                                                    | 20                                                                                                    |
| 6                                                                                                    | Comgulazione moduli usole digitali                                                                                                    | 20                                                                                                    |
| 6<br>6                                                                                                    | Manutenzione e smaltimento                                                                                                    | 27                                                                                                    |
|                                                                                                    | Pulizia                                                                                                    | 27                                                                                                    |
| 6                                                                                                    | Smaltimento                                                                                                    | 27                                                                                                    |
| 7                                                                                                    | Caratteristiche comuni                                                                                                    | 28                                                                                                    |
| 7                                                                                                    | Corottoriotisho generali                                                                                                    | 20                                                                                                    |
| 8                                                                                                    |                                                                                                    | 20<br>28                                                                                                    |
| 8                                                                                                    | Caratteristiche ambientali                                                                                                    | 20                                                                                                    |
| 8                                                                                                    |                                                                                                    | 20                                                                                                    |
| 9<br>9                                                                                                    | Caratteristiche unità principale                                                                                                    | 29                                                                                                    |
| 10                                                                                                    | Caratteristiche generali                                                                                                    | 29                                                                                                    |
| 10                                                                                                    | Caratteristiche elettriche                                                                                                    | 29                                                                                                    |
| 10                                                                                                    | Precisione delle misure                                                                                                    | 30                                                                                                    |
| 11                                                                                                    | Alimentazione                                                                                                    | 30                                                                                                    |
| 11                                                                                                    | LED                                                                                                    | 30                                                                                                    |
| 11                                                                                                    |                                                                                                    |                                                                                                    |
|                                                                                                    | Caratteristiche moduli uscite digitali                                                                                                    | 32                                                                                                    |
| 13                                                                                                    | Caratteristiche moduli uscite digitali<br>Caratteristiche generali                                                                                                    | <b>32</b><br>32                                                                                                    |
| 13                                                                                                    | <b>Caratteristiche moduli uscite digitali</b><br>Caratteristiche generali<br>Modulo uscite statiche (M O O2)                                                                                                    | <b>32</b><br>32<br>32                                                                                                |
| <b>13</b><br>13                                                                                                    | <b>Caratteristiche moduli uscite digitali</b><br>Caratteristiche generali<br>Modulo uscite statiche (M O O2)<br>Modulo uscite relè (M O R2)                                                                                                    | <b>32</b><br>32<br>32<br>32                                                                                          |
| <b>13</b><br>13<br>13<br>13                                                                                                    | <b>Caratteristiche moduli uscite digitali</b><br>Caratteristiche generali<br>Modulo uscite statiche (M O O2)<br>Modulo uscite relè (M O R2)                                                                                                    | <b>32</b><br>32<br>32<br>32                                                                                          |
| <b>13</b><br>13<br>13<br>13<br>13                                                                                                    | Caratteristiche moduli uscite digitali<br>Caratteristiche generali<br>Modulo uscite statiche (M O O2)<br>Modulo uscite relè (M O R2)<br>Panoramica moduli comunicazione                                                                                                    | 32<br>32<br>32<br>32<br>32<br>33                                                                                     |
| <b>13</b><br>13<br>13<br>13<br>13<br>13                                                                                                    | Caratteristiche moduli uscite digitali<br>Caratteristiche generali<br>Modulo uscite statiche (M O O2)<br>Modulo uscite relè (M O R2)<br>Panoramica moduli comunicazione<br>Caratteristiche generali                                                                                                    | 32<br>32<br>32<br>32<br>33<br>33                                                                                     |
| <b>13</b><br>13<br>13<br>13<br>13<br>14<br>16                                                                                                    | Caratteristiche moduli uscite digitali<br>Caratteristiche generali<br>Modulo uscite statiche (M O O2)<br>Modulo uscite relè (M O R2)<br>Panoramica moduli comunicazione<br>Caratteristiche generali<br>Modulo M C 485232                                                                                                    | 32<br>32<br>32<br>33<br>33<br>33<br>33                                                                               |
| <b>13</b><br>13<br>13<br>13<br>13<br>14<br>16<br>16                                                                                                    | Caratteristiche moduli uscite digitali<br>Caratteristiche generali<br>Modulo uscite statiche (M O O2)<br>Modulo uscite relè (M O R2)<br>Panoramica moduli comunicazione<br>Caratteristiche generali<br>Modulo M C 485232<br>Porta RS485                                                                                                    | 32<br>32<br>32<br>33<br>33<br>33<br>34                                                                               |
| <b>13</b><br>13<br>13<br>13<br>14<br>16<br>16<br>16                                                                                                    | Caratteristiche moduli uscite digitali<br>Caratteristiche generali<br>Modulo uscite statiche (M O O2)<br>Modulo uscite relè (M O R2)<br>Panoramica moduli comunicazione<br>Caratteristiche generali<br>Modulo M C 485232<br>Porta RS485<br>Porta RS232                                                                                                    | 32<br>32<br>32<br>33<br>33<br>33<br>34<br>34<br>34                                                                   |
| <b>13</b><br>13<br>13<br>13<br>14<br>16<br>16<br>16<br>17                                                                                                    | Caratteristiche moduli uscite digitali<br>Caratteristiche generali<br>Modulo uscite statiche (M O O2)<br>Modulo uscite relè (M O R2)<br>Panoramica moduli comunicazione<br>Caratteristiche generali<br>Modulo M C 485232<br>Porta RS485<br>Porta RS232<br>LED                                                                                                    | 32<br>32<br>32<br>33<br>33<br>33<br>34<br>34<br>34<br>34                                                             |
| <b>13 13 13 13 13 14 16 16 17 18</b>                                                                                                    | Caratteristiche moduli uscite digitali<br>Caratteristiche generali<br>Modulo uscite statiche (M O O2)<br>Modulo uscite relè (M O R2)<br><b>Panoramica moduli comunicazione</b><br>Caratteristiche generali<br>Modulo M C 485232<br>Porta RS485<br>Porta RS232<br>LED<br>Modulo M C ETH<br>Parta Ethornet                                                                                                    | 32<br>32<br>32<br>33<br>33<br>33<br>34<br>34<br>34<br>34<br>34                                                       |
| <b>13 13</b> 13 13 13 14 16 16 17 <b>18</b> 18                                                                                                    | Caratteristiche moduli uscite digitali<br>Caratteristiche generali<br>Modulo uscite statiche (M O O2)<br>Modulo uscite relè (M O R2)<br><b>Panoramica moduli comunicazione</b><br>Caratteristiche generali<br>Modulo M C 485232<br>Porta RS485<br>Porta RS232<br>LED<br>Modulo M C ETH<br>Porta Ethernet<br>Modulo M C BAC IP                                                                                                    | 32<br>32<br>32<br>33<br>33<br>33<br>34<br>34<br>34<br>34<br>34<br>34<br>34                                           |
| <b>13 13</b> 13 13 14 16 16 17 <b>18</b> 18 10                                                                                                    | Caratteristiche moduli uscite digitali<br>Caratteristiche generali<br>Modulo uscite statiche (M O O2)<br>Modulo uscite relè (M O R2)<br>Panoramica moduli comunicazione<br>Caratteristiche generali<br>Modulo M C 485232<br>Porta RS485<br>Porta RS232<br>LED<br>Modulo M C ETH<br>Porta Ethernet<br>Modulo M C BAC IP<br>Modulo M C BAC MS                                                                                                    | 32<br>32<br>32<br>33<br>33<br>33<br>34<br>34<br>34<br>34<br>34<br>34<br>34<br>34                                     |
| <b>13 13</b> 13 13 13 14 16 16 17 <b>18</b> 18 19 20                                                                                                    | Caratteristiche moduli uscite digitali<br>Caratteristiche generali<br>Modulo uscite statiche (M O O2)<br>Modulo uscite relè (M O R2)<br>Panoramica moduli comunicazione<br>Caratteristiche generali<br>Modulo M C 485232<br>Porta RS485<br>Porta RS232<br>LED<br>Modulo M C ETH<br>Porta Ethernet<br>Modulo M C BAC IP<br>Modulo M C BAC MS<br>Porta RS485                                                                                                    | 32<br>32<br>32<br>33<br>33<br>33<br>34<br>34<br>34<br>34<br>34<br>34<br>34<br>34<br>34<br>35                         |
| <b>13</b> <ul> <li><b>13</b></li> <li><b>13</b></li> <li><b>13</b></li> <li><b>14</b></li> <li><b>16</b></li> <li><b>16</b></li> <li><b>17</b></li> <li><b>18</b></li> <li><b>18</b></li> <li><b>19</b></li> <li><b>20</b></li> <li><b>20</b></li> </ul>                                       | Caratteristiche moduli uscite digitali<br>Caratteristiche generali<br>Modulo uscite statiche (M O O2)<br>Modulo uscite relè (M O R2)<br>Panoramica moduli comunicazione<br>Caratteristiche generali<br>Modulo M C 485232<br>Porta RS485<br>Porta RS232<br>LED<br>Modulo M C ETH<br>Porta Ethernet<br>Modulo M C BAC IP<br>Modulo M C BAC MS<br>Porta RS485<br>Porta RS485<br>Porta RS485                                                                             | 32<br>32<br>32<br>33<br>33<br>33<br>34<br>34<br>34<br>34<br>34<br>34<br>34<br>34<br>35<br>35                         |
| <b>13</b> <ul> <li><b>13</b></li> <li><b>13</b></li> <li><b>13</b></li> <li><b>14</b></li> <li><b>16</b></li> <li><b>16</b></li> <li><b>17</b></li> <li><b>18</b></li> <li><b>18</b></li> <li><b>19</b></li> <li><b>20</b></li> <li><b>20</b></li> <li><b>21</b></li> </ul>                    | Caratteristiche moduli uscite digitali<br>Caratteristiche generali<br>Modulo uscite statiche (M O O2)<br>Modulo uscite relè (M O R2)<br>Panoramica moduli comunicazione<br>Caratteristiche generali<br>Modulo M C 485232<br>Porta RS485<br>Porta RS232<br>LED<br>Modulo M C ETH<br>Porta Ethernet<br>Modulo M C BAC IP<br>Modulo M C BAC MS<br>Porta RS485<br>Porta RS485<br>Porta RS485<br>Porta Ethernet<br>LED                                                    | 32<br>32<br>32<br>33<br>33<br>33<br>34<br>34<br>34<br>34<br>34<br>34<br>34<br>34<br>35<br>35<br>35                   |
| <b>13</b> <ul> <li><b>13</b></li> <li><b>13</b></li> <li><b>13</b></li> <li><b>14</b></li> <li><b>16</b></li> <li><b>16</b></li> <li><b>17</b></li> <li><b>18</b></li> <li><b>18</b></li> <li><b>19</b></li> <li><b>20</b></li> <li><b>21</b></li> <li><b>21</b></li> </ul>                    | Caratteristiche moduli uscite digitali<br>Caratteristiche generali<br>Modulo uscite statiche (M O O2)<br>Modulo uscite relè (M O R2)<br>Panoramica moduli comunicazione<br>Caratteristiche generali<br>Modulo M C 485232<br>Porta RS485<br>Porta RS232<br>LED<br>Modulo M C ETH<br>Porta Ethernet<br>Modulo M C BAC IP<br>Modulo M C BAC IP<br>Modulo M C BAC MS<br>Porta RS485<br>Porta RS485<br>Porta Ethernet<br>LED<br>Modulo M C PB                             | 32<br>32<br>32<br>33<br>33<br>33<br>34<br>34<br>34<br>34<br>34<br>34<br>34<br>34<br>35<br>35<br>35<br>35             |
| <b>13</b> <ul> <li><b>13</b></li> <li><b>13</b></li> <li><b>13</b></li> <li><b>14</b></li> <li><b>16</b></li> <li><b>16</b></li> <li><b>17</b></li> <li><b>18</b></li> <li><b>18</b></li> <li><b>19</b></li> <li><b>20</b></li> <li><b>21</b></li> <li><b>21</b></li> <li><b>21</b></li> </ul> | Caratteristiche moduli uscite digitali<br>Caratteristiche generali<br>Modulo uscite statiche (M O O2)<br>Modulo uscite relè (M O R2)<br><b>Panoramica moduli comunicazione</b><br>Caratteristiche generali<br>Modulo M C 485232<br>Porta RS485<br>Porta RS232<br>LED<br>Modulo M C ETH<br>Porta Ethernet<br>Modulo M C BAC IP<br>Modulo M C BAC MS<br>Porta RS485<br>Porta RS485<br>Porta Ethernet<br>LED<br>Modulo M C PB<br>Porta Profibus                         | 32<br>32<br>32<br>33<br>33<br>33<br>34<br>34<br>34<br>34<br>34<br>34<br>34<br>34<br>35<br>35<br>35<br>35<br>35       |
| <b>13 13 13 13 14 16 16 17 18 18 19 20 21 21 21 21 21 21</b>                                                                                                    | Caratteristiche moduli uscite digitali<br>Caratteristiche generali<br>Modulo uscite statiche (M O O2)<br>Modulo uscite relè (M O R2)<br><b>Panoramica moduli comunicazione</b><br>Caratteristiche generali<br>Modulo M C 485232<br>Porta RS485<br>Porta RS232<br>LED<br>Modulo M C ETH<br>Porta Ethernet<br>Modulo M C BAC IP<br>Modulo M C BAC IP<br>Modulo M C BAC MS<br>Porta RS485<br>Porta Ethernet<br>LED<br>Modulo M C PB<br>Porta Profibus<br>Porta Profibus | 32<br>32<br>32<br>33<br>33<br>33<br>34<br>34<br>34<br>34<br>34<br>34<br>34<br>34<br>35<br>35<br>35<br>35<br>35<br>35 |

| Conformità         | 36 |
|--------------------|----|
| Revisione firmware | 37 |
| Download           | 38 |

## Questo manuale

#### Proprietà delle informazioni

Copyright © 2021, CARLO GAVAZZI Controls SpA

Tutti i diritti riservati in tutti i paesi.

CARLO GAVAZZI Controls SpA si riserva il diritto di apportare modifiche o correzioni alla relativa documentazione senza alcun obbligo di preavviso.

#### Messaggi di sicurezza

La sezione seguente descrive gli avvisi relativi alla sicurezza degli utenti e dei dispositivi presenti in questo documento:

**AVVISO**: indica obblighi che se non osservati possono causare lesioni.

AVVISO: indica obblighi che se non osservati possono portare al danneggiamento del dispositivo.

#### Avvertenze generali

Questo manuale è parte integrante del prodotto e lo accompagna per tutto il suo ciclo di vita. Deve essere consultato in tutte le situazioni connesse alla configurazione, all'uso e alla manutenzione. Per tale ragione dovrebbe essere sempre accessibile agli operatori.

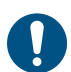

**AVVISO**: nessuno è autorizzato ad aprire l'analizzatore. Questa operazione può essere eseguita soltanto dal personale di assistenza tecnica di CARLO GAVAZZI.

#### Servizio e garanzia

In caso di malfunzionamenti, guasti, richieste di informazioni, o acquisto di moduli accessori, contattare la filiale CARLO GAVAZZI o il distributore nel proprio paese.

## Introduzione

#### Descrizione

WM20 è un analizzatore di potenza modulare per sistemi monofase, bifase e trifase. È composto da un massimo di tre componenti: l'unità principale, che visualizza le misure sul display LCD e gestisce due allarmi, e due moduli accessori, uno con uscite digitali e l'altro per la comunicazione. Il modulo uscite digitali associa gli allarmi ad uscite statiche o relè e/o trasmette impulsi proporzionali ai consumi di energia. Il modulo comunicazione permette di configurare l'analizzatore e di trasmettere i dati utilizzando, a seconda della versione, un diverso protocollo di comunicazione.

#### Componenti

I componenti del WM20 sono:

| Componente      | Descrizione                                                                                                    |
|-----------------|----------------------------------------------------------------------------------------------------|
| WM20            | Unità principale, misura e visualizza le principali variabili elettriche. Con display LCD e tastierino touch, permette di impostare i parametri della misurazione, di configurare i moduli accessori e gestire fino a due allarmi.                      |
| Uscite digitali | Modulo accessorio con due uscite digitali. Espande la capacità dell'unità principale, in particolare<br>permette di:<br>• trasmettere impulsi proporzionali ai consumi di energia<br>• comandare uscite digitali (statiche o relè a seconda del modulo) |
| Comunicazione   | Modulo accessorio che permette di trasmettere i dati ad altri sistemi o configurare l'analizzatore da remoto                                                                                                    |

#### Legenda codice unità principale (retro dell'unità)

| WM20    | AVx                                                                                                    | 3                                                                                                    | а                                                                                                    |
|---------|----------------------------------------------------------------------------------------------------|----------------------------------------------------------------------------------------------------|----------------------------------------------------------------------------------------------------|
| Modello | AV4: Da 380 a 690 V L-L ca, $1(2)$ A,<br>connessione tramite TA<br>AV5: Da 380 a 690 V L-L ca, $5(6)$ A,<br>connessione tramite TA<br>AV6: Da 100 a 230 V L-L ca, $5(6)$ A,<br>connessione tramite TA<br>AV7: Da 100 a 230 V L-L ca, $1(2)$ A,<br>connessione tramite TA | <ul> <li>Sistema:</li> <li>trifase equilibrato e non<br/>equilibrato a 3 o 4 fili</li> <li>Bifase (3 fili)</li> <li>Monofase (2 fili)</li> </ul> | H: alimentazione ausiliaria da 100<br>a 240 V ca/cc<br>L: alimentazione ausiliaria da 24 a<br>48 V ca/cc |

#### Legenda codice moduli accessori compatibili (retro del modulo)

| Codice     | Тіро            | Descrizione modulo                      |
|------------|-----------------|-----------------------------------------|
| M O O2     |                 | Doppia uscita statica                   |
| M O R2     | Uscite digitali | Doppia uscita relè                      |
| M C 485232 |                 | Comunicazione Modbus RTU su RS485/RS232 |
| M C ETH    |                 | Comunicazione Modbus TCP/IP su Ethernet |
| M C BAC IP | Comunicazione   | Comunicazione BACnet IP su Ethernet     |
| M C BAC MS |                 | Comunicazione BACnet MS/TP su RS485     |
| М С РВ     |                 | Comunicazione Profibus DP V0 su RS485   |

### Legenda codice WM20 preassemblato (retro unità principale)

| WM20 AVx 3a                                                                                                    | aa                                                                                             | aa                                                                                                    | XX                             |
|----------------------------------------------------------------------------------------------------|------------------------------------------------------------------------------------------------|----------------------------------------------------------------------------------------------------|--------------------------------|
| Uguale al codice dell'unità principale, vedere "Legenda codice<br>unità principale (retro dell'unità)" alla pagina precedente | Tipo di<br>uscita:<br>XX: nessuna<br>O2: doppia<br>uscita statica<br>R2: doppia<br>uscita relè | Tipo comunicazione:<br>XX: nessuna<br>S1: comunicazione Modbus<br>RTU su RS485/ RS232<br>E2: comunicazione Modbus<br>TCP/IP su Ethernet<br>B1: comunicazione BACnet<br>IP su Ethernet<br>B3: comunicazione BACnet<br>MS/TP su RS485<br>P1: Profibus DP V0 su<br>RS485 | Nessuna<br>opzione<br>presente |

## Configurazioni possibili

| Solo WM20 | WM20+ 1 modulo | WM20+ 2 moduli |
|-----------|----------------|----------------|
|           |                |                |
|           |                |                |

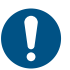

**AVVISO**: massimo 1 modulo per tipo. Nella configurazione con 2 moduli quello di comunicazione è montato per ultimo.

## Descrizione dell'unità principale

## Unità principale - fronte

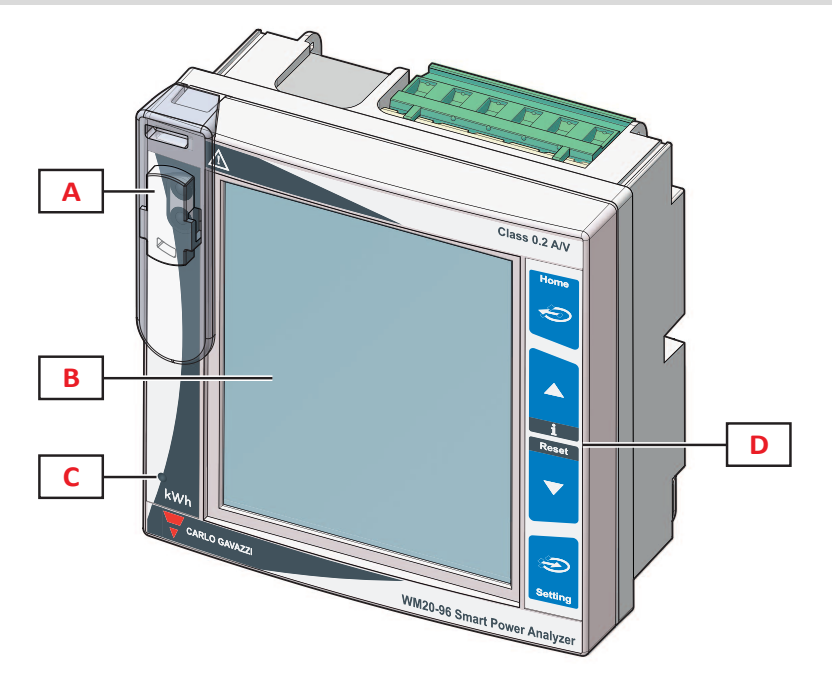

| Parte | Descrizione                                                                                         |
|-------|----------------------------------------------------------------------------------------------------|
| Α     | Porta ottica e supporto in plastica per collegamento con OptoProg (CARLO GAVAZZI)                   |
| В     | Display LCD retroilluminato                                                                         |
| С     | LED che lampeggia con frequenza proporzionale al consumo di energia attiva, vedere"LED" a pagina 30 |
| D     | Tastierino touch                                                                                    |

## Unità principale - retro

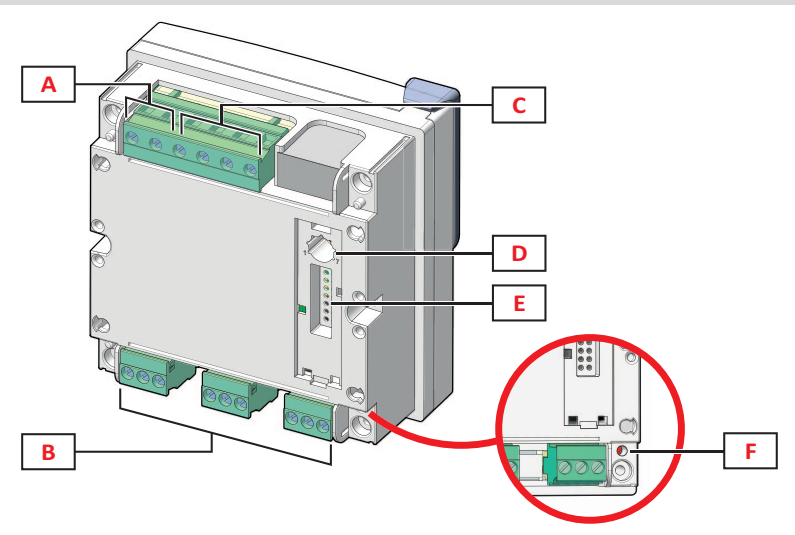

| Parte | Descrizione                                  |
|-------|----------------------------------------------|
| Α     | Morsetti sconnettibili per alimentazione     |
| В     | Morsetti sconnettibili per ingresso correnti |
| С     | Morsetti sconnettibili per ingresso tensioni |

| Parte | Descrizione                                                                                                    |
|-------|----------------------------------------------------------------------------------------------------|
| D     | Selettore rotativo per blocco configurazione:<br>posizione 1: configurazione tramite tastierino o comunicazione abilitata (icona fa sul display)<br>posizione 7: configurazione tramite tastierino o comunicazione bloccata (icona fa sul display) |
| E     | Porta bus locale per moduli accessori                                                                                                    |
| F     | LED stato alimentazione, vedere "LED" a pagina 30                                                                                                    |

## Unità principale - accessori

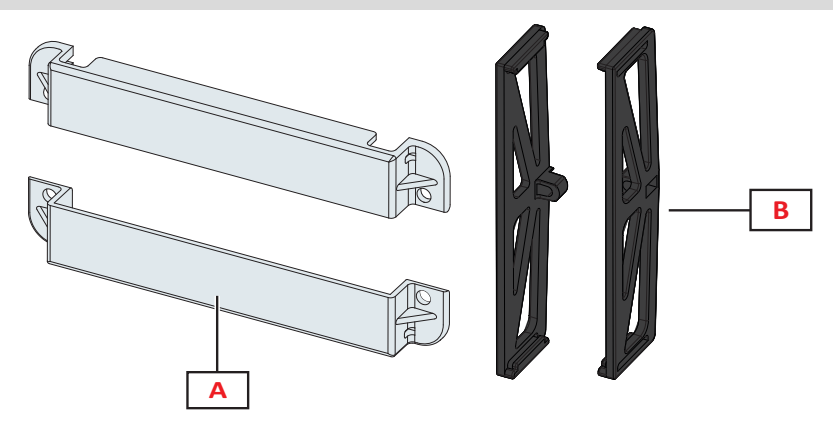

| Parte | Descrizione               |
|-------|---------------------------|
| Α     | Coprimorsetti sigillabili |
| В     | Staffe laterali           |

## Display menu misure

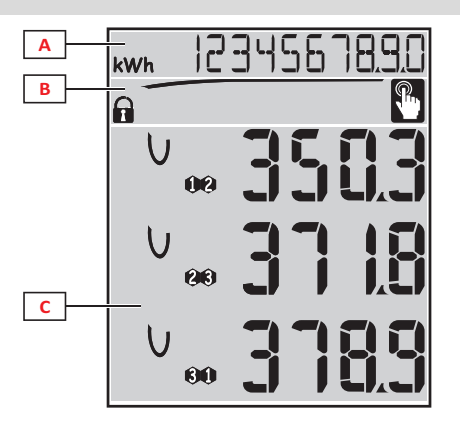

| Parte | Descrizione                                                                                                    |
|-------|----------------------------------------------------------------------------------------------------|
| A     | Area contatori di energia e di ore di funzionamento con relative unità di misura, vedi "Elenco contatori" a 76.<br>Sono visualizzati indipendentemente da quanto visualizzato nell'area <b>C</b> . |
| В     | Area avvertimenti e messaggi, vedere "Informazioni e avvisi" alla pagina successiva                                                                                                    |
| С     | Area misure variabili elettriche e relative unità di misura (x 3 righe), vedere "Elenco pagine misure" a pagina<br>13. Determinano la pagina di misura.                                            |

#### Display menu impostazioni e reset

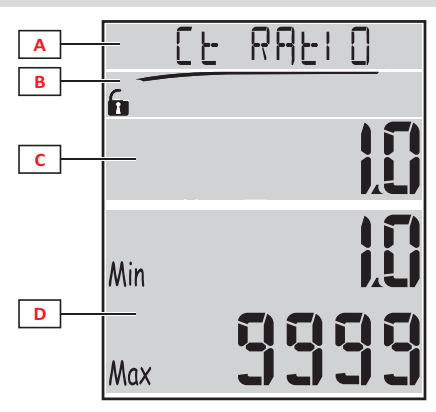

| Parte | Descrizione                                                                            |  |  |
|-------|----------------------------------------------------------------------------------------|--|--|
| Α     | Titolo della pagina, vedere "Menu impostazioni" a pagina 14 e "Menu Reset" a pagina 17 |  |  |
| В     | Titolo della pagina, vedere "Menu impostazioni" a pagina 14 e "Menu Reset" a pagina 17 |  |  |
| С     | Valore/opzione corrente. Lampeggia in stato di modifica.                               |  |  |
| D     | Intervallo di valori/opzioni possibili                                                 |  |  |

### Display menu informazioni

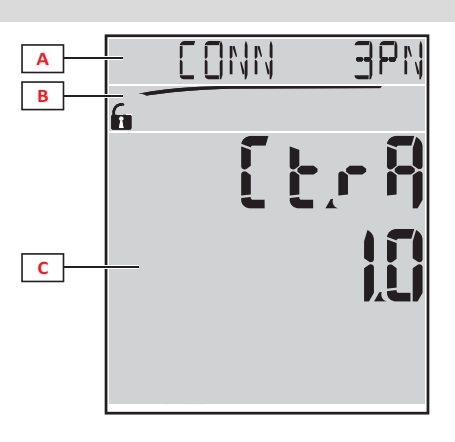

| Parte | Descrizione                                                        |  |
|-------|--------------------------------------------------------------------|--|
| Α     | Titolo della pagina, vedere "Menu informazioni" a pagina 16        |  |
| В     | Area avvertimenti e messaggi, vedere "Informazioni e avvisi" sotto |  |
| С     | Informazioni della pagina corrente                                 |  |

#### Informazioni e avvisi

| Simbolo | Descrizione                                                                                                    |  |  |  |  |
|---------|----------------------------------------------------------------------------------------------------|--|--|--|--|
| A A     | <ul> <li>Stato della configurazione:</li> <li>bloccata: selettore rotativo sul retro dell'unità principale in posizione 7</li> <li>abilitata: selettore rotativo sul retro dell'unità principale in posizione 1</li> </ul> |  |  |  |  |
| RX/TX   | Stato della comunicazione (ricezione/trasmissione)                                                                                                    |  |  |  |  |
|         | Collegamento delle tensioni errato (sequenza inversa)                                                                                                    |  |  |  |  |
| THD%    | Le misure visualizzate sono distorsioni armoniche totali (THD) espresse in termini percentuali                                                                                                    |  |  |  |  |
| dmd     | Le misure visualizzate sono valori medi                                                                                                    |  |  |  |  |
| Max     | Le misure visualizzate sono valori massimi                                                                                                    |  |  |  |  |

| Simbolo | Descrizione                                                                                                    |
|---------|----------------------------------------------------------------------------------------------------|
|         | <ul> <li>Segnalazione di almeno un allarme attivo:</li> <li>fisso: nella pagina del menu informazioni relativa all'allarme attivato e all'eventuale uscita digitale attivata</li> <li>lampeggiante: nelle pagine del menu misure</li> </ul> |
| P       | Feedback della pressione di un tasto                                                                                                    |

## Descrizione moduli accessori

## Moduli uscite digitali

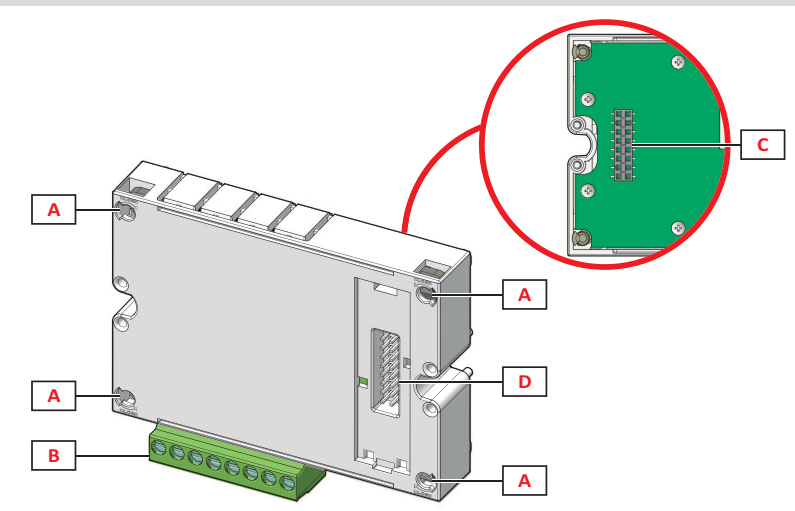

| Parte | Descrizione                                |  |  |
|-------|--------------------------------------------|--|--|
| Α     | Perni di fissaggio all'unità principale    |  |  |
| В     | Morsetti sconnettibili per uscite digitali |  |  |
| С     | Porta bus locale per modulo comunicazione  |  |  |
| D     | Porta bus locale per con unità principale  |  |  |

#### Moduli comunicazione

Nota: l'immagine si riferisce al modulo M C BAC MS.

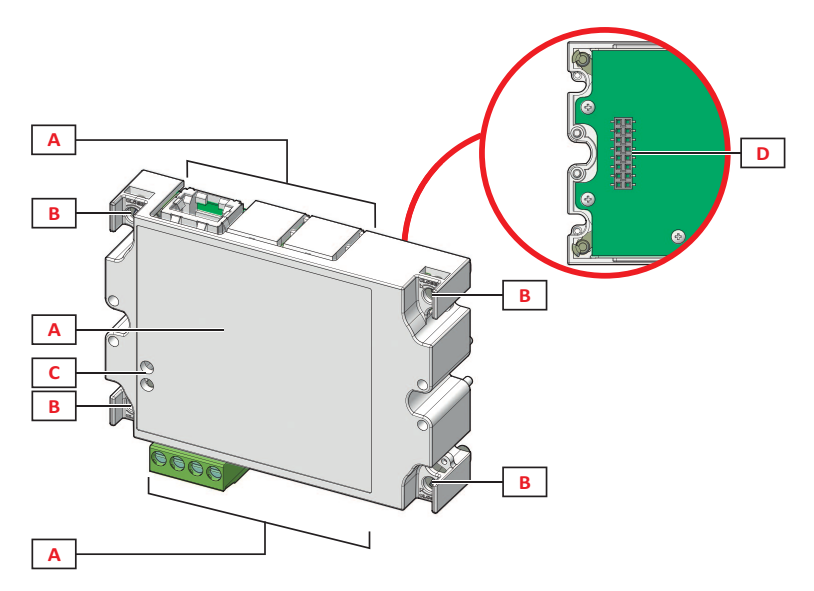

| Parte | Descrizione                                                                                                    |
|-------|----------------------------------------------------------------------------------------------------|
| A     | Area porte di comunicazione<br><b>Nota</b> : le porte di comunicazione dipendono dal modulo di comunicazione, vedere "Panoramica moduli comunicazione" a<br>pagina 33. |
| В     | Perni di fissaggio all'unità principale                                                                                                    |
| C     | LED stato comunicazione (M C 485232, M C BAC MS, M C PB), vedere "Panoramica moduli comunicazione" a pagina 33.                                                        |
| D     | Porta bus locale per collegamento con unità principale o modulo comunicazione                                                                                          |

## Uso del WM20

## Descrizione del menu

#### Menu misure

Il menu misure raccoglie tutte le pagine utilizzate per visualizzare i contatori e le altre variabili elettriche.

#### Elenco contatori

Di seguito l'elenco dei contatori visualizzati:

- kWh Energia attiva importata totale
- kvarh Energia reattiva importata totale
- **kWh** Energia attiva esportata totale
- kvarh Energia reattiva esportata totale
- h Ore di funzionamento del carico con assorbimento di corrente superiore al valore di soglia impostato, vedere "Menu impostazioni" alla pagina successiva

**Nota:** l'analizzatore gestisce anche i contatori parziali dell'energia attiva e reattiva, sia importata che esportata. I contatori parziali possono essere visualizzati e azzerati solo tramite comunicazione.

#### Elenco pagine misure

Nota: le misure disponibili dipendono dal tipo di sistema impostato, vedere "Menu Impostazioni" a pagina 19.

| Misure visualizzate nella pagina                                                                                                    | Codice pagina |
|----------------------------------------------------------------------------------------------------|---------------|
| V <sub>LL∑</sub> Tensione fase-fase di sistema                                                                                                    | 01            |
| A <sub>∑</sub> Corrente di sistema                                                                                                    |               |
| $\overline{\mathbf{W}_{\Sigma}}$ Potenza di sistema                                                                                                    |               |
| W <sub>1</sub> Potenza attiva fase 1<br>W <sub>2</sub> Potenza attiva fase 2<br>W <sub>3</sub> Potenza attiva fase 3<br>Nota: con il tasto ⊋ è possibile visualizzare i valori medi, massimi e massimi medi.                     | 02            |
| <ul> <li>VA1 Potenza apparente fase 1</li> <li>VA2 Potenza apparente fase 2</li> <li>VA3 Potenza apparente fase 3</li> <li>Nota: con il tasto → è possibile visualizzare i valori medi, massimi e massimi medi.</li> </ul>       | 03            |
| VAr <sub>1</sub> Potenza reattiva fase 1<br>VAr <sub>2</sub> Potenza reattiva fase 2<br>VAr <sub>3</sub> Potenza reattiva fase 3<br>Nota: con il tasto 🕣 è possibile visualizzare i valori medi, massimi e massimi medi.         | 04            |
| W <sub>∑</sub> Potenza attiva di sistema<br>VA <sub>∑</sub> Potenza apparente di sistema<br>VAr <sub>∑</sub> Potenza reattiva di sistema<br>Nota: con il tasto ∋ è possibile visualizzare i valori medi, massimi e massimi medi. | 05            |
| <ul> <li>PF<sub>1</sub> Fattore di potenza fase 1</li> <li>PF<sub>2</sub> Fattore di potenza fase 2</li> <li>PF<sub>3</sub> Fattore di potenza fase 3</li> </ul>                                                                 | 06            |
| Hz Frequenza<br>PF <sub>∑</sub> Fattore di potenza di sistema<br>A <sub>N</sub> Corrente di neutro                                                                                                    | 07            |
| thd% *<br>A <sub>1</sub> THD di corrente fase 1<br>A <sub>2</sub> THD di corrente fase 2<br>A <sub>3</sub> THD di corrente fase 3                                                                                                | 08            |
| thd% *<br>V1 THD di tensione fase 1<br>V2 THD di tensione fase 2<br>V3 THD di tensione fase 3                                                                                                    | 09            |

| Misure visualizzate nella pagina                                                                                                    | Codice pagina |
|----------------------------------------------------------------------------------------------------|---------------|
| V <sub>12</sub> THD di tensione fase 1-fase 2<br>V <sub>23</sub> THD di tensione fase 2-fase 3<br>V <sub>31</sub> THD di tensione fase 3-fase 1                                            | 10            |
| $VLL_{\Sigma}$ Tensione fase-fase di sistema<br>$VLN_{\Sigma}$ Tensione fase-neutro di sistema<br>$A_{\Sigma}$ Corrente di sistema                                                         | 11            |
| A <sub>1</sub> Corrente fase 1<br>A <sub>2</sub> Corrente fase 2<br>A <sub>3</sub> Corrente fase 3<br>Nota: con il tasto D è possibile visualizzare i valori medi, massimi e massimi medi. | 12            |
| V <sub>1</sub> Tensione fase 1<br>V <sub>2</sub> Tensione fase 2<br>V <sub>3</sub> Tensione fase 3                                                                                         | 13            |
| V <sub>12</sub> Tensione fase 1-fase 2<br>V <sub>23</sub> Tensione fase 2-fase 3<br>V <sub>31</sub> Tensione fase 3-fase 1                                                                 | 14            |

Nota\*: fino alla 32ª armonica.

#### Menu impostazioni

l menu Impostazioni raccolgono tutte le pagine utilizzate per impostare i parametri dell'unità principale e dei moduli accessori.

**Nota**: i valori di default sono sottolineati. La presenza delle pagine dipende dai moduli accessori installati. Per saperne di più sulle modalità di configurazione, vedere "Modalità configurazione" a pagina 26.

| Titolo pagina      | Titolo sotto-<br>menu                                                 | Descrizione                                                                                | Valori                                                                                                    |
|--------------------|-----------------------------------------------------------------------|--------------------------------------------------------------------------------------------|----------------------------------------------------------------------------------------------------|
| Password?          | -                                                                     | Inserimento password<br>attuale                                                            | Password attuale                                                                                                    |
| Change pass        | -                                                                     | Modifica password                                                                          | Quattro cifre (da 0000 a 9999)                                                                                                    |
| Retroilluminazione | -                                                                     | Tempo di<br>retroilluminazione del<br>display (min)                                        | 0: sempre acceso Da 1 a 255 ( <u>2</u> )                                                                                                    |
| Moduli             | M O R2<br>M O O2<br>MC485232<br>MCETH<br>MCBAC IP<br>MCBAC MS<br>MCPB | Abilitazione del modulo                                                                    | Yes/No<br>Auto: indica che il modulo è automaticamente riconosciuto<br>dal sistema, vedere "Abilitazione dei moduli accessori" a<br>pagina 26                                                                                                    |
| Sistema            | -                                                                     | Tipo di sistema                                                                            | <b>1P</b> : sistema monofase (2 fili)/ <b>2P</b> : sistema bifase (3 fili)/ <b>3P</b> : sistema trifase (3 fili)/ <b>3P.1</b> : sistema trifase (3 fili), carico equilibrato/ <b>3P.2</b> : sistema trifase ( <b>4</b> fili), carico equilibrato/ <u>3P.n</u> : sistema trifase ( <b>4</b> fili) |
| Ct ratio           | -                                                                     | Rapporto del trasformatore<br>di corrente (TA)                                             | Da 1 a 9999                                                                                                    |
| Pt ratio           | -                                                                     | Rapporto del trasformatore<br>di tensione (TV)                                             | Da 1 a 9999                                                                                                    |
| Dmd                | -                                                                     | Intervallo per il calcolo<br>della potenza media (min)                                     | Da 1 a 30 ( <u>15</u> )                                                                                                    |
| Home page          | -                                                                     | Pagina di misura<br>visualizzata entrando nel<br>menu misure e dopo 120 s<br>di inattività | 0: pagine di misura visualizzate in sequenza con un<br>intervallo di 5 s<br>Da 1 a 14<br>Per verificare i codici pagina, vedere "Elenco pagine<br>misure" alla pagina precedente                                                                                                    |
| Filter *           | Filter s                                                              | Intervallo di intervento del<br>filtro rispetto al fondo scala<br>(%)                      | Da 0 a 100 ( <u>2</u> )                                                                                                    |
|                    | Filter co                                                             | Coefficiente del filtro                                                                    | Da 1 a 256 ( <u>2</u> )                                                                                                    |

| Titolo pagina     | Titolo sotto-<br>menu      | Descrizione                                                                                           | Valori                                                                                                    |
|-------------------|----------------------------|----------------------------------------------------------------------------------------------------|----------------------------------------------------------------------------------------------------|
| Run hour          | -                          | Soglia di corrente per il<br>calcolo delle ore di<br>funzionamento del carico                         | Da <u>0,001</u> A a 9999 MA                                                                                                    |
| Optical           | Baudrate                   | Baud rate (kbps)                                                                                      | 9,6/ 19,2/ 38,4/ <u>115,2</u>                                                                                                    |
|                   | Parità                     | Parità                                                                                                | None/ Odd/ Even                                                                                                    |
| RS485232          | Indirizzo                  | Indirizzo Modbus                                                                                      | Da 1 a 247                                                                                                    |
|                   | Baudrate                   | Baud rate (kbps)                                                                                      | <u>9,6</u> / 19,2/ 38,4/ 115,2                                                                                                    |
|                   | Parità                     | Parità                                                                                                | None/ Odd/ Even                                                                                                    |
| Ethernet          | IP add 1/2<br>IP add 2/2   | Indirizzo IP                                                                                          | Da <u>0.0.0.0</u> a 255.255.255.255 **                                                                                                    |
|                   | Subnet 1/2<br>Subnet 2/2   | Subnet mask                                                                                           |                                                                                                    |
|                   | Gateway 1/2<br>Gateway 2/2 | Gateway                                                                                               |                                                                                                    |
|                   | TCP IP Prt                 | Porta TCP/IP                                                                                          | Da 1 a 9999 ( <u>502)</u>                                                                                                    |
| BACnet            | Device id                  | Numero di istanza                                                                                     | Da 0 a 9999 (via tastierino) Da 0 a 4194302 (via<br>comunicazione) ( <u>9999</u> )                                                                                                    |
|                   | Baudrate                   | Baud rate (kbps)                                                                                      | <u>9,6</u> / 19,2/ 38,4/ 57,6/ 76,8                                                                                                    |
|                   | MAC add                    | Indirizzo MAC                                                                                         | Da 0 a 127 ( <u>1</u> )                                                                                                    |
| BACnet (continua) | Device id                  | Numero di istanza                                                                                     | Da 0 a 9999 (via tastierino) Da 0 a 4194302 (via<br>comunicazione) ( <u>9999</u> )                                                                                                    |
|                   | FD Enable                  | Abilitazione Foreign Device                                                                           | Yes/ <u>No</u>                                                                                                    |
| BACnet            | BBMD 1/2<br>BBMD 2/2       | Indirizzo BBMD                                                                                        | Da <u>0.0.0.0</u> a 255.255.255.255                                                                                                    |
|                   | UDP Port                   | Porta UDP                                                                                             | Da 0001 a FFFF ( <u>BAC0)</u>                                                                                                    |
|                   | Time out s                 | Time-to-live della<br>registrazione del WM20<br>come Foreign Device al<br>server BBMD specificato (s) | Da 1 a 60 ( <u>10</u> )                                                                                                    |
| Profibus          | Indirizzo                  | Indirizzo                                                                                             | Da 2 a 125 ( <u>126</u> )                                                                                                    |
| Virt al 1 ***     | Abilitazione               | Abilitazione dell'allarme 1                                                                           | Yes/ <u>No</u>                                                                                                    |
|                   | Variabili                  | Variabile controllata<br>dall'allarme                                                                 | Tutte le variabili gestite dal sistema tranne i contatori e i valori di potenza massima.                                                                                                    |
|                   | Set 1                      | Valore di soglia attivazione<br>allarme                                                               | Unità di misura e intervallo di valori possibili dipendono dalla variabile controllata.                                                                                                    |
|                   | Set 2                      | Valore di soglia attivazione<br>allarme                                                               |                                                                                                    |
| Virt al 1 ***     | On delay                   | Ritardo per l'attivazione<br>dell'allarme (s)                                                         | Da 0 a 3600                                                                                                    |
| Virt al 2 ***     | -                          | Stesse pagine del sotto-<br>menu Virt Al 1, relative<br>all'allarme 2.                                | -                                                                                                    |
| Dig out 1 ****    | Funzione                   | Funzione dell'uscita<br>digitale 1                                                                    | Alar/ Remo/ Puls                                                                                                    |
|                   | Al link                    | Allarme associato                                                                                     | Al 1: associa l'allarme 1/ Al 2: associa l'allarme 2                                                                                                    |
|                   | Al status                  | Stato normale dell'uscita                                                                             | Ne: normalmente chiusa/ Nd: normalmente aperta                                                                                                    |
|                   | Pulse type                 | Tipo di energia (kWh o<br>kvarh)                                                                      | <b>kWh Pos</b> : energia attiva importata/ <b>kvarh Pos</b> : energia<br>reattiva importata/ <b>kWh Neg</b> : energia attiva esportata/ <b>kvarh</b><br><b>Neg</b> : energia reattiva esportata |
|                   | Pulse weig                 | Peso dell'impulso<br>(kWh/kvarh per impulso)                                                          | -                                                                                                    |

| Titolo pagina  | Titolo sotto-<br>menu | Descrizione                                                                    | Valori                                                |
|----------------|-----------------------|--------------------------------------------------------------------------------|-------------------------------------------------------|
| Dig out 1 **** | Out test              | Abilitazione della<br>ritrasmissione di prova                                  | Yes/No                                                |
|                | Power test            | Valore di potenza per la<br>prova                                              | Da 0,001 W a 9999 MW                                  |
| Dig out 2 **** | -                     | Stesse pagine del sotto-<br>menu Dig out 1, relative<br>all'uscita digitale 2. | -                                                     |
|                | Reset max             | Azzera i valori massimi                                                        | Yes: azzera i valori/ <u>No</u> : annulla azzeramento |
|                | Reset dmd             | Azzera i valori medi                                                           |                                                       |
|                | Res dmd<br>max        | Azzera i valori massimi<br>medi                                                |                                                       |
|                | Energy pos            | Azzera i valori di energia<br>attiva e reattiva importata                      |                                                       |
|                | Energy neg            | Azzera i valori di energia<br>attiva e reattiva esportata                      |                                                       |
| End            | -                     | Ritorna al menu misure                                                         | -                                                     |

Nota\*: per dettagli sui parametri indirizzo, vedere "Parametri indirizzo" a pagina 23.

Nota\*\*: per dettagli sul filtro, vedere "Impostazione filtro" a pagina 25.

**Nota\*\*\*:** per dettagli sull'allarme, vedere "Impostazione allarmi" a pagina 24. Per i valori di default, vedere "Valori default parametri delle uscite digitali" sotto.

**Nota**\*\*\*\*: per dettagli sull'uscita digitale, vedere "Configurazione moduli uscite digitali" a pagina 26. Per i valori di default, vedere "Valori default parametri delle uscite digitali" sotto.

#### Valori default parametri degli allarmi

| Allarme | Abilitazione | Variabili | Set 1 | Set 2 | On delay |
|---------|--------------|-----------|-------|-------|----------|
| 1       | No           | VL1N      | 40    | 40    | 0        |
| 2       | No           | Wsys      | 40    | 40    | 0        |

#### Valori default parametri delle uscite digitali

| Uscita digitale | Funzione | Al link | Al status | Pulse type | Pulse weig | Out test | Power test |
|-----------------|----------|---------|-----------|------------|------------|----------|------------|
| 1               | Puls     | AI 1    | ne        | kWh        | 0,1        | No       | 0,001      |
| 2               | Alar     | AI 2    | ne        | kWh        | 0,1        | No       | 0,001      |

#### Menu informazioni

Il menu informazioni raccoglie le pagine che mostrano le informazioni e i parametri impostati liberi da password.

Nota: la presenza delle pagine dipende dai moduli accessori installati.

| Titolo pagina   | Informazioni visualizzate                                                                                                    |  |
|-----------------|----------------------------------------------------------------------------------------------------|--|
| Titolo pagina   | Informazioni visualizzate                                                                                                    |  |
| 12345678        | <ul> <li>Numero di serie (titolo della pagina)</li> <li>Anno di produzione</li> <li>Revisione firmware</li> </ul>                                          |  |
| Conn (2 pagine) | <ul> <li>Tipo di sistema (nel titolo)</li> <li>Rapporto del trasformatore di corrente (TA)</li> <li>Rapporto del trasformatore di tensione (Vt)</li> </ul> |  |
| Dmd             | Intervallo per calcolo potenza media (min)                                                                                                    |  |
| Led pulse       | Peso dell'impulso del LED frontale (kWh/kvarh per impulso)                                                                                                 |  |

| Titolo pagina                     | Informazioni visualizzate                                                                                                    |                                                                                                    |  |
|-----------------------------------|----------------------------------------------------------------------------------------------------|----------------------------------------------------------------------------------------------------|--|
| Run hour                          | Soglia di corrente per calcolare le ore di funzionamento del carico (A)                                                                                                    |                                                                                                    |  |
| Pulse / Alarm / Remote (2 pagine) | <ul> <li>Funzione dell'uscita (nel titolo)</li> <li>Informazioni specifiche per la funzione dell'uscita:</li> </ul>                                                                                                    |                                                                                                    |  |
|                                   | Se la funzione è le informazioni visulizzate sono                                                                                                    |                                                                                                    |  |
|                                   | Puls                                                                                                    | <ul> <li>unità di misura dell'energia trasmessa con l'impulso</li> <li>uscita di riferimento (out1 = uscita 1, out2 = uscita 2)</li> <li>peso dell'impulso (kWh/kvarh per impulso)</li> <li>tipo di energia trasmessa (importata Pos o esportata Neg)</li> </ul> |  |
|                                   | Allarme                                                                                                    | <ul> <li>uscita di riferimento (out1 = uscita 1, out2 = uscita 2)</li> <li>se l'allarme è attivo il simbolo  appare fisso sul display</li> </ul>                                                                                                    |  |
|                                   | <ul> <li>Remoto</li> <li>uscita di riferimento (out1 = uscita 1, out2 = u</li> <li>stato dell'uscita (ON = chiuso, OFF = aperto)</li> </ul>                                                                                                    |                                                                                                    |  |
| Al 1 (2 pagine)                   | <ul> <li>Dati dell'allarme 1 (nel titolo):</li> <li>None: allarme 1 disabilitato</li> <li>No out: allarme 1 abilitato ma non associato a una uscita digitale</li> <li>Out 1.NE: allarme associato all'uscita digitale 1, normalmente chiusa</li> <li>Out 1.ND: allarme associato all'uscita digitale 1, normalmente aperta</li> <li>Out 2.NE: allarme associato all'uscita digitale 2, normalmente chiusa</li> <li>Out 2.ND: allarme associato all'uscita digitale 2, normalmente aperta</li> <li>Valore di soglia attivazione allarme (Set1)</li> <li>Valore di soglia disattivazione allarme (Set2)</li> <li>Variabile controllata</li> <li>Se l'allarme è attivo il simbolo <b>A</b> appare fisso sul display.</li> </ul> |                                                                                                    |  |
| AI 2 (2 pagine)                   | Stesse informazioni delle pagine Al 1, per l'allarme 2                                                                                                    |                                                                                                    |  |
| Optical                           | Baud rate della porta ottica                                                                                                    |                                                                                                    |  |
| Com port (2 pagine)               | Indirizzo Modbus<br>Baud rate della porta RS485/RS232                                                                                                    |                                                                                                    |  |
| IP add ½<br>IP add 2/2            | Indirizzo IP                                                                                                    |                                                                                                    |  |

#### Menu Reset

Il menu reset è composto dalle due pagine utilizzate per azzerare rispettivamente i valori di potenza (attiva, apparente e reattiva) massimi e medi.

## **Come operare**

### Navigazione tra i menu

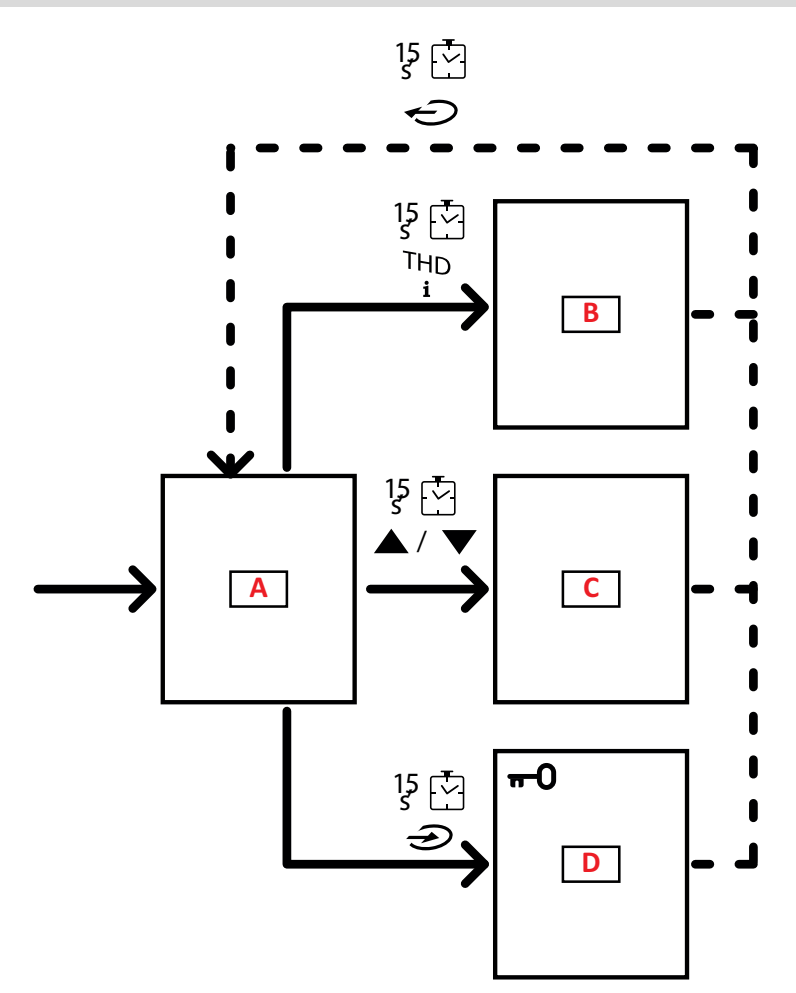

| Sezione | Funzione          |
|---------|-------------------|
| Α       | Menu misure       |
| В       | Menu informazioni |
| С       | Menu Reset        |
| D       | Menu impostazioni |

Il menu misure è sempre visualizzato all'accensione. Da esso si accede ai menu informazioni, reset e parametri. Entrando nel menu misure o dopo 120 secondi di inattività viene visualizzata la pagina delle misure impostata in Home page. Per entrare nel menu Impostazioni è richiesta una password e per uscire una conferma.

### Operazioni comuni

| Operazione                                   | Pulsante |
|----------------------------------------------|----------|
| Confermare l'operazione                      |          |
| Visualizzare la pagina precedente/successiva |          |
| Annullare l'operazione                       |          |

## Operarazioni specifiche

#### Menu misure

| Operazione                                                                                                    | Pulsante |
|----------------------------------------------------------------------------------------------------|----------|
| Visualizzare il contatore successivo                                                                             |          |
| Visualizzare la pagina delle misure impostata in <b>Home page</b>                                                |          |
| Visualizzare il valore dmd e poi <b>Max</b> (se disponibili) e<br>visualizzare infine il nuovo valore istantaneo |          |

#### Menu impostazioni

| Operazione                                                                                                    | Pulsante |
|----------------------------------------------------------------------------------------------------|----------|
| Entrare nel sotto-menu/ Modificare il parametro della pagina<br>visualizzata                                                                 |          |
| Aumentare un valore del parametro /<br>Visualizzare l'opzione successiva/<br>Modificare il valore nelle posizioni d <b>P</b> e <b>S</b> ign* |          |
| Ridurre un valore del parametro/<br>Visualizzare l'opzione precedente/<br>Modificare il valore nelle posizioni d <b>P</b> e <b>S</b> ign*    |          |
| Spostarsi tra le posizioni del valore *                                                                                                    | Ç        |
| Uscire dal sotto-menu e visualizzare la pagina titolo relativa                                                                               |          |

Nota\*: per dettagli, vedere "Parametri numerici" a pagina 23 e "Parametri indirizzo" a pagina 23.

#### Impostare un parametro

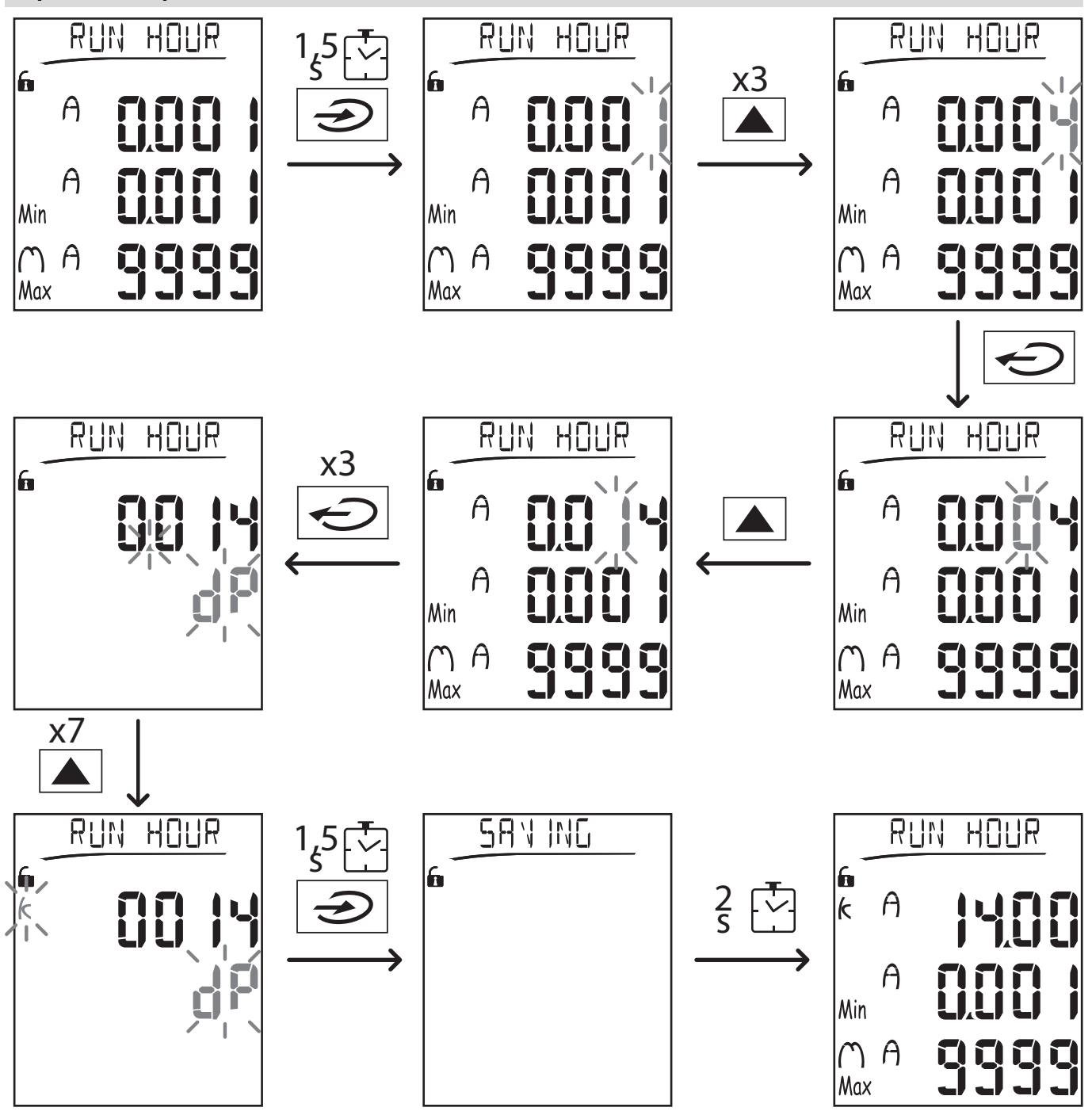

**Nota**: la procedura richiede di impostare il moltiplicatore K. Lo stato iniziale della procedura è la pagina Run hour del menu Impostazioni.

#### Fare una prova della trasmissione impulsi

Se l'uscita digitale è configurata per trasmettere con impulsi i consumi di energia, è possibile eseguire una trasmissione di prova.

- 1. Nel menu Impostazioni, entrare nel sotto-menu Dig out 1 o Dig out 2 (a seconda dell'uscita digitale coinvolta)
- 2. Verificare che l'uscita sia configurata per la trasmissione impulsi (Function = Puls)
- 3. Definire il peso dell'impulso (**Pulse weig**) e la potenza per la prova (**Power test**)
- 4. Per avviare la prova, impostare Yes nella pagina Out test: la prova viene avviata immediatamente.
- 5. Per terminare la prova, impostare No nella pagina Out test.

**Nota**: durante la prova è possibile impostare un altro valore di potenza se necessario. Alla conferma del valore, la trasmissione di prova viene aggiornata di conseguenza.

#### Azzerare i valori massimi e medi

L'analizzatore calcola il valore massimo, medio e massimo medio per le misure di potenza e corrente attiva, apparente e reattiva. È possibile azzerare questi valori in due modi: con o senza password.

#### Azzeramento con password, dal menu impostazioni

- 1. Da qualsiasi pagina del menu misure, entrare nel menu impostazioni: appare la pagina Password?.
- 2. Inserire la password e confermare.
- 3. Scorrere le pagine per visualizzare la pagina Reset ed entrare nel sotto-menu: appare la pagina Reset max.
- 4. Modificare il parametro e selezionare l'opzione YES.
- 5. Confermare l'operazione: appare il messaggio "Saving" e i valori massimi di potenza attiva, apparente e reattiva sono azzerati.
- 6. Visualizzare la pagina successiva (Reset dmd).
- 7. Modificare il parametro e selezionare l'opzione YES.
- 8. Confermare l'operazione: appare il messaggio "Saving" e tutti i valori medi sono azzerati.
- 9. Visualizzare la pagina successiva (Res dmd max).
- 10. Modificare il parametro e selezionare l'opzione YES.
- 11. 11.Confermare l'operazione: appare il messaggio "Saving" e i valori massimi medi sono azzerati.

#### Azzeramento senza password, dal menu reset

- 1. Da qualsiasi pagina del menu misure, entrare nel menu reset: appare la pagina Reset dmd?
- 2. Selezionare l'opzione YES.
- 3. Confermare l'operazione: appare prima il messaggio "Resetting" e poi la pagina Reset max?.
- 4. Selezionare l'opzione YES.
- 5. Confermare l'operazione: appare prima il messaggio "Resetting" e poi la pagina Res dmd max?.
- 6. Selezionare l'opzione YES.
- 7. Confermare l'operazione: appare prima il messaggio "Resetting" e poi la pagina delle misure impostata in Home page.

#### Azzerare i contatori di energia totali

L'analizzatore misura l'energia attiva e reattiva, sia importata che esportata. I contatori totali sono visualizzati e possono essere azzerati direttamente dall'unità principale, i contatori parziali via comunicazione.

Di seguito la procedura per azzerare contemporaneamente i contatori totali di energia attiva e reattiva importata e/o esportata.

- 1. Da qualsiasi pagina del menu misure, entrare nel menu impostazioni: appare la pagina Password?.
- 2. Inserire la password e confermare.
- 3. Scorrere le pagine per visualizzare la pagina Reset ed entrare nel sotto-menu: appare la pagina Reset max.
- 4. Scorrere le pagine per visualizzare la pagina Energy pos.
- 5. Modificare il parametro e selezionare l'opzione YES.
- 6. Confermare l'operazione: appare il messaggio "Saving" e i contatori di energia attiva e reattiva importata sono azzerati.
- 7. Visualizzare la pagina successiva (Energy neg).
- 8. Modificare il parametro e selezionare l'opzione YES.
- 9. Confermare l'operazione: appare prima il messaggio "Saving" e i contatori di energia attiva e reattiva esportata sono azzerati.

#### Individuare la variabile in stato di allarme

Se è presente almeno un allarme, il simbolo 🛕 lampeggia sul display nelle pagine di misura. Per individuare quale variabile è in stato di allarme, entrare nel menu informazioni, nella pagina Al 1/Al 2 e/o Alarm e se l'allarme relativo è attivo, il simbolo **A** è acceso fisso. Per la descrizione degli allarmi vedi "Menu informazioni" a pagina 88.

Nota: l'allarme si attiva anche se la misura della variabile è in stato EEEE, vedere "Risoluzione dei problemi" sotto.

#### **Risoluzione dei problemi**

Nota: in caso di malfunzionamenti o guasti contattare la filiale CARLO GAVAZZI o il distributore del proprio paese.

#### Uso del WM20

#### Misurazione

| Problema                                                  | Causa                                                                                                    | Possibile soluzione                                                                                                    |
|-----------------------------------------------------------|----------------------------------------------------------------------------------------------------|----------------------------------------------------------------------------------------------------|
| Appare 'EEEE' al posto<br>di una misura                   | Le impostazioni di TA e/o VT non sono corrette<br>quindi la misura eccede il valore massimo<br>possibile o è il risultato di un calcolo con almeno<br>una misura in EEEE               | Modificare i parametri di TA e VT                                                                                                    |
|                                                           | L'analizzatore non è utilizzato nel range di<br>misura previsto quindi la misura eccede il valore<br>massimo possibile o è il risultato di un calcolo<br>con almeno una misura in EEEE | Disinstallare l'analizzatore                                                                                                    |
|                                                           | L'analizzatore è stato appena acceso e<br>l'intervallo definito per il calcolo dei valori di<br>potenza media (valore predefinito: 15 min) non è<br>ancora scaduto                     | Attendere. Se si desidera modificare l'intervallo<br>andare nella pagina Dmd del menu<br>Impostazioni, vedere "Menu impostazioni" a<br>pagina 14       |
| Appare 'Err' durante<br>l'impostazione di un<br>parametro | Il valore inserito è fuori range                                                                                                    | Verificare il range di valori possibili sul display<br>nella pagina corrispondente o vedere "Menu<br>impostazioni" a pagina 14 e reinserire il valore. |
| l valori visualizzati sono                                | Le connessioni elettriche sono errate                                                                                                    | Verificare i collegamenti                                                                                                    |
| diversi da quelli attesi                                  | Le impostazioni TA e/o TV sono errate                                                                                                    | Controllare i parametri impostati nel menu<br>Impostazioni, vedere "Menu impostazioni" a<br>pagina 14                                                  |

#### Allarmi

| Problema                                                                            | Causa                                                                        | Possibile soluzione                                                                                   |
|-------------------------------------------------------------------------------------|------------------------------------------------------------------------------|----------------------------------------------------------------------------------------------------|
| Si attiva un allarme ma<br>la misura non ha                                         | Il valore con cui viene calcolata la variabile di<br>allarme è in stato EEEE | Assicurarsi che le impostazioni dei parametri TA<br>e TV siano corrette                               |
| superato il valore di<br>soglia                                                     | L'analizzatore non è utilizzato nel range di misura previsto                 | Disinstallare l'analizzatore                                                                          |
| L'attivazione e<br>disattivazione<br>dell'allarme non<br>avvengono come<br>previsto | Le impostazioni di allarme sono errate                                       | Controllare i parametri impostati nel menu<br>Impostazioni, vedere "Menu impostazioni" a<br>pagina 14 |

#### Comunicazione

| Problema                          | Causa                                                                        | Possibile soluzione                                                                      |  |
|-----------------------------------|------------------------------------------------------------------------------|------------------------------------------------------------------------------------------|--|
| Non è possibile<br>comunicare con | Le impostazioni del modulo di comunicazione sono errate                      | Controllare i parametri nel menu Impostazioni,<br>vedere "Menu impostazioni" a pagina 14 |  |
| l'analizzatore                    | l collegamenti del modulo di comunicazione<br>sono errati                    | Verificare i collegamenti                                                                |  |
|                                   | Le impostazioni di comunicazione (PLC o software di terze parti) sono errate | Verificare la comunicazione con il software UCS                                          |  |

#### Impostazioni

| Problema                          | Causa                                                                     | Possibile soluzione                            |  |
|-----------------------------------|---------------------------------------------------------------------------|------------------------------------------------|--|
| Non è possibile<br>modificare le  | La password inserita non è corretta                                       | Inserire la password corretta                  |  |
| impostazioni (da<br>tastierino)   | Il selettore rotativo sul retro dell'unità principale<br>è in posizione 7 | Portare il selettore in posizione 1            |  |
| Non è possibile<br>modificare le  | Il selettore rotativo sul retro dell'unità principale<br>è in posizione 7 | Portare il selettore in posizione 1            |  |
| impostazioni (da<br>software UCS) | Si è nel menu impostazioni                                                | Uscire dal menu Impostazioni premendo il tasto |  |

### Parametri numerici

#### Ordine delle posizioni

Il valore di un parametro numerico è formato da sei posizioni: quattro cifre, d**P** e **Sign**. Con il tasto 🕣 si selezionano le posizioni seguendo quest'ordine:

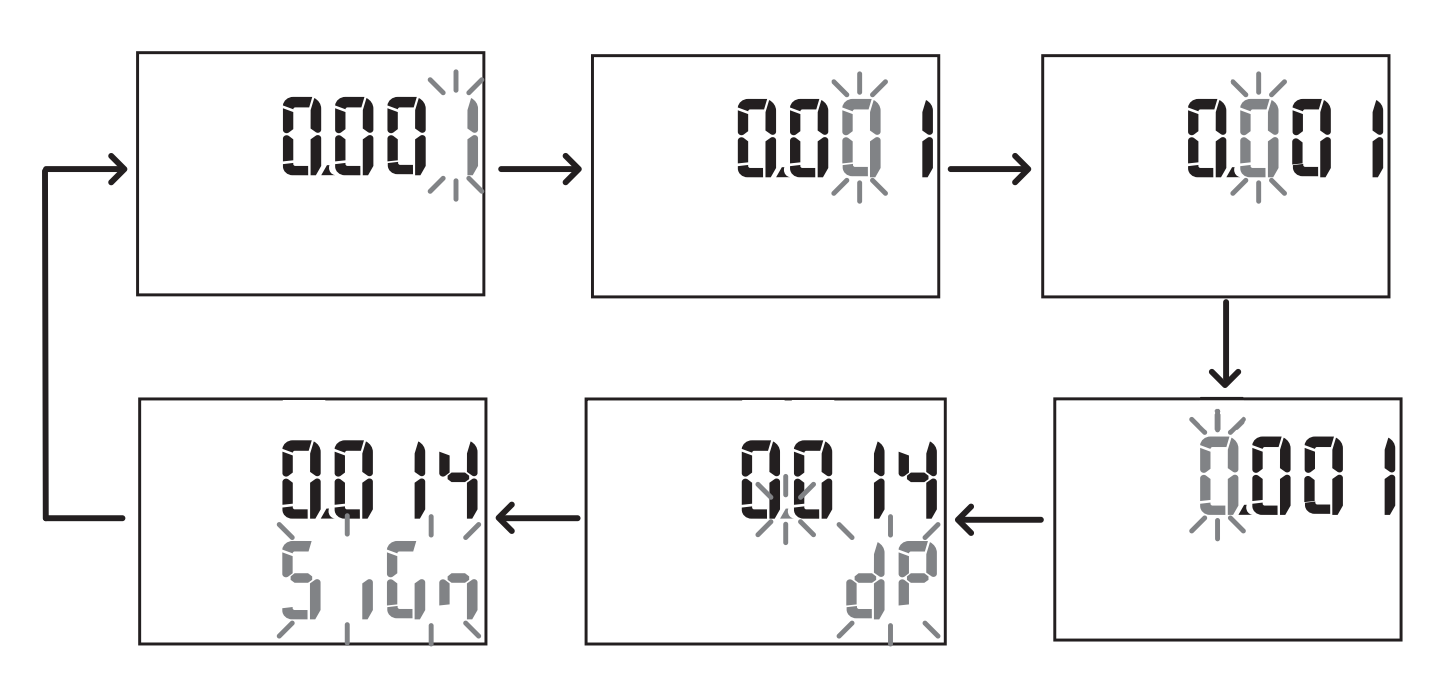

#### Posizione dP

Nella posizione d**P** (decimal point) con i tasti  $\mathbf{A} \in \mathbf{\nabla}$  è possibile abilitare lo spostamento del punto decimale e impostare un moltiplicatore (**k** x 1000, **M** x 100000) seguendo quest'ordine:

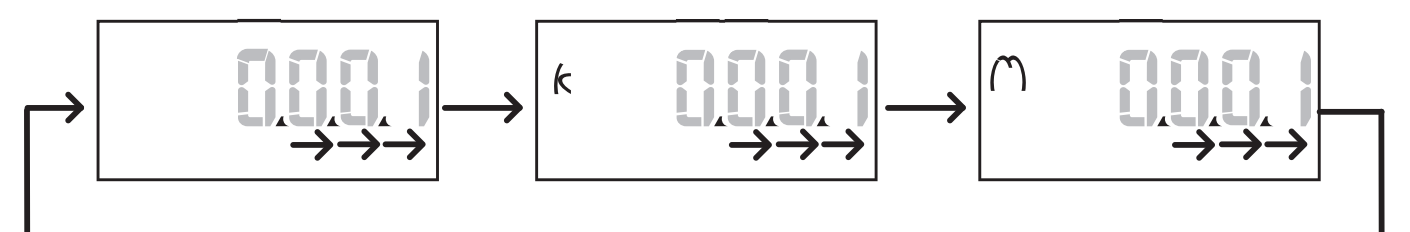

#### **Posizione Sign**

*Nota: la posizione Sign è disponibile solo per i parametri Set 1 e Set 2 nei sotto-menu Virt Al 1 e Virt Al 2.* Nella posizione **Sign** è possibile impostare il segno del valore. Di default il valore è positivo.

#### Parametri indirizzo

l parametri indirizzo sono divisi in due parti: prima parte (**HI**) nella pagina **1/2** e seconda parte (**LO**) nella pagina **2/2**. Per esempio le pagine **IP add 1/2** e **IP add 2/2** con impostato l'indirizzo 192.168.2.18 si presentano come segue:

#### Informazioni essenziali

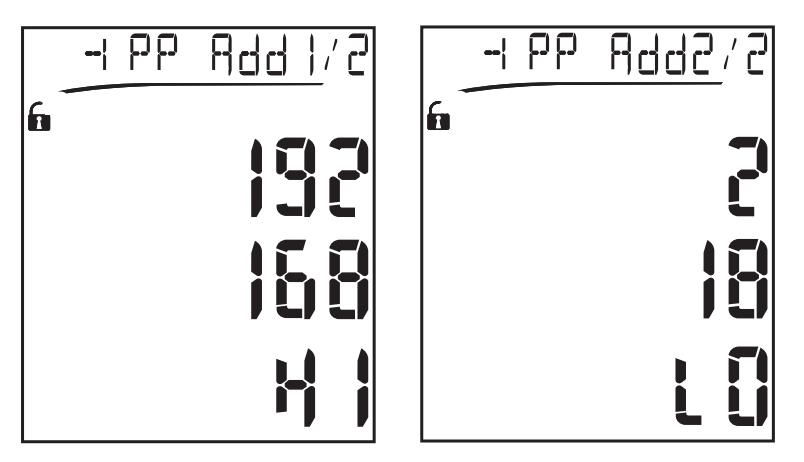

L'ordine di selezione delle cifre è da destra a sinistra della prima riga e poi della seconda riga.

#### Impostazione allarmi

Il WM20 gestisce due allarmi. Per ogni allarme si definiscono:

- variabile da controllare (Variables), selezionabile tra tutte le variabili elettriche misurate esclusi i valori di potenza massima
- valore di soglia di attivazione dell'allarme (Set 1)
- ritardo di attivazione dell'allarme (**On delay**)
- valore di soglia di disattivazione dell'allarme (Set 2)

Per impostare gli allarmi, vedere "Menu impostazioni" a pagina 14, per verificare lo stato degli allarmi impostati, vedere "Menu informazioni" a pagina 16.

#### Allarme in salita (Set 1 > Set 2)

Se Set 1 > Set 2, l'allarme si attiva quando la variabile controllata supera il valore Set 1 per un tempo pari a On delay e si disattiva quando scende al di sotto di Set 2.

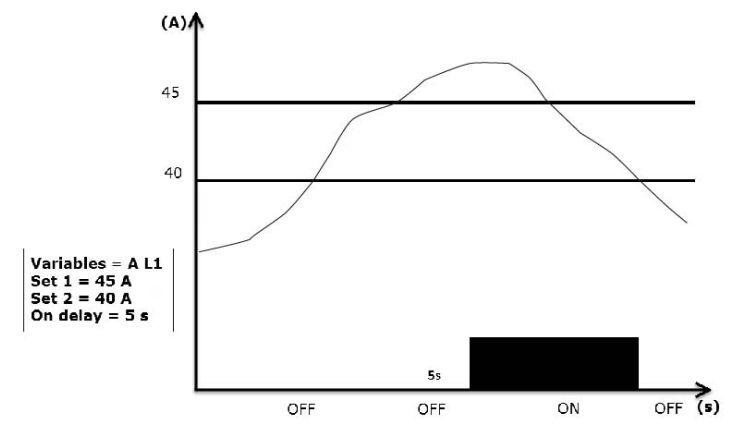

#### Allarme in discesa (Set 1 < Set 2)

Se Set 1 < Set 2, l'allarme si attiva quando la variabile controllata scende al di sotto del valore Set 1 per un tempo pari a On delay e si disattiva quando supera Set 2.

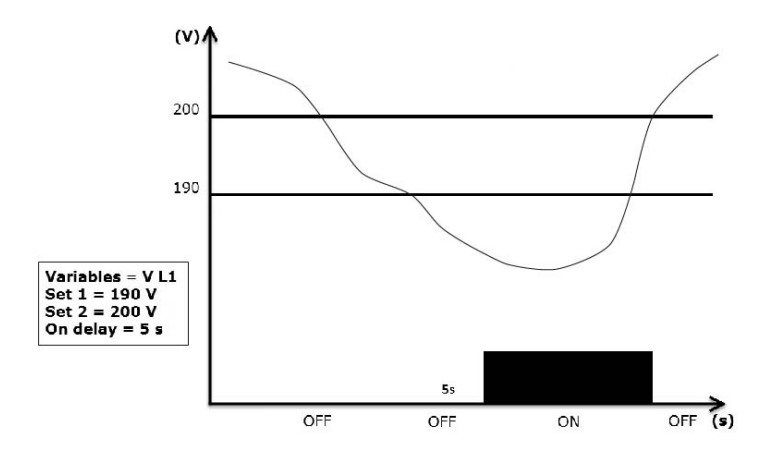

#### Impostazione filtro

#### Operazione

È possibile impostare un filtro per stabilizzare la visualizzazione delle misure (sia a display sia comunicate a sistemi esterni).

**Nota**: il filtro agisce su tutte le misure solo a livello di visualizzazione e di comunicazione dei dati, senza influire sul calcolo del consumo di energia e sull'intervento degli allarmi. Sono previsti due parametri:

- Filter s: intervallo di intervento del filtro. Valore compreso tra 0 e 100, espresso come percentuale del fondo scala della variabile.
- Filter co: coefficiente del filtro. Valore tra 1 e 255, dove 255 è il coefficiente che permette la massima stabilità delle misure.

Se il valore misurato è fuori dall'intervallo definito dal parametro Filter s il filtro non viene applicato.

Per l'impostazione dei filtri, vedere "Menu impostazioni" a pagina 14.

#### Esempio

Di seguito è riportato il comportamento del filtro per la misura della tensione nella versione AV5 con:

- Filter s = 2
- Filter co = 2 oppure 10

Nella versione AV5 il fondo scala è 400 V, quindi con **Filter s** = 2 l'intervallo di intervento è +/- 8 V (2% di 400 V). Si può notare inoltre che maggiore è il valore di **Filter co**, maggiore è la stabilità della misura.

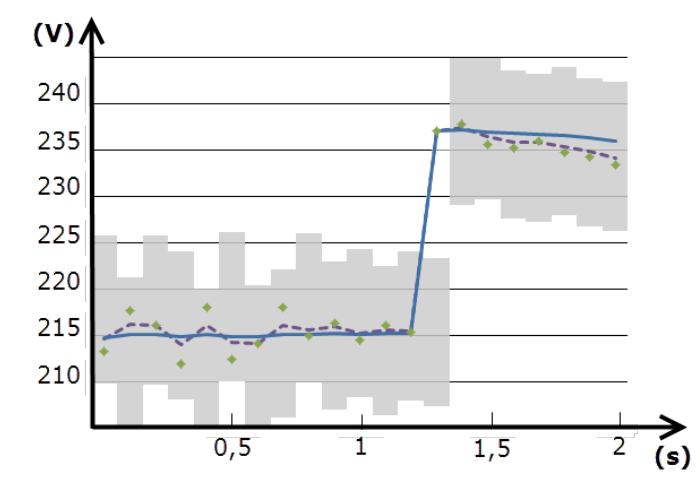

| Elemento | Descrizione                               |
|----------|-------------------------------------------|
|          | Intervallo di intervento con Filter s = 2 |
| ٠        | Valore misurato                           |
|          | Misure visualizzate con Filter co = 2     |
|          | Misure visualizzate con Filter co = 10    |

#### Modalità configurazione

La configurazione dei moduli accessori e l'impostazione dei parametri dell'unità principale possono avvenire prima o dopo l'installazione, ma solo se sul display è presente l'icona **fa**.

I parametri relativi ai moduli accessori possono essere impostati solo se i moduli sono collegati all'unità principale.

Sono possibili due modalità:

- con il tastierino dell'unità principale, vedere "Menu impostazioni" a pagina 14
- con il software di configurazione UCS tramite il modulo di comunicazione con protocollo Modbus, vedere "Panoramica moduli comunicazione" a pagina 33 o porta ottica frontale tramite OptoProg (vedere la documentazione relativa).

#### Abilitazione dei moduli accessori

I moduli accessori devono essere abilitati. L'abilitazione può essere automatica o manuale.

| Abilitazione | Descrizione                                                                                      | Moduli                                                                                     |
|--------------|--------------------------------------------------------------------------------------------------|--------------------------------------------------------------------------------------------|
| Automatica   | Il modulo è automaticamente rilevato e abilitato                                                 | <ul> <li>M C ETH</li> <li>M C BAC<br/>IP</li> <li>MC BAC<br/>MS</li> <li>M C PB</li> </ul> |
| Manuale      | Il modulo deve essere abilitato dal menu impostazioni, vedere "Menu impostazioni" a pagina<br>14 | <ul> <li>M O R2</li> <li>M O O2</li> <li>M C<br/>485232 *</li> </ul>                       |

Nota\*: modulo abilitabile solo se non è stato installato un altro modulo di comunicazione.

#### Configurazione moduli uscite digitali

Le uscite digitali dei moduli M O R2 e M O O2 possono svolgere tre funzioni diverse:

| Funzione | Descrizione                                                                                                    | Parametri                                                                                                    |
|----------|----------------------------------------------------------------------------------------------------|----------------------------------------------------------------------------------------------------|
| Alar     | Allarme: uscita associata a un allarme e gestita direttamente dal WM20                                                                                                    | <ul> <li>Allarme associato (Al link)         <ul> <li>Stato dell'uscita digitale in condizione di non allarme (Al status)</li> </ul> </li> </ul>                                                           |
| Remo     | Controllo remoto: stato dell'uscita gestito via comunicazione                                                                                                    | -                                                                                                    |
| Puls     | Impulso: uscita per trasmissione impulsi relativa ai consumi di energia attiva o<br>reattiva, importata o esportata. È possibile effettuare una prova di trasmissione<br>impulsi. | <ul> <li>Tipo di energia (Pulse type)</li> <li>Peso dell'impulso (Pulse weig)</li> <li>Abilitazione della trasmissione di prova (Out test)</li> <li>Valore di potenza per la prova (Power test)</li> </ul> |

Nota\*: gli allarmi devono essere impostati nelle pagine Virt al 1 e Virt al 2.

Per l'impostazione dei parametri degli allarmi, vedere "Menu impostazioni" a pagina 14.

## Manutenzione e smaltimento

## Pulizia

Per mantenere pulito il display usare un panno leggermente inumidito. Non usare abrasivi o solventi.

#### Smaltimento

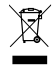

Smaltire il prodotto con raccolta differenziata tramite le strutture di raccolta indicate dal governo o dagli enti pubblici locali. Il corretto smaltimento e il riciclaggio aiuteranno a prevenire conseguenze potenzialmente negative per l'ambiente e per le persone.

#### Caratteristiche generali

| Materiale                      | Parte anteriore: ABS, grado di autoestinguenza V-0 (UL 94)<br>Retro e moduli accessori: PA66, autoestinguenza V-0 (UL 94)                                    |  |
|--------------------------------|----------------------------------------------------------------------------------------------------|--|
| Grado di protezione            | Parte anteriore: IP65 NEMA 4x NEMA 12<br>Terminali: IP20                                                                                                    |  |
| Morsetti                       | ipo: sconnettibili<br>ezione: max. 2,5 mm2<br>oppia di serraggio: 0,5 Nm                                                                                     |  |
| Categoria di sovratensione     | Cat. III                                                                                                    |  |
| Grado di inquinamento          | 2                                                                                                    |  |
| Reiezione del rumore<br>(CMRR) | 100 dB, da 42 a 62 Hz                                                                                                    |  |
| Isolamento                     | Doppio isolamento elettrico delle aree accessibili all'utilizzatore. Per l'isolamento tra ingressi<br>e uscite, vedere "Isolamento ingressi e uscite" sotto. |  |

#### Isolamento ingressi e uscite

Nota: condizioni di prova: 4 kV rms ca per un minuto.

| Тіро                  | Alimentazione<br>(H o L)<br>[kV] | Ingressi di misura<br>[kV] | Uscite digitali<br>[kV] | Porta seriale<br>[kV] | Porta Ethernet<br>[kV] |
|-----------------------|----------------------------------|----------------------------|-------------------------|-----------------------|------------------------|
| Alimentazione (H o L) | -                                | 4                          | 4                       | 4                     | 4                      |
| Ingressi di misura    | 4                                | -                          | 4                       | 4                     | 4                      |
| Uscite digitali       | 4                                | 4                          | -                       | 4                     | 4                      |
| Porta seriale         | 4                                | 4                          | 4                       | -                     | NA                     |
| Porta Ethernet        | 4                                | 4                          | 4                       | NA                    | -                      |

#### Legenda

- NP: combinazione non possibile
- 4: isolamento di 4 kV rms (EN 61010-1, IEC 60664-1, categoria di sovratensione III, grado di inquinamento 2, doppio isolamento sul sistema con massimo 300 Vrms verso terra)

#### Caratteristiche ambientali

| Temperatura di esercizio  | Da -25 a +55 °C/da -13 a +131 °F |
|---------------------------|----------------------------------|
| Temperatura di stoccaggio | Da -30 a +70 °C/da -22 a 158 °F  |

Nota: umidità relativa < 90 % senza condensa @ 40 °C / 104 °F.

## Caratteristiche unità principale

## Caratteristiche generali

| Montaggio       | A pannello  |
|-----------------|-------------|
| Dimensioni (mm) | Vedi figura |
|                 |             |

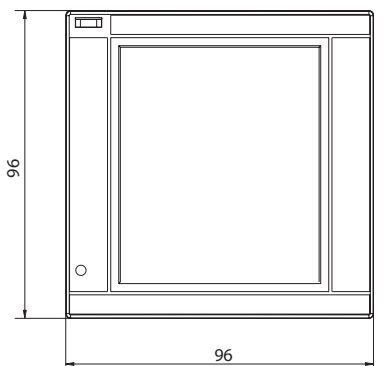

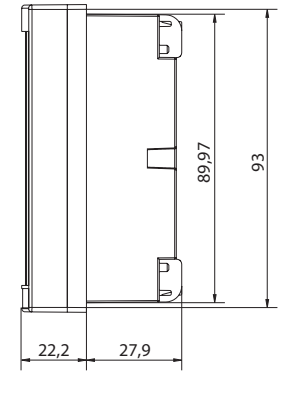

### Caratteristiche elettriche

#### Ingressi di tensione

|                                               | AV4                                          | AV5            | AV6             | AV7             |
|-----------------------------------------------|----------------------------------------------|----------------|-----------------|-----------------|
| Connessione tensione                          | Diretta o tramite TV                         |                |                 |                 |
| Rapporto di<br>trasformazione TV              | Da 1 a 9999                                  |                |                 |                 |
| Tensione nominale L-N<br>(da Un min a Un max) | Da 220 a 400 V                               | Da 220 a 400 V | Da 57,7 a 133 V | Da 57,7 a 133 V |
| Tensione nominale L-L<br>(da Un min a Un max) | Da 380 a 690 V                               | Da 380 a 690 V | Da 100 a 230 V* | Da 100 a 230 V* |
| Tolleranza tensione                           | -20%, + 15%                                  |                |                 |                 |
| Sovraccarico                                  | Continuo: 1,2 Un max<br>Per 500 ms: 2 Un max |                |                 |                 |
| Impedenza di ingresso                         | >1,6 MΩ                                      |                |                 |                 |
| Frequenza                                     | Da 40 a 440 Hz                               |                |                 |                 |

Nota: in caso di sistema bifase o wild leg: tensione nominale L-L fino a 240 V

#### Ingressi di corrente

|                                  | AV4                                   | AV5         | AV6   | AV7   |  |  |
|----------------------------------|---------------------------------------|-------------|-------|-------|--|--|
| Connessione corrente             |                                       | Tramite TA  |       |       |  |  |
| Rapporto di<br>trasformazione TA | Da 1 a 9999                           |             |       |       |  |  |
| Corrente nominale (In)           | 1A                                    | 1A 5A 5A 1A |       |       |  |  |
| Corrente minima (Imin)           | 0,01A                                 | 0,05A       | 0,05A | 0,01A |  |  |
| Corrente massima<br>(Imax)       | 2A                                    | 6A          | 6A    | 2A    |  |  |
| Corrente di avvio (Ist)          | 1mA                                   | 5mA         | 5mA   | 1mA   |  |  |
| Sovraccarico                     | Continuo: Imax<br>Per 500 ms: 20 Imax |             |       |       |  |  |
| Impedenza di ingresso            | < 0,2 VA                              |             |       |       |  |  |
| Rapporto max. TA x TV ratio      | 9999 x 9999                           |             |       |       |  |  |

### Precisione delle misure

| Corrente             |                    |
|----------------------|--------------------|
| Da 0,05 ln a lmax    | ±(0,5% rdg + 2dgt) |
| Da 0,01 ln a 0,05 ln | ±(0,2% rdg + 2dgt) |

| Tensione fase-fase              |                   |
|---------------------------------|-------------------|
| Da Un min -20% a Un<br>max +15% | ±(0,5% rdg +1dgt) |

| Tensione fase-neutro            |                   |
|---------------------------------|-------------------|
| Da Un min -20% a Un<br>max +15% | ±(0,2% rdg +1dgt) |

| Potenza attiva e apparente              |                   |
|-----------------------------------------|-------------------|
| Da 0,05 ln a lmax<br>(PF=0,5L, 1, 0,8C) | ±(0,5% rdg +1dgt) |
| Da 0,01 ln a 0,05 ln<br>(PF=1)          | ±(1% rdg +1dgt)   |

| Potenza reattiva                                                            |                                       |
|-----------------------------------------------------------------------------|---------------------------------------|
| Da 0,1 In a Imax<br>(sinφ=0,5L, 0,5C)<br>Da 0,05 In a Imax<br>(sinφ=1)      | ±(1% rdg + 1 dgt)                     |
| Da 0,05 In a 0,1 In (sinφ=<br>0,5L, 0,5C)<br>Da 0,02 In a 0,05 In<br>(PF=1) | ±(1,5% rdg + 1 dgt)                   |
| Fattore di potenza                                                          | ±[0,001+0,5%(1 – PF rdg)]             |
| Energia attiva                                                              | Classe 0,5S (EN62053-22, ANSI C12.20) |
| Energia reattiva                                                            | Classe 2 (EN62053-23, ANSI C12.1)     |
| THD                                                                         | ±1%                                   |

| Frequenza       |                      |
|-----------------|----------------------|
| Da 45 a 65 Hz   | ±(0,02% rdg + 1 dgt) |
| Da 65 a 340 Hz  | ±(0,05% rdg + 1 dgt) |
| Da 340 a 440 Hz | ±(0,1% rdg + 1 dgt)  |

## Alimentazione

|                          | Н                            | L                          |
|--------------------------|------------------------------|----------------------------|
| Alimentazione ausiliaria | Da 100 a 240 V ca/cc +/- 10% | Da 24 a 48 V ca/cc +/- 15% |
| Consumo                  | 10 W, 20 VA                  |                            |

#### LED

|          | Rosso. Peso: proporzionale al consumo di ene<br>di TV (massima                 | rgia e dipendente dal prodotto dei rapporti di TA e<br>frequenza 16 Hz): |
|----------|--------------------------------------------------------------------------------|--------------------------------------------------------------------------|
| Frontale | Peso (kWh per impulso)                                                         | TA*TV                                                                    |
|          | 0,001                                                                          | ≤ 7                                                                      |
|          | 0,01                                                                           | Da 7,1 a 70                                                              |
|          | 0,1                                                                            | Da 70,1 a 700                                                            |
|          | 1                                                                              | Da 700,1 a 7000                                                          |
|          | 10                                                                             | Da 7001 a 70 k                                                           |
|          | 100                                                                            | > 70,01 k                                                                |
|          | Nella pagina Led pulse del menu informazioni è riportato il peso dell'impulso. |                                                                          |
| Retro    | Verde. Acceso se                                                               | WM20 è alimentato.                                                       |

## Caratteristiche moduli uscite digitali

## Caratteristiche generali

| Montaggio       | All'unità principale              |
|-----------------|-----------------------------------|
| Dimensioni (mm) | Vedi figura                       |
| Alimentazione   | Autoalimentato tramite bus locale |

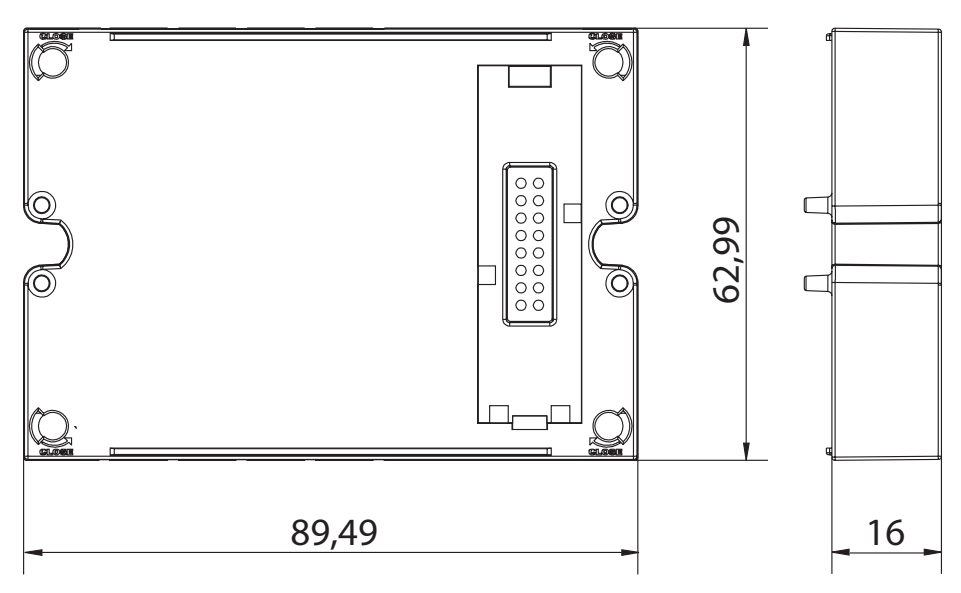

### Modulo uscite statiche (M O O2)

| Numero uscite massimo          | 2                                                                                                    |
|--------------------------------|----------------------------------------------------------------------------------------------------|
| Тіро                           | Opto-mosfet                                                                                                |
| Caratteristiche                | V <sub>ON</sub> : 2,5 V cc, max 100 mA<br>V <sub>OFF</sub> : 42 V cc max                                   |
| Parametri di<br>configurazione | Menu impostazioni, sotto-menu <b>Dig out 1</b> e <b>Dig out 2</b> , vedere "Menu impostazioni" a pagina 14 |
| Modalità configurazione        | Via tastierino o software UCS                                                                              |

## Modulo uscite relè (M O R2)

| Numero uscite massimo          | 2                                                                                                    |
|--------------------------------|----------------------------------------------------------------------------------------------------|
| Тіро                           | Relè SPDT                                                                                                  |
| Caratteristiche                | AC1: 5 A @ 250 V ca<br>AC15: 1 A @250 V ca                                                                 |
| Parametri di<br>configurazione | Menu impostazioni, sotto-menu <b>Dig out 1</b> e <b>Dig out 2</b> , vedere "Menu impostazioni" a pagina 14 |
| Modalità configurazione        | Via tastierino o software UCS                                                                              |
## Panoramica moduli comunicazione

#### Caratteristiche generali

| Montaggio       | All'unità principale (con o senza modulo uscite digitali) |
|-----------------|-----------------------------------------------------------|
| Dimensioni (mm) | Vedi figura                                               |
| Alimentazione   | Autoalimentato tramite bus locale                         |
|                 |                                                           |

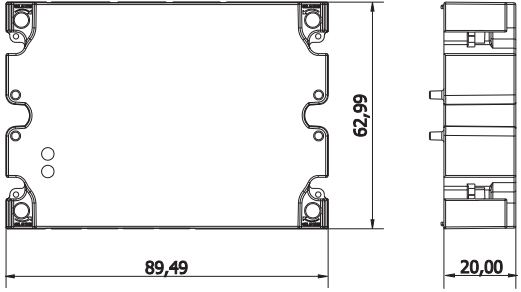

**Nota**: in caso di sistema wild leg (tre fasi, quattro fili delta), una delle tensioni di neutro può superare il campo nominale nella tabella fino a:

• 415 V (AV4, AV5)

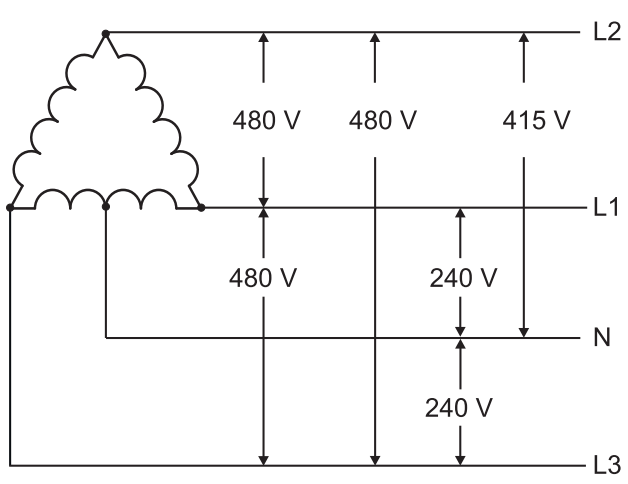

• 208 V (AV6, AV7)

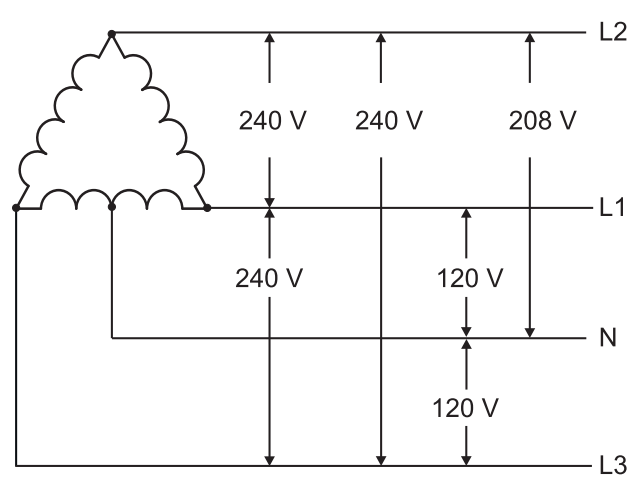

#### Modulo M C 485232

#### Porta RS485

| Protocolli                      | Modbus RTU                                                                             |
|---------------------------------|----------------------------------------------------------------------------------------|
| Dispositivi sullo stesso<br>bus | Max 160 (1/5 unit load)                                                                |
| Tipo comunicazione              | Multidrop, bidirezionale                                                               |
| Tipo di connessione             | 2 fili, distanza massima 1000 m                                                        |
| Parametri di<br>configurazione  | Menu Impostazioni, sotto-menu <b>RS485232</b> , vedere "Menu impostazioni" a pagina 14 |
| Modalità configurazione         | Via tastierino o software UCS                                                          |

#### Porta RS232

| Protocolli                     | Modbus RTU                                                                             |
|--------------------------------|----------------------------------------------------------------------------------------|
| Tipo comunicazione             | Bidirezionale                                                                          |
| Tipo di connessione            | 3 fili, distanza massima 15 m                                                          |
| Parametri di<br>configurazione | Menu Impostazioni, sotto-menu <b>RS485232</b> , vedere "Menu impostazioni" a pagina 14 |
| Modalità configurazione        | Via tastierino o software UCS                                                          |

Nota: le porte RS485 e RS232 sono alternative.

| LED         |                                                                              |
|-------------|------------------------------------------------------------------------------|
| Significato | Stato della comunicazione:<br>Giallo: in ricezione<br>Verde: in trasmissione |

### Modulo M C ETH

#### Porta Ethernet

| Protocolli                     | Modbus TCP/IP                                                                          |
|--------------------------------|----------------------------------------------------------------------------------------|
| Connessioni client             | Massimo 5 contemporanee                                                                |
| Tipo di connessione            | Connettore RJ45 (10 Base-T, 100 Base-TX), distanza massima 100 m                       |
| Parametri di<br>configurazione | Menu Impostazioni, sotto-menu <b>Ethernet</b> , vedere "Menu impostazioni" a pagina 14 |
| Modalità configurazione        | Via tastierino o software UCS                                                          |

#### Modulo M C BAC IP

| Porta Ethernet                 |                                                                                         |
|--------------------------------|-----------------------------------------------------------------------------------------|
| Protocolli                     | BACnet IP (lettura)<br>Modbus TCP/IP (lettura e configurazione)                         |
| Connessioni client             | (solo Modbus) Massimo 5 contemporanee                                                   |
| Tipo di connessione            | Connettore RJ45 (10 Base-T, 100 Base-TX), distanza massima 100 m                        |
| Parametri di<br>configurazione | Menu Impostazioni, sotto-menu Ethernet e BACnet, vedere "Menu impostazioni" a pagina 14 |
| Modalità configurazione        | Via tastierino o software UCS                                                           |

#### Modulo M C BAC MS

#### Porta RS485

| Protocolli                     | BACnet MS/TP (lettura misure e scrittura descrizione oggetti)                                                      |
|--------------------------------|----------------------------------------------------------------------------------------------------|
| Tipo comunicazione             | Multidrop, mono-direzionale                                                                                        |
| Tipo di connessione            | 2 fili, distanza massima 1000 m                                                                                    |
| Servizi supportati             | "I-have", "I-am", "Who-has", "Who-is", "Read-property (multiple)"                                                  |
| Oggetti supportati             | Tipo 2 (analogue value incluso proprietà COV), tipo 5 (binary value, per trasmissione allarmi),<br>tipo 8 (device) |
| Parametri di<br>configurazione | Menu Impostazioni, sotto-menu <b>BACnet</b> , vedere "Menu impostazioni" a pagina 14                               |
| Modalità configurazione        | Via tastierino o software UCS                                                                                      |

#### **Porta Ethernet**

| Protocolli                     | Modbus TCP/IP (configurazione)                                                         |
|--------------------------------|----------------------------------------------------------------------------------------|
| Connessioni client             | Massimo 5 contemporanee                                                                |
| Tipo di connessione            | Connettore RJ45 (10 Base-T, 100 Base-TX), distanza massima 100 m                       |
| Parametri di<br>configurazione | Menu Impostazioni, sotto-menu <b>Ethernet</b> , vedere "Menu impostazioni" a pagina 14 |
| Modalità configurazione        | Via tastierino o software UCS                                                          |

#### LED

| Significato | Stato della comunicazione:<br>Giallo: in ricezione<br>Verde: in trasmissione |
|-------------|------------------------------------------------------------------------------|
|-------------|------------------------------------------------------------------------------|

### Modulo M C PB

#### **Porta Profibus**

| Protocolli                     | Profibus DP V0 slave                                                                                                    |
|--------------------------------|----------------------------------------------------------------------------------------------------|
| Tipo di connessione            | 9-pin D-sub presa RS485                                                                                                    |
| Parametri di<br>configurazione | Menu Impostazioni, sotto-menu <b>Profibus</b> , vedere "Menu impostazioni" a pagina 14<br>Altri parametri disponibili con il software UCS via comunicazione seriale (vedi foglio illustrativo<br>relativo) |
| Modalità configurazione        | Via tastierino o software UCS                                                                                                    |

#### Porta micro-USB

| Protocolli          | Modbus RTU                     |
|---------------------|--------------------------------|
| Тіро                | USB 2.0 (compatibile USB 3.0)  |
| Tipo di connessione | Micro-USB B                    |
| Baud rate           | Qualsiasi (massimo 115,2 kbps) |
| Indirizzo           | 1                              |

#### LED

| Rosso | <ul> <li>Stato della comunicazione tra il modulo e l'unità principale:</li> <li>Acceso: comunicazione in errore</li> <li>Spento: comunicazione OK</li> </ul>                                                  |
|-------|----------------------------------------------------------------------------------------------------|
| Verde | <ul> <li>Stato della comunicazione tra il modulo e il master Profibus:</li> <li>Acceso: scambio dati in corso</li> <li>Lampeggiante: comunicazione pronta</li> <li>Spento: comunicazione in errore</li> </ul> |

## Conformità

| Direttive    | 2014/35/UE (Bassa tensione)<br>2014/30/UE (Compatibilità elettromagnetica)<br>2011/65/UE (Sostanze pericolose apparecchiature elettriche-elettroniche)                                        |  |
|--------------|----------------------------------------------------------------------------------------------------|--|
| Norme        | Compatibilità elettromagnetica (EMC) - emissioni e immunità: EN62052-11<br>Sicurezza elettrica: EN 61010-1<br>Metrologia: EN62053-22, EN62053-23<br>Uscita impulsiva: IEC 62053-31, DIN 43864 |  |
| Approvazioni |                                                                                                    |  |

## **Revisione firmware**

| Revisione firmware | Opzione/funzione                                                                               |
|--------------------|------------------------------------------------------------------------------------------------|
|                    | A max, Admd, A dmd max.<br>W dmd max, VA dmd max, var dmd max.<br>Adatto per sistemi Wild leg. |

## Download

Dal sito www.productselection.net è possibile scaricare:

- Software UCS
- datasheet e manuale del WM20 in formato PDF
- altri file utili per i moduli accessori

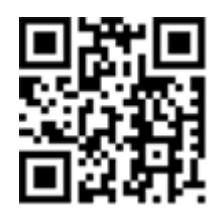

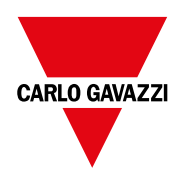

#### CARLO GAVAZZI Controls SpA

via Safforze, 8 32100 Belluno (BL) Italia

www.gavazziautomation.com info@gavazzi-automation.com info: +39 0437 355811 fax: +39 0437 355880

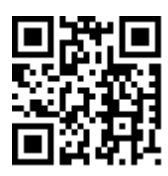

WM20 - Manuale di istruzioni 02/05/2022 | Copyright © 2021

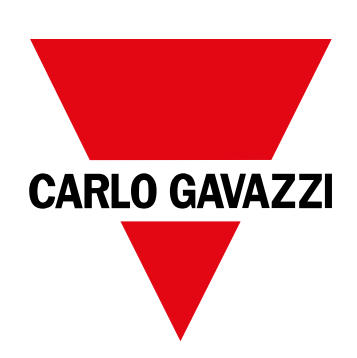

# **WM20**

## Energieanalysator für Dreiphasensysteme

BEDIENUNGSANLEITUNG

02/05/2022

## Inhaltsverzeichnis

| Diese Ameriany                                                                                                    | 5                                                                                                    |
|----------------------------------------------------------------------------------------------------|----------------------------------------------------------------------------------------------------|
| WM20                                                                                                    | 6                                                                                                    |
| Einleitung                                                                                                    | 6                                                                                                    |
| Beschreibung                                                                                                    | 6                                                                                                    |
| Komponenten                                                                                                    | 6                                                                                                    |
| Legende Kennnummer der Grundeinheit (Rückseite der Einheit)                                                                                                    | 6                                                                                                    |
| Legende Kennnummern der kompatiblen Zusatzmodule (Rückseite des Moduls)                                                                                                    | 6                                                                                                    |
| Legende Kennnummer vormontierter WM20 (Rückseite der Grundeinheit)                                                                                                    | 7                                                                                                    |
| Mögliche Konfigurationen                                                                                                    | 7                                                                                                    |
| Beschreibung der Haupteinheit                                                                                                    | 8                                                                                                    |
| Haupteinheit – Vorderseite                                                                                                    | 8                                                                                                    |
| Haupteinheit – Rückseite                                                                                                    | 8                                                                                                    |
| Grundeinheit, Zubehör                                                                                                    | 9                                                                                                    |
| Anzeige des Menüs Messungen                                                                                                    | 9                                                                                                    |
| Display Menü Einstellungen und Reset                                                                                                    | 10                                                                                                    |
| Anzeige des Menüs Informationen                                                                                                    | 10                                                                                                    |
| Informationen und Warnungen                                                                                                    | 10                                                                                                    |
| Beschreibung der Zubehörmodule                                                                                                    | 11                                                                                                    |
| Digitalausgangsmodule                                                                                                    | 11                                                                                                    |
| Kommunikationsmodule                                                                                                    | 11                                                                                                    |
|                                                                                                    |                                                                                                    |
| Verwendung von WM20                                                                                                    | 13                                                                                                    |
| Verwendung von WM20<br>Beschreibung der Menüs                                                                                                    | 13<br>13                                                                                                    |
| Verwendung von WM20<br>Beschreibung der Menüs<br>Menü Messungen                                                                                                    | <b>13</b><br>13                                                                                                    |
| Verwendung von WM20<br>Beschreibung der Menüs<br>Menü Messungen<br>Liste der Zähler                                                                                                    | <b>13</b><br><b>13</b><br>13                                                                                                    |
| Verwendung von WM20<br>Beschreibung der Menüs<br>Menü Messungen<br>Liste der Zähler<br>Liste der Messseiten                                                                                                    | <b>13</b><br>13<br>13<br>13                                                                                                    |
| Verwendung von WM20<br>Beschreibung der Menüs<br>Menü Messungen<br>Liste der Zähler<br>Liste der Messseiten<br>Menü Settings                                                                                                    | <b>13</b><br>13<br>13<br>13<br>13<br>14                                                                                                    |
| Verwendung von WM20<br>Beschreibung der Menüs<br>Menü Messungen<br>Liste der Zähler<br>Liste der Messseiten<br>Menü Settings<br>Default-Werte der Alarmparameter                                                                                                    | <b>13</b><br>13<br>13<br>13<br>13<br>14                                                                                                    |
| Verwendung von WM20<br>Beschreibung der Menüs<br>Menü Messungen<br>Liste der Zähler<br>Liste der Messseiten<br>Menü Settings<br>Default-Werte der Alarmparameter<br>Default-Werte der Parameter der Digitalausgänge                                                                                                    | <b>13</b><br>13<br>13<br>13<br>13<br>14<br>16<br>16                                                                                                    |
| Verwendung von WM20<br>Beschreibung der Menüs<br>Menü Messungen<br>Liste der Zähler<br>Liste der Messseiten<br>Menü Settings<br>Default-Werte der Alarmparameter<br>Default-Werte der Parameter der Digitalausgänge<br>Menü Informationen                                                                                                    | <b>13</b><br>13<br>13<br>13<br>14<br>16<br>16                                                                                                    |
| Verwendung von WM20<br>Beschreibung der Menüs<br>Menü Messungen<br>Liste der Zähler<br>Liste der Messseiten<br>Menü Settings<br>Default-Werte der Alarmparameter<br>Default-Werte der Parameter der Digitalausgänge<br>Menü Informationen<br>Rücksetzmenü                                                                                                    | <ol> <li>13</li> <li>13</li> <li>13</li> <li>13</li> <li>14</li> <li>16</li> <li>16</li> <li>16</li> <li>17</li> </ol>                                                                                                    |
| Verwendung von WM20<br>Beschreibung der Menüs<br>Menü Messungen<br>Liste der Zähler<br>Liste der Messseiten<br>Menü Settings<br>Default-Werte der Alarmparameter<br>Default-Werte der Parameter der Digitalausgänge<br>Menü Informationen<br>Rücksetzmenü<br>Bedienung                                                                                                    | <ol> <li>13</li> <li>13</li> <li>13</li> <li>13</li> <li>14</li> <li>16</li> <li>16</li> <li>16</li> <li>17</li> <li>18</li> </ol>                                                                                                 |
| Verwendung von WM20<br>Beschreibung der Menüs<br>Menü Messungen<br>Liste der Zähler<br>Liste der Messseiten<br>Menü Settings<br>Default-Werte der Alarmparameter<br>Default-Werte der Parameter der Digitalausgänge<br>Menü Informationen<br>Rücksetzmenü<br>Bedienung<br>Navigation durch die Menüs                                                                                                    | <ol> <li>13</li> <li>13</li> <li>13</li> <li>13</li> <li>14</li> <li>16</li> <li>16</li> <li>16</li> <li>17</li> <li>18</li> <li>18</li> </ol>                                                                                     |
| Verwendung von WM20<br>Beschreibung der Menüs<br>Menü Messungen<br>Liste der Zähler<br>Liste der Messseiten<br>Menü Settings<br>Default-Werte der Alarmparameter<br>Default-Werte der Parameter der Digitalausgänge<br>Menü Informationen<br>Rücksetzmenü<br>Bedienung<br>Navigation durch die Menüs<br>Häufige Vorgänge                                                                                                    | <ol> <li>13</li> <li>13</li> <li>13</li> <li>13</li> <li>14</li> <li>16</li> <li>16</li> <li>16</li> <li>17</li> <li>18</li> <li>19</li> </ol>                                                                                     |
| Verwendung von WM20<br>Beschreibung der Menüs<br>Menü Messungen<br>Liste der Zähler<br>Liste der Messseiten<br>Menü Settings<br>Default-Werte der Alarmparameter<br>Default-Werte der Parameter der Digitalausgänge<br>Menü Informationen<br>Rücksetzmenü<br>Bedienung<br>Navigation durch die Menüs<br>Häufige Vorgänge                                                                                                    | <ol> <li>13</li> <li>13</li> <li>13</li> <li>13</li> <li>14</li> <li>16</li> <li>16</li> <li>16</li> <li>17</li> <li>18</li> <li>19</li> <li>19</li> <li>19</li> </ol>                                                             |
| Verwendung von WM20<br>Beschreibung der Menüs<br>Menü Messungen<br>Liste der Zähler<br>Liste der Messseiten<br>Menü Settings<br>Default-Werte der Alarmparameter<br>Default-Werte der Parameter der Digitalausgänge<br>Menü Informationen<br>Rücksetzmenü<br>Bedienung<br>Navigation durch die Menüs<br>Häufige Vorgänge<br>Spezifische Vorgänge<br>Einstellen eines Parameters                                                                                                    | <ol> <li>13</li> <li>13</li> <li>13</li> <li>13</li> <li>14</li> <li>16</li> <li>16</li> <li>16</li> <li>17</li> <li>18</li> <li>19</li> <li>19</li> <li>20</li> </ol>                                                             |
| Verwendung von WM20<br>Beschreibung der Menüs<br>Menü Messungen<br>Liste der Zähler<br>Liste der Zähler<br>Liste der Messseiten<br>Menü Settings<br>Default-Werte der Alarmparameter<br>Default-Werte der Parameter der Digitalausgänge<br>Menü Informationen<br>Rücksetzmenü<br>Bedienung<br>Navigation durch die Menüs<br>Häufige Vorgänge<br>Spezifische Vorgänge<br>Einstellen eines Parameters<br>Durchführung eines Impuls-Übertragungstests                                                                                                    | <ol> <li>13</li> <li>13</li> <li>13</li> <li>13</li> <li>14</li> <li>16</li> <li>16</li> <li>17</li> <li>18</li> <li>19</li> <li>20</li> <li>20</li> </ol>                                                                         |
| Verwendung von WM20<br>Beschreibung der Menüs<br>Menü Messungen<br>Liste der Zähler<br>Liste der Messseiten<br>Menü Settings<br>Default-Werte der Alarmparameter<br>Default-Werte der Parameter der Digitalausgänge<br>Menü Informationen<br>Rücksetzmenü<br>Bedienung<br>Navigation durch die Menüs<br>Häufige Vorgänge<br>Spezifische Vorgänge<br>Einstellen eines Parameters<br>Durchführung eines Impuls-Übertragungstests<br>Löschen der Maximal- und Mittelwerte                                                                                                    | <ol> <li>13</li> <li>13</li> <li>13</li> <li>13</li> <li>14</li> <li>16</li> <li>16</li> <li>16</li> <li>17</li> <li>18</li> <li>19</li> <li>20</li> <li>20</li> <li>21</li> </ol>                                                 |
| Verwendung von WM20<br>Beschreibung der Menüs<br>Menü Messungen<br>Liste der Zähler<br>Liste der Messseiten<br>Menü Settings<br>Default-Werte der Alarmparameter<br>Default-Werte der Parameter der Digitalausgänge<br>Menü Informationen<br>Rücksetzmenü<br>Bedienung<br>Navigation durch die Menüs<br>Häufige Vorgänge<br>Spezifische Vorgänge<br>Einstellen eines Parameters<br>Durchführung eines Impuls-Übertragungstests<br>Löschen der Maximal- und Mittelwerte<br>Reset der Gesamtenergiezähler                                                                                                    | <ol> <li>13</li> <li>13</li> <li>13</li> <li>13</li> <li>14</li> <li>16</li> <li>16</li> <li>17</li> <li>18</li> <li>19</li> <li>19</li> <li>20</li> <li>21</li> <li>21</li> </ol>                                                 |
| Verwendung von WM20<br>Beschreibung der Menüs<br>Menü Messungen<br>Liste der Zähler<br>Liste der Messseiten<br>Menü Settings<br>Default-Werte der Alarmparameter<br>Default-Werte der Parameter der Digitalausgänge<br>Menü Informationen<br>Rücksetzmenü<br>Bedienung<br>Navigation durch die Menüs<br>Häufige Vorgänge<br>Spezifische Vorgänge<br>Einstellen eines Parameters<br>Durchführung eines Impuls-Übertragungstests<br>Löschen der Maximal- und Mittelwerte<br>Reset der Gesamtenergiezähler<br>Feststellung der im Alarmzustand befindlichen Variablen                                            | <ol> <li>13</li> <li>13</li> <li>13</li> <li>13</li> <li>14</li> <li>16</li> <li>16</li> <li>17</li> <li>18</li> <li>19</li> <li>20</li> <li>21</li> <li>21</li> <li>21</li> </ol>                                                 |
| Verwendung von WM20<br>Beschreibung der Menüs<br>Menü Messungen<br>Liste der Zähler<br>Liste der Messseiten<br>Menü Settings<br>Default-Werte der Alarmparameter<br>Default-Werte der Parameter der Digitalausgänge<br>Menü Informationen<br>Rücksetzmenü<br>Bedienung<br>Navigation durch die Menüs<br>Häufige Vorgänge<br>Spezifische Vorgänge<br>Einstellen eines Parameters<br>Durchführung eines Impuls-Übertragungstests<br>Löschen der Maximal- und Mittelwerte<br>Reset der Gesamtenergiezähler<br>Feststellung der im Alarmzustand befindlichen Variablen<br>Problemlösungen                         | <ol> <li>13</li> <li>13</li> <li>13</li> <li>13</li> <li>14</li> <li>16</li> <li>16</li> <li>16</li> <li>16</li> <li>17</li> <li>18</li> <li>19</li> <li>20</li> <li>21</li> <li>21</li> <li>21</li> <li>22</li> </ol>             |
| Verwendung von WM20<br>Beschreibung der Menüs<br>Menü Messungen<br>Liste der Zähler<br>Liste der Messseiten<br>Menü Settings<br>Default-Werte der Alarmparameter<br>Default-Werte der Parameter der Digitalausgänge<br>Menü Informationen<br>Rücksetzmenü<br>Bedienung<br>Navigation durch die Menüs<br>Häufige Vorgänge<br>Spezifische Vorgänge<br>Einstellen eines Parameters<br>Durchführung eines Impuls-Übertragungstests<br>Löschen der Maximal- und Mittelwerte<br>Reset der Gesamtenergiezähler<br>Feststellung der im Alarmzustand befindlichen Variablen<br>Problemlösungen                         | <ol> <li>13</li> <li>13</li> <li>13</li> <li>13</li> <li>14</li> <li>16</li> <li>16</li> <li>16</li> <li>17</li> <li>18</li> <li>19</li> <li>20</li> <li>21</li> <li>21</li> <li>21</li> <li>22</li> </ol>                         |
| Verwendung von WM20<br>Beschreibung der Menüs<br>Menü Messungen<br>Liste der Zähler<br>Liste der Messseiten<br>Menü Settings<br>Default-Werte der Alarmparameter<br>Default-Werte der Parameter der Digitalausgänge<br>Menü Informationen<br>Rücksetzmenü<br>Bedienung<br>Navigation durch die Menüs<br>Häufige Vorgänge<br>Spezifische Vorgänge<br>Einstellen eines Parameters<br>Durchführung eines Impuls-Übertragungstests<br>Löschen der Maximal- und Mittelwerte<br>Reset der Gesamtenergiezähler<br>Feststellung der im Alarmzustand befindlichen Variablen<br>Problemlösungen<br>Wichtige Information | <ol> <li>13</li> <li>13</li> <li>13</li> <li>13</li> <li>14</li> <li>16</li> <li>16</li> <li>16</li> <li>17</li> <li>18</li> <li>19</li> <li>20</li> <li>21</li> <li>21</li> <li>21</li> <li>21</li> <li>22</li> <li>24</li> </ol> |

|                                                                                                    | 24                                                                                                    |
|----------------------------------------------------------------------------------------------------|----------------------------------------------------------------------------------------------------|
| Einstellung der Alarme                                                                                                    | 25                                                                                                    |
| Einstellung Filter                                                                                                    | 26                                                                                                    |
| Konfigurationsmodus                                                                                                    | 27                                                                                                    |
| Aktivieren von Zubehörmodulen                                                                                                    | 27                                                                                                    |
| Konfiguration der Digitalausgangsmodule                                                                                                    | 27                                                                                                    |
|                                                                                                    |                                                                                                    |
| Wartung und Entsorgung                                                                                                    | 28                                                                                                    |
| Reinigung                                                                                                    | 28                                                                                                    |
| Entsorgung                                                                                                    | 28                                                                                                    |
| Gemeinsame technische Daten                                                                                                    | 29                                                                                                    |
|                                                                                                    |                                                                                                    |
|                                                                                                    | 29                                                                                                    |
| Isolierung von Ein- und Ausgangen                                                                                                    | 29                                                                                                    |
| Umgebungsbedingungen                                                                                                    | 29                                                                                                    |
| Haupteinheit technische Daten                                                                                                    | 30                                                                                                    |
| Allgemeine Merkmale                                                                                                    | 30                                                                                                    |
| Flektrische Snezifikationen                                                                                                    | 30                                                                                                    |
| Messgenauigkeit                                                                                                    | 31                                                                                                    |
| Stromversorauna                                                                                                    | 31                                                                                                    |
| I FD                                                                                                    | 31                                                                                                    |
|                                                                                                    | 01                                                                                                    |
| Technische Daten des                                                                                                    |                                                                                                    |
| Digitalausgangsmoduls                                                                                                    | 33                                                                                                    |
|                                                                                                    | 00                                                                                                    |
| Allgemeine Merkmale                                                                                                    | 33                                                                                                    |
| Allgemeine Merkmale<br>Ausgangsmodul Statisch (M O O2)                                                                                                    | 33<br>33                                                                                                    |
| Allgemeine Merkmale<br>Ausgangsmodul Statisch (M O O2)<br>Ausgangsmodul Relais (M O R2)                                                                                                    | 33<br>33<br>33                                                                                                    |
| Allgemeine Merkmale<br>Ausgangsmodul Statisch (M O O2)<br>Ausgangsmodul Relais (M O R2)                                                                                                    | 33<br>33<br>33                                                                                                    |
| Allgemeine Merkmale<br>Ausgangsmodul Statisch (M O O2)<br>Ausgangsmodul Relais (M O R2)<br><b>Übersicht über die Kommunikationsmodule</b>                                                                                                    | 33<br>33<br>33<br><b>3</b> 4                                                                                               |
| Allgemeine Merkmale<br>Ausgangsmodul Statisch (M O O2)<br>Ausgangsmodul Relais (M O R2)<br><b>Übersicht über die Kommunikationsmodule</b><br>Allgemeine Merkmale                                                                                                    | 33<br>33<br>33<br><b>34</b><br>34                                                                                          |
| Allgemeine Merkmale<br>Ausgangsmodul Statisch (M O O2)<br>Ausgangsmodul Relais (M O R2)<br><b>Übersicht über die Kommunikationsmodule</b><br>Allgemeine Merkmale<br>Modul M C 485232                                                                                                    | 33<br>33<br>33<br><b>34</b><br>34<br>34                                                                                    |
| Allgemeine Merkmale<br>Ausgangsmodul Statisch (M O O2)<br>Ausgangsmodul Relais (M O R2)<br><b>Übersicht über die Kommunikationsmodule</b><br>Allgemeine Merkmale<br>Modul M C 485232<br>RS485-Port                                                                                                | 33<br>33<br>33<br><b>34</b><br>34<br>34<br>35                                                                              |
| Allgemeine Merkmale<br>Ausgangsmodul Statisch (M O O2)<br>Ausgangsmodul Relais (M O R2)<br><b>Übersicht über die Kommunikationsmodule</b><br>Allgemeine Merkmale<br>Modul M C 485232<br>RS485-Port<br>RS232 Port                                                                                  | 33<br>33<br>33<br><b>34</b><br>34<br>34<br>35<br>35                                                                        |
| Allgemeine Merkmale<br>Ausgangsmodul Statisch (M O O2)<br>Ausgangsmodul Relais (M O R2)                                                                                                    | 33<br>33<br>33<br>33<br><b>34</b><br>34<br>34<br>35<br>35<br>35                                                            |
| Allgemeine Merkmale<br>Ausgangsmodul Statisch (M O O2)<br>Ausgangsmodul Relais (M O R2)<br><b>Übersicht über die Kommunikationsmodule</b><br>Allgemeine Merkmale<br>Modul M C 485232<br>RS485-Port<br>RS232 Port<br>LED<br>Modul M C ETH                                                          | 33<br>33<br>33<br>33<br><b>34</b><br>34<br>34<br>35<br>35<br>35<br>35                                                      |
| Allgemeine Merkmale<br>Ausgangsmodul Statisch (M O O2)<br>Ausgangsmodul Relais (M O R2)<br><b>Übersicht über die Kommunikationsmodule</b><br>Allgemeine Merkmale<br>Modul M C 485232<br>RS485-Port<br>RS232 Port<br>LED<br>Modul M C ETH<br>Ethernet-Port                                         | 33<br>33<br>33<br>33<br><b>34</b><br>34<br>35<br>35<br>35<br>35<br>35<br>35                                                |
| Allgemeine Merkmale<br>Ausgangsmodul Statisch (M O O2)<br>Ausgangsmodul Relais (M O R2)                                                                                                    | 33<br>33<br>33<br>33<br>33<br>34<br>34<br>34<br>35<br>35<br>35<br>35<br>35<br>35                                           |
| Allgemeine Merkmale<br>Ausgangsmodul Statisch (M O O2)<br>Ausgangsmodul Relais (M O R2)<br><b>Übersicht über die Kommunikationsmodule</b><br>Allgemeine Merkmale<br>Modul M C 485232<br>RS485-Port<br>RS232 Port<br>LED<br>Modul M C ETH<br>Ethernet-Port<br>Modul M C BAC IP<br>Modul M C BAC MS | 33<br>33<br>33<br>33<br><b>34</b><br>34<br>35<br>35<br>35<br>35<br>35<br>35<br>35<br>35                                    |
| Allgemeine Merkmale<br>Ausgangsmodul Statisch (M O O2)<br>Ausgangsmodul Relais (M O R2)                                                                                                    | 33<br>33<br>33<br>33<br>33<br>33<br>33<br>34<br>34<br>34<br>35<br>35<br>35<br>35<br>35<br>35<br>35<br>35<br>35             |
| Allgemeine Merkmale<br>Ausgangsmodul Statisch (M O O2)<br>Ausgangsmodul Relais (M O R2)                                                                                                    | 33<br>33<br>33<br>33<br>34<br>34<br>34<br>35<br>35<br>35<br>35<br>35<br>35<br>35<br>35<br>35<br>35<br>35<br>35<br>35       |
| Allgemeine Merkmale<br>Ausgangsmodul Statisch (M O O2)<br>Ausgangsmodul Relais (M O R2)                                                                                                    | 33<br>33<br>33<br>33<br>34<br>34<br>35<br>35<br>35<br>35<br>35<br>35<br>35<br>35<br>35<br>35<br>35<br>35<br>35             |
| Allgemeine Merkmale<br>Ausgangsmodul Statisch (M O O2)<br>Ausgangsmodul Relais (M O R2)                                                                                                    | 33<br>33<br>33<br>33<br>34<br>34<br>35<br>35<br>35<br>35<br>35<br>35<br>35<br>35<br>35<br>35<br>35<br>35<br>35             |
| Allgemeine Merkmale<br>Ausgangsmodul Statisch (M O O2)<br>Ausgangsmodul Relais (M O R2)                                                                                                    | 33<br>33<br>33<br>34<br>34<br>35<br>35<br>35<br>35<br>35<br>35<br>35<br>35<br>35<br>35<br>35<br>35<br>35                   |
| Allgemeine Merkmale<br>Ausgangsmodul Statisch (M O O2)<br>Ausgangsmodul Relais (M O R2)                                                                                                    | 33<br>33<br>33<br>33<br>33<br>33<br>34<br>34<br>35<br>35<br>35<br>35<br>35<br>35<br>35<br>35<br>35<br>35<br>35<br>35<br>35 |

| Konformität       | 37 |
|-------------------|----|
| Firmware-Revision | 38 |
| Download          | 39 |

## **Diese Anleitung**

#### Urheberinformationen

Copyright © 2021, CARLO GAVAZZI Controls SpA

Alle Rechte in allen Ländern vorbehalten.

CARLO GAVAZZI Controls SpA behält sich das Recht vor, ohne vorherige Ankündigung Änderungen oder Verbesserungen an der entsprechenden Dokumentation vorzunehmen.

#### Sicherheitshinweise

In diesem Dokument werden in Bezug auf die Benutzer- und Gerätesicherheit die folgenden Hinweise verwendet:

HINWEIS: Weist auf Pflichten hin, deren Nichteinhaltung zu Schäden am Gerät führen kann.

HINWEIS: Weist auf Pflichten hin, deren Missachtung zu Schäden am Gerät führen kann.

#### **Allgemeine Hinweise**

Diese Anleitung ist wesentlicher Bestandteil des Produkts und muss während dessen gesamter Nutzungsdauer verfügbar gehalten werden. Sie muss in allen Fällen der Konfiguration, des Gebrauchs und der Wartung konsultiert werden. Aus diesem Grund muss sie für das Bedienungspersonal jederzeit verfügbar sein.

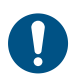

**HINWEIS**: Niemand ist autorisiert, den Analysator zu öffnen. Diese Tätigkeit ist ausschließlich dem Personal des technischen Kundendienstes von CARLO GAVAZZI vorbehalten.

#### Service und Gewährleistung

Bei Störungen oder Fehlern bzw. wenn Sie Auskünfte benötigen oder Zubehörmodule erwerben möchten, wenden Sie sich bitte an die Niederlassung von CARLO GAVAZZI oder den zuständigen Vertriebspartner in Ihrem Land.

## Einleitung

#### **Beschreibung**

WM20 ist ein modularer Energieanalysator für Ein-, Zwei- und Dreiphasensysteme. Er besteht maximal aus drei Komponenten: einer Grundeinheit, die die Messungen am LCD-Display anzeigt und zwei Alarme verwaltet, und zwei Zusatzmodulen, d.h. einem Modul für die Digitalausgänge und einem Modul für die Kommunikation. Das Digitalausgangsmodul ordnet Alarme statischen oder Relaisausgängen zu und/ oder überträgt Impulse proportional zum Energieverbrauch. Das Kommunikationsmodul gestattet die Konfiguration des Analysators und das Senden der Daten anhand eines Kommunikationsprotokolls, das sich je nach Geräteversion ändert.

#### Komponenten

WM20 umfasst folgende Komponenten:

| Komponente      | Beschreibung                                                                                                    |
|-----------------|----------------------------------------------------------------------------------------------------|
| WM20            | Haupteinheit, misst die elektrischen Hauptgrößen und zeigt diese an. Dank der Ausstattung mit LCD-<br>Display und Folientastatur gestattet sie die Eingabe der Mess-Parameter, die Konfiguration der<br>Zusatzmodule und die Verwaltung von maximale zwei Alarmen. |
| Digitalausgänge | Zubehörmodul mit zwei Digitalausgängen. Erweitert den Funktionsumfang der Haupteinheit,<br>insbesondere können Sie:<br>• Impulse proportional zum Energieverbrauch übertragen<br>• Digitaleingänge steuern (statisch oder Relais gemäß dem Modul)                  |
| Kommunikation   | Mit dem Zubehörmodul können Sie Daten an andere System übertragen oder den Analyzer von einem entfernten Standort aus konfigurieren                                                                                                    |

#### Legende Kennnummer der Grundeinheit (Rückseite der Einheit)

| WM20   | AVx                                                                                                    | 3                                                                                                    | a                                                                                              |
|--------|----------------------------------------------------------------------------------------------------|----------------------------------------------------------------------------------------------------|------------------------------------------------------------------------------------------------|
| Modell | AV4: 380 bis 690 V L-L AC, 1(2) A,<br>Anschluss über CT<br>AV5: 380 bis 690 V L-L AC, 5(6) A,<br>Anschluss über CT<br>AV6: 100 bis 230 V L-L AC, 5(6) A,<br>Anschluss über CT<br>AV7: 100 bis 230 V L-L AC, 1(2) A,<br>Anschluss über CT | <ul> <li>System:</li> <li>dreiphasig, symmetrisch und<br/>unsymmetrisch, mit 3 oder 4 Leitern</li> <li>Zweiphasig (3 Drähte)</li> <li>Einphasig (2 Drähte)</li> </ul> | H: Hilfsstromversorgung 100<br>bis 240 V AC/DC<br>L: Hilfsstromversorgung 24 bis<br>48 V AC/DC |

#### Legende Kennnummern der kompatiblen Zusatzmodule (Rückseite des Moduls)

| Codeschlüssel | Тур             | Modulbeschreibung                         |  |
|---------------|-----------------|-------------------------------------------|--|
| M O O2        |                 | Zweifacher statischer Ausgang             |  |
| M O R2        | Digitalausgange | Zweifacher Relaisausgang                  |  |
| M C 485232    |                 | Modbus-RTU-Kommunikation über RS485/RS232 |  |
| M C ETH       | Kommunikation   | Modbus-TCP/IP-Kommunikation über Ethernet |  |
| M C BAC IP    |                 | BACnet-IP-Kommunikation über Ethernet     |  |
| M C BAC MS    |                 | BACnet-MS/TP-Kommunikation an RS485       |  |
| М С РВ        |                 | Profibus-DP-V0-Kommunikation an RS485     |  |

### Legende Kennnummer vormontierter WM20 (Rückseite der Grundeinheit)

| WM20 AVx 3a                                                                                                    | aa                                                                                                    | aa                                                                                                    | XX                           |
|----------------------------------------------------------------------------------------------------|----------------------------------------------------------------------------------------------------|----------------------------------------------------------------------------------------------------|------------------------------|
| Gleiche Kennnummer wie die Haupteinheit, siehe "Legende<br>Kennnummer der Grundeinheit (Rückseite der Einheit)" auf der<br>vorherigen Seite | Typ Ausgang:<br>XX: keiner<br>O2: doppelter<br>statischer<br>Ausgang<br>R2: doppelter<br>Relais-Ausgang | Typ<br>Kommunikation:<br>XX: keine<br>S1: Modbus RTU<br>über<br>RS485/RS232<br>E2: Modbus<br>TCP/IP über<br>Ethernet<br>B1: BACnet IP<br>über Ethernet<br>B3: BACnet MS/TP<br>an RS485<br>P1: Profibus DP<br>V0 über RS485 | Keine<br>Option<br>vorhanden |

#### Mögliche Konfigurationen

| Nur WM20 | WM20+ 1 Modul | WM20+ 2 Module |
|----------|---------------|----------------|
|          |               |                |
|          |               |                |

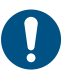

**HINWEIS**: maximal 1 Modul pro Typ. Bei der Konfiguration mit 2 Modulen wird das Konfigurationsmodul zuletzt installiert.

## Beschreibung der Haupteinheit

### Haupteinheit – Vorderseite

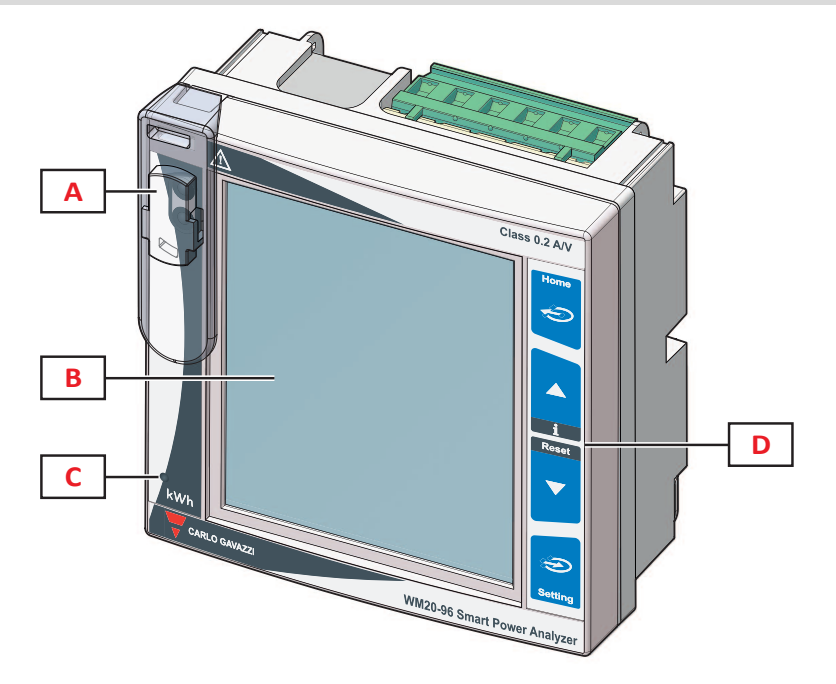

| Teil | Beschreibung                                                                            |
|------|-----------------------------------------------------------------------------------------|
| Α    | Optischer Anschluss und Kunststoffstütze für OptoProg-Verbindung (CARLO GAVAZZI)        |
| В    | LCD-Display mit Hintergrundbeleuchtung                                                  |
| С    | LED mit zum Wirkenergieverbrauch proportionaler Blinkfrequenz, siehe "LED" auf Seite 31 |
| D    | Touch-Tastatur                                                                          |

## Haupteinheit – Rückseite

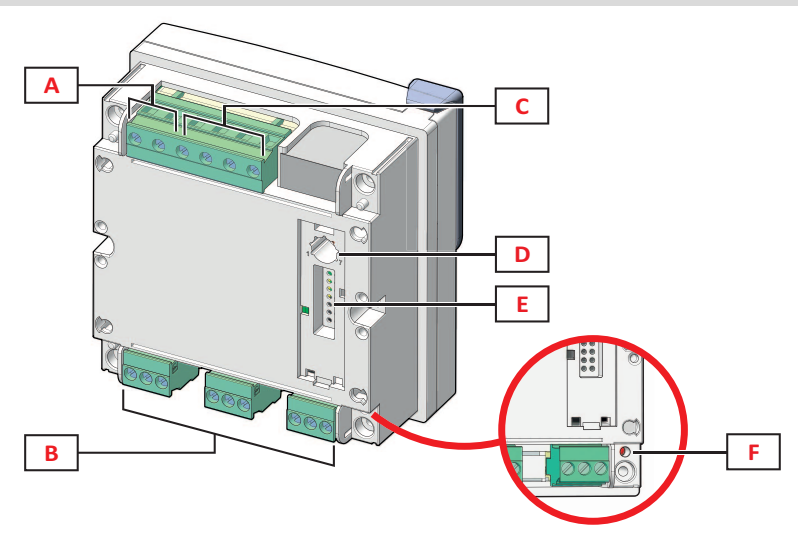

| Teil | Beschreibung                          |
|------|---------------------------------------|
| Α    | Abnehmbare Stromversorgungsanschlüsse |
| В    | Abnehmbare Stromeingangsklemmen       |
| С    | Abnehmbare Spannungseingangsklemmen   |

| Teil | Beschreibung                                                                                                    |
|------|----------------------------------------------------------------------------------------------------|
| D    | Drehschalter Konfigurationssperre:<br>Stellung 1: Konfiguration mittels Folientastatur oder Kommunikation freigegeben (Symbol 🎧 auf dem Display)<br>Stellung 7: Konfiguration mittels Folientastatur oder Kommunikation gesperrt (Symbol 🎧 auf dem Display) |
| E    | Interner Bus-Anschluss für Zubehörmodule                                                                                                    |
| F    | LED-Statusanzeige für Stromversorgung, siehe "LED" auf Seite 31                                                                                                    |

### Grundeinheit, Zubehör

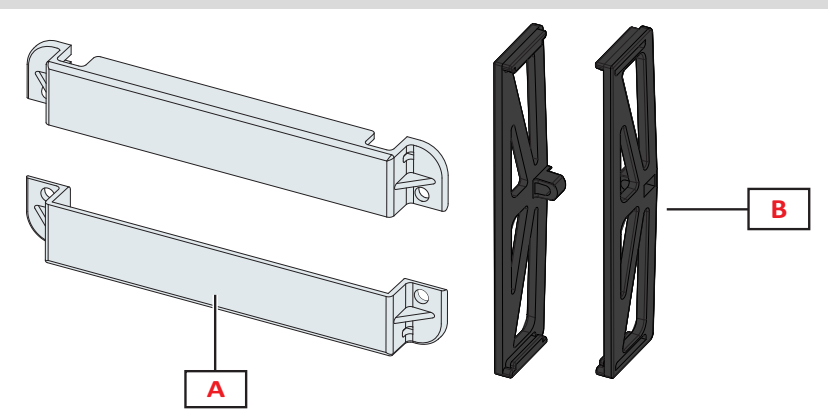

| Teil | Beschreibung             |
|------|--------------------------|
| Α    | Verschließbare Endkappen |
| В    | Seitliche Bügel          |

### Anzeige des Menüs Messungen

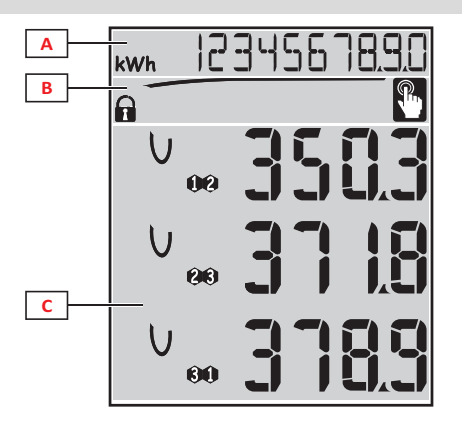

| Teil | Beschreibung                                                                                                    |
|------|----------------------------------------------------------------------------------------------------|
| A    | Anzeigebereich Energiezähler und Betriebsstunden mit zugehörigen Maßeinheiten, siehe "Liste Zähler" auf 139. Die Anzeige erfolgt unabhängig von der Anzeige des Bereichs <b>C</b> . |
| В    | Anzeigebereich für Warnungen und Meldungen, siehe "Informationen und Warnungen" auf der nächsten<br>Seite                                                                           |
| С    | Anzeigebereich für elektrische Messwerte und zugehörige Maßeinheiten (3 Zeilen), siehe "Liste der Messseiten" auf Seite 13. Bestimmen die Messungs-Seite.                           |

#### Display Menü Einstellungen und Reset

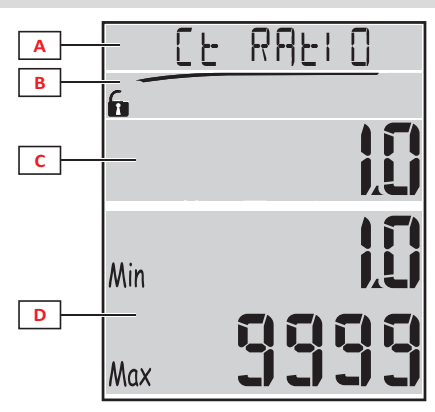

| Teil | Beschreibung                                                                    |
|------|---------------------------------------------------------------------------------|
| Α    | Seitentitel, siehe "Menü Settings" auf Seite 14 und "Rücksetzmenü" auf Seite 17 |
| В    | Seitentitel, siehe "Menü Settings" auf Seite 14 und "Rücksetzmenü" auf Seite 17 |
| С    | Laufender Wert/Option Blinkt im Änderungszustand                                |
| D    | Möglicher Bereich für Werte/Optionen                                            |

#### Anzeige des Menüs Informationen

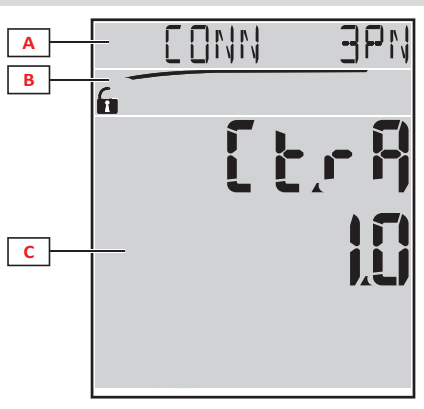

| Teil | Beschreibung                                                                          |  |
|------|---------------------------------------------------------------------------------------|--|
| Α    | Seitentitel, siehe "Menü Informationen" auf Seite 16                                  |  |
| В    | Anzeigebereich für Warnungen und Meldungen, siehe "Informationen und Warnungen" unten |  |
| С    | Informationen der laufenden Seite                                                     |  |

#### Informationen und Warnungen

| Symbol      | Beschreibung                                                                                                    |
|-------------|----------------------------------------------------------------------------------------------------|
| <b>A</b> /A | <ul> <li>Konfigurationszustand :</li> <li>gesperrt: Der Drehschalter auf der Rückseite der Haupteinheit steht auf 7</li> <li>freigegeben: Der Drehschalter auf der Rückseite der Haupteinheit steht auf 1</li> </ul> |
| RX/TX       | Kommunikationszustand (Empfang/Senden)                                                                                                    |
|             | Spannungen falsch angeschlossen (Reihenfolge vertauscht)                                                                                                    |
| THD%        | Die angezeigten Messwerte sind als Prozentwerte angegebene harmonische Gesamt-Verzerrungen (THD)                                                                                                    |
| dmd         | Die angezeigten Messwerte sind Mittelwerte                                                                                                    |
| Max         | Die angezeigten Messwerte sind Maximalwerte                                                                                                    |

| Symbol   | Beschreibung                                                                                                    |
|----------|----------------------------------------------------------------------------------------------------|
|          | <ul> <li>Meldung von mindestens einem anstehenden Alarm:</li> <li>stetig leuchtend: auf der Menü-Seite der Informationen für den aufgetretenen Alarm und den eventuell<br/>angesteuerten Digitalausgang</li> <li>blinkend: aus den Menü-Seiten der Messungen</li> </ul> |
| <b>P</b> | Rückmeldung nach Tastendruck                                                                                                    |

## Beschreibung der Zubehörmodule

### Digitalausgangsmodule

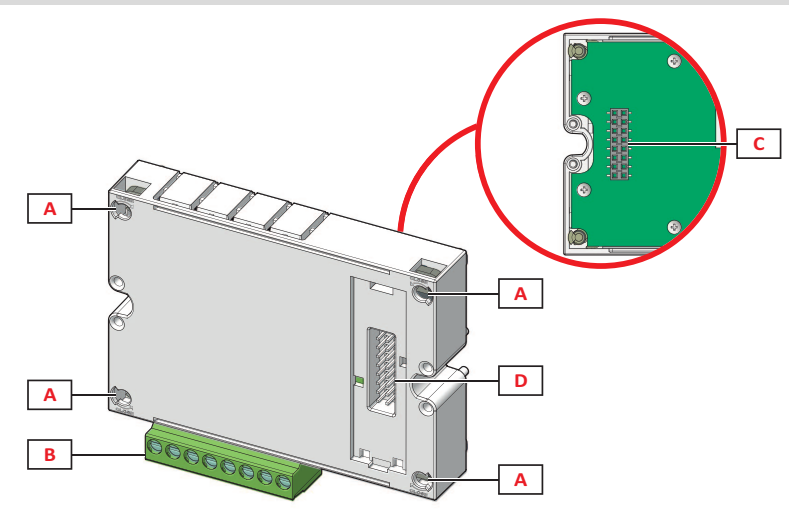

| Teil | Beschreibung                                   |  |  |
|------|------------------------------------------------|--|--|
| Α    | Befestigungsstifte Haupteinheit                |  |  |
| В    | Trennbare digitale Ausgangsklemmen             |  |  |
| С    | Interner Bus-Anschluss für Kommunikationsmodul |  |  |
| D    | Lokaler Bus-Port für Kommunikationsmodul       |  |  |

#### Kommunikationsmodule

Info: Die Abbildung zeigt das Modul M C BAC MS.

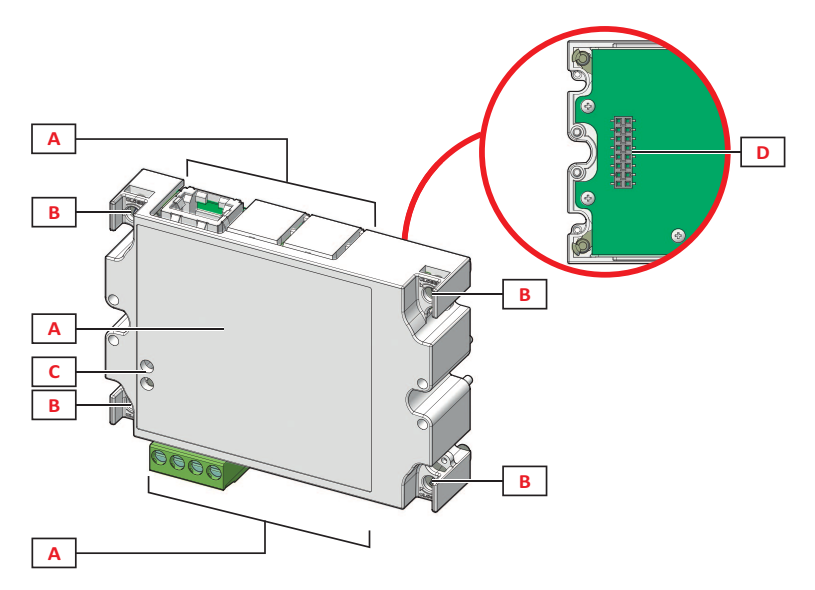

| Teil | Beschreibung                                                                                                    |  |  |  |
|------|----------------------------------------------------------------------------------------------------|--|--|--|
| A    | Bereich des Kommunikationsanschlusses<br>Info: Die Kommunikationsanschlüsse hängen vom Kommunikationsmodul ab, siehe "Übersicht über die<br>Kommunikationsmodule" auf Seite 34. |  |  |  |
| В    | Befestigungsstifte Haupteinheit                                                                                                    |  |  |  |
| C    | LED Kommunikationsstatus (M C 485232, M C BAC MS, M C PB), siehe "Übersicht über die Kommunikationsmodule" auf Seite 34.                                                        |  |  |  |
| D    | Lokaler Bus-Port für Grundeinheit oder Digitalausgangs-Modul                                                                                                    |  |  |  |

## Verwendung von WM20

### Beschreibung der Menüs

#### Menü Messungen

Das Menü Messungen umfasst alle Bildschirmseiten für die Anzeige der Zähler und der anderen elektrischen Größen.

#### Liste der Zähler

Folgende Zähler werden angezeigt:

- **kWh** Importierte Gesamt-Wirkenergie
- kvarh Importierte Gesamt-Blindenergie
- **kWh** -- Exportierte Gesamt-Wirkenergie
- kvarh -- Exportierte Gesamt-Blindenergie
- h Betriebsstunden der Last mit Stromaufnahme über dem eingestellten Grenzwert, siehe "Menü Settings" auf der nächsten Seite

*Info:* Der Analysator verwaltet auch Teilzähler für die importierte und exportierte Wirk- und Blindenergie. Die Teilzähler können nur anhand des Kommunikationsports angezeigt und gelöscht werden.

#### Liste der Messseiten

Info: Die verfügbaren Messungen sind vom eingestellten System abhängig, siehe "Menü Settings" auf Seite 19.

| Auf der Seite angezeigte Messungen                                                                                                    | Kennnummer<br>Seite |
|----------------------------------------------------------------------------------------------------|---------------------|
| V <sub>LL∑</sub> Phase-Phase-Spannung des Systems                                                                                                    | 01                  |
| A Systemstrom                                                                                                    |                     |
| wΣ Systemielstung                                                                                                    |                     |
| <ul> <li>W1 Wirkleistung Phase 1</li> <li>W2 Wirkleistung Phase 2</li> <li>W3 Wirkleistung Phase 3</li> <li>Info: Durch Betätigen der Taste → können die Mittel- und Maximalwerte sowie die Maxima der Mittelwerte angezeigt werden.</li> </ul>          | 02                  |
| VA1 Scheinleistung Phase 1<br>VA2 Scheinleistung Phase 2<br>VA3 Scheinleistung Phase 3<br>Info: Durch Betätigen der Taste  können die Mittel- und Maximalwerte sowie die Maxima der Mittelwerte angezeigt<br>werden.                                     | 03                  |
| VAr <sub>1</sub> Blindleistung Phase 1<br>VAr <sub>2</sub> Blindleistung Phase 2<br>VAr <sub>3</sub> Blindleistung Phase 3<br>Info: Durch Betätigen der Taste  können die Mittel- und Maximalwerte sowie die Maxima der Mittelwerte angezeigt<br>werden. | 04                  |
| W Systemwirkleistung<br>VA Systemscheinleistung<br>VA Systemblindleistung<br>Info: Durch Betätigen der Taste können die Mittel- und Maximalwerte sowie die Maxima der Mittelwerte angezeigt<br>werden.                                                   | 05                  |
| PF <sub>1</sub> Leistungsfaktor Phase 1<br>PF <sub>2</sub> Leistungsfaktor Phase 2<br>PF <sub>3</sub> Leistungsfaktor Phase 3                                                                                                    | 06                  |
| Hz Frequenz<br>PF <sub>∑</sub> Systemleistungsfaktor<br>A <sub>N</sub> Nullleiterstrom                                                                                                    | 07                  |
| thd% *<br>A <sub>1</sub> THD Strom Phase 1<br>A <sub>2</sub> THD Strom Phase 2<br>A <sub>3</sub> THD Strom Phase 3                                                                                                    | 08                  |

| Auf der Seite angezeigte Messungen                                                                                                    | Kennnummer<br>Seite |
|----------------------------------------------------------------------------------------------------|---------------------|
| thd% *<br>V <sub>1</sub> THD Spannung Phase 1<br>V <sub>2</sub> THD Spannung Phase 2<br>V <sub>3</sub> THD Spannung Phase 3                                                            | 09                  |
| V <sub>12</sub> THD Spannung Phase 1 – Phase 2<br>V <sub>23</sub> THD Spannung Phase 2 – Phase 3<br>V <sub>31</sub> THD Spannung Phase 3 – Phase 1                                     | 10                  |
| VLL <sub>∑</sub> Phase-Phase-Spannung des Systems<br>VLN <sub>∑</sub> Phase-Nullleiter-Spannung des Systems<br>A <sub>∑</sub> Systemstrom                                              | 11                  |
| A1 Strom Phase 1<br>A2 Strom Phase 2<br>A3 Strom Phase 3<br>Info: Durch Betätigen der Taste  können die Mittel- und Maximalwerte sowie die Maxima der Mittelwerte angezeigt<br>werden. | 12                  |
| V <sub>1</sub> Spannung Phase 1<br>V <sub>2</sub> Spannung Phase 2<br>V <sub>3</sub> Spannung Phase 3                                                                                  | 13                  |
| V <sub>12</sub> Spannung Phase 1 – Phase 2<br>V <sub>23</sub> Spannung Phase 2 – Phase 3<br>V <sub>31</sub> Spannung Phase 3 – Phase 1                                                 | 14                  |

Info\*: Bis zur 32. Harmonischen.

#### Menü Settings

Das Menü Settings umfasst die Bildschirmseiten zur Einstellung der Parameter der Haupteinheit und der Zubehörmodule.

*Info*: Voreinstellungswerte sind unterstrichen. Das Vorhandensein der einzelnen Seiten ist von den installierten Zusatzmodulen abhängig. Für weitere Informationen zu den Konfigurationsmodalitäten siehe "Konfigurationsmodus" auf Seite 27.

| Seitentitel | Titel<br>Untermenü                                                    | Beschreibung                                                                                                    | Werte                                                                                                    |
|-------------|-----------------------------------------------------------------------|----------------------------------------------------------------------------------------------------|----------------------------------------------------------------------------------------------------|
| Password?   | -                                                                     | Aktuelles Passwort eingeben                                                                                                   | Aktuelles Passwort                                                                                                    |
| Change pass | -                                                                     | Passwort ändern                                                                                                    | Vier Ziffern (0000 bis 9999)                                                                                                    |
| Backlight   | -                                                                     | Dauer der Display-<br>Hintergrundbeleuchtung (min)                                                                            | 0: immer ein; 1 bis 255 ( <u>2</u> )                                                                                                    |
| Modules     | M O R2<br>M O O2<br>MC485232<br>MCETH<br>MCBAC IP<br>MCBAC MS<br>MCPB | Modulaktivierung                                                                                                    | Yes/ No<br>Auto: Zeigt an, dass das Modul automatisch vom System<br>erkannt wird, siehe "Aktivieren von Zubehörmodulen" auf Seite<br>27                                                                                                    |
| System      | -                                                                     | Systemtyp                                                                                                    | 1P: Einphasensystem (2 Drähte)/2P: Zweiphasensystem (3<br>Drähte)/3P: Dreiphasensystem (3 Drähte)/3P.1:<br>Dreiphasensystem (3 Drähte), symmetrische Last/3P.2:<br>Dreiphasensystem (4 Drähte), symmetrische Last/ <u>3P.n</u> :<br>Dreiphasensystem (4 Drähte) |
| Ct ratio    | -                                                                     | Stromwandlerverhältnis (CT)                                                                                                   | Von 1 bis 9999                                                                                                    |
| Pt ratio    | -                                                                     | Wandlungsverhältnis des<br>Spannungswandlers (TV)                                                                             | Von 1 bis 9999                                                                                                    |
| Dmd         | -                                                                     | Intervall für die Berechnung<br>der Durchschnittsleistung<br>(min)                                                            | 1 bis 30 ( <u>15</u> )                                                                                                    |
| Homepage    | -                                                                     | Die Messungs-Seite wird bei<br>Aufruf des Messungs-Menüs<br>angezeigt, und wenn 120 s<br>lang keine Tasten betätigt<br>werden | 0: die Messungs-Seiten werden nacheinander jeweils 5 s lang<br>angezeigt<br>Von 1 bis 14<br>Für die Bezeichnung der Seitennummern siehe "Liste der<br>Messseiten" auf der vorherigen Seite                                                                      |

| Seitentitel                    | Titel<br>Untermenü               | Beschreibung                                                                                    | Werte                                                                                          |  |
|--------------------------------|----------------------------------|-------------------------------------------------------------------------------------------------|------------------------------------------------------------------------------------------------|--|
| Filter *                       | Filter s                         | Ansprechbereich des Filters<br>bezogen auf den<br>Skalenendwert (%)                             | 0 bis 100 ( <u>2</u> )                                                                         |  |
|                                | Filter co                        | Filterkoeffizient                                                                               | 1 bis 256 ( <u>2</u> )                                                                         |  |
| Run hour                       | -                                | Stromgrenzwert für<br>Berechnung der<br>Betriebsdauer der Last                                  | <u>0,001</u> A bis 9999 MA                                                                     |  |
| Optical                        | Baudrate                         | Baudrate (kbps)                                                                                 | 9.6/ 19.2/ 38.4/ <u>115.2</u>                                                                  |  |
|                                | Parity                           | Parität                                                                                         | None/Odd/ <u>Even</u>                                                                          |  |
| RS485232                       | Address                          | Modbus-Adresse                                                                                  | Von 1 bis 247                                                                                  |  |
|                                | Baudrate                         | Baudrate (kbps)                                                                                 | <u>9.6</u> / 19.2/ 38.4/ 115.2                                                                 |  |
|                                | Parity                           | Parität                                                                                         | None/Odd/ <u>Even</u>                                                                          |  |
| Ethernet                       | IP add 1/2<br>IP add 2/2         | IP-Adresse                                                                                      | 0.0.0.0 bis 255.255.255.255 **                                                                 |  |
|                                | Subnet 1/2<br>Subnet 2/2         | Subnetzmaske                                                                                    |                                                                                                |  |
|                                | Gateway<br>1/2<br>Gateway<br>2/2 | Gateway                                                                                         |                                                                                                |  |
|                                | TCP IP Prt                       | TCP/IP-Port                                                                                     | 1 bis 9999 ( <u>502</u> )                                                                      |  |
| BACnet                         | Device id                        | Nummer Instanz                                                                                  | 0 bis 9999 (über Tastatur) 0 bis 4194302 (über Kommunikation)<br>( <u>9999</u> )               |  |
|                                | Baudrate                         | Baudrate (kbps)                                                                                 | <u>9.6</u> / 19.2/ 38.4/ 57.6/ 76.8                                                            |  |
|                                | MAC add                          | MAC-Adresse                                                                                     | 0 bis 127 ( <u>1</u> )                                                                         |  |
| <b>BACnet</b><br>(Fortsetzung) | Device id                        | Nummer Instanz                                                                                  | 0 bis 9999 (über Tastatur) 0 bis 4194302 (über Kommunikation (9999)                            |  |
|                                | FD Enable                        | Freigabe Foreign Device                                                                         | Yes/ <u>No</u>                                                                                 |  |
| BACnet                         | BBMD 1/2<br>BBMD 2/2             | BBMD-Adresse                                                                                    | 0.0.0.0 bis 255.255.255.255                                                                    |  |
|                                | UDP Port                         | UDP-Port                                                                                        | 0001 bis FFFF ( <u>BAC0</u> )                                                                  |  |
|                                | Time out s                       | Time-to-live der Erfassung<br>des WM20 als Foreign Device<br>im angegebenen BBMD-<br>Server (s) | 1 bis 60 ( <u>10</u> )                                                                         |  |
| Profibus                       | Address                          | Adresse                                                                                         | 2 bis 125 ( <u>126</u> )                                                                       |  |
| Virt al 1 ***                  | Enable                           | Freigabe Alarm 1                                                                                | Yes/ <u>No</u>                                                                                 |  |
| Variables Vom Alarm überwach   |                                  | Vom Alarm überwachte Größe                                                                      | Alle vom System verwalteten Variablen mit Ausnahme der Zähler und der Maximal- Leistungswerte. |  |
|                                | Set 1                            | Ansprechschwelle des Alarms                                                                     | Die Maßeinheit und der zulässige Wertebereich hängen von                                       |  |
|                                | Set 2                            | Ansprechschwelle des Alarms                                                                     | der überwachten Messgröße ab.                                                                  |  |
| Virt al 1 ***                  | On delay                         | Verzögerung für die<br>Alarmaktivierung (s)                                                     | Von 0 bis 3600                                                                                 |  |
| Virt al 2 ***                  | -                                | Gleiche Seiten im Untermenü<br>Virt Al 1 für Alarm 2.                                           | -                                                                                              |  |

| Seitentitel    | Titel<br>Untermenü | Beschreibung                                                        | Werte                                                                                                    |
|----------------|--------------------|---------------------------------------------------------------------|----------------------------------------------------------------------------------------------------|
| Dig out 1 **** | Function           | Funktion des Digitalausgangs<br>1                                   | Alar/ Remo/ Puls                                                                                                    |
|                | Al link            | Zugeordneter Alarm                                                  | AI 1: Zuordnung Alarm 1/ AI 2: Zuordnung Alarm 2                                                                                                    |
|                | Al status          | Normalzustand des Ausgangs                                          | Ne: normal geschlossen/ Nd: normal offen                                                                                                    |
|                | Pulse type         | Energietyp (kWh oder kvarh)                                         | <b>kWh Pos</b> : importierte Wirkenergie/ <b>kvarh Pos</b> : importierte<br>Blindenergie/ <b>kWh Neg</b> : exportierte Wirkenergie/ <b>kvarh Neg</b> :<br>exportierte Blindenergie |
|                | Pulse weig         | Gewichtung des Impulses<br>(kWh/kvarh pro Impuls)                   | -                                                                                                    |
| Dig out 1 **** | Out test           | Freigabe Testübertragung                                            | Yes/No                                                                                                    |
|                | Power test         | Leistungswert für den Test                                          | 0,001 W bis 9999 MW                                                                                                    |
| Dig out 2 **** | -                  | Gleiche Seiten des<br>Untermenüs Dig out 1 für<br>Digitalausgang 2. | -                                                                                                    |
|                | Reset max          | Löscht die Maximalwerte                                             | Yes: Werte löschen/ <u>No</u> : Werte nicht löschen                                                                                                    |
|                | Reset dmd          | Löscht die Mittelwerte                                              |                                                                                                    |
|                | Res dmd<br>max     | Löscht die Mittel<br>Maximalwerte                                   |                                                                                                    |
|                | Energy pos         | Löscht die Werte der<br>eingespeisten Wirk- und<br>Blindenergie     |                                                                                                    |
|                | Energy neg         | Löscht die Werte der<br>ausgespeisten Wirk- und<br>Blindenergie     |                                                                                                    |
| End            | -                  | Rückkehr zum Menü<br>Messungen                                      | -                                                                                                    |

Info\*: Für ausführliche Informationen zu den Adressparametern siehe "Adressparameter" auf Seite 24.

Info\*\*: Für ausführliche Informationen zum Filter siehe "Einstellung Filter" auf Seite 26.

**Info\*\*\*:** Für ausführliche Informationen zum Alarm siehe "Einstellung der Alarme" auf Seite 25. Für die Voreinstellungswerte siehe "Default-Werte der Parameter der Digitalausgänge" unten.

*Info\*\*\*\*:* Für ausführliche Informationen zum Digitalausgang siehe "Konfiguration der Digitalausgangsmodule" auf Seite 27. Für die Voreinstellungswerte siehe "Default-Werte der Parameter der Digitalausgänge" unten.

#### Default-Werte der Alarmparameter

| Alarm | Enable | Variables | Set 1 | Set 2 | On delay |
|-------|--------|-----------|-------|-------|----------|
| 1     | Nein   | VL1N      | 40    | 40    | 0        |
| 2     | Nein   | Wsys      | 40    | 40    | 0        |

#### Default-Werte der Parameter der Digitalausgänge

| Digitalausgang | Funktion | Al link | Al status | Pulse type | Pulse weig | Out test | Power test |
|----------------|----------|---------|-----------|------------|------------|----------|------------|
| 1              | Puls     | AI 1    | ne        | kWh        | 0,1        | Nein     | 0,001      |
| 2              | Alar     | AI 2    | ne        | kWh        | 0,1        | Nein     | 0,001      |

#### Menü Informationen

Das Informations-Menü umfasst die Bildschirmseiten zur Anzeige der Informationen und der ohne Password einstellbaren Parameter.

Info: Welche Seiten verfügbar sind, ist von den installierten Zubehörmodulen abhängig.

| Seitentitel                       | Angezeigte Information                                                                                                    |                                                                                                    |  |  |
|-----------------------------------|----------------------------------------------------------------------------------------------------|----------------------------------------------------------------------------------------------------|--|--|
| Seitentitel                       | Angezeigte Information                                                                                                    |                                                                                                    |  |  |
| 12345678                          | <ul> <li>Seriennummer (Seitentitel)</li> <li>Baujahr</li> <li>Firmware-Revision</li> </ul>                                                                                                    |                                                                                                    |  |  |
| Conn (2 Seiten)                   | <ul> <li>Systemtyp (im Titel)</li> <li>Wandlungsverhältnis des Stromwandlers (Ct)</li> <li>Wandlungsverhältnis des Spannungswandlers (Vt)</li> </ul>                                                                                                    |                                                                                                    |  |  |
| Dmd                               | Intervall für die                                                                                                    | Berechnung der Durchschnittsleistung (min)                                                                                                    |  |  |
| Led pulse                         | Gewichtung de                                                                                                    | es Impulses des frontalen LED (kWh/kvarh pro Impuls)                                                                                                    |  |  |
| Stunde laufen                     | Stromgrenzwe                                                                                                    | ert für Berechnung der Betriebsdauer der Last (A)                                                                                                    |  |  |
| Pulse / Alarm / Remote (2 Seiten) | <ul> <li>Funktion d</li> <li>Spezifisch</li> </ul>                                                                                                    | es Ausgangs (im Titel)<br>e Informationen für die Funktion des Ausgangs:                                                                                                    |  |  |
|                                   | Bei<br>Funktion                                                                                                    | werden folgende Informationen angezeigt                                                                                                    |  |  |
|                                   | Puls                                                                                                    | <ul> <li>Maßeinheit der mit dem Impuls übertragenen Energie</li> <li>Zugehöriger Ausgang (out1 = Ausgang 1, out2 = Ausgang 2)</li> <li>Gewichtung des Impulses (kWh/kvarh pro Impuls)</li> <li>Art der übertragenen Energie (importiert <b>Pos</b> oder exportiert <b>Neg</b>)</li> </ul> |  |  |
|                                   | Alarm                                                                                                    | <ul> <li>Zugehöriger Ausgang (out1 = Ausgang 1, out2 = Ausgang 2)</li> <li>Wenn der Alarm aktiv ist, wird das Symbol A dauerhaft am Display angezeigt.</li> </ul>                                                                                                    |  |  |
|                                   | Remote                                                                                                    | <ul> <li>Zugehöriger Ausgang (out1 = Ausgang 1, out2 = Ausgang 2)</li> <li>Zustand des Ausgangs (ON = geschlossen, OFF = offen)</li> </ul>                                                                                                    |  |  |
| AI 1 (2 Seiten)                   | <ul> <li>Daten des Alarms 1 (im Titel):</li> <li>None: Alarm 1 deaktiviert</li> <li>No out: Alarm 1 freigegeben, jedoch keinem Digitalausgang zugeordnet</li> <li>Out 1.NE: Alarm ist dem normal geschlossenen Digitalausgang 1 zugeordnet</li> <li>Out 1.ND: Alarm ist dem normal offenen Digitalausgang 1</li> <li>Out 2.NE: Alarm ist dem normal geschlossenen Digitalausgang 2 zugeordnet</li> <li>Out 2.ND: Alarm ist dem normal offenen Digitalausgang 2 zugeordnet</li> <li>Grenzwert für Aktivierung des Alarms (Set1)</li> <li>Grenzwert für Abschalten des Alarms (Set2)</li> <li>Überwachte Messgröße</li> <li>Wenn der Alarm aktiv ist, wird das Symbol A dauerhaft am Display angezeigt.</li> </ul> |                                                                                                    |  |  |
| AI 2 (2 Seiten)                   | Gleiche Informationen, wie auf den Seiten Al 1, jedoch bezogen auf Alarm 2                                                                                                    |                                                                                                    |  |  |
| Optical                           | Baudrate des optischen Ports                                                                                                    |                                                                                                    |  |  |
| Com port (2 Seiten)               | Modbus-Adresse<br>Baudrate des RS485/RS232-Ports                                                                                                    |                                                                                                    |  |  |
| IP add 1/2<br>IP add 2/2          | IP-Adresse                                                                                                    |                                                                                                    |  |  |

#### Rücksetzmenü

Das Menü Reset besteht aus zwei Seiten, die jeweils zum Löschen der Maximal- und Mittelwerte für die Leistung (Wirk-, Schein- und Blindleistung) verwendet werden.

## Bedienung

#### Navigation durch die Menüs

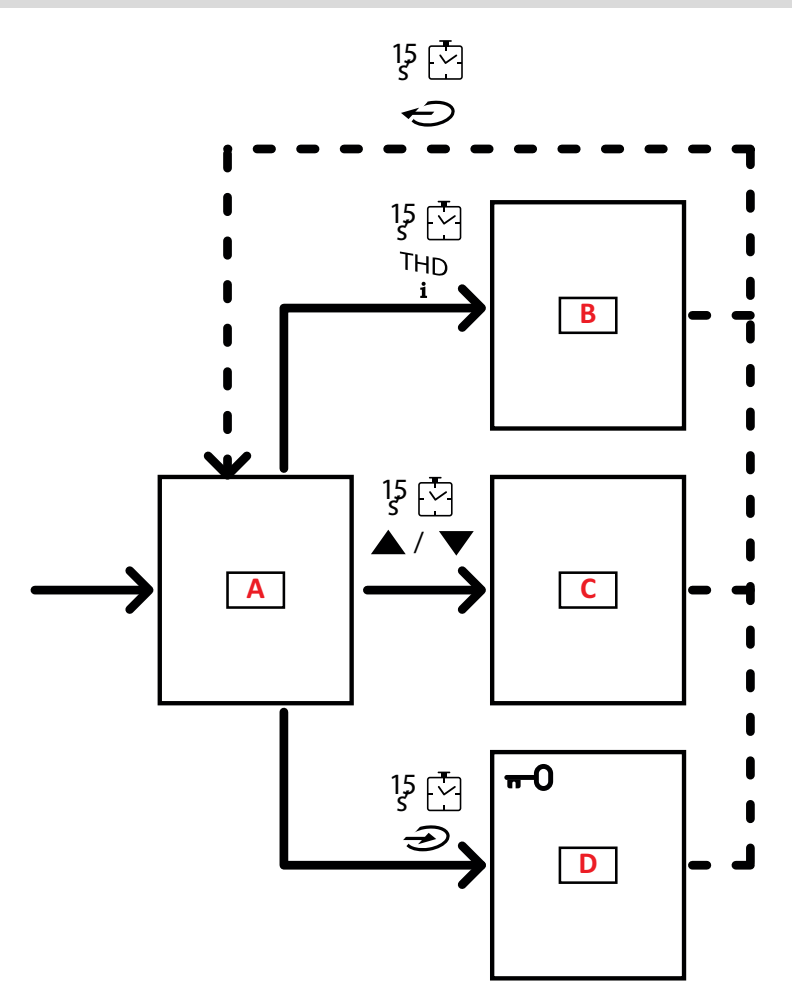

| Abschnitt | Funktion           |
|-----------|--------------------|
| Α         | Menü Messungen     |
| В         | Menü Informationen |
| С         | Rücksetzmenü       |
| D         | Menü Settings      |

Das Menü Messungen wird beim Einschalten des Geräts immer angezeigt. Von dort können die Menüs Informationen, Reset und Parameter aufgerufen werden.

Bei Aufruf des Menüs Messungen bzw. wenn 120 s lang in keinem der Menüs Funktionen genutzt werden, wird die auf der Homepage eingestellte Messseite angezeigt.

Bei Aufruf des Menüs Settings wird die Eingabe eines Passworts und beim Verlassen des Menüs eine Bestätigung angefordert.

### Häufige Vorgänge

| Vorgang                          | Taste |  |
|----------------------------------|-------|--|
| Vorgang bestätigen               |       |  |
| Vorherige/nächste Seite anzeigen |       |  |
| Vorgang abbrechen                |       |  |

#### Spezifische Vorgänge

#### Menü Messungen

| Vorgang                                                                                               | Taste |
|----------------------------------------------------------------------------------------------------|-------|
| Anzeige des nächsten Zählers                                                                          |       |
| Anzeige der Messungs-Seite, die im Menü <b>Home page</b><br>eingestellt wurde.                        |       |
| Anzeige des Werts dmd, dann <b>Max</b> (sofern verfügbar) und zuletzt Anzeige des neuen Momentanwerts |       |

#### Menü Settings

| Vorgang                                                                                                    | Taste |
|----------------------------------------------------------------------------------------------------|-------|
| Aufruf des Untermenüs/Änderung der Parameter der angezeigten Seite                                                       |       |
| Parameterwert erhöhen/<br>Nächsten Optionswert anzeigen/<br>Wert in den Feldern d <b>P</b> und <b>S</b> ign* ändern      |       |
| Parameterwert verringern/<br>Vorherigen Optionswert anzeigen/<br>Wert in den Feldern d <b>P</b> und <b>S</b> ign* ändern |       |
| Umschalten zwischen den Positionen des Werts *                                                                           |       |
| Untermenü verlassen und entsprechende Titelseite anzeigen                                                                |       |

Info\*: Für weitere Informationen siehe "Numerische Parameter" auf Seite 24 und "Adressparameter" auf Seite 24.

#### **Einstellen eines Parameters**

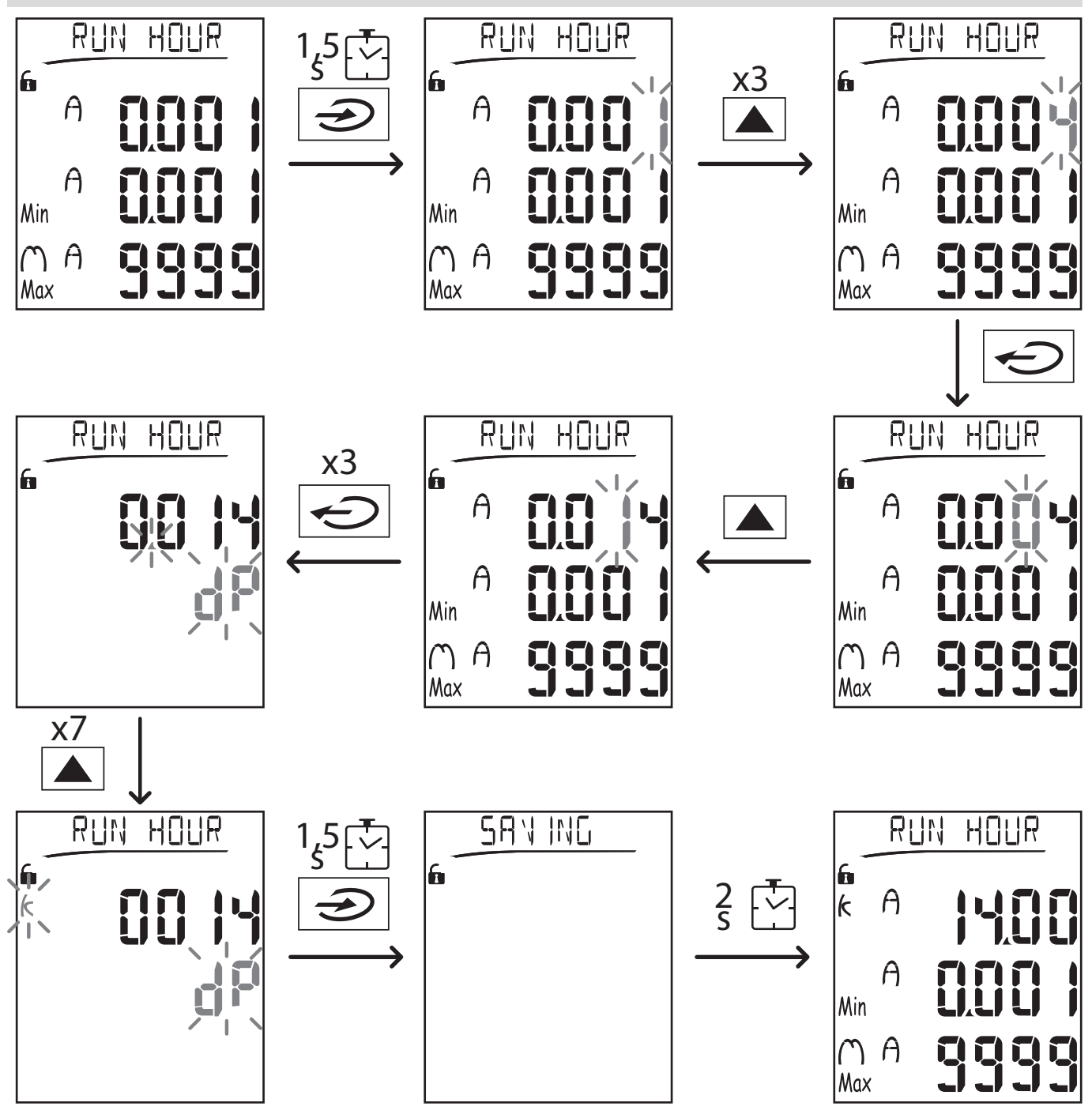

Info: Dieser Vorgang erfordert die Eingabe des Multiplikators K. Der Vorgang beginnt auf der Seite Run hour des Menüs Settings.

#### Durchführung eines Impuls-Übertragungstests

Wenn der Digitalausgang für die Übertragung des Energieverbrauchs mittels Impulsen konfiguriert ist, kann eine Testübertragung vorgenommen werden.

- 1. Im Menü Settings das Untermenü Dig out 1 oder Dig out 2 aufrufen (je nach betroffenem Digitalausgang)
- 2. Kontrollieren, ob der Ausgang für die Impulsübertragung konfiguriert ist (Function = Puls).
- 3. Die Gewichtung des Impulses (Pulse weig) und die Leistung für die Testübertragung (Power test) festlegen.
- 4. Zum Starten der Testübertragung auf der Seite **Out test** die Option **Yes** wählen: Die Testübertragung wird sofort gestartet.
- 5. Zum Beenden der Testübertragung auf der Seite Out test die Option No wählen.

Info: Während des Tests kann bei Bedarf ein anderer Leistungswert eingestellt werden. Bei Bestätigung des Werts wird die Übertragung entsprechende aktualisiert.

#### Löschen der Maximal- und Mittelwerte

Der Analysator berechnet den Maximal- und Mittelwert sowie das Maximum der Mittelwerte für die Messungen der Wirk-, Schein- und Blindleistung sowie des Stroms. Diese Werte können auf zwei Arten gelöscht werden: mit oder ohne Eingabe eines Passworts.

#### Löschen mit Password aus dem Einstellungs-Menü

- 1. Aus einer beliebigen Seite des Menüs Messungen das Menü Settings aufrufen: Auf dem Display wird die Seite Password? angezeigt.
- 2. Das Passwort eingeben und bestätigen.
- 3. Die Seiten durchblättern, bis die Seite Reset angezeigt wird, und dort das Untermenü aufrufen: Auf dem Display erscheint die Seite Reset max.
- 4. Den Parameter ändern und die Option YES auswählen.
- 5. Den Vorgang bestätigen: am Display erscheint die Meldung "Saving" und die Maximalwerte für Wirk-, Schein- und Blindleistung werden gelöscht.
- 6. Die nächste Seite (Reset dmd) anzeigen.
- 7. Den Parameter ändern und die Option YES auswählen.
- 8. Den Vorgang bestätigen: am Display erscheint die Meldung "Saving" und alle Mittelwerte werden gelöscht.
- 9. Die nächste Seite (Res dmd max) anzeigen.
- 10. Den Parameter ändern und die Option YES auswählen.
- 11. Den Vorgang bestätigen: am Display erscheint die Meldung "Saving" und alle Mittel Maximalwerte werden gelöscht.

#### Löschen ohne Password aus dem Reset-Menü

- 1. Aus einer beliebigen Seite des Messungs-Menüs das Reset-Menü aufrufen: am Display erscheint die Frage **Reset** dmd?.
- 2. Die Option YES anwählen.
- 3. Den Vorgang bestätigen: Auf dem Display erscheint zunächst die Meldung "Resetting" und dann die Seite Reset max?.
- 4. Die Option YES anwählen.
- 5. Den Vorgang bestätigen: am Display erscheint zunächst die Meldung "Resetting" und dann die Frage Res dmd max?.
- 6. Die Option YES anwählen.
- 7. Den Vorgang bestätigen: am Display erscheint zunächst die Meldung "Resetting" und die Messungs-Seite, die im Menü Home page eingestellt wurde.

#### Reset der Gesamtenergiezähler

Der Analysator misst sowohl die importierte als auch die exportierte Wirk- und Blindenergie. Die Gesamtzähler werden angezeigt und können direkt an der Grundeinheit, die Teilzähler per Kommunikation gelöscht werden.

Nachstehend ist die Vorgehensweise zum vollständigen Löschen der Gesamtzähler für ein- und ausgespeiste Wirk- und Blindenergie beschrieben.

- 1. Aus einer beliebigen Seite des Menüs Messungen das Menü Settings aufrufen: Auf dem Display wird die Seite **Password?** angezeigt.
- 2. Das Passwort eingeben und bestätigen.
- 3. Die Seiten durchblättern, bis die Seite **Reset** angezeigt wird, und dort das Untermenü aufrufen: Auf dem Display erscheint die Seite **Reset max**.
- 4. Die Seiten durchblättern, bis die Seite Energy pos angezeigt wird.
- 5. Den Parameter ändern und die Option YES auswählen.
- 6. Den Vorgang bestätigen: am Display erscheint die Meldung "Saving" und die Zähler für ausgepeiste Wirk- und Blindleistung werden gelöscht.
- 7. Anzeigen der nächsten Seite (Energy neg).
- 8. Den Parameter ändern und die Option YES auswählen.
- 9. Den Vorgang bestätigen: am Display erscheint die Meldung "Saving" und die Maximalwerte für eingespeiste Wirk- und Blindleistung werden gelöscht.

#### Feststellung der im Alarmzustand befindlichen Variablen

Wenn mindestens ein Alarm ansteht, blinkt auf dem Display auf der Messseite das Symbol **(**). Um festzustellen, welche Variable sich im Alarmzustand befindet, das Menü Informationen aufrufen. Auf der Seite Al 1/Al 2 und/oder Alarm leuchtet bei anstehendem Alarm das Symbol **(**) stetig. Die Beschreibung der Alarme ist dem Abschnitt "Informations-Menü" auf Seite 151 zu entnehmen.

Info: Der Alarm wird auch dann aktiviert, wenn sich die Größe im Zustand EEEE befindet. Siehe dazu "Problemlösungen" auf der nächsten Seite.

#### Problemlösungen

Info: Bei Funktionsstörungen oder Ausfällen die Niederlassung von CARLO GAVAZZI oder den Händler in Ihrem Land kontaktieren.

#### Messung

| Problem                                                     | Ursache                                                                                                    | Mögliche Lösung                                                                                                    |
|-------------------------------------------------------------|----------------------------------------------------------------------------------------------------|----------------------------------------------------------------------------------------------------|
| Der Text "EEEE" wird<br>anstelle einer Messung<br>angezeigt | Die Einstellungen von CT und/oder VT sind nicht<br>korrekt, so dass der gemessene Wert den<br>zulässigen Höchstwert überschreitet, oder sie<br>sind das Ergebnis einer Berechnung, die auf<br>mindestens einem EEEE-Messwert basiert             | Die Parameter CT und VT ändern                                                                                                    |
|                                                             | Das Analysator wird nicht im vorgesehenen<br>Messbereich verwendet, so dass der<br>gemessene Wert den zulässigen Höchstwert<br>überschreitet, oder sie sind das Ergebnis einer<br>Berechnung, die auf mindestens einem EEEE-<br>Messwert basiert | Den Analysator ausbauen                                                                                                    |
|                                                             | Der Analysator wurde gerade erst eingeschaltet<br>und die vorgegebene Zeit für die Berechnung<br>der Leistungs-Mittelwerte (Default-Einstellung 15<br>Minuten) ist noch nicht abgelaufen                                                         | Warten. Wenn die genannte Zeit geändert<br>werden soll, die Seite Dmd im Menü Settings<br>aufrufen. Siehe "Menü Settings" auf Seite 14                               |
| "Err" erscheint während<br>der<br>Parametereinstellung      | Der Eingabewert liegt außerhalb des zulässigen<br>Bereichs                                                                                                    | Den zulässigen Wertebereich auf der<br>entsprechenden Seite am Display nachprüfen.<br>Andernfalls siehe "Menü Settings" auf Seite 14.<br>Dann den Wert neu eingeben. |
| Die angezeigten Werte<br>weichen von den                    | Die elektrischen Anschlüsse sind nicht in<br>Ordnung                                                                                                    | Die Anschlüsse überprüfen.                                                                                                    |
| erwarteten Werten ab                                        | Die Einstellungen von CT und/oder VT sind nicht korrekt                                                                                                    | Die im Menü Settings eingestellten Parameter<br>überprüfen. Siehe "Menü Settings" auf Seite 14                                                                       |

#### Alarme

| Problem                                                                   | Ursache                                                                                                    | Mögliche Lösung                                                                                |
|---------------------------------------------------------------------------|----------------------------------------------------------------------------------------------------|------------------------------------------------------------------------------------------------|
| Es wird ein Alarm<br>aktiviert, aber der<br>Messwert hat den              | Der Wert, mit dem die im Alarmzustand<br>befindliche Variable berechnet wurde, befindet<br>sich im Zustand EEEE | Kontrollieren, ob die eingestellten Parameter CT<br>und VT korrekt sind                        |
| Grenzwert nicht<br>überschritten                                          | Der Analysator wird nicht im erwarteten<br>Messbereich verwendet                                                | Den Analysator ausbauen                                                                        |
| Der Alarm spricht nicht<br>wie erwartet an oder<br>wird nicht deaktiviert | Die Alarmeinstellungen sind nicht korrekt                                                                       | Die im Menü Settings eingestellten Parameter<br>überprüfen. Siehe "Menü Settings" auf Seite 14 |

#### Kommunikation

| Problem                                   | Ursache                                                                                                    | Mögliche Lösung                                                                                |
|-------------------------------------------|----------------------------------------------------------------------------------------------------|------------------------------------------------------------------------------------------------|
| Kommunikation mit dem<br>Analysator nicht | Die Einstellungen des Kommunikations-Moduls<br>sind nicht korrekt                                                | Die im Menü Settings eingestellten Parameter<br>überprüfen. Siehe "Menü Settings" auf Seite 14 |
| möglich                                   | Die Anschlüsse des Kommunikations-Moduls<br>sind nicht korrekt                                                   | Die Anschlüsse überprüfen.                                                                     |
|                                           | Die Einstellungen der Kommunikations-Software<br>sind nicht korrekt (SPS oder von Dritten erstellte<br>Software) | Die Kommunikation mit der Software UCS<br>kontrollieren                                        |

#### Einstellungen

| Problem                                 | Ursache                                                            | Mögliche Lösung                                                               |
|-----------------------------------------|--------------------------------------------------------------------|-------------------------------------------------------------------------------|
| Die Änderung der<br>Einstellungen (über | Das eingegebene Passwort ist falsch                                | Das korrekte Passwort eingeben                                                |
| Tastatur) ist nicht<br>möglich          | Der Drehschalter auf der Rückseite der<br>Haupteinheit steht auf 7 | Den Drehschalter in Stellung 1 bringen                                        |
| Die Einstellungen<br>lassen sich nicht  | Der Drehschalter auf der Rückseite der<br>Haupteinheit steht auf 7 | Den Drehschalter in Stellung 1 bringen                                        |
| ändern (über Software<br>UCS)           | Das Einstellungs-Menü ist aufgerufen                               | Das Menü Settings durch Gedrückthalten der<br>Taste 🕣 während 1,5 s verlassen |

## Wichtige Information

#### **Numerische Parameter**

#### Reihenfolge der Stellen

Der Wert eines numerischen Parameters setzt sich aus sechs Positionen zusammen: vier Ziffern, d**P** und **Sign**. Die Taste  $\checkmark$  dient zur Auswahl der Positionen in dieser Reihenfolge:

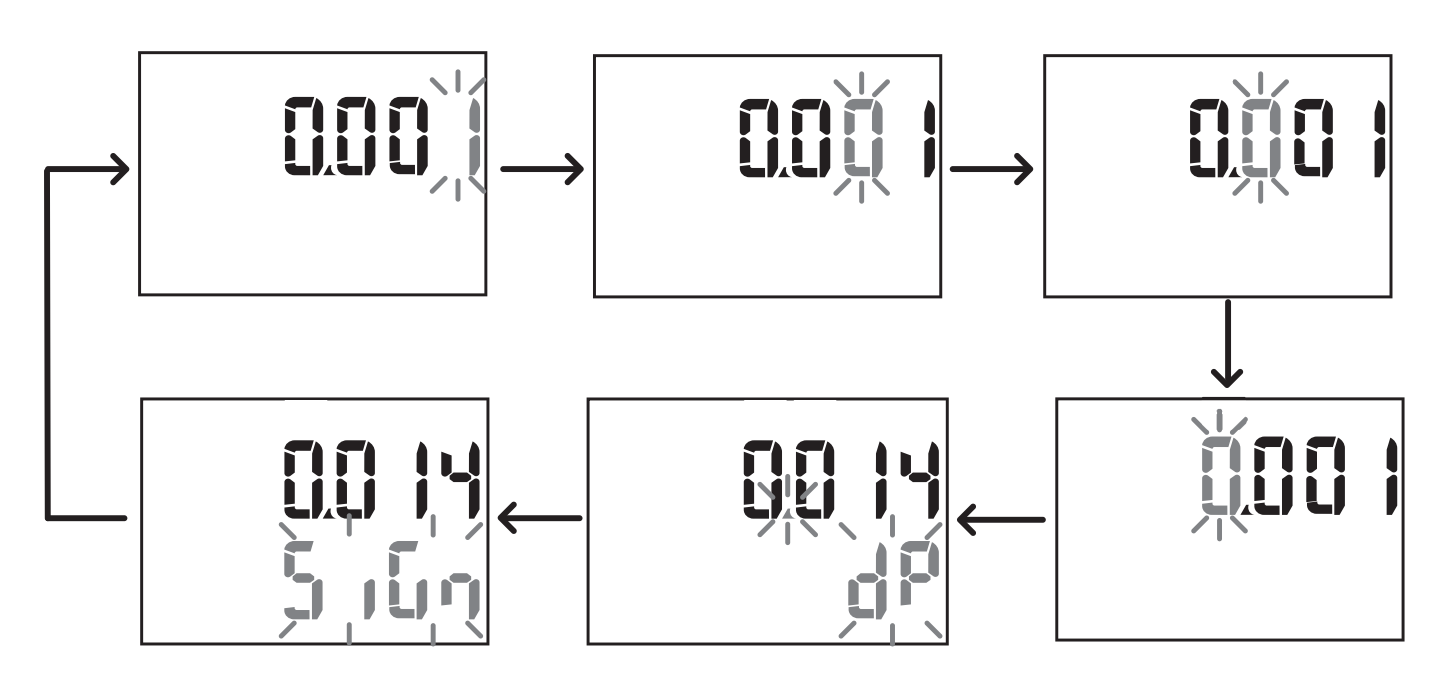

#### Position dP

In der Position d**P** (Dezimalpunkt) dienen die Tasten  $\blacktriangle$  und  $\nabla$  zum Verschieben des Dezimalpunkts und Setzen eines Multiplikators (**k** x 1000, **M** x 100000) in dieser Reihenfolge:

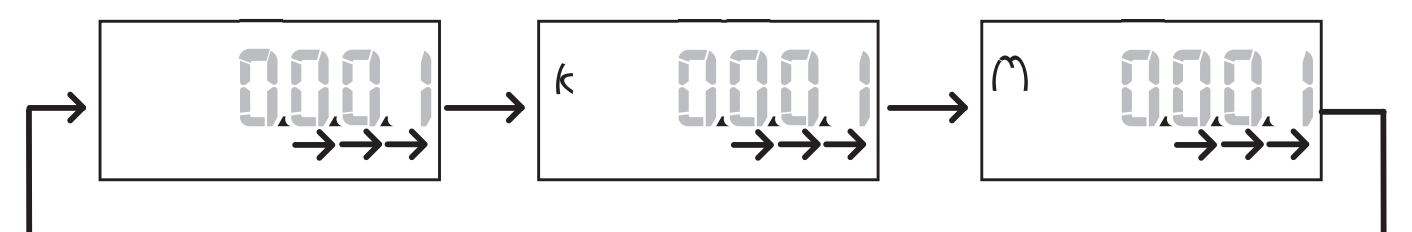

#### **Position Sign**

*Info*: *Die Position Sign steht nur für die Parameter Set 1 und Set 2 in den Untermenüs Virt Al 1 und Virt Al 2 zur Verfügung.* Das Vorzeichen des Wertes kann in der Position **Sign** gesetzt werden. Voreingestellt ist ein positiver Wert.

#### Adressparameter

Die Adressparameter bestehen aus zwei Teilen: dem ersten Teil (HI) auf Seite 1/2 und dem zweiten Teil (LO) auf Seite 2/2. Beispielsweise sehen die Seiten IP add 1/2 und IP add 2/2 bei eingestellter Adresse 192.168.2.18 wie folgt aus:

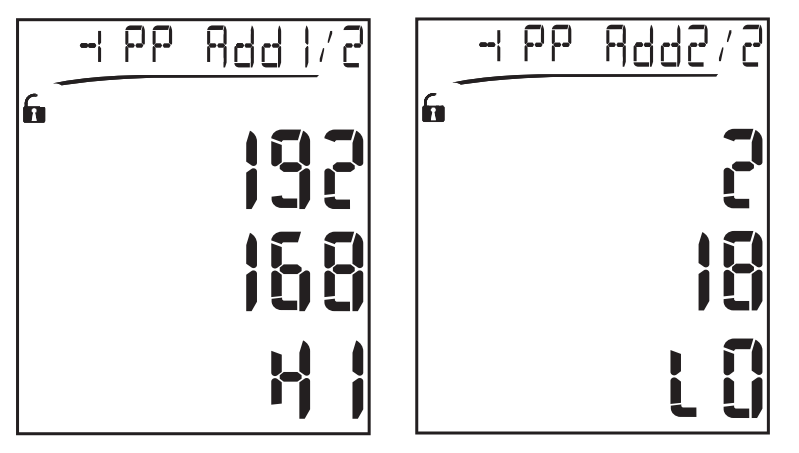

Die Reihenfolge der Anwahl der Ziffern verläuft von rechts nach links in der ersten und dann in der zweiten Zeile.

#### Einstellung der Alarme

Der WM20 verwaltet zwei Alarme. Für jeden Alarm werden festgelegt:

- Die zu überwachende Variable (**Variables**), die unter allen gemessenen elektrischen Variablen gewählt werden kann, mit Ausnahme der Höchstleistungswerte
- Grenzwert für die Aktivierung des Alarms (Set 1)
- Verzögerungszeit für die Aktivierung des Alarms (**On delay**)
- Grenzwert für das Abschalten des Alarms (Set 2)

Zum Einstellen der Alarme siehe "Menü Settings" auf Seite 14, zum Prüfen des Zustands der eingestellten Alarme siehe "Menü Informationen" auf Seite 16.

#### Überschreitungsalarm (Set 1 > Set 2)

Wenn Set 1 > Set 2, wird der entsprechende Alarm aktiviert, wenn die überwachte Größe den Wert Set 1 für die Dauer der in On delay eingestellten Zeit überschreitet, und wieder deaktiviert, wenn der Wert unter Set 2 sinkt.

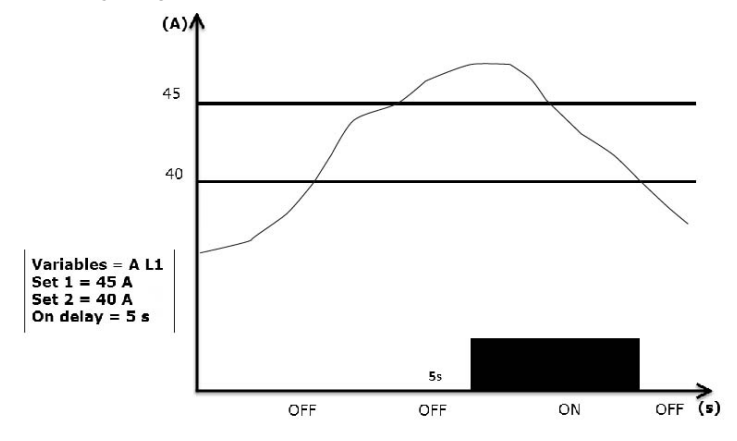

#### Unterschreitungsalarm (Set 1 < Set 2)

Wenn Set 1 < Set 2, wird der entsprechende Alarm aktiviert, wenn die überwachte Größe den Wert Set 1 für die Dauer der in On delay eingestellten Zeit unterschreitet, und wieder deaktiviert, wenn der Wert über Set 2 ansteigt.

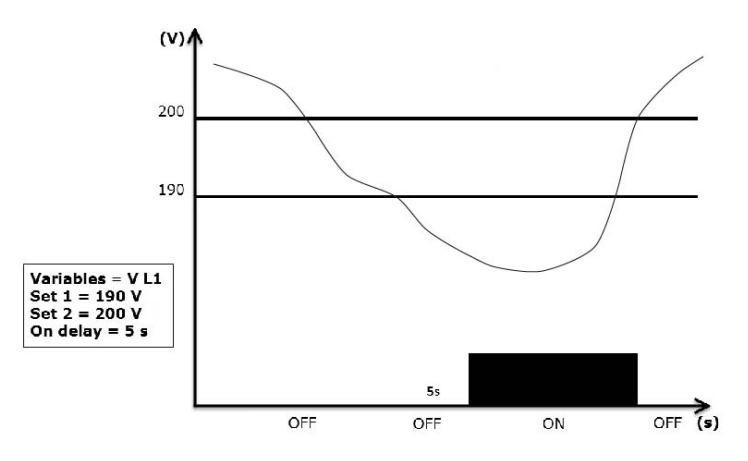

#### **Einstellung Filter**

#### Vorgang

Zur Stabilisierung der Messanzeige kann ein Filter eingestellt werden (sowohl für die Anzeige als auch für die Übertragung an externe Systeme).

*Info*: Der Filter wirkt bei allen Messungen ausschließlich auf die Anzeige und die Datenübertragung, hat jedoch keinen Einfluss auf die Berechnung des Energieverbrauchs und auf das Ansprechen der Alarme. Zwei Parameter werden in Betracht gezogen:

- Filter s: Ansprechbereich des Filters. Die Angabe erfolgt als Prozentwert auf den Skalenendwert der Variablen.
- Filter co: Filterkoeffizient. Wert zwischen 1 und 255, wobei 255 der Koeffizient ist, der die maximale Stabilität der Messungen ermöglicht.

Wenn der gemessene Wert außerhalb des im Parameter Filter s festgelegten Bereichs liegt, wird der Filter nicht aktiviert.

Zum Setzen eines Filters siehe "Menü Settings" auf Seite 14.

Beispiel

Nachstehend ist das Verhalten des Filters für die Spannungsmessung in der Version AV5 aufgeführt, mit folgenden Einstellungen:

- Filter s = 2
- Filter co = 2 oder 10

In der Version AV5 beträgt der Skalenendwert 400 V. Bei **Filter s** = 2 beträgt der Ansprechbereich daher +/-8 V (2 % von 400 V). Daraus ergibt sich, dass die Stabilität der Messung um so höher ist, desto höher der Wert **Filter co** ist.

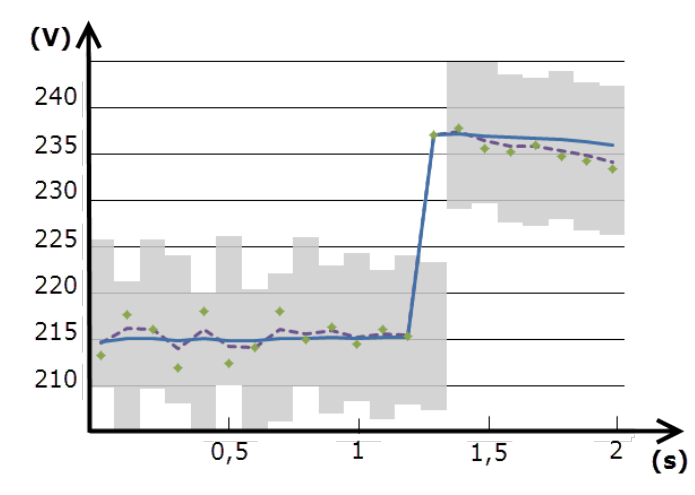

| Element | Beschreibung                     |
|---------|----------------------------------|
|         | Ansprechbereich bei Filter s = 2 |
| ٠       | Gemessener Wert                  |

| Element | Beschreibung                        |
|---------|-------------------------------------|
|         | Angezeigte Werte bei Filter co = 2  |
|         | Angezeigte Werte bei Filter co = 10 |

#### Konfigurationsmodus

Die Konfiguration der Zubehörmodule und die Einstellung der Parameter der Haupteinheit können vor oder nach der Installation erfolgen und nur dann, wenn am Display das Symbol 🎧 angezeigt wird.

Die Parameter für die Zubehörmodule können nur eingestellt werden, wenn die Module an der Haupteinheit angeschlossen sind.

Die Konfiguration kann auf zwei Arten erfolgen:

- über die Tastatur der Haupteinheit, siehe "Menü Settings" auf Seite 14
- mithilfe der UCS-Konfigurationssoftware über das Kommunikationsmodul mit Modbus-Protokoll, siehe "Übersicht über die Kommunikationsmodule" auf Seite 34, oder über den optischen Port an der Vorderseite mittels OptoProg (siehe zugehörige Dokumentation).

#### Aktivieren von Zubehörmodulen

Die Zubehörmodule müssen aktiviert werden. Die Aktivierung kann automatisch oder manuell erfolgen.

| Aktiviert   | Beschreibung                                                                                       | Module                                                                             |
|-------------|----------------------------------------------------------------------------------------------------|------------------------------------------------------------------------------------|
| Automatisch | Das Module wird automatisch erkannt und freigegeben                                                | <ul> <li>M C ETH</li> <li>M C BAC IP</li> <li>MC BAC MS</li> <li>M C PB</li> </ul> |
| Von Hand    | Das Modul muss über das Menü Settings aktiviert werden. Siehe<br>dazu "Menü Settings" auf Seite 14 | <ul> <li>M O R2</li> <li>M O O2</li> <li>M C 485232 *</li> </ul>                   |

Info\*: Das Modul kann nur aktiviert werden, wenn kein anderes Kommunikationsmodul installiert ist.

#### Konfiguration der Digitalausgangsmodule

Die Digitalausgänge der Module M O R2 und M O O2 können für drei verschiedene Funktionen konfiguriert werden:

| Funktion | Beschreibung                                                                                                    | Parameter                                                                                                    |
|----------|----------------------------------------------------------------------------------------------------|----------------------------------------------------------------------------------------------------|
| Alar     | Alarm: der einem Alarm zugeordnete Ausgang, wird direkt vom<br>WM20 verwaltet                                                                                                    | <ul> <li>Zugeordneter Alarm (Al link) *</li> <li>Zustand des Digitalausgangs wenn<br/>kein Alarm ansteht (Al status)</li> </ul>                                                      |
| Remo     | Fernsteuerung: Ausgangsstatus wird über Kommunikation verwaltet                                                                                                    | -                                                                                                    |
| Puls     | Ausgang überträgt Impulse zum Verbrauch der Wirk- und<br>Blindenergie oder importierten oder exportieren Energieverbrauch.<br>Es besteht die Möglichkeit, eine Test- Impulsübertragung<br>vorzunehmen. | <ul> <li>Energie-Typ (Pulse type)</li> <li>Gewichtung des Impulses (Pulse weig)</li> <li>Freigabe der Testübertragung (Out test)</li> <li>Test-Leistungswert (Power test)</li> </ul> |

Info\*: Die Alarme müssen auf den Seiten Virt al 1 und Virt al 2 eingestellt werden.

Für die Festlegung der Alarmparameter siehe "Menü Settings" auf Seite 14.

## Wartung und Entsorgung

## Reinigung

Verwenden Sie zum Reinigen des Displays ein leicht angefeuchtetes Tuch.

Verwenden Sie keine Scheuer- oder Lösungsmittel.

#### Entsorgung

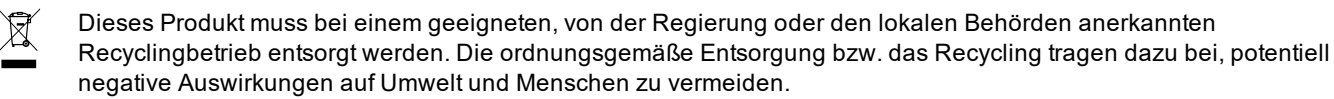
## **Allgemeine Merkmale**

| Material                            | Vorderseite: ABS, selbstlöschendes V-0 (UL 94)<br>Rückseite und Zubehörmodule: PA66, selbstlöschendes V-0 (UL 94)                                                                                     |  |
|-------------------------------------|----------------------------------------------------------------------------------------------------|--|
| Schutzart                           | Vorderseite: IP65 NEMA 4x NEMA 12<br>Anschlussklemmen: IP20                                                                                                    |  |
| Klemmen                             | Typ: abnehmbar<br>Querschnitt: max. 2,5 mm2<br>Anzugsmoment: 0,5 Nm                                                                                                    |  |
| Überspannungskategorie              | Kat. III                                                                                                    |  |
| Verschmutzungsgrad                  | 2                                                                                                    |  |
| Rauschdrückungsver-<br>hältnis CMRR | 100 dB von 42 bis 62 Hz                                                                                                    |  |
| Isolierung                          | Doppelte elektrische Isolierung in Bereichen, die für den Bediener zugänglich sind. Für<br>Informationen zur Trennung zwischen Ein- und Ausgängen siehe "Isolierung von Ein- und<br>Ausgängen" unten. |  |

## Isolierung von Ein- und Ausgängen

Info: Prüfbedingungen: 4 kV AC eff. für eine Minute.

| Тур                             | Stromversorgung<br>(H oder L)<br>[kV] | Messeingänge<br>[kV] | Digitalausgänge<br>[kV] | Serieller<br>Port<br>[kV] | Ethernet-<br>Port<br>[kV] |
|---------------------------------|---------------------------------------|----------------------|-------------------------|---------------------------|---------------------------|
| Stromver- sorgung (H oder<br>L) | -                                     | 4                    | 4                       | 4                         | 4                         |
| Messeingänge                    | 4                                     | -                    | 4                       | 4                         | 4                         |
| Digitalausgänge                 | 4                                     | 4                    | -                       | 4                         | 4                         |
| Serieller Port                  | 4                                     | 4                    | 4                       | -                         | NP                        |
| Ethernet-Port                   | 4                                     | 4                    | 4                       | NP                        | -                         |

#### Legende

- NP: Kombination nicht möglich
- 4: Isolierung 4 kVrms (EN 61010-1, IEC 60664-1, Überspannungskategorie III, Verschmutzungsgrad 2, doppelte Isolierung des Systems mit max. 300 Vrms gegen Erde)

## Umgebungsbedingungen

| Betriebstemperatur | Von -25 bis +55 °C/von -13 bis +131 °F |
|--------------------|----------------------------------------|
| Lagertemperatur    | Von -30 bis +70 °C/von -22 bis 158 °F  |

Info: relative Luftfeuchtigkeit < 90 %, nicht kondensierend, bei 40 °C (104 °F)

# Haupteinheit technische Daten

## Allgemeine Merkmale

| Montage          | Schalttafelmontage |
|------------------|--------------------|
| Abmessungen (mm) | Siehe Abbildung    |
| Ť                |                    |

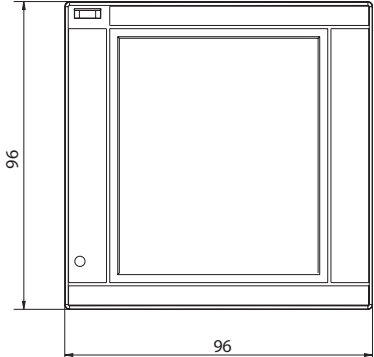

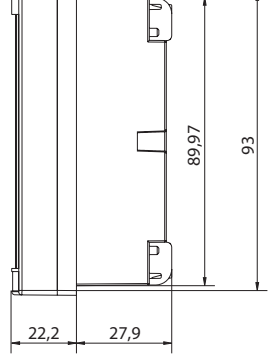

## Elektrische Spezifikationen

#### Spannungseingänge

|                                               | AV4                                                  | AV5               | AV6                | AV7                |
|-----------------------------------------------|------------------------------------------------------|-------------------|--------------------|--------------------|
| Spannungsverbindung                           | Direkt oder über VT/PT                               |                   |                    |                    |
| VT/PT-<br>Übersetzungsverhältnis              | Von 1 bis 9999                                       |                   |                    |                    |
| Nennspannung L-N (von<br>Un min. bis Un max.) | Von 220 bis 400 V                                    | Von 220 bis 400 V | Von 57,7 bis 133 V | Von 57,7 bis 133 V |
| Nennspannung L-L (von<br>Un min. bis Un max.) | Von 380 bis 690 V                                    | Von 380 bis 690 V | Von 100 bis 230 V* | Von 100 bis 230 V* |
| Spannungstoleranz                             | -20%, + 15%                                          |                   |                    |                    |
| Überlast                                      | Kontinuierlich: 1,2 Un max.<br>Für 500 ms: 2 Un max. |                   |                    |                    |
| Eingangsimpedanz                              | >1,6 MΩ                                              |                   |                    |                    |
| Frequenz                                      | Von 40 bis 440 Hz                                    |                   |                    |                    |

Info: Im Fall eines zweiphasigen oder Wild-Leg-Systems: Bemessungsspannung L-L bis zu 240 V.

#### Stromeingänge

|                                        | AV4                                         | AV5    | AV6    | AV7    |
|----------------------------------------|---------------------------------------------|--------|--------|--------|
| Stromverbindung                        | Über CT                                     |        |        |        |
| CT-<br>Übersetzungsverhältnis          | Von 1 bis 9999                              |        |        |        |
| Nennstrom (In)                         | 1 A                                         | 5 A    | 5 A    | 1 A    |
| Mindeststrom (Imin)                    | 0,01 A                                      | 0,05 A | 0,05 A | 0,01 A |
| Maximalstrom (Imax)                    | 2 A                                         | 6 A    | 6 A    | 2 A    |
| Anlaufstrom (Ist)                      | 1 mA                                        | 5 mA   | 5 mA   | 1 mA   |
| Überlast                               | Kontinuierlich: Imax<br>Für 500 ms: 20 Imax |        |        |        |
| Eingangsimpedanz                       | < 0,2 VA                                    |        |        |        |
| Max.<br>Wandlungsverhältnis TA<br>x VT | 9999 x 9999                                 |        |        |        |

## Messgenauigkeit

| Strom                   |                    |
|-------------------------|--------------------|
| Von 0,05 In bis Imax    | ±(0,5% rdg + 2dgt) |
| Von 0,01 In bis 0,05 In | ±(0,2% rdg + 2dgt) |

# Phase-PhasenspannungVon Un min. -20 % bis Un<br/>max. +15 %±(0,5 % rdg +1dgt)

# Phase-Nullleiter-Spannung Von Un min. -20 % bis Un max. +15 % ±(0,2 % rdg +1dgt)

| Wirk- und Scheinleistung                   |                    |  |
|--------------------------------------------|--------------------|--|
| Von 0,05 In bis Imax<br>(PF=0,5L, 1, 0,8C) | ±(0,5 % rdg +1dgt) |  |
| Von 0,01 In bis 0,05 In<br>(PF=1)          | ±(1 % rdg +1dgt)   |  |

| Blindleistung                                                                     |                                       |
|-----------------------------------------------------------------------------------|---------------------------------------|
| Von 0,1 In bis Imax<br>(sinφ=0,5L, 0,5C)<br>Von 0,05 In bis Imax<br>(sinφ=1)      | ±(1% rdg + 1 dgt)                     |
| Von 0,05 In bis 0,1 In<br>(sinφ=0,5L - 0,5C)<br>Von 0,02 In bis 0,05 In<br>(PF=1) | ±(1,5% rdg + 1 dgt)                   |
| Leistungsfaktor                                                                   | ±[0,001+0,5%(1 – PF rdg)]             |
| Wirkenergie                                                                       | Klasse 0,5S (EN62053-22, ANSI C12.20) |
| Blindenergie                                                                      | Klasse 2 (EN62053-23, ANSI C12.1)     |
| THD                                                                               | ±1%                                   |

| Frequenz           |                      |  |
|--------------------|----------------------|--|
| Von 45 bis 65 Hz   | ±(0,02% rdg + 1 dgt) |  |
| Von 65 bis 340 Hz  | ±(0,05% rdg + 1 dgt) |  |
| Von 340 bis 440 Hz | ±(0,1% rdg + 1 dgt)  |  |

## Stromversorgung

|                                       | Н                             | L                           |  |
|---------------------------------------|-------------------------------|-----------------------------|--|
| Anschluss für<br>Hilfsstromversorgung | Von 100 bis 240 V ac/dc ± 10% | Von 24 bis 48 V ac/dc ± 15% |  |
| Verbrauch                             | 10 W, 20 VA                   |                             |  |

## LED

|             | Rot. Gewicht: proportional zum Energieverbrauch und abhängig von dem Ergebnis des CT und VT/PT-Verhältnisses (maximale Frequenz 16 Hz): |                    |  |
|-------------|----------------------------------------------------------------------------------------------------|--------------------|--|
|             | Gewicht (kWh pro Impuls)                                                                                                    | CT*VT/PT           |  |
| Vorderseite | 0,001                                                                                                    | ≤ 7                |  |
|             | 0,01                                                                                                    | Von 7,1 bis 70     |  |
|             | 0,1                                                                                                    | Von 70,1 bis 700   |  |
|             | 1                                                                                                    | Von 700,1 bis 7000 |  |
|             | 10                                                                                                    | Von 7001 bis 70 k  |  |
|             | 100                                                                                                    | > 70,01 k          |  |
|             | Auf der Seite Led pulse des Menüs Informationen ist das Impulsgewicht angegeben.                                                        |                    |  |
| Rückseite   | Grün. Leuchtet, wenn WM20 mit Strom versorgt wird.                                                                                      |                    |  |

# Technische Daten des Digitalausgangsmoduls

## Allgemeine Merkmale

| Montage          | An der Haupteinheit                    |
|------------------|----------------------------------------|
| Abmessungen (mm) | Siehe Abbildung                        |
| Stromversorgung  | Eigenstromversorgung über internen Bus |

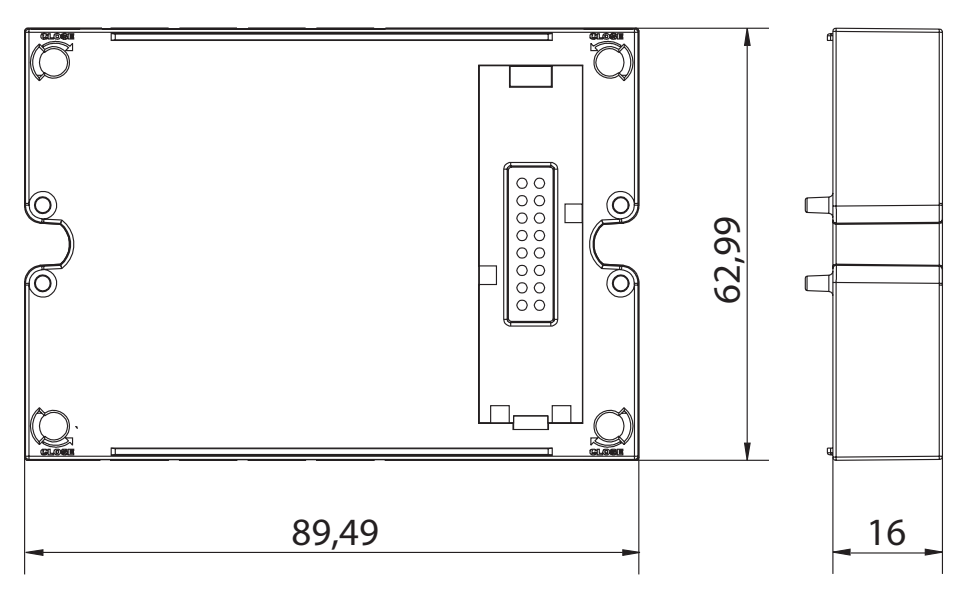

## Ausgangsmodul Statisch (M O O2)

| Maximale Anzahl von<br>Ausgängen | 2                                                                                                    |
|----------------------------------|----------------------------------------------------------------------------------------------------|
| Тур                              | Opto-Mosfet                                                                                          |
| Merkmale                         | V <sub>ON</sub> : 2,5 V DC, 100 mA max<br>V <sub>OFF</sub> 42 V DC max                               |
| Konfigurationsparameter          | Menü Settings, Untermenüs <b>Dig out 1</b> und <b>Dig out 2</b> , siehe "Menü Settings" auf Seite 14 |
| Konfigurationsmodus              | Per Keypad oder UCS-Software                                                                         |

## Ausgangsmodul Relais (M O R2)

| Maximale Anzahl von<br>Ausgängen | 2                                                                                                    |
|----------------------------------|----------------------------------------------------------------------------------------------------|
| Тур                              | SPDT Relais                                                                                          |
| Merkmale                         | AC1: 5 A @ 250 V AC<br>AC15: 1 A @ 250 V AC                                                          |
| Konfigurationsparameter          | Menü Settings, Untermenüs <b>Dig out 1</b> und <b>Dig out 2</b> , siehe "Menü Settings" auf Seite 14 |
| Konfigurationsmodus              | Per Keypad oder UCS-Software                                                                         |

# Übersicht über die Kommunikationsmodule

## Allgemeine Merkmale

| Abmessungen (mm) Siehe Abbildung                       | Montage          | An der Haupteinheit (mit oder ohne Digitalausgangsmodul) |
|--------------------------------------------------------|------------------|----------------------------------------------------------|
|                                                        | Abmessungen (mm) | Siehe Abbildung                                          |
| Stromversorgung Eigenstromversorgung über internen Bus | Stromversorgung  | Eigenstromversorgung über internen Bus                   |

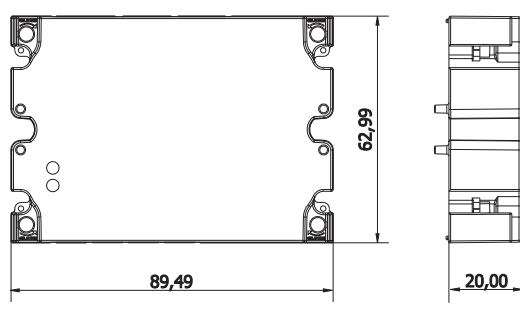

*Info*: Im Fall eines Wild-Leg-Systems (dreiphasig, vieradriges Delta) kann eine der Phasen-Nullleiter-Spannungen den Bemessungsbereich in der Tabelle überschreiten bis:

• 415 V (AV4, AV5)

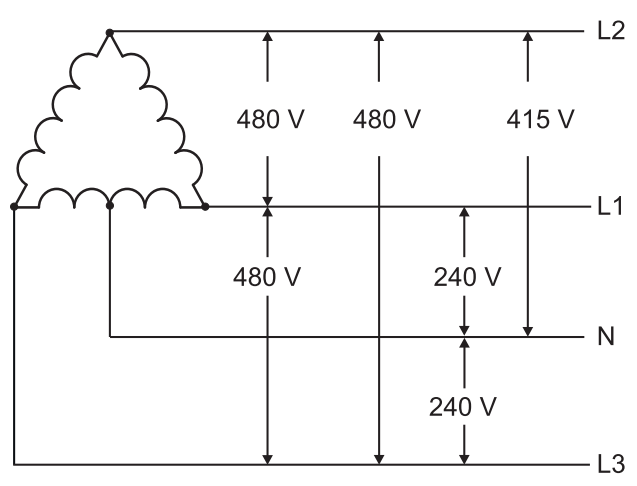

• 208 V (AV6, AV7)

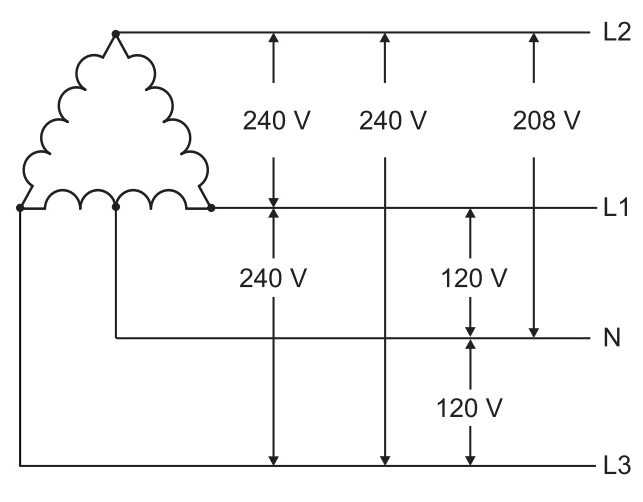

## Modul M C 485232

## RS485-Port

| Protokolle              | Modbus RTU                                                                    |
|-------------------------|-------------------------------------------------------------------------------|
| Geräte am gleichen Bus  | Max 160 (1/5 Einheitsladung)                                                  |
| Kommunikationstyp       | Mehrpunkt, bidirektional                                                      |
| Anschlusstyp            | 2-adrig, max. Abstand: 1000 m                                                 |
| Konfigurationsparameter | Menü Settings, Untermenü <b>RS485232</b> , siehe "Menü Settings" auf Seite 14 |
| Konfigurationsmodus     | Per Keypad oder UCS-Software                                                  |

## RS232 Port

| Protokolle              | Modbus RTU                                                                    |
|-------------------------|-------------------------------------------------------------------------------|
| Kommunikationstyp       | Bidirektional                                                                 |
| Anschlusstyp            | 3-adrig, max. Abstand: 15 m                                                   |
| Konfigurationsparameter | Menü Settings, Untermenü <b>RS485232</b> , siehe "Menü Settings" auf Seite 14 |
| Konfigurationsmodus     | Per Keypad oder UCS-Software                                                  |

Info: Die RS485- und RS232-Ports sind als Alternativen zu verstehen.

## LED Mittelwert Kommunikationsstatus: Gelb: Empfang Grün: Übertragung

## Modul M C ETH

### **Ethernet-Port**

| Protokolle              | Modbus TCP/IP                                                         |
|-------------------------|-----------------------------------------------------------------------|
| Client-Verbindungen     | Maximal 5 gleichzeitig                                                |
| Anschlusstyp            | RJ45-Anschluss (10 Base-T, 100 Base-TX), maximaler Abstand 100 m      |
| Konfigurationsparameter | Menü Settings, Untermenü Ethernet, siehe "Menü Settings" auf Seite 14 |
| Konfigurationsmodus     | Per Keypad oder UCS-Software                                          |

## Modul M C BAC IP

| Ethernet-Port           |                                                                                   |
|-------------------------|-----------------------------------------------------------------------------------|
| Protokolle              | BACnet IP (Lesen)<br>Modbus TCP/IP (Lesen und Konfiguration)                      |
| Client-Verbindungen     | (nur Modbus ) Maximal 5 gleichzeitig                                              |
| Anschlusstyp            | RJ45-Anschluss (10 Base-T, 100 Base-TX), maximaler Abstand 100 m                  |
| Konfigurationsparameter | Menü Settings, Untermenüs Ethernet und BACnet, siehe "Menü Settings" auf Seite 14 |
| Konfigurationsmodus     | Per Keypad oder UCS-Software                                                      |

## Modul M C BAC MS

## RS485-Port

| Protokolle        | BACnet MS/TP (Auslesen von Messungen und Schreiben von Objektbeschreibun- gen) |
|-------------------|--------------------------------------------------------------------------------|
| Kommunikationstyp | Multidrop, mono-direktional                                                    |
| Anschlusstyp      | 2-adrig, max. Abstand: 1000 m                                                  |

#### Übersicht über die Kommunikationsmodule

| Unterstützte Dienste    | "Ich-habe", "Ich-bin", "Wer-hat", "Wer-ist", "Leseeigenschaft (multipel)"                                     |
|-------------------------|----------------------------------------------------------------------------------------------------|
| Unterstützte Objekte    | Typ 2 (Analogwert inklusive COV-Eigenschaft ), Typ 5 (Binärwert, für Alarmübertra- gung), Typ 8 (Vorrichtung) |
| Konfigurationsparameter | Menü Settings, Untermenü BACnet, siehe "Menü Settings" auf Seite 14                                           |
| Konfigurationsmodus     | Per Keypad oder UCS-Software                                                                                  |

## **Ethernet-Port**

| Protokolle              | Modbus TCP/IP (Konfiguration)                                         |
|-------------------------|-----------------------------------------------------------------------|
| Client-Verbindungen     | Maximal 5 gleichzeitig                                                |
| Anschlusstyp            | RJ45-Anschluss (10 Base-T, 100 Base-TX), maximaler Abstand 100 m      |
| Konfigurationsparameter | Menü Settings, Untermenü Ethernet, siehe "Menü Settings" auf Seite 14 |
| Konfigurationsmodus     | Per Keypad oder UCS-Software                                          |

## LED

| Mittelwert | Kommunikationsstatus:<br>Gelb: Empfang<br>Grün: Übertragung |  |
|------------|-------------------------------------------------------------|--|
|------------|-------------------------------------------------------------|--|

## Modul M C PB

## **Profibus Port**

| Protokolle Profibus DP V0 Slave       |                                                                                                    |
|---------------------------------------|----------------------------------------------------------------------------------------------------|
| Anschlusstyp 9-pin D-sub Buchse RS485 |                                                                                                    |
| Konfigurationsparameter               | Menü Settings, Untermenü <b>Profibus</b> , siehe "Menü Settings" auf Seite 14<br>Weitere Parameter stehen für die Software UCS bei serieller Kommunikation zur Verfügung<br>(siehe zugehöriges Beiblatt) |
| Konfigurationsmodus                   | Per Keypad oder UCS-Software                                                                                                    |

## Micro-USB Port

| Protokolle   | Modbus RTU                   |  |  |
|--------------|------------------------------|--|--|
| Тур          | USB 2.0 (USB 3.0 kompatibel) |  |  |
| Anschlusstyp | Micro-USB B                  |  |  |
| Baud-Rate    | Jede (maximal 115,2 kbps)    |  |  |
| Adresse      | 1                            |  |  |

## LED

| Rot         Zustand der Kommunikation zwischen Modul und Grundeinheit:           • Leuchtend: Kommunikationsfehler           • Erloschen: Kommunikation OK |                                                                                                    |  |  |
|----------------------------------------------------------------------------------------------------|----------------------------------------------------------------------------------------------------|--|--|
| Grün                                                                                                    | Zustand der Kommunikation zwischen Modul und Profibus-Master:<br>• Leuchtend: Datenaustausch im Gang<br>• Blinkend: Kommunikation bereit<br>• Erloschen: Kommunikationsfehler |  |  |

# Konformität

| Anordnungen 2014/35/EU (Niederspannung)<br>2014/30/EU (Elektromagnetische Verträglichkeit)<br>2011/65/EU (Gefährliche Stoffe in Elektro- und Elektronikgeräten)                                                     |                               |  |  |  |
|----------------------------------------------------------------------------------------------------|-------------------------------|--|--|--|
| Normen Elektromagnetische Verträglichkeit (EMV) – Emissionen und Störfestigkeit: EN 62052<br>Elektrische Sicherheit: EN 61010-1<br>Messtechnik: EN 62053-22, EN 62053-23<br>Impulsausgänge: IEC 62053-31, DIN 43864 |                               |  |  |  |
| Zulassungen                                                                                                    | C C<br>C<br>ULA<br>ULA<br>ULA |  |  |  |

# **Firmware-Revision**

| Firmware-Revision | Option/Funktion                                                                                                    |
|-------------------|----------------------------------------------------------------------------------------------------|
|                   | A max, Admd, A dmd max.<br>W dmd max, VA dmd max, var dmd max.<br>Geeignet für die Installation in Wild-Leg-Systemen. |

# Download

Über die Website www.productselection.net kann der Benutzer Folgendes herunterladen:

- UCS-Software
- Datenblätter und Anleitung für WM20 im PDF-Format
- sonstige Dateien für die Zubehörmodule

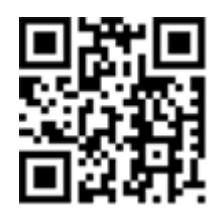

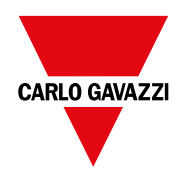

#### CARLO GAVAZZI Controls SpA

via Safforze, 8 32100 Belluno (BL) Italien

www.gavazziautomation.com info@gavazzi-automation.com Info: +39 0437 355811 Fax: +39 0437 355880

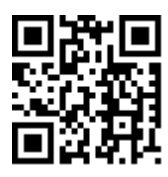

WM20 - Bedienungsanleitung 02/05/2022 | Copyright © 2021

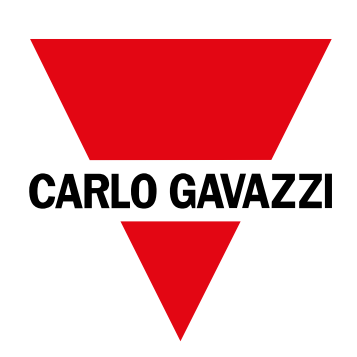

# **WM20**

# Analyseur de puissance pour les systèmes triphasés

## MODE D'EMPLOI

02/05/2022

# Contenus

| Le présent manuel                                                       | 5  | Co       |
|-------------------------------------------------------------------------|----|----------|
| WM20                                                                    | 6  | Мо       |
| Introduction                                                            | 6  | Act      |
| Description                                                             | 6  | Co       |
| Composants                                                              | 6  |          |
| Légende du code de l'unité principale (arrière de l'unité)              | 6  | Ma       |
| Légende du code des modules accessoires compatibles (arrière du module) | 6  | Ne<br>Re |
| Légende du code du WM20 pré-assemblé (arrière de                        |    |          |
| l'unité principale)                                                     | 7  | Sr       |
| Configurations possibles                                                | 7  | _        |
| Description de l'unité principale                                       | 8  | F0       |
| Unité principale - avant                                                | 8  | ISO      |
| Unité principale - arrière                                              | 8  | Sp       |
| Unité principale - accessoires                                          | 9  | ~        |
| Affichage du menu mesures                                               | 9  | Sp       |
| Affichage du menu paramètres et réinitialisation                        | 10 | Fo       |
| Affichage du menu informations                                          | 10 | Sp       |
| Information et avertissements                                           | 10 | Pré      |
| Description des modules accessoires                                     | 11 | Ali      |
| Modules sorties numériques                                              | 11 | LE       |
| Modules de communication                                                | 11 |          |
|                                                                         |    | Sp       |
| WM20utilisation                                                         | 13 | Fo       |
| Description du menu                                                     | 13 | Мо       |
| Menu mesures                                                            | 13 | Мо       |
| Liste de compteurs                                                      | 13 |          |
| Liste des pages de mesures                                              | 13 | νι       |
| Menu paramètres                                                         | 14 | Fo       |
| Valeurs par défaut des paramètres d'alarme                              | 16 | Мо       |
| Valeurs par défaut des paramètres de sortie numérique                   | 16 | Po       |
| Menu informations                                                       | 16 | Po       |
| Menu de réinitialisation                                                | 17 | LE       |
| Comment procéder                                                        | 18 | Мо       |
| Navigation dans les menus                                               | 18 | Po       |
| Opérations communes                                                     | 19 | Мо       |
| Opérations spécifiques                                                  | 19 | Мо       |
| Configurer un paramètre                                                 | 20 | Po       |
| Effectuer un essai de transmission par impulsions                       | 20 | Po       |
| Réinitialisation des valeurs maximales et moyennes                      | 21 | LE       |
| Réinitialiser les compteurs d'énergie totale                            | 21 | Мо       |
| ldentifier la variable en état d'alarme                                 | 21 | Po       |
| Dépannage                                                               | 21 | Po       |
|                                                                         |    | LE       |
| Informations essentielles                                               | 23 |          |
| Paramètres numériques                                                   | 23 |          |
| Paramètres d'adresse                                                    | 23 |          |

| 5                                                                                                    | Configuration des alarmes                                                                                                    | 24                                                                                                    |
|----------------------------------------------------------------------------------------------------|----------------------------------------------------------------------------------------------------|----------------------------------------------------------------------------------------------------|
| ~                                                                                                    | Parametres nitre                                                                                                    | 25                                                                                                    |
| 6                                                                                                    |                                                                                                    | 26                                                                                                    |
| 6                                                                                                    | Acuvation des modules accessoires                                                                                                    | 20                                                                                                    |
| 6                                                                                                    | Comiguration des modules solues numeriques                                                                                                    | 20                                                                                                    |
| 6<br>6                                                                                                    | Maintenance et élimination                                                                                                    | 27                                                                                                    |
|                                                                                                    | Nettoyage                                                                                                    | 27                                                                                                    |
| 6                                                                                                    | Responsabilité de l'élimination                                                                                                    | 27                                                                                                    |
| 7<br>7                                                                                                    | Spécifications communes                                                                                                    | 28                                                                                                    |
| 0                                                                                                    | Fonctionnalités générales                                                                                                    | 28                                                                                                    |
| <b>ö</b><br>0                                                                                                    | Isolation d'entrée et de sortie                                                                                                    | 28                                                                                                    |
| 8                                                                                                    | Spécifications environnementales                                                                                                    | 28                                                                                                    |
| 9<br>9                                                                                                    | Spécifications unité principale                                                                                                    | 29                                                                                                    |
| 10                                                                                                    | Fonctionnalités générales                                                                                                    | 29                                                                                                    |
| 10                                                                                                    | Spécifications électriques                                                                                                    | 29                                                                                                    |
| 10                                                                                                    | Précision des mesures                                                                                                    | 30                                                                                                    |
| 11                                                                                                    | Alimentation                                                                                                    | 30                                                                                                    |
| 11                                                                                                    | LED                                                                                                    | 30                                                                                                    |
| 11                                                                                                    |                                                                                                    |                                                                                                    |
|                                                                                                    |                                                                                                    |                                                                                                    |
|                                                                                                    | Spécifications module de sortie numérique                                                                                                    | 32                                                                                                    |
| 13                                                                                                    | Spécifications module de sortie numérique<br>Fonctionnalités générales                                                                                                    | <b>32</b><br>32                                                                                                    |
| 13<br>13                                                                                                    | <b>Spécifications module de sortie numérique</b><br>Fonctionnalités générales<br>Module de sortie statique (M O O2)                                                                                                    | <b>32</b><br>32<br>32                                                                                                    |
| <b>13</b><br>13<br>13                                                                                                    | <b>Spécifications module de sortie numérique</b><br>Fonctionnalités générales<br>Module de sortie statique (M O O2)<br>Module sorties à relais (M O R2)                                                                                                    | <b>32</b><br>32<br>32<br>32                                                                                                    |
| <b>13</b><br>13<br>13<br>13                                                                                                    | <b>Spécifications module de sortie numérique</b><br>Fonctionnalités générales<br>Module de sortie statique (M O O2)<br>Module sorties à relais (M O R2)                                                                                                    | <ul> <li>32</li> <li>32</li> <li>32</li> <li>32</li> </ul>                                                                                                    |
| <b>13</b><br>13<br>13<br>13<br>13                                                                                                    | Spécifications module de sortie numérique<br>Fonctionnalités générales<br>Module de sortie statique (M O O2)<br>Module sorties à relais (M O R2)<br>Vue d'ensemble module de communication                                                                                                    | <ul> <li>32</li> <li>32</li> <li>32</li> <li>32</li> <li>33</li> </ul>                                                                                                    |
| <b>13</b><br>13<br>13<br>13<br>13<br>13                                                                                                    | Spécifications module de sortie numérique<br>Fonctionnalités générales<br>Module de sortie statique (M O O2)<br>Module sorties à relais (M O R2)<br>Vue d'ensemble module de communication<br>Fonctionnalités générales                                                                                                    | <ul> <li>32</li> <li>32</li> <li>32</li> <li>32</li> <li>33</li> </ul>                                                                                                    |
| <b>13</b><br><b>13</b><br>13<br>13<br>13<br>13<br>14                                                                                                    | Spécifications module de sortie numérique<br>Fonctionnalités générales<br>Module de sortie statique (M O O2)<br>Module sorties à relais (M O R2)<br>Vue d'ensemble module de communication<br>Fonctionnalités générales<br>Module M C 485232                                                                                                    | <ul> <li>32</li> <li>32</li> <li>32</li> <li>32</li> <li>33</li> <li>33</li> <li>33</li> </ul>                                                                                                 |
| <b>13</b><br><b>13</b><br>13<br>13<br>13<br>13<br>14<br>16<br>16                                                                                                    | Spécifications module de sortie numérique<br>Fonctionnalités générales<br>Module de sortie statique (M O O2)<br>Module sorties à relais (M O R2)<br>Vue d'ensemble module de communication<br>Fonctionnalités générales<br>Module M C 485232<br>Port RS485                                                                                                    | <ul> <li>32</li> <li>32</li> <li>32</li> <li>32</li> <li>33</li> <li>33</li> <li>34</li> </ul>                                                                                                 |
| <b>13</b><br>13<br>13<br>13<br>13<br>14<br>16<br>16<br>16                                                                                                    | Spécifications module de sortie numérique<br>Fonctionnalités générales<br>Module de sortie statique (M O O2)<br>Module sorties à relais (M O R2)<br>Vue d'ensemble module de communication<br>Fonctionnalités générales<br>Module M C 485232<br>Port RS485<br>Port RS232                                                                                                    | 32<br>32<br>32<br>33<br>33<br>33<br>34<br>34                                                                                                    |
| <b>13</b><br><b>13</b><br>13<br>13<br>13<br>14<br>16<br>16<br>16<br>17                                                                                                    | Spécifications module de sortie numérique<br>Fonctionnalités générales<br>Module de sortie statique (M O O2)<br>Module sorties à relais (M O R2)<br>Vue d'ensemble module de communication<br>Fonctionnalités générales<br>Module M C 485232<br>Port RS485<br>Port RS232<br>LED                                                                                                    | <ul> <li>32</li> <li>32</li> <li>32</li> <li>32</li> <li>33</li> <li>33</li> <li>34</li> <li>34</li> <li>34</li> <li>34</li> <li>34</li> </ul>                                                 |
| <b>13</b><br><b>13</b><br>13<br>13<br>13<br>14<br>16<br>16<br>16<br>17<br><b>18</b>                                                                                                    | Spécifications module de sortie numérique<br>Fonctionnalités générales<br>Module de sortie statique (M O O2)<br>Module sorties à relais (M O R2)<br>Vue d'ensemble module de communication<br>Fonctionnalités générales<br>Module M C 485232<br>Port RS485<br>Port RS232<br>LED<br>Module M C ETH                                                                                                    | <ul> <li>32</li> <li>32</li> <li>32</li> <li>32</li> <li>33</li> <li>33</li> <li>34</li> <li>34</li> <li>34</li> <li>34</li> <li>34</li> <li>34</li> <li>34</li> <li>34</li> <li>34</li> </ul> |
| <b>13</b><br>13<br>13<br>13<br>13<br>14<br>16<br>16<br>16<br>17<br><b>18</b><br>18                                                                                                    | Spécifications module de sortie numérique<br>Fonctionnalités générales<br>Module de sortie statique (M O O2)<br>Module sorties à relais (M O R2)<br><b>Vue d'ensemble module de communication</b><br>Fonctionnalités générales<br>Module M C 485232<br>Port RS485<br>Port RS485<br>Port RS232<br>LED<br>Module M C ETH<br>Port Ethernet                                                                                                    | 32<br>32<br>32<br>32<br>33<br>33<br>33<br>34<br>34<br>34<br>34<br>34<br>34                                                                                                    |
| <b>13</b><br><b>13</b><br>13<br>13<br>13<br>14<br>16<br>16<br>16<br>17<br><b>18</b><br>18<br>19                                                                                                    | Spécifications module de sortie numérique<br>Fonctionnalités générales<br>Module de sortie statique (M O O2)<br>Module sorties à relais (M O R2)<br><b>Vue d'ensemble module de communication</b><br>Fonctionnalités générales<br>Module M C 485232<br>Port RS485<br>Port RS485<br>Port RS232<br>LED<br>Module M C ETH<br>Port Ethernet<br>Module M C BAC IP                                                                                                    | 32<br>32<br>32<br>32<br>33<br>33<br>33<br>34<br>34<br>34<br>34<br>34<br>34<br>34                                                                                                    |
| <b>13</b><br><b>13</b><br>13<br>13<br>13<br>14<br>16<br>16<br>16<br>17<br><b>18</b><br>19<br>19<br>19                                                                                                    | Spécifications module de sortie numérique<br>Fonctionnalités générales<br>Module de sortie statique (M O O2)<br>Module sorties à relais (M O R2)<br><b>Vue d'ensemble module de communication</b><br>Fonctionnalités générales<br>Module M C 485232<br>Port RS485<br>Port RS232<br>LED<br>Module M C ETH<br>Port Ethernet<br>Module M C BAC IP<br>Module M C BAC MS<br>Port PS485                                                                                                    | 32<br>32<br>32<br>32<br>33<br>33<br>33<br>34<br>34<br>34<br>34<br>34<br>34<br>34<br>34                                                                                                    |
| <b>13</b><br><b>13</b><br>13<br>13<br>13<br>14<br>16<br>16<br>17<br><b>18</b><br>19<br>19<br>20                                                                                                    | Spécifications module de sortie numérique<br>Fonctionnalités générales<br>Module de sortie statique (M O O2)<br>Module sorties à relais (M O R2)<br><b>Vue d'ensemble module de communication</b><br>Fonctionnalités générales<br>Module M C 485232<br>Port RS485<br>Port RS485<br>Port RS232<br>LED<br>Module M C ETH<br>Port Ethernet<br>Module M C BAC IP<br>Module M C BAC IP<br>Module M C BAC MS<br>Port RS485<br>Port RS485                                                        | 32<br>32<br>32<br>33<br>33<br>33<br>34<br>34<br>34<br>34<br>34<br>34<br>34<br>34<br>35                                                                                                    |
| <b>13</b><br><b>13</b><br>13<br>13<br>13<br>13<br>14<br>16<br>16<br>16<br>17<br><b>18</b><br>19<br>19<br>20<br>20                                                                                                    | Spécifications module de sortie numérique<br>Fonctionnalités générales<br>Module de sortie statique (M O O2)<br>Module sorties à relais (M O R2)<br>Vue d'ensemble module de communication<br>Fonctionnalités générales<br>Module M C 485232<br>Port RS485<br>Port RS232<br>LED<br>Module M C ETH<br>Port Ethernet<br>Module M C BAC IP<br>Module M C BAC IP<br>Module M C BAC MS<br>Port RS485<br>Port Ethernet                                                                          | <b>32</b><br>32<br>32<br>33<br>33<br>33<br>34<br>34<br>34<br>34<br>34<br>34<br>34<br>35<br>35                                                                                                  |
| <b>13</b><br><b>13</b><br>13<br>13<br>13<br>14<br>16<br>16<br>16<br>17<br><b>18</b><br>19<br>19<br>20<br>20<br>21<br>21                                                                                                    | Spécifications module de sortie numérique<br>Fonctionnalités générales<br>Module de sortie statique (M O O2)<br>Module sorties à relais (M O R2)<br>Vue d'ensemble module de communication<br>Fonctionnalités générales<br>Module M C 485232<br>Port RS485<br>Port RS485<br>Port RS232<br>LED<br>Module M C ETH<br>Port Ethernet<br>Module M C BAC IP<br>Module M C BAC IP<br>Module M C BAC MS<br>Port RS485<br>Port Ethernet<br>LED                                                     | 32<br>32<br>32<br>33<br>33<br>33<br>34<br>34<br>34<br>34<br>34<br>34<br>34<br>35<br>35<br>35                                                                                                   |
| <b>13</b><br><b>13</b><br><b>13</b><br><b>13</b><br><b>13</b><br><b>13</b><br><b>13</b><br><b>14</b><br><b>16</b><br><b>16</b><br><b>17</b><br><b>18</b><br><b>19</b><br><b>20</b><br><b>21</b><br><b>21</b><br><b>31</b><br><b>31</b> | Spécifications module de sortie numérique<br>Fonctionnalités générales<br>Module de sortie statique (M O O2)<br>Module sorties à relais (M O R2)<br>Vue d'ensemble module de communication<br>Fonctionnalités générales<br>Module M C 485232<br>Port RS485<br>Port RS485<br>Port RS232<br>LED<br>Module M C ETH<br>Port Ethernet<br>Module M C BAC IP<br>Module M C BAC IP<br>Module M C BAC MS<br>Port RS485<br>Port Ethernet<br>LED<br>Module M C PB<br>Port Profibus                   | <b>32</b><br>32<br>32<br>33<br>33<br>33<br>34<br>34<br>34<br>34<br>34<br>34<br>34<br>35<br>35<br>35<br>35<br>35                                                                                |
| <b>13 13 13 13 13 13 13 14 16 16 16 17 18 19 20 21 21 21 21 21 21 21 21</b>                                                                                                    | Spécifications module de sortie numérique<br>Fonctionnalités générales<br>Module de sortie statique (M O O2)<br>Module sorties à relais (M O R2)<br><b>Vue d'ensemble module de communication</b><br>Fonctionnalités générales<br>Module M C 485232<br>Port RS485<br>Port RS485<br>Port RS232<br>LED<br>Module M C ETH<br>Port Ethernet<br>Module M C BAC IP<br>Module M C BAC IP<br>Module M C BAC MS<br>Port Ethernet<br>LED<br>Module M C PB<br>Port Profibus<br>Port micro-I ISB      | <b>32</b><br>32<br>32<br>33<br>33<br>33<br>34<br>34<br>34<br>34<br>34<br>34<br>34<br>34<br>35<br>35<br>35<br>35<br>35<br>35                                                                    |
| <b>13 13 13 13 13 13 14 16 16 16 17 18 19 20 20 21 21 21 21</b>                                                                                                    | Spécifications module de sortie numérique<br>Fonctionnalités générales<br>Module de sortie statique (M O O2)<br>Module sorties à relais (M O R2)<br><b>Vue d'ensemble module de communication</b><br>Fonctionnalités générales<br>Module M C 485232<br>Port RS485<br>Port RS232<br>LED<br>Module M C ETH<br>Port Ethernet<br>Module M C BAC IP<br>Module M C BAC IP<br>Module M C BAC MS<br>Port RS485<br>Port Ethernet<br>LED<br>Module M C PB<br>Port Profibus<br>Port micro-USB<br>LED | <b>32</b><br>32<br>32<br>33<br>33<br>33<br>34<br>34<br>34<br>34<br>34<br>34<br>34<br>35<br>35<br>35<br>35<br>35<br>35<br>35                                                                    |

| Conformité        | 36 |
|-------------------|----|
| Révision firmware | 37 |
| Téléchargement    | 38 |

## Le présent manuel

## Information relative à la propriété

Copyright © 2021, CARLO GAVAZZI Controls SpA

Tous droits réservés dans tous les pays.

CARLO GAVAZZI Controls SpA se réserve le droit d'apporter des modifications ou des améliorations à sa documentation sans préavis.

### Messages de sécurité

La section suivante décrit les avertissements liés à la sécurité de l'utilisateur et du dispositif inclus dans ce document :

AVIS : indique les consignes dont l'inobservation risque d'entraîner des blessures.

AVIS : indique les obligations qui, si elles ne sont pas observées, peuvent provoquer des dommages sur le dispositif.

## Avertissements généraux

Ce manuel fait partie intégrante du produit et l'accompagne pendant toute sa durée de vie. Il doit être consulté dans toutes les situations liées à la configuration, l'utilisation et la maintenance. C'est la raison pour laquelle il doit toujours être accessible aux opérateurs.

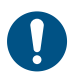

**AVIS** : il est interdit à quiconque d'ouvrir l'analyseur. Cette opération est réservée exclusivement au personnel du service technique CARLO GAVAZZI.

#### Service et garantie

En cas de dysfonctionnement, de panne ou de demandes d'informations, ou pour commander des modules accessoires ou des capteurs de courant, contactez la filiale ou le distributeur CARLO GAVAZZI de votre pays.

## Introduction

## Description

WM20 est un analyseur de puissance modulaire pour systèmes monophasés, biphasés et triphasés. Il est constitué d'un maximum de trois composants : l'unité principale qui affiche le mesures sur l'afficheur ACL avec la gestion de deux alarmes, et deux modules accessoires, un avec des sorties numériques et l'autre pour la communication. Le module de sorties numériques associe des alarmes à des sorties statiques ou relais et/ou transmet des impulsions proportionnelles à la consommation d'énergie. Le module de communication vous permet de configurer l'analyseur et de transmettre les données en utilisant un protocole de communication diffèrent selon la version.

## Composants

Le WM20 comprend les éléments suivants :

| Composant             | Description                                                                                                    |
|-----------------------|----------------------------------------------------------------------------------------------------|
| WM20                  | Unité principale, mesure et affiche les principales variables électriques. Avec afficheur ACL et clavier tactile, elle vous permet de programmer les paramètresde mesure, de configurer les modules accessoires et de gérer jusqu'à deux alarmes.                                           |
| Sorties<br>numériques | Module accessoire avec deux sorties numériques. Étend la capacité de l'unité principale, en vous<br>permettant en particulier de :<br>• transmettre des impulsions proportionnelles à la consommation d'énergie<br>• commander des sorties numériques (statiques ou relais selon le module) |
| Communication         | Module accessoire qui vous permet de transmettre les données à d'autres systèmes ou de configurer l'analyseur à distance                                                                                                    |

## Légende du code de l'unité principale (arrière de l'unité)

| WM20   | AVx                                                                                                    | 3                                                                                                    | a                                                                                                    |
|--------|----------------------------------------------------------------------------------------------------|----------------------------------------------------------------------------------------------------|----------------------------------------------------------------------------------------------------|
| Modèle | $\begin{array}{l} \textbf{AV4}: \text{De } 380 \ \text{à} \ 690 \ \text{V} \ \text{L-L} \ \text{ca}, 1(2) \ \text{A}, \ \text{connexion via} \\ \text{transformateur de courant (CT)} \\ \textbf{AV5}: \text{De } 380 \ \text{à} \ 690 \ \text{V} \ \text{L-L} \ \text{ca}, 5(6) \ \text{A}, \ \text{connexion via} \\ \text{transformateur de courant (CT)} \\ \textbf{AV6}: \text{De } 100 \ \text{à} \ 230 \ \text{V} \ \text{L-L} \ \text{ca}, 5(6) \ \text{A}, \ \text{connexion via} \\ \text{transformateur de courant (CT)} \\ \textbf{AV6}: \text{De } 100 \ \text{à} \ 230 \ \text{V} \ \text{L-L} \ \text{ca}, 5(6) \ \text{A}, \ \text{connexion via} \\ \text{transformateur de courant (CT)} \\ \textbf{AV7}: \text{De } 100 \ \text{à} \ 230 \ \text{V} \ \text{L-L} \ \text{ca}, 1(2) \ \text{A}, \ \text{connexion via} \\ \text{transformateur de courant (CT)} \\ \end{array}$ | <ul> <li>Système :</li> <li>triphasé équilibré et non-<br/>équilibré avec 3 ou 4 fils</li> <li>Biphasé (3 fils)</li> <li>Monophasé (2 fils)</li> </ul> | H : alimentation auxiliaire de<br>100 à 240 V ca/cc<br>L : alimentation auxiliaire de<br>24 à 48V ca/cc |

## Légende du code des modules accessoires compatibles (arrière du module)

| Code       | Туре               | Description module                         |  |
|------------|--------------------|--------------------------------------------|--|
| M O O2     |                    | Double sortie statique                     |  |
| M O R2     | Sorties numeriques | Double sortie relais                       |  |
| M C 485232 |                    | Communication Modbus RTU sur RS485 / RS232 |  |
| M C ETH    | Communication      | Communication Modbus TCP/IP sur Ethernet   |  |
| M C BAC IP |                    | Communication BACnet IP sur Ethernet       |  |
| M C BAC MS |                    | Communication BACnet MS/TP sur RS485       |  |
| М С РВ     |                    | Communication Profibus DP V0 sur RS485     |  |

## Légende du code du WM20 pré-assemblé (arrière de l'unité principale)

| WM20 AVx 3a                                                                                                    | аа                                                                                                  | aa                                                                                                    | XX                          |
|----------------------------------------------------------------------------------------------------|----------------------------------------------------------------------------------------------------|----------------------------------------------------------------------------------------------------|-----------------------------|
| Même code que l'unité principale, voir "Légende du code de<br>l'unité principale (arrière de l'unité)" à la page précédente | Type de sortie<br>:<br>XX: aucune<br>O2 : double<br>sortie statique<br>R2 : double<br>sortie relais | Type de communication :<br>XX: aucune<br>S1: communication Modbus<br>RTU sur RS485/RS232<br>E2: communication Modbus<br>TCP/IP sur Ethernet<br>B1: communication BACnet<br>IP sur Ethernet<br>B3: communication BACnet<br>MS/TP sur RS485<br>P1 : Profibus DP V0 sur<br>RS485 | Aucune<br>option<br>incluse |

## **Configurations possibles**

| WM20seulement | WM20+1 module | WM20+2 modules |  |
|---------------|---------------|----------------|--|
|               |               |                |  |
|               |               |                |  |
|               |               |                |  |
|               |               |                |  |
|               |               |                |  |
|               |               |                |  |
|               |               |                |  |
|               |               |                |  |
|               |               |                |  |
|               |               |                |  |

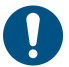

**AVIS** : maximum 1 module par type. Dans la configuration avec 2 modules, le module de communication est installé en dernier.

## Description de l'unité principale

## Unité principale - avant

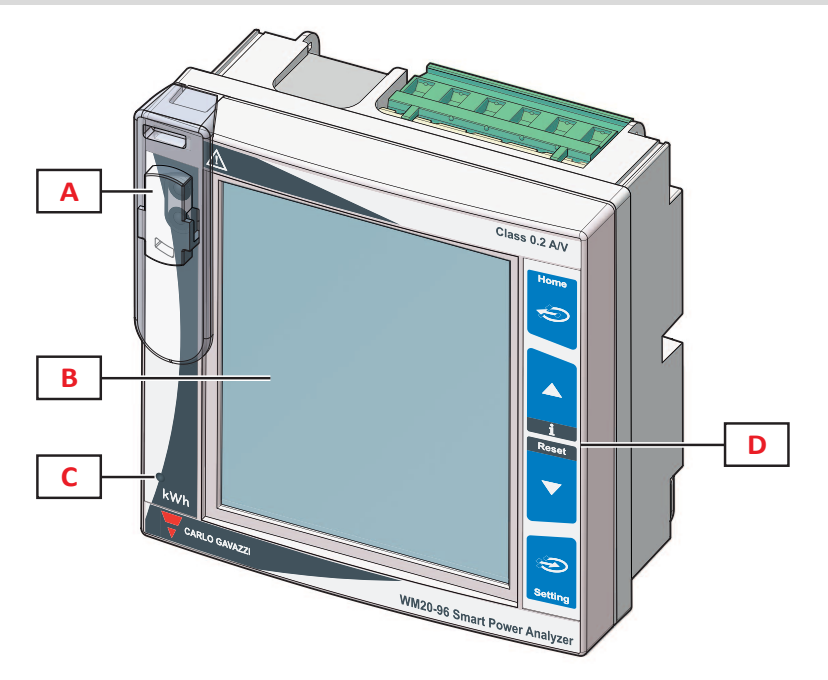

| Partie | Description                                                                                                    |
|--------|----------------------------------------------------------------------------------------------------|
| Α      | Port optique et support en plastique pour connexion OptoProg (CARLO GAVAZZI)                                    |
| В      | Afficheur ACL rétroéclairé                                                                                      |
| С      | DEL clignotante selon une fréquence proportionnelle à la consommation d'énergie active, voir "LED" à la page 30 |
| D      | Clavier tactile                                                                                                 |

## Unité principale - arrière

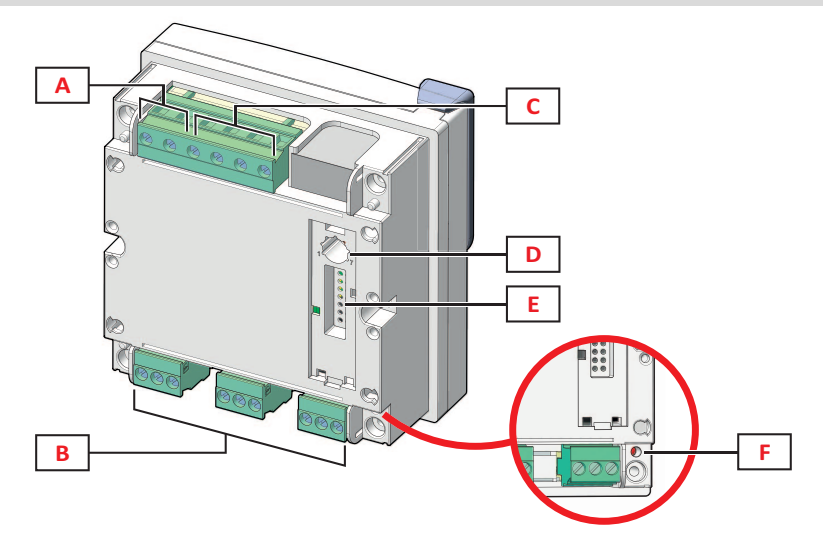

| Partie | Description                       |
|--------|-----------------------------------|
| Α      | Bornes d'alimentation amovibles   |
| В      | Bornes d'entrée courant amovibles |
| С      | Bornes d'entrée tension amovibles |

| Partie | Description                                                                                                    |
|--------|----------------------------------------------------------------------------------------------------|
| D      | Molette pour verrouiller la configuration:<br>position 1 : configuration via clavier ou communication activée (icône 🎧 affichée)<br>position 7 : configuration via clavier ou communication verrouillée (icône 🎧 affichée) |
| E      | Port bus local pour modules accessoires                                                                                                    |
| F      | LED d'état d'alimentation, voir "LED" à la page 30                                                                                                    |

## Unité principale - accessoires

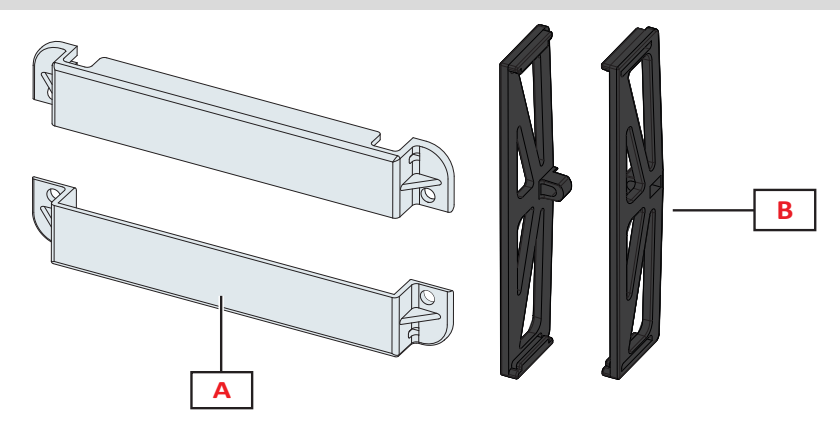

| Partie | Description                    |
|--------|--------------------------------|
| Α      | Capuchons de bornes scellables |
| В      | Supports latéraux              |

## Affichage du menu mesures

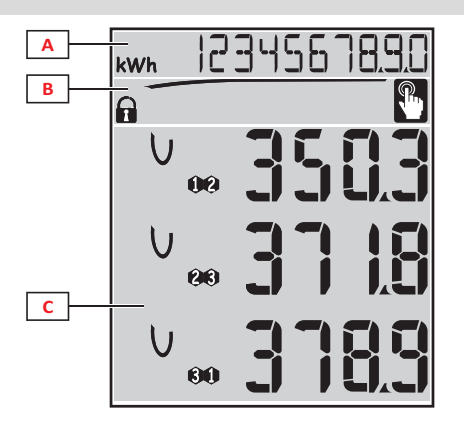

| Partie | Description                                                                                                    |
|--------|----------------------------------------------------------------------------------------------------|
| A      | Zone des compteurs d'énergie et heures de fonctionnement avec unité de mesure relative, voir "Liste des compteurs" à la page 203. Ceux-ci s'affichent indépendamment du contenu affiché dans la zone <b>C</b> . |
| В      | Zone des avertissements et messages, voir "Information et avertissements" à la page suivante                                                                                                    |
| С      | Zone des mesures des variables électriques et unités de mesure correspondantes (x 3 lignes), voir "Liste des pages de mesures" à la page 13. Celles-ci déterminent la page de mesure.                           |

## Affichage du menu paramètres et réinitialisation

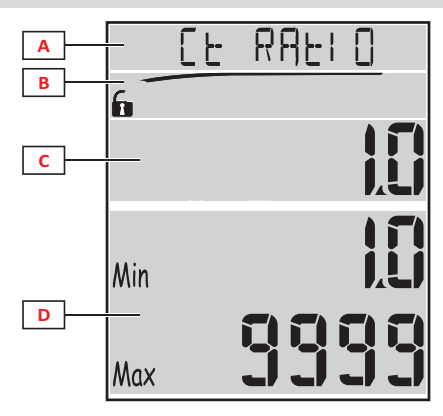

| Partie | Description                                                                                   |
|--------|-----------------------------------------------------------------------------------------------|
| Α      | Titre de page, voir "Menu paramètres" à la page 14 et "Menu de réinitialisation" à la page 17 |
| В      | Titre de page, voir "Menu paramètres" à la page 14 et "Menu de réinitialisation" à la page 17 |
| С      | Valeur/option actuelle. Clignote lorsqu'en mode édition.                                      |
| D      | Plage de valeur/option possible                                                               |

## Affichage du menu informations

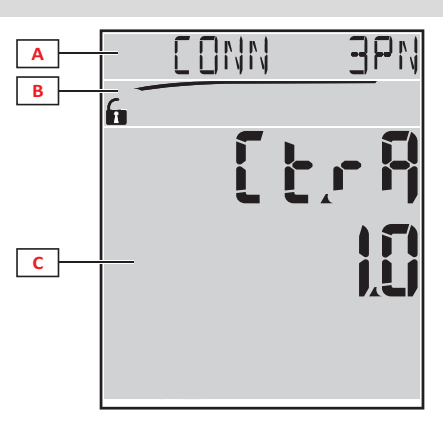

| Partie | Description                                                                      |
|--------|----------------------------------------------------------------------------------|
| Α      | Titre de page, voir "Menu informations" à la page 16                             |
| В      | Zone des avertissements et messages, voir "Information et avertissements" en bas |
| С      | Informations sur la page actuelle                                                |

## Information et avertissements

| Symbole     | Description                                                                                                    |
|-------------|----------------------------------------------------------------------------------------------------|
| <b>A</b> /A | État de la configuration :<br>• verrouillé : molette à l'arrière de l'unité principale sur 7<br>• activé : molette à l'arrière de l'unité principale sur 1 |
| RX/TX       | État de communication (réception/transmission)                                                                                                    |
|             | Erreur de connexion tension (séquence inversée)                                                                                                    |
| THD%        | Les mesures affichées sont des distorsions harmoniques totales (THD) exprimées en pourcentage                                                              |
| dmd         | Les mesures affichées sont des valeurs moyennes                                                                                                    |
| Max         | Les mesures affichées sont des valeurs maximales                                                                                                    |

| Symbole | Description                                                                                                    |
|---------|----------------------------------------------------------------------------------------------------|
|         | <ul> <li>Avertissement d'au moins une alarme active :</li> <li>permanent : sur la page du menu informations lié à l'alarme active et à la sortie numérique activée le cas échéant</li> <li>clignotant : sur les pages du menu mesures</li> </ul> |
| Ţ       | Retour d'information après pression d'un bouton                                                                                                    |

## Description des modules accessoires

## Modules sorties numériques

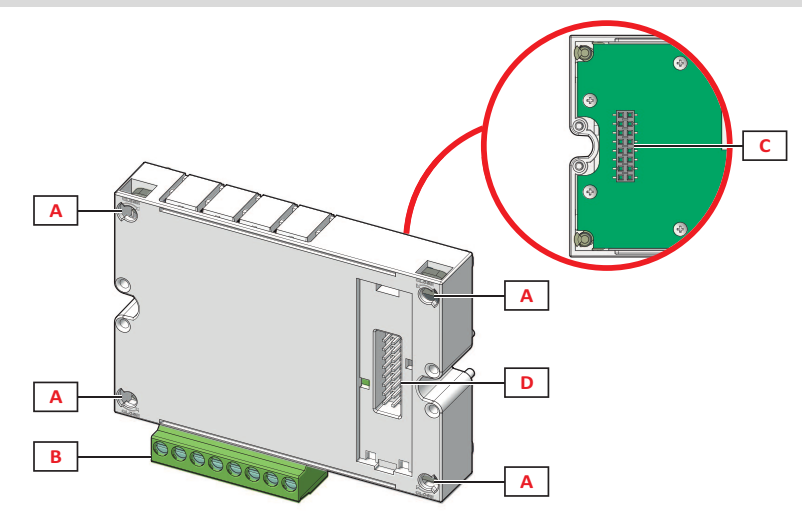

| Partie | Description                                 |
|--------|---------------------------------------------|
| Α      | Broches de fixation unité principale        |
| В      | Bornes de sortie numérique amovibles        |
| С      | Port bus local pour module de communication |
| D      | Port bus local pour module de communication |

## Modules de communication

**Remarque** : l'image se rapporte au module M C BAC MS.

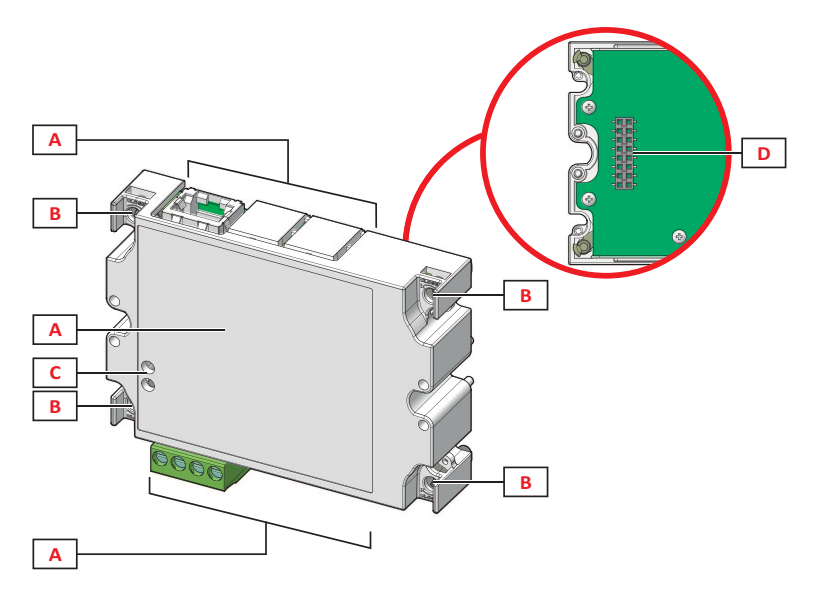

| Partie | Description                                                                                                    |
|--------|----------------------------------------------------------------------------------------------------|
| A      | Zone port de communication<br><b>Remarque</b> : les ports de communication sont fonction du module de communication, voir "Vue d'ensemble module de<br>communication" à la page 33. |
| В      | Broches de fixation unité principale                                                                                                    |
| C      | DEL d'état communication (M C 485232, M C BAC MS, M C PB), voir "Vue d'ensemble module de communication" à la page 33.                                                              |
| D      | Port bus local pour unité principale ou module de sortie numérique                                                                                                    |

## **Description du menu**

#### Menu mesures

Le menu mesures contient toutes les pages d'affichage des compteurs et autres variables électriques.

#### Liste de compteurs

Une liste des compteurs affichés est fournie ci-dessous :

- kWh Énergie active importée totale
- kvarh Énergie réactive importée totale
- **kWh** -- Énergie active exportée totale
- kvarh -- Énergie réactive exportée totale
- h Heures de fonctionnement de la charge avec absorption de courant supérieure au seuil configuré, voir "Menu paramètres" à la page suivante

**Remarque :** l'analyseur gère également les compteurs partiels d'énergie active et réactive, importée et exportée. Les compteurs partiels peuvent être visualisés et réinitialisés seulement via communication.

#### Liste des pages de mesures

Remarque : les mesures disponibles dépendent du type de système défini, voir "Menu paramètres" page 19.

| Mesures affichées sur la page                                                                                                    | Code page |
|----------------------------------------------------------------------------------------------------|-----------|
| $V_{LL\Sigma}$ Tension phase-phase système                                                                                                    | 01        |
| $A_{\overline{\lambda}}$ Courant système                                                                                                    |           |
| W <sub>∑</sub> Puissance système                                                                                                    |           |
| W <sub>1</sub> Puissance active phase 1<br>W <sub>2</sub> Puissance active phase 2<br>W <sub>3</sub> Puissance active phase 3<br>Remarque : le bouton ∋ peut être utilisé pour afficher les valeurs moyennes, maximales et maximales moyennes.               | 02        |
| <ul> <li>VA1 Puissance apparente phase 1</li> <li>VA2 Puissance apparente phase 2</li> <li>VA3 Puissance apparente phase 3</li> <li>Remarque : le bouton Deut être utilisé pour afficher les valeurs moyennes, maximales et maximales moyennes.</li> </ul>   | 03        |
| VAr1       Puissance réactive phase 1         VAr2       Puissance réactive phase 2         VAr3       Puissance réactive phase 3         Remarque : le bouton Deut être utilisé pour afficher les valeurs moyennes, maximales et maximales moyennes.        | 04        |
| W <sub>∑</sub> Puissance active système<br>VA <sub>∑</sub> Puissance apparente système<br>VA <sub>∑</sub> Puissance réactive système<br><i>Remarque</i> : le bouton ∋ peut être utilisé pour afficher les valeurs moyennes, maximales et maximales moyennes. | 05        |
| PF <sub>1</sub> Facteur de puissance phase 1<br>PF <sub>2</sub> Facteur de puissance phase 2<br>PF <sub>3</sub> Facteur de puissance phase 3                                                                                                    | 06        |
| Hz Fréquence<br>PF <sub>∑</sub> Facteur de puissance système<br>A <sub>N</sub> Courant neutre                                                                                                    | 07        |
| thd% *<br>A <sub>1</sub> THD de courant phase 1<br>A <sub>2</sub> THD de courant phase 2<br>A <sub>3</sub> THD de courant phase 3                                                                                                    | 08        |
| thd% *<br>V1 THD de tension phase 1<br>V2 THD de tension phase 2<br>V3 THD de tension phase 3                                                                                                    | 09        |

| Mesures affichées sur la page                                                                                                    | Code page |
|----------------------------------------------------------------------------------------------------|-----------|
| V <sub>12</sub> THD de tension phase 1-phase 2<br>V <sub>23</sub> THD de tension phase 2-phase 3<br>V <sub>31</sub> THD de tension phase 3-phase 1                                                                  | 10        |
| VLL <sub>∑</sub> Tension phase-phase système<br>VLN <sub>∑</sub> Tension phase-neutre système<br>A <sub>∑</sub> Courant système                                                                                     | 11        |
| A <sub>1</sub> Courant phase 1<br>A <sub>2</sub> Courant phase 2<br>A <sub>3</sub> Courant phase 3<br>Remarque : le bouton ∋ peut être utilisé pour afficher les valeurs moyennes, maximales et maximales moyennes. | 12        |
| V <sub>1</sub> Tension phase 1<br>V <sub>2</sub> Tension phase 2<br>V <sub>3</sub> Tension phase 3                                                                                                    | 13        |
| V <sub>12</sub> Tension phase 1-phase2<br>V <sub>23</sub> Tension phase 2-phase3<br>V <sub>31</sub> Tension phase 3-phase1                                                                                          | 14        |

**Remarque\* :** jusqu'à la 32<sup>ème</sup> harmonique

#### Menu paramètres

Les menus paramètres contiennent toutes les pages utilisées pour la configuration de l'unité principale et des modules accessoires

**Remarque** : les valeurs par défaut sont soulignées. La présence des pages dépend des modules accessoires installés. Pour de plus amples informations sur les méthodes de configuration, voir "Mode de configuration" à la page 26.

| Titre de page   | Titre sous-<br>menu                                                      | Description                                                                                         | Valeurs                                                                                                    |
|-----------------|--------------------------------------------------------------------------|----------------------------------------------------------------------------------------------------|----------------------------------------------------------------------------------------------------|
| Password?       | -                                                                        | Entrer le mot de passe<br>actuel                                                                    | Mot de passe actuel                                                                                                    |
| Change pass     | -                                                                        | Modifiez le mot de passe                                                                            | Quatre chiffres (de 0000 à 9999)                                                                                                    |
| Rétro-éclairage | -                                                                        | Temps rétroéclairage<br>afficheur (min)                                                             | 0 : toujours activé de 1 jusqu'à 255 ( <u>2</u> )                                                                                                    |
| Modules         | M O R2<br>M O O2<br>MC485232<br>MCETH<br>MCBAC IP<br>MCBAC<br>MS<br>MCPB | Activation module                                                                                   | Yes/No<br>Auto : indique que le module est automatiquement reconnu<br>par le système, voir "Activation des modules accessoires" à la<br>page 26                                                                                                    |
| Système         | -                                                                        | Type de système                                                                                     | 1P : système monophasé (2 fils)/ 2P : système biphasé (3 fils)/<br>3P : système triphasé (3 fils)/ 3P.1 : système triphasé (3 fils),<br>charge équilibrée/ 3P.2 : système triphasé (4 fils), charge<br>équilibrée/ <u>3P.n</u> : système triphasé (4 fils) |
| Ct ratio        | -                                                                        | Rapport de transformateur<br>courant (CT)                                                           | De 1 à 9999                                                                                                    |
| Pt ratio        | -                                                                        | Rapport transformateur de tension (VT/PT)                                                           | De 1 à 9999                                                                                                    |
| Dmd             | -                                                                        | Plage de calcul puissance<br>moyenne (min)                                                          | De 1 à 30 ( <u>15</u> )                                                                                                    |
| Page d\'accueil | -                                                                        | Page de mesure affichée<br>lors de l'accès au menu<br>mesures et après 120<br>secondes d'inactivité | 0: pages de mesure affichées en séquence avec un intervalle<br>de 5 s<br>De 1 à 14<br>Pour contrôler les codes des pages, voir "Liste des pages de<br>mesures" à la page précédente                                                                        |
| Filter *        | Filter s                                                                 | Intervalle d'intervention du filtre par rapport à la pleine échelle (%)                             | De 0 à 100 ( <u>2</u> )                                                                                                    |
|                 | Filter co                                                                | Coefficient du filtre                                                                               | De 1 à 256 ( <u>2</u> )                                                                                                    |

| Titre de page                    | Titre sous-<br>menu                | Description                                                                                                | Valeurs                                                                                                   |
|----------------------------------|------------------------------------|----------------------------------------------------------------------------------------------------|----------------------------------------------------------------------------------------------------|
| "Heure de<br>fonctionnement<br>" | -                                  | Seuil actuel pour le calcul<br>des heures de<br>fonctionnement de la charge                                | De <u>0.001</u> A à 9999 MA                                                                               |
| Optical                          | ptical Débit en bauds (kbps) bauds |                                                                                                    | 9.6/ 19.2/ 38.4/ <u>115.2</u>                                                                             |
|                                  | Parité                             | Parité                                                                                                    | None/ Odd/ <u>Even</u>                                                                                    |
| RS485232                         | Adresse                            | Adresse Modbus                                                                                             | De 1 à 247                                                                                                |
|                                  | Débit en<br>bauds                  | Débit en bauds (kbps)                                                                                      | <u>9.6</u> /19.2/38.4/115.2                                                                               |
|                                  | Parité                             | Parité                                                                                                    | None/ Odd/ <u>Even</u>                                                                                    |
| Ethernet                         | IP add 1/2<br>IP add 2/2           | Adresse IP                                                                                                 | De <u>0.0.0.0</u> à 255.255.255.255**                                                                     |
|                                  | Subnet 1/2<br>Subnet 2/2           | Masque de sous-réseau                                                                                      |                                                                                                    |
|                                  | Gateway<br>1/2<br>Gateway<br>2/2   | Passerelle                                                                                                 |                                                                                                    |
|                                  | TCP IP Prt                         | Port TCP/IP                                                                                                | De 1 à 9999 ( <u>502</u> )                                                                                |
| BACnet                           | Device id                          | Numéro d'instance                                                                                          | De 0 à 9999 (sur clavier), de 0 à 4194302 (via communication)<br>( <u>9999</u> )                          |
|                                  | Débit en<br>bauds                  | Débit en bauds (kbps)                                                                                      | <u>9.6</u> / 19.2/ 38.4/ 57.6/ 76.8                                                                       |
|                                  | MAC add                            | Adresse MAC                                                                                                | De 0 à 127 ( <u>1</u> )                                                                                   |
| BACnet (suite)                   | Device id                          | Numéro d'instance                                                                                          | De 0 à 9999 (sur clavier), de 0 à 4194302 (via communication)<br>( <u>9999</u> )                          |
|                                  | FD Enable                          | Activation Dispositif<br>Étranger                                                                          | Yes/ <u>No</u>                                                                                            |
| BACnet                           | BBMD 1/2<br>BBMD 2/2               | Adresse BBMD                                                                                               | De <u>0.0.0.0</u> à 255.255.255.255                                                                       |
|                                  | UDP Port                           | Port UDP                                                                                                   | De 0001 à FFFF ( <u>BAC0)</u>                                                                             |
|                                  | Time out s                         | Enregistrement de la durée<br>de vie du WM20 comme<br>Dispositif Étranger sur<br>serveur BBMD spécifié (s) | De 1 à 60 ( <u>10</u> )                                                                                   |
| Profibus                         | Adresse                            | Adresse                                                                                                    | De 2 à 125 ( <u>126</u> )                                                                                 |
| Virt al 1 ***                    | Activation alarme                  | Activation de l'alarme 1                                                                                   | Yes/ <u>No</u>                                                                                            |
|                                  | Variables                          | Variable contrôlée par<br>l'alarme                                                                         | Toutes les variables contrôlées par le système à part les compteurs et les valeurs de puissance maximales |
|                                  | Set 1                              | Seuil activation alarme                                                                                    | L'unité de mesure et la plage des valeurs admissibles dépend                                              |
|                                  | Set 2                              | Seuil activation alarme                                                                                    | de la variable contrôlée.                                                                                 |
| Virt al 1 ***                    | On delay                           | Retard activation alarme (s)                                                                               | De 0 à 3600                                                                                               |
| Virt al 2 ***                    | -                                  | Même pages que sous-<br>menu Virt Al 1, pour l'alarme<br>2.                                                | -                                                                                                    |

| Titre de page          | Titre sous-<br>menu | Description                                                                | Valeurs                                                                                                    |
|------------------------|---------------------|----------------------------------------------------------------------------|----------------------------------------------------------------------------------------------------|
| Dig out 1**** Fonction |                     | Fonction de la sortie<br>numérique 1                                       | Alar/ Remo/ Puls                                                                                                    |
|                        | Al link             | Alarme associée                                                            | Al 1: associe l'alarme 1/ Al 2: associe l'alarme 2                                                                                                    |
|                        | Al status           | État normal de la sortie                                                   | Ne : normalement fermée/ Nd : normalement ouverte                                                                                                    |
|                        | Pulse type          | Type d'énergie (kWh ou<br>kvarh)                                           | kWh Pos : énergie active importée/ kvarh Pos : énergie<br>réactive importée/ kWh Neg : énergie active exportée/ kvarh<br>Neg : énergie réactive exportée |
|                        | Pulse weig          | Poids de l'impulsion<br>(kWh/kvarh par impulsion)                          | -                                                                                                    |
| Dig out 1****          | Out test            | Activation de la transmission<br>d'essai                                   | Yes/No                                                                                                    |
| Power test             |                     | Valeur de la puissance pour<br>l'essai                                     | De 0.001 W à 9999 MW                                                                                                    |
| Dig out 2 ****         | -                   | Mêmes pages que le sous-<br>menu Dig out 1, pour la<br>sortie numérique 2. | -                                                                                                    |
|                        | Reset max           | Réinitialise les valeurs<br>maximales                                      | <b>Yes</b> : réinitialise les valeurs/ <u>No</u> : annule la réinitialisation                                                                            |
| Reset dmd              |                     | Réinitialise les valeurs<br>moyennes                                       |                                                                                                    |
|                        | Res dmd<br>max      | Réinitialise les valeurs<br>maximales moyennes                             |                                                                                                    |
|                        | Energy pos          | Réinitialise les valeurs de<br>l'énergie active et réactive<br>importée    |                                                                                                    |
|                        | Energy neg          | Réinitialise les valeurs de<br>l'énergie active et réactive<br>exportée    |                                                                                                    |
| End                    | -                   | Retour au menu mesures                                                     | -                                                                                                    |

Remarque\* : pour plus de détails sur les paramètres d'adresse, voir "Paramètres d'adresse" à la page 23.

Remarque\*\* : pour plus de détails sur le filtre, voir "Paramètres filtre" à la page 25.

**Remarque**\*\*\* : pour plus de détails sur l'alarme, voir "Configuration des alarmes" à la page 24. Pour les valeurs par défaut, voir "Valeurs par défaut des paramètres de sortie numérique" en bas.

**Remarque**\*\*\*\* : pour plus de détails sur la sortie numérique, voir "Configuration des modules sorties numériques" à la page 26. Pour les valeurs par défaut, voir "Valeurs par défaut des paramètres de sortie numérique" en bas.

| Alarme | Activation alarme | Variables | Set 1 | Set 2 | On delay |
|--------|-------------------|-----------|-------|-------|----------|
| 1      | No                | VL1N      | 40    | 40    | 0        |
| 2      | No                | Wsys      | 40    | 40    | 0        |

#### Valeurs par défaut des paramètres de sortie numérique

Valeurs par défaut des paramètres d'alarme

| Sortie numérique | Fonction | Al link | Al status | Pulse type | Pulse weig | Out test | Power test |
|------------------|----------|---------|-----------|------------|------------|----------|------------|
| 1                | Puls     | Al 1    | Ne        | kWh        | 0,1        | No       | 0,001      |
| 2                | Alar     | AI 2    | Ne        | kWh        | 0,1        | No       | 0,001      |

## Menu informations

Le menu informations contient toutes les pages qui affichent les informations et les paramètres saisis accessibles sans mot de passe.

Remarque : la présence des pages dépend des modules accessoires installés.

| Titre de page                    | Informations affichées                                                                                                    |                                                                                                    |  |  |
|----------------------------------|----------------------------------------------------------------------------------------------------|----------------------------------------------------------------------------------------------------|--|--|
| Titre de page                    | Informations affichées                                                                                                    |                                                                                                    |  |  |
| 12345678                         | <ul> <li>Numéro de</li> <li>Année de</li> <li>Révision fe</li> <li>Type de sy</li> </ul>                                                                                                    | <ul> <li>Numéro de série (titre page)</li> <li>Année de fabrication</li> <li>Révision firmware</li> </ul>                                                                                                    |  |  |
|                                  | <ul> <li>Rapport de</li> <li>Rapport training</li> </ul>                                                                                                    | <ul> <li>Rapport de transformateur courant (Ct)</li> <li>Rapport transformateur de tension (Vt)</li> </ul>                                                                                                    |  |  |
| Dmd                              | Intervalle pour                                                                                                    | r calcul de la puissance moyenne (min)                                                                                                    |  |  |
| Led pulse                        | Poids de l'imp                                                                                                    | oulsion de la DEL frontale (kWh/kvarh par impulsion)                                                                                                    |  |  |
| "Heure de fonctionnement "       | Seuil actuel p                                                                                                    | our le calcul des heures de fonctionnement de la charge (A)                                                                                                    |  |  |
| Pulse / Alarm / Remote (2 pages) | Fonction d     Information                                                                                                    | le sortie (dans titre)<br>ns spécifiques pour la fonction de sortie :                                                                                                    |  |  |
|                                  | Si la<br>fonction<br>est                                                                                                    | les informations affichées sont                                                                                                    |  |  |
|                                  | Puls                                                                                                    | <ul> <li>unité de mesure de l'énergie transmise par impulsion</li> <li>sortie de référence (out1 = sortie 1, out2 = sortie 2)</li> <li>poids de l'impulsion (kWh/kvarh par impulsion)</li> <li>type d'énergie transmise (Pos importée ou Neg exportée)</li> </ul> |  |  |
|                                  | <ul> <li>Alarme</li> <li>sortie de référence (out1 = sortie 1, out2 = sortie 2)</li> <li>si l'alarme est active, le symbole  st constamment affiché</li> </ul>                                                                                                    |                                                                                                    |  |  |
|                                  | <ul> <li>Remote</li> <li>sortie de référence (out1 = sortie 1, out2 = sortie 2)</li> <li>état sortie (ON = fermée, OFF = ouverte)</li> </ul>                                                                                                    |                                                                                                    |  |  |
| Al 1 (2 pages)                   | <ul> <li>Données de l'alarme 1 (dans titre) :</li> <li>None : alarme 1 désactivée</li> <li>No out : alarme 1 activée mais non associée à une sortie numérique</li> <li>Out 1.NE : alarme associée à une sortie numérique 1, normalement fermée</li> <li>Out 1.ND : alarme associée à une sortie numérique 1, normalement ouverte</li> <li>Out 2.NE : alarme associée à une sortie numérique 2, normalement fermée</li> <li>Out 2.ND : alarme associée à une sortie numérique 2, normalement fermée</li> <li>Seuil activation alarme (Set1)</li> <li>Seuil désactivation alarme (Set2)</li> <li>Variable contrôlée</li> <li>Si l'alarme est active, le symbole  set constamment affiché</li> </ul> |                                                                                                    |  |  |
| AI 2 (2 pages)                   | Mêmes inform                                                                                                    | nations que les pages Al 1, pour l'alarme 2                                                                                                    |  |  |
| Optical                          | Débit en baud                                                                                                    | ls du port optique                                                                                                    |  |  |
| Com port (2 pages)               | Adresse Modbus<br>Débit en bauds du port RS485/RS232                                                                                                    |                                                                                                    |  |  |
| IP add ½<br>IP add 2/2           | Adresse IP                                                                                                    |                                                                                                    |  |  |

## Menu de réinitialisation

Le menu de réinitialisation comprend deux pages permettant de réinitialiser respectivement les valeurs de puissance moyennes et maximales (actives, apparentes et réactives).

## **Comment procéder**

## Navigation dans les menus

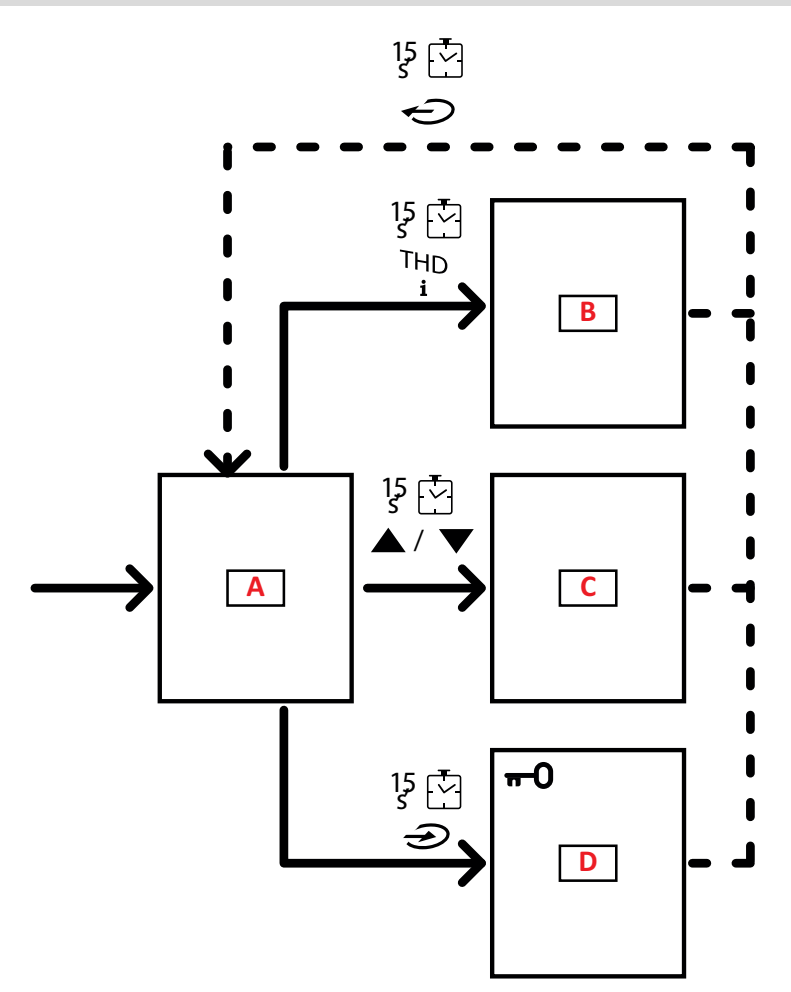

| Section | Fonction                 |
|---------|--------------------------|
| Α       | Menu mesures             |
| В       | Menu informations        |
| С       | Menu de réinitialisation |
| D       | Menu paramètres          |

Le menu mesures s'affiche toujours au démarrage. Ce menu donne accès aux menus informations, réinitialisation et paramètres.

Lors de l'accès au menu mesures, ou après 120 secondes d'inactivité, la page des mesures s'affiche telle que définie dans la Home Page.

Un mot de passe est requis pour accéder au menu paramètres, et une confirmation à la sortie de ce dernier.

## **Opérations communes**

| Fonctionnement                   | Bouton |
|----------------------------------|--------|
| Confirmer l'opération            |        |
| Voir la page précédente/suivante |        |
| Annuler l'opération              |        |

## **Opérations spécifiques**

#### Menu mesures

| Fonctionnement                                                                                      | Bouton |
|----------------------------------------------------------------------------------------------------|--------|
| Afficher le compteur suivant                                                                        |        |
| Afficher la page des mesures définie dans <b>Home page</b>                                          |        |
| Afficher la valeur dmd puis <b>Max</b> (si disponible) et pour finir la nouvelle valeur instantanée |        |

#### Menu paramètres

| Fonctionnement                                                                                                    | Bouton |
|----------------------------------------------------------------------------------------------------|--------|
| Entrer dans le sous-menu/Modifier le paramètre de la page<br>affichée                                                                       |        |
| Augmenter la valeur d'un paramètre /<br>Voir l'option de valeur suivante/<br>Modifier la valeur dans les champs d <b>P</b> et <b>S</b> ign* |        |
| Diminuer la valeur d'un paramètre/<br>Voir l'option de valeur précédente/<br>Modifier la valeur dans les champs d <b>P</b> et <b>S</b> ign* |        |
| Se déplacer entre les champs de valeur *                                                                                                    |        |
| Quitter le sous-menu et afficher la page de titre respective                                                                                |        |

Remarque\* : pour plus de détails, voir "Paramètres numériques" à la page 23 et "Paramètres d'adresse" à la page 23

## Configurer un paramètre

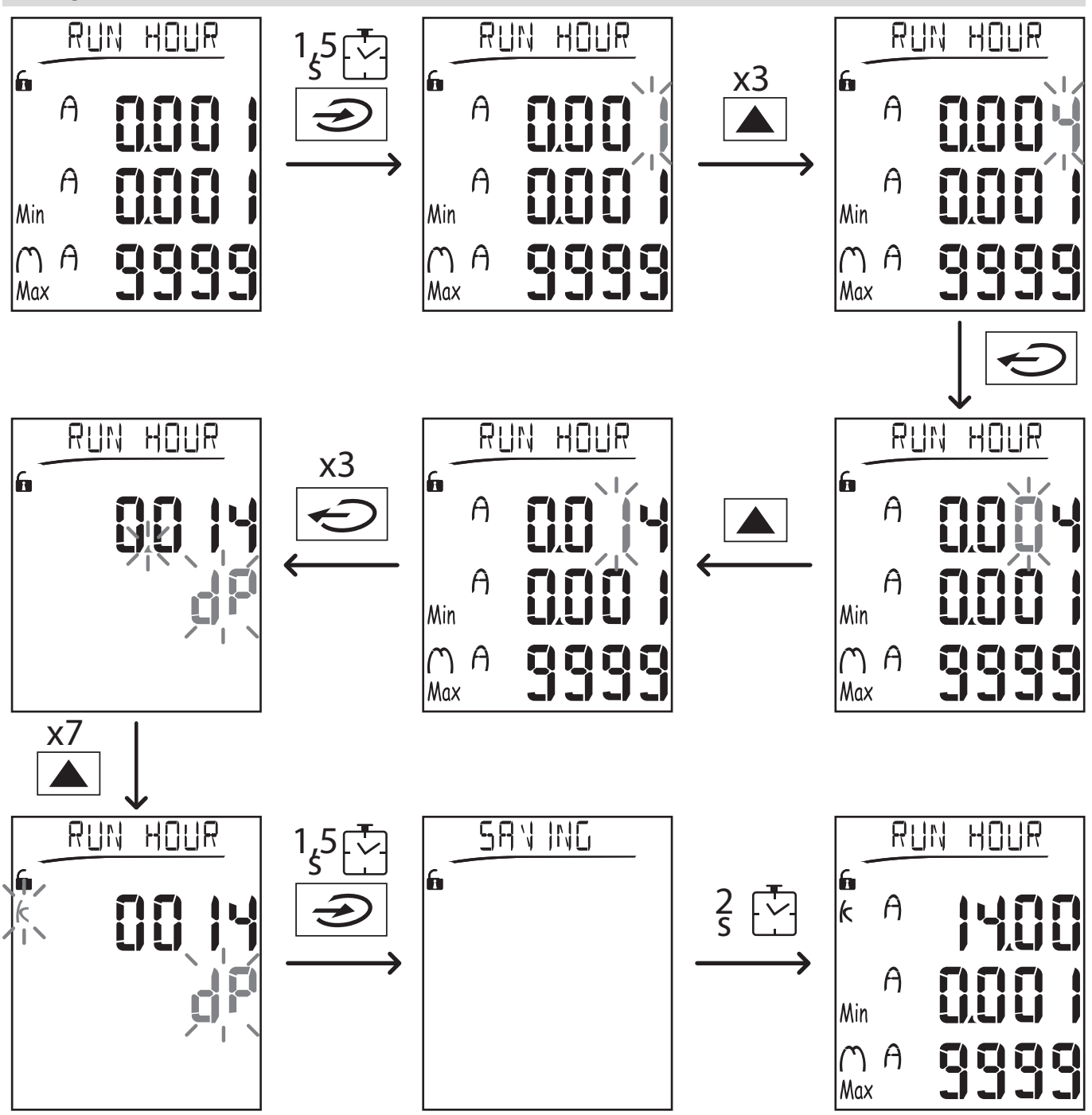

**Remarque** : la procédure exige la saisie du multiplicateur K. L'état initial de la procédure est la page Run hour du menu paramètres.

## Effectuer un essai de transmission par impulsions

Si la sortie numérique est configurée pour transmettre la consommation d'énergie via impulsions, il est possible d'effectuer une transmission d'essai.

- 1. Dans le menu paramètres, accéder au sous-menu Dig out 1 ou Dig out 2 (en fonction de la sortie numérique intéressée)
- 2. Vérifier que la sortie est configurée pour la transmission par impulsions (Function = Puls)
- 3. Définir le poids de l'impulsion (Pulse weig) et la puissance d'essai (Power test)
- 4. Pour lancer l'essai, configurer Yes dans la page Out test : l'essai est ensuite immédiatement effectué.
- 5. Pour terminer l'essai, configurer No dans la page Out test.

**Remarque** : durant l'essai, si nécessaire, il est possible de configurer une autre valeur de puissance. À la confirmation de la valeur, la transmission d'essai est donc mise à jour.

### Réinitialisation des valeurs maximales et moyennes

L'analyseur calcule la valeur maximale, moyenne et moyenne maximale pour les mesures de puissance et de courant actives, apparentes et réactives. Ces valeurs peuvent être réinitialisées de deux manières, avec ou sans accès par mot de passe.

#### Réinitialiser avec accès par mot de passe, depuis le menu paramètres

- 1. Depuis n'importe quelle page du menu mesures, accéder au menu paramètres : la page Password? s'affiche.
- 2. Saisir le mot de passe et confirmer.
- 3. Faire défiler les pages jusqu'à afficher la page Reset et accéder au sous-menu : la page Reset max s'affiche.
- 4. Modifier le paramètre et sélectionner l'option YES.
- 5. Confirmer l'opération : le message "Saving" s'affiche et les valeurs maximales de l'énergie active, apparente et réactive sont réinitialisées.
- 6. Afficher la page suivante (Reset dmd).
- 7. Modifier le paramètre et sélectionner l'option YES.
- 8. Confirmer l'opération : le message "Saving" s'affiche et toutes les valeurs moyennes sont réinitialisées.
- 9. Afficher la page suivante (Res dmd max).
- 10. Modifier le paramètre et sélectionner l'option YES.
- 11. Confirmer l'opération : le message "Saving" s'affiche et toutes les valeurs maximales moyennes sont réinitialisées.

#### Réinitialiser sans accès par mot de passe, depuis le menu réinitialisation

- 1. Depuis n'importe quelle page du menu mesures, accéder au menu réinitialisation : la page Reset dmd ? s'affiche
- 2. Sélectionner l'option YES.
- 3. Confirmer l'opération : le message "Resetting" s'affiche, puis la page Reset max?.
- 4. Sélectionner l'option YES.
- 5. Confirmer l'opération : le message "Resetting" s'affiche puis la page Res dmd max?.
- 6. Sélectionner l'option YES.
- 7. Confirmer l'opération : le message "Resetting" s'affiche puis la page des mesures définie dans Home Page.

#### Réinitialiser les compteurs d'énergie totale

L'analyseur mesure l'énergie active et réactive, importée et exportée. Les compteurs totaux s'affichent et peuvent être réinitialisés directement via l'unité principale, alors que les compteurs partiels le sont via communication.

La section suivante décrit la procédure pour réinitialiser simultanément les compteurs totaux pour l'énergie active et réactive importée et/ou exportée.

- 1. Depuis n'importe quelle page du menu mesures, entrer dans le menu paramètres : la page Password? s'affiche.
- 2. Saisir le mot de passe et confirmer.
- 3. Faire défiler les pages jusqu'à afficher la page Reset et accéder au sous-menu : la page Reset max s'affiche.
- 4. Faire défiler les pages jusqu'à afficher la page Energy pos.
- 5. Modifier le paramètre et sélectionner l'option **YES**.
- 6. Confirmer l'opération : le message "Saving" s'affiche et les compteurs de l'énergie active et réactive importée sont réinitialisés.
- 7. Afficher la page suivante (Energy neg).
- 8. Modifier le paramètre et sélectionner l'option YES.
- 9. Confirmer l'opération : le message "Saving" s'affiche et les compteurs de l'énergie active et réactive exportée sont réinitialisés.

#### Identifier la variable en état d'alarme

Si au moins une alarme est présente, le symbole  $\bigwedge$  clignote sur l'afficheur de la page de mesures. Pour identifier quelle variable est en état d'alarme, accéder au menu informations, à la page Al 1/Al 2 et/ou Alarm et si l'alarme respective est active, le symbole  $\bigwedge$  reste allumé de manière permanente. Pour une description des alarmes voir "Menu informations" à la page 27.

Remarque : l'alarme se déclenche même si la mesure de la variable est dans l'état EEEE, voir "Dépannage" en bas.

#### Dépannage

Remarque : en cas de dysfonctionnement ou de panne, contacter la filiale ou le distributeur CARLO GAVAZZI de votre pays.

#### Mesure

| Problème                                                   | Cause                                                                                                    | Solution possible                                                                                                    |
|------------------------------------------------------------|----------------------------------------------------------------------------------------------------|----------------------------------------------------------------------------------------------------|
| Le texte 'EEEE'<br>s'affiche à la place<br>d'une mesure    | Les paramètres de CT et/ou VT ne sont pas<br>corrects et par conséquent la mesure dépasse la<br>valeur maximale admissible, ou est le résultat de<br>calculs avec au moins une mesure dans l'état<br>EEEE | Modifier les paramètres CT et VT                                                                                                    |
|                                                            | L'analyseur n'est pas utilisé dans la plage<br>prévue et par conséquent la mesure dépasse la<br>valeur maximale admissible, ou est le résultat de<br>calculs avec au moins une mesure dans l'état<br>EEEE | Désinstaller l'analyseur                                                                                                    |
|                                                            | L'analyseur vient d'être mis sous tension et<br>l'intervalle défini pour le calcul des valeurs de<br>puissance moyenne (par défaut : 15 min) n'est<br>pas encore écoulé.                                  | Attendez. Pour modifier l'intervalle, aller à la<br>page Dmd dans le menu paramètres, voir "Menu<br>paramètres" à la page 14                |
| 'Err' s'affiche durant la<br>configuration du<br>paramètre | La valeur saisie est hors plage                                                                                                    | Contrôler la plage de valeurs admissibles sur la<br>page affichée, ou voir "Menu paramètres" à la<br>page 14 et saisir à nouveau la valeur. |
| Les valeurs affichées<br>ne sont pas comme<br>prévu        | Les connexions électriques sont incorrectes                                                                                                    | Contrôler les connexions                                                                                                    |
|                                                            | Les paramètres CT et/ou VT sont incorrects                                                                                                    | Vérifier les paramètres réglés dans le menu<br>paramètres, voir "Menu paramètres" à la page<br>14                                           |

#### Alarmes

| Problème                                                                     | Cause                                                                         | Solution possible                                                                                 |
|------------------------------------------------------------------------------|-------------------------------------------------------------------------------|---------------------------------------------------------------------------------------------------|
| Une alarme s'est<br>déclenchée mais la<br>mesure n'a pas<br>dépassé le seuil | La valeur utilisée pour calculer la variable<br>d'alarme est dans l'état EEEE | S'assurer que les réglages des paramètres CT et VT sont corrects                                  |
|                                                                              | L'analyseur n'est pas utilisé dans la plage de mesure prévue                  | Désinstaller l'analyseur                                                                          |
| L'alarme n'est pas<br>activée ou désactivée<br>comme prévu                   | Les paramètres de l'alarme sont incorrects                                    | Vérifier les paramètres réglés dans le menu<br>paramètres, voir "Menu paramètres" à la page<br>14 |

#### Communication

| Problème                                        | Cause                                                                   | Solution possible                                                                                  |
|-------------------------------------------------|-------------------------------------------------------------------------|----------------------------------------------------------------------------------------------------|
| Communication<br>impossible avec<br>l'analyseur | Les paramètres du module de communication sont incorrects               | Contrôler les paramètres réglés dans le menu<br>paramètres, voir "Menu paramètres" à la page<br>14 |
|                                                 | Les connexions du module de communication sont incorrectes              | Contrôler les connexions                                                                           |
|                                                 | Les paramètres de communication (PLC ou logiciel tiers) sont incorrects | Contrôler la communication avec le logiciel UCS                                                    |

#### Paramètres

| Problème                                                              | Cause                                                                 | Solution possible                          |
|-----------------------------------------------------------------------|-----------------------------------------------------------------------|--------------------------------------------|
| Il est impossible de<br>modifier les paramètres<br>(via clavier)      | Le mot de passe saisi est incorrect                                   | Saisir le mot de passe correct             |
|                                                                       | La molette à l'arrière de l'unité principale est sur<br>la position 7 | Régler le sélecteur sur la position 1      |
| Il est impossible de<br>modifier les paramètres<br>(via logiciel UCS) | La molette à l'arrière de l'unité principale est sur<br>la position 7 | Régler le sélecteur sur la position 1      |
|                                                                       | L'utilisateur se trouve dans le menu paramètres                       | Quitter le menu paramètres en appuyant sur |

# Informations essentielles

## Paramètres numériques

#### Ordre des positions

La valeur d'un paramètre numérique comprend six positions : quatre chiffres, **dP** et **Sign**. Le bouton permet de sélectionner les positions dans l'ordre suivant :

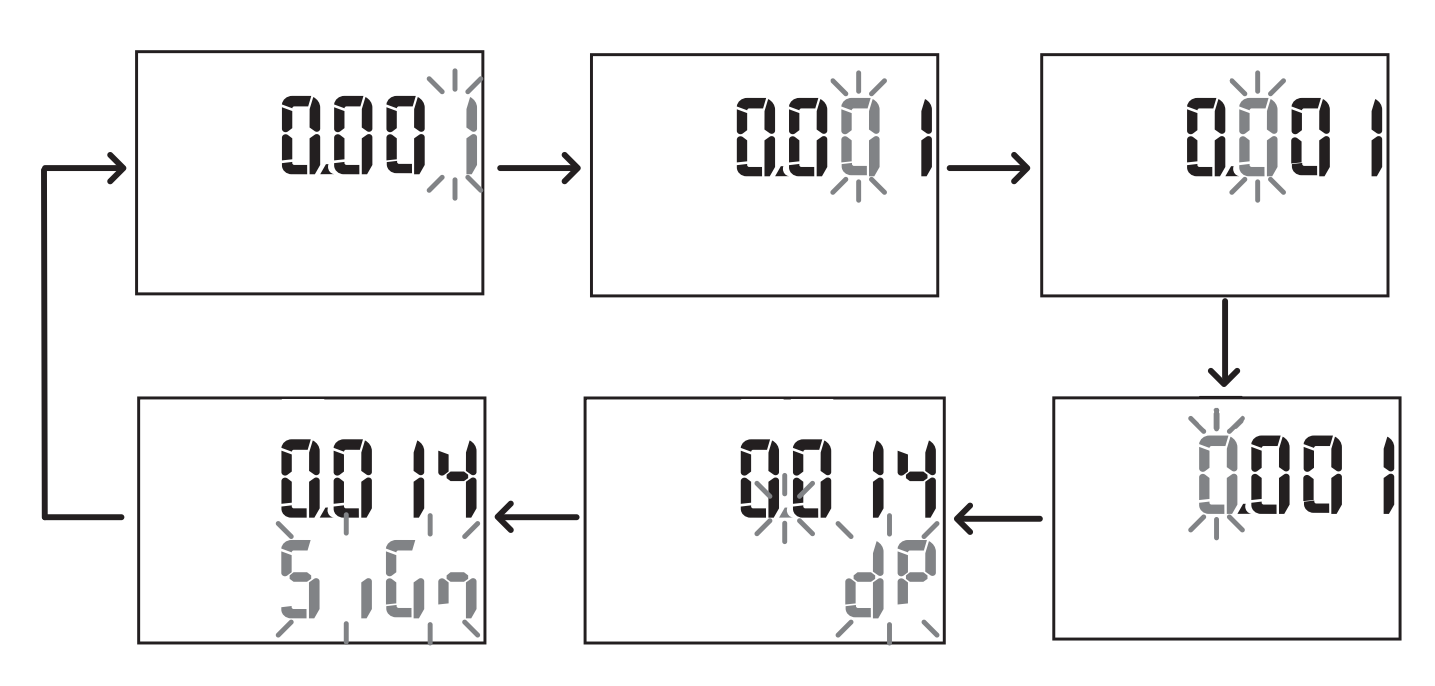

#### Position dP

En position dP (point décimal), les boutons  $\mathbf{A}$  et  $\mathbf{\nabla}$  permettent d'activer le déplacement du point décimal et de configurer un multiplicateur ( $\mathbf{k} \ge 1000$ ,  $\mathbf{M} \ge 1000000$ ) dans l'ordre suivant :

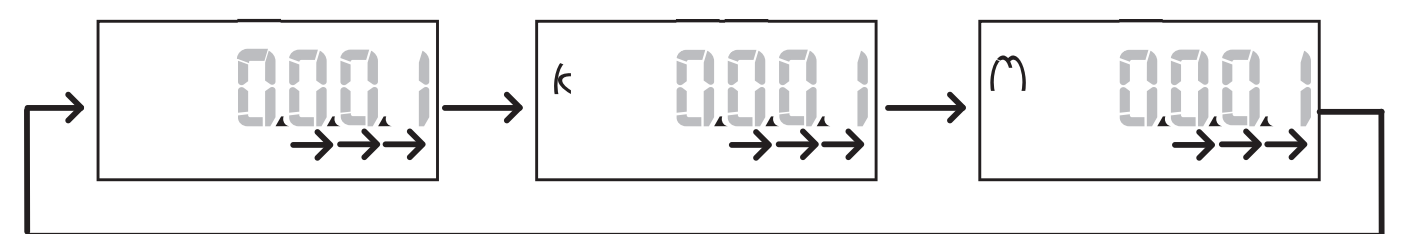

## **Position Sign**

**Remarque** : la position Sign est uniquement disponible pour les paramètres Set 1 et Set 2 dans les sous-menus **Virt AI 1** et **Virt AI 2**.

Le signe de la valeur peut être défini dans la position Sign. La valeur et positive par défaut.

## Paramètres d'adresse

Les paramètres d'adresse sont subdivisés en deux parties : la première (HI) à la page 1/2, et la seconde (LO) à la page 2/2. Par ex., les pages IP add 1/2 et IP add 2/2 avec l'adresse configurée comme 192.168.2.18 seront les suivantes :

#### Informations essentielles

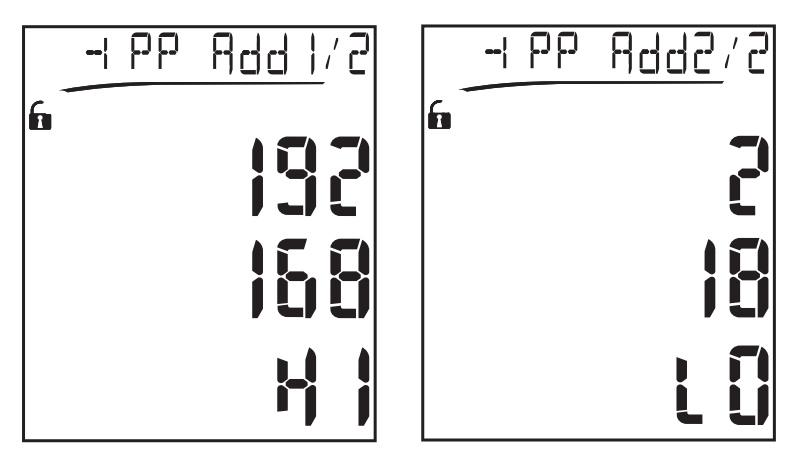

L'ordre de sélection des chiffres est de droite à gauche sur la premièreligne puis sur la seconde ligne.

#### **Configuration des alarmes**

WM20 gère deux alarmes. Les éléments ci-dessous sont définis pour chaque alarme :

- variable à contrôler (Variables), sélectionnable parmi toutes les variables électriques mesurées hors les valeurs de puissance maximales
- seuil activation alarme (Set1)
- retard activation alarme (On delay)
- seuil désactivation alarme (Set 2)

Pour configurer les alarmes, voir "Menu paramètres" à la page 14, et pour contrôler l'état des alarmes configurées, voir "Menu informations" à la page 16.

#### Alarme haute (Set 1 > Set 2)

Si Set 1 > Set 2, l'alarme est activée si la variable contrôlée dépasse la valeur de Set 1 pendant un délai égal à On delay et est désactivée lorsqu'elle redescend en-dessous de Set 2.

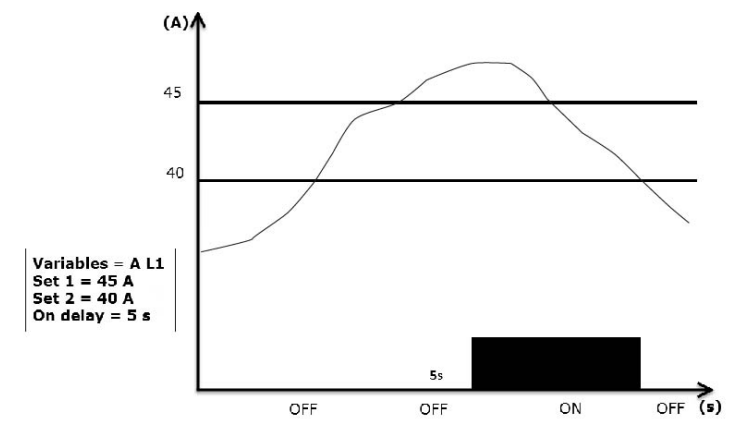

#### Alarme basse (Set 1 < Set 2)

Si Set 1 < Set 2, l'alarme est activée si la variable contrôlée descend en-dessous de la valeur de Set 1 pendant un délai égale à On delay et est désactivée lorsqu'elle remonte au-dessus de Set 2.
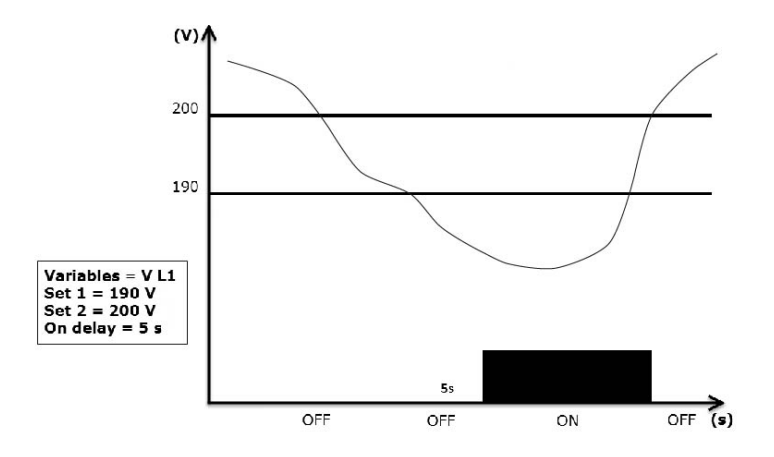

## Paramètres filtre

### Fonctionnement

Il est possible de définir un filtre pour stabiliser l'affichage des mesures (sur l'affichage et transmis à des systèmes externes).

**Remarque** : le filtre est appliqué à toutes les mesures en mode lecture seule et pour la transmission de données, sans influencer les calculs de consommation d'énergie ou l'intervention d'alarmes. Deux paramètres sont prévus :

- Filter s : plage d'intervention du filtre. Valeur entre 0 et 100, exprimée comme pourcentage de la pleine échelle de la variable.
- Filter co : coefficient du filtre. Valeur entre 1 et 255, où 255 est le coefficient qui permet une stabilité maximale des mesures.

Si la valeur mesurée est en-dehors de la plage définie par le paramètre Filter s, le filtre n'est pas appliqué.

Pour paramétrer un filtre, voir "Menu paramètres" à la page 14.

### Exemple

La section suivante décrit le comportement du filtre pour la mesure de tension dans la version AV5 avec :

- Filter s = 2
- Filter co = 2 ou 10

Sur la version AV5, la pleine échelle est de 400 V et, avec **Filter s** = 2, la plage d'intervention est donc +/- 8 V (2 % de 400 V). Il est aussi à noter que plus la valeur de **Filter co** est grande, plus la stabilité obtenue dans les mesures est grande.

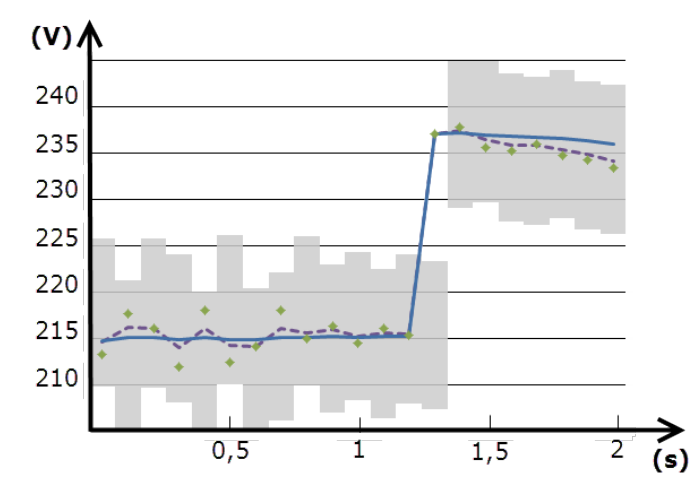

| Élément | Description                            |
|---------|----------------------------------------|
|         | Plage d'intervention avec Filter s = 2 |
| ٠       | Valeur mesurée                         |
|         | Mesures affichées avec Filter co = 2   |
|         | Mesures affichées avec Filter co = 10  |

## Mode de configuration

La configuration des modules accessoires et les réglages des paramètres de l'unité principale peuvent être effectués avant ou après l'installation, mais uniquement si l'icône fest affichée.

Les paramètres des modules accessoires peuvent uniquement être établis si les modules sont connectés à l'unité principale.

Les paramètres peuvent être réglés de deux manières :

- via le clavier de l'unité principale, voir "Menu paramètres" à la page 14
- avec le logiciel de configuration UCS via module de communication à protocole Modbus, voir "Vue d'ensemble module de communication" à la page 33 ou le port optique frontal via OptoProg (voir documentation relative).

## Activation des modules accessoires

Les modules accessoires doivent être activés. La commande d'activation peut être automatique ou manuelle.

| Activation alarme | Description                                                                            | Modules                                                              |
|-------------------|----------------------------------------------------------------------------------------|----------------------------------------------------------------------|
| Automatique       | Le module est détecté et activé automatiquement                                        | <ul> <li>M C ETH</li> <li>M C BAC<br/>IP</li> </ul>                  |
|                   |                                                                                        | <ul> <li>MC BAC<br/>MS</li> <li>M C PB</li> </ul>                    |
| Manuel            | Le module doit être activé via le menu paramètres, voir "Menu paramètres" à la page 14 | <ul> <li>M O R2</li> <li>M O O2</li> <li>M C<br/>485232 *</li> </ul> |

Remarque\* : module uniquement activé si aucun autre module de communication n'a été installé.

## Configuration des modules sorties numériques

Trois fonctions peuvent être assignées aux sorties numériques des modules M O R2 et M O O2 :

| Fonction | Description                                                                                                    | Paramètres                                                                                                    |
|----------|----------------------------------------------------------------------------------------------------|----------------------------------------------------------------------------------------------------|
| Alar     | Alarme : sortie associée à une alarme et gérée directement par le WM20                                                                                                    | <ul> <li>Alarme associée (Al link) *</li> <li>État de la sortie numérique en état de non-alarme (Al status)</li> </ul>                                                                                   |
| Remo     | Commande à distance : état de la sortie géré par communication                                                                                                    | -                                                                                                    |
| Puls     | Impulsion : sortie pour transmission d'impulsions sur la consommation d'énergie<br>active ou réactive, importée ou exportée. Un essai de transmission par impulsions<br>peut être effectué. | <ul> <li>Type d'énergie (Pulse type)</li> <li>Poids de l'impulsion (Pulse weig)</li> <li>Activation transmission d'essai (Out test)</li> <li>Valeur de la puissance pour l'essai (Power test)</li> </ul> |

**Remarque\*** : les alarmes doivent être configurées aux pages Virt al 1 et Virt al 2. Pour paramétrer les alarmes, voir "Menu paramètres" à la page 14.

## Maintenance et élimination

## Nettoyage

Utiliser un chiffon humide pour nettoyer l'afficheur.

Ne pas utiliser d'abrasifs ou de solvants.

## Responsabilité de l'élimination

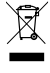

Le produit doit être remis à un centre de recyclage agréé par les autorités gouvernementales ou locales. Une élimination et un recyclage corrects contribueront à prévenir des conséquences potentiellement nuisibles pour l'environnement et les personnes.

## Fonctionnalités générales

| Matériau                | Façade : ABS, autoextinguible V-0 (UL 94)<br>Arrière et modules accessoires : PA66, autoextinguible V-0 (UL 94)                                              |
|-------------------------|----------------------------------------------------------------------------------------------------|
| Indice de protection    | Façade : IP65 NEMA 4x NEMA 12<br>Bornes : IP20                                                                                                    |
| Bornes                  | Type : amovible<br>Section : 2,5 mm2 max.<br>Couple : 0,5 Nm                                                                                                 |
| Catégorie de surtension | Cat. III                                                                                                    |
| Degré de pollution      | 2                                                                                                    |
| Rejet de bruit (CMRR)   | 100 dB, de 42 à 62 Hz                                                                                                    |
| Isolation               | Double isolation électrique des zones accessibles à l'utilisateur. Pour l'isolation entre entrées et sorties, voir "Isolation d'entrée et de sortie" en bas. |

## Isolation d'entrée et de sortie

Remarque : conditions de test : 4 kV rms ca pendant une minute.

| Туре                  | Alimentation<br>(H ou L)<br>[kV] | Entrées de mesure<br>[kV] | Sorties numériques<br>[kV] | Port série<br>[kV] | Port Ethernet<br>[kV] |
|-----------------------|----------------------------------|---------------------------|----------------------------|--------------------|-----------------------|
| Alimentation (H ou L) | -                                | 4                         | 4                          | 4                  | 4                     |
| Entrées de mesure     | 4                                | -                         | 4                          | 4                  | 4                     |
| Sorties numériques    | 4                                | 4                         | -                          | 4                  | 4                     |
| Port sériel           | 4                                | 4                         | 4                          | -                  | NP                    |
| Port Ethernet         | 4                                | 4                         | 4                          | NP                 | -                     |

## Légende

- NP : combinaison non prévue
- 4 : isolation de 4 kV rms (EN 61010-1, CEI 60664-1, catégorie de surtension III, degré de pollution 2, double isolation sur système avec mise à la terre de 300 Vrms max.)

## Spécifications environnementales

| Température de service  | De -25 à +55 °C / de -13 à +131 °F |
|-------------------------|------------------------------------|
| Température de stockage | De -30 à +70 °C / de -22 à 158 °F  |

Remarque : H.R. < 90 % sans condensation à 40 °C / 104 °F.

## Spécifications unité principale

0

96

## Fonctionnalités générales

| Montage         | Montage sur panneau |
|-----------------|---------------------|
| Dimensions (mm) | Voir figure         |
| 9               |                     |

Þ

27,9

22,2

## **Spécifications électriques**

### Entrées de tension

|                                              | AV4                  | AV5                     | AV6                         | AV7             |
|----------------------------------------------|----------------------|-------------------------|-----------------------------|-----------------|
| Connexion de tension                         | Directe ou via VT/PT |                         |                             |                 |
| Rapport de<br>transformation VT/ PT          | De 1 à 9999          |                         |                             |                 |
| Tension nominale L-N (de<br>Un min à Un max) | De 220 à 400 V       | De 220 à 400 V          | De 57,7 à 133 V             | De 57,7 à 133 V |
| Tension nominale L-L (de<br>Un min à Un max) | De 380 à 690 V       | De 380 à 690 V          | De 100 à 230 V*             | De 100 à 230 V* |
| Tolérance de tension                         |                      | -20%                    | , + 15%                     |                 |
| Surcharge                                    |                      | Continu :<br>Pour 500 n | 1,2 Un max<br>ns : 2 Un max |                 |
| Impédance d'entrée                           | >1,6 MΩ              |                         |                             |                 |
| Fréquence                                    |                      | De 40                   | à 440 Hz                    |                 |

Remarque : \*en cas de système biphasé ou wild leg : tension nominale L-L jusqu'à 240 V.

### Entrées de courant

|                                 | AV4         | AV5                | AV6                       | AV7    |
|---------------------------------|-------------|--------------------|---------------------------|--------|
| Connexion de courant            | Via CT      |                    |                           |        |
| Rapport de<br>transformation CT | De 1 à 9999 |                    |                           |        |
| Courant nominal (In)            | 1 A         | 5 A                | 5 A                       | 1 A    |
| Courant minimal (Imin)          | 0,01 A      | 0,05 A             | 0,05 A                    | 0,01 A |
| Courant maximal (Imax)          | 2 A         | 6 A                | 6 A                       | 2 A    |
| Courant de démarrage<br>(lst)   | 1 mA        | 5 mA               | 5 mA                      | 1 mA   |
| Surcharge                       |             | Contii<br>Pour 500 | nu : Imax<br>ms : 20 Imax |        |
| Impédance d'entrée              | < 0,2 VA    |                    |                           |        |
| Rapport max. de TA et<br>TV     | 9999 x 9999 |                    |                           |        |

## Précision des mesures

| Courant           |                     |  |
|-------------------|---------------------|--|
| De 0,05 in à imax | ± (0,5% rdg +2dgt). |  |
| De 0,01 à 0,05 In | ± (0,2% rdg +2dgt). |  |

| Tension phase-phase               |                     |
|-----------------------------------|---------------------|
| De Un min -20 % à Un<br>max +15 % | ± (0,5% rdg +1dgt). |

| Tension phase-neutre              |                     |
|-----------------------------------|---------------------|
| De Un min -20 % à Un<br>max +15 % | ± (0,2% rdg +1dgt). |

| Puissance active et apparente           |                     |
|-----------------------------------------|---------------------|
| De 0,05 ln à lmax<br>(PF=0,5L, 1, 0,8C) | ± (0,5% rdg +1dgt). |
| De 0,01 ln à 0,05 ln<br>(PF=1)          | ± (1% rdg +1dgt).   |

| Puissance réactive                                                         |                                       |
|----------------------------------------------------------------------------|---------------------------------------|
| De 0,1 In à Imax<br>(sinφ=0,5L, 0,5C)<br>De 0,05 In à Imax<br>(sinφ=1)     | ±(1% rdg + 1 dgt)                     |
| De 0,05 In à 0,1 In<br>(sinφ=0,5L, 0,5C)<br>De 0,02 In à 0,05 In<br>(PF=1) | ±(1,5% rdg + 1 dgt)                   |
| Facteur de puissance                                                       | ±[0,001+0,5%(1 – PF rdg)]             |
| Énergie active                                                             | Classe 0.5S (EN62053-22, ANSI C12.20) |
| Énergie réactive                                                           | Classe 2 (EN62053-23, ANSI C12.1)     |
| THD                                                                        | ±1 %                                  |

| Fréquence       |                      |
|-----------------|----------------------|
| De 45 à 65 Hz   | ±(0,02% rdg + 1 dgt) |
| De 65 à 340 Hz  | ±(0,05% rdg + 1 dgt) |
| De 340 à 440 Hz | ±(0,1% rdg + 1 dgt)  |

## Alimentation

|                         | Н                          | L                        |
|-------------------------|----------------------------|--------------------------|
| Alimentation auxiliaire | De 100 à 240 V ca/cc ± 10% | De 24 à 48 V ca/cc ± 15% |
| Consommation            | 10 W,                      | 20 VA                    |

## LED

|        | Rouge. Poids: proportionnel à la consommation d'énergie et selon le produit du rapport CT et VT/PT (fréquence maximale 16 Hz): |                      |
|--------|----------------------------------------------------------------------------------------------------|----------------------|
|        | Poids (kWh par impulsion)                                                                                                    | CT*VT/PT             |
|        | 0,001                                                                                                    | ≤ 7                  |
| Devant | 0,01                                                                                                    | De 7,1 à 70          |
|        | 0,1                                                                                                    | De 70,1 à 700        |
|        | 1                                                                                                    | De 700,1 à 7000      |
|        | 10                                                                                                    | De 7001 à 70 k       |
|        | 100                                                                                                    | > 70,01 k            |
|        | La page Led pulse du menu informations affiche le poids de l'impulsion.                                                        |                      |
| Dos    | Verte. Allumée s                                                                                                    | i WM20 est alimenté. |

## Spécifications module de sortie numérique

## Fonctionnalités générales

| Montage         | Sur l'unité principale          |
|-----------------|---------------------------------|
| Dimensions (mm) | Voir figure                     |
| Alimentation    | Auto-alimentation via bus local |

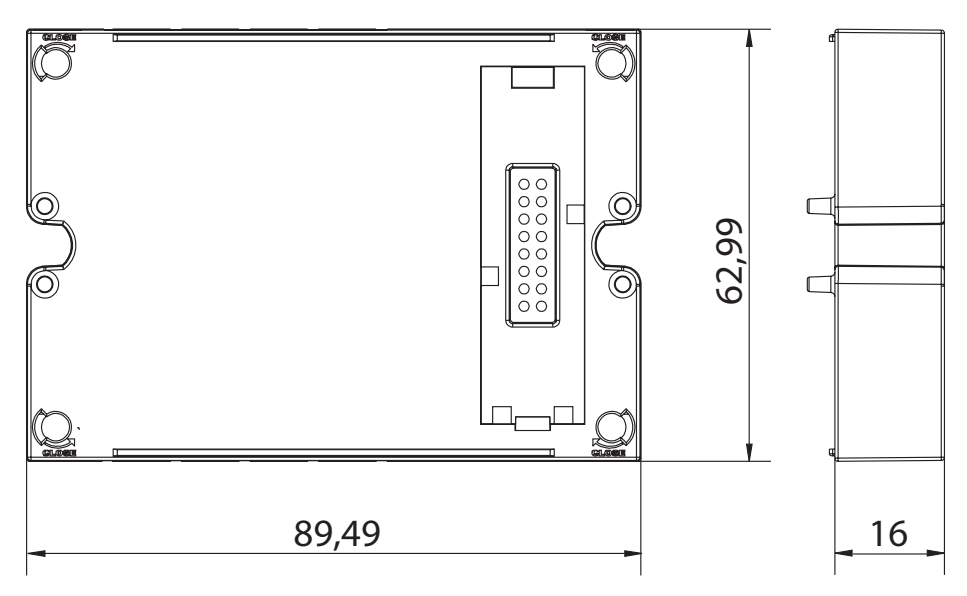

## Module de sortie statique (M O O2)

| Nombre maximum de sorties      | 2                                                                                                    |
|--------------------------------|----------------------------------------------------------------------------------------------------|
| Туре                           | Opto-mosfet                                                                                            |
| Fonctionnalités                | V <sub>ON</sub> : 2,5 V dc, 100 mA max<br>V <sub>OFF</sub> : 42 V dc max                               |
| Paramètres de<br>configuration | Menu paramètres, sous-menus <b>Dig out 1</b> et <b>Dig out 2</b> , voir "Menu paramètres" à la page 14 |
| Mode de configuration          | Via clavier ou logiciel UCS                                                                            |

## Module sorties à relais (M O R2)

| Nombre maximum de sorties      | 2                                                                                                    |
|--------------------------------|----------------------------------------------------------------------------------------------------|
| Туре                           | Relais SPDT                                                                                            |
| Fonctionnalités                | AC1 : 5 A @ 250 V ac<br>AC15 : 1 A @250 V ac                                                           |
| Paramètres de<br>configuration | Menu paramètres, sous-menus <b>Dig out 1</b> et <b>Dig out 2</b> , voir "Menu paramètres" à la page 14 |
| Mode de configuration          | Via clavier ou logiciel UCS                                                                            |

## Vue d'ensemble module de communication

## Fonctionnalités générales

| Montage         | Sur l'unité principale (avec ou sans module de sortie numérique) |
|-----------------|------------------------------------------------------------------|
| Dimensions (mm) | Voir figure                                                      |
| Alimentation    | Auto-alimentation via bus local                                  |
|                 |                                                                  |

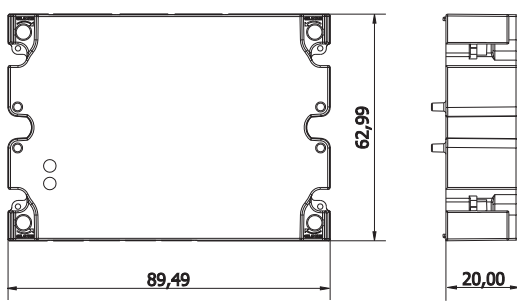

**Remarque** : dans le cas d'un système wild leg (delta triphasé à quatre fils), une tension neutre peut dépasser la plage nominale dans le tableau jusqu'à :

• 415 V (AV4, AV5)

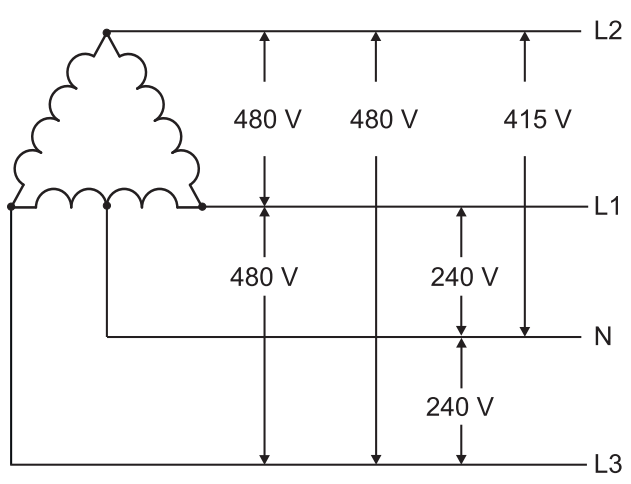

• 208 V (AV6, AV7)

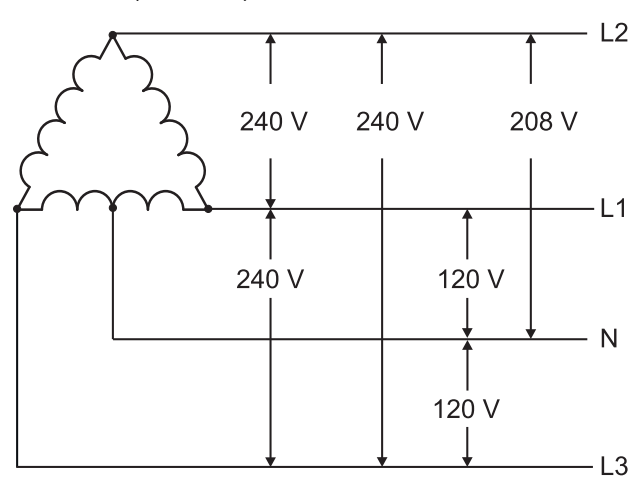

## Module M C 485232

## Port RS485

| Protocoles                     | Modbus RTU                                                                       |
|--------------------------------|----------------------------------------------------------------------------------|
| Dispositifs sur le même<br>bus | Max 160 (1/5 charge d'unité)                                                     |
| Type de communication          | Multipoint, bidirectionnelle                                                     |
| Type de connexion              | 2 fils, distance maximum 1000 m                                                  |
| Paramètres de<br>configuration | Menu paramètres, sous-menu <b>RS485232</b> , voir "Menu paramètres" à la page 14 |
| Mode de configuration          | Via clavier ou logiciel UCS                                                      |

## Port RS232

| Protocoles                     | Modbus RTU                                                                       |
|--------------------------------|----------------------------------------------------------------------------------|
| Type de communication          | Bidirectionnelle                                                                 |
| Type de connexion              | 3 fils, distance maximum 15 m                                                    |
| Paramètres de<br>configuration | Menu paramètres, sous-menu <b>RS485232</b> , voir "Menu paramètres" à la page 14 |
| Mode de configuration          | Via clavier ou logiciel UCS                                                      |

Remarque : les ports RS485 et RS232 sont alternatifs.

## LED Signification État de la communication : Jaune : réception Vert : transmission

## Module M C ETH

## Port Ethernet

| Protocoles                     | Modbus TCP/IP                                                                     |
|--------------------------------|-----------------------------------------------------------------------------------|
| Connexions client              | Maximum 5 simultanément                                                           |
| Type de connexion              | Connecteur RJ45 (10 Base-T, 100 Base-TX), distance maximum 100 m                  |
| Paramètres de<br>configuration | Menu paramètres, sous-menu <b>Ethernet</b> , voir "Menu paramètres" à la page 14. |
| Mode de configuration          | Via clavier ou logiciel UCS                                                       |

## Module M C BAC IP

| Port Ethernet                  |                                                                                      |  |
|--------------------------------|--------------------------------------------------------------------------------------|--|
| Protocoles                     | BACnet IP (lecture)<br>Modbus TCP/IP (lecture et configuration)                      |  |
| Connexions client              | (seulement Modbus) Maximum 5 simultanément                                           |  |
| Type de connexion              | Connecteur RJ45 (10 Base-T, 100 Base-TX), distance maximum 100 m                     |  |
| Paramètres de<br>configuration | Menu paramètres, sous-menus Ethernet et BACnet, voir "Menu paramètres" à la page 14. |  |
| Mode de configuration          | Via clavier ou logiciel UCS                                                          |  |

## Module M C BAC MS

## Port RS485

| Protocoles                     | BACnet MS/TP (lecture mesure et écriture description objet)                                                                    |
|--------------------------------|----------------------------------------------------------------------------------------------------|
| Type de communication          | Multipoint, monodirectionnelle                                                                                                 |
| Type de connexion              | 2 fils, distance maximum 1000 m                                                                                                |
| Services pris en charge        | "I-have", "I-am", "Who-has", "Who-is", "Read-property (multiple)"                                                              |
| Objets pris en charge          | Type 2 (valeur analogique incluant la propriété COV), type 5 (valeur binaire, pour transmission d'alarme), type 8 (dispositif) |
| Paramètres de<br>configuration | Menu paramètres, sous-menu <b>BACnet</b> , voir "Menu paramètres" à la page 14.                                                |
| Mode de configuration          | Via clavier ou logiciel UCS                                                                                                    |

## **Port Ethernet**

| Protocoles                                                                                                    | Modbus TCP/IP (configuration)                                    |
|----------------------------------------------------------------------------------------------------|------------------------------------------------------------------|
| Connexions client                                                                                                    | Maximum 5 simultanément                                          |
| Type de connexion                                                                                                    | Connecteur RJ45 (10 Base-T, 100 Base-TX), distance maximum 100 m |
| <b>'aramètres de</b><br>configuration Menu paramètres, sous-menu <b>Ethernet</b> , voir "Menu paramètres" à la page 14. |                                                                  |
| Mode de configuration                                                                                                   | Via clavier ou logiciel UCS                                      |

## LED

| Signification | État de la communication :<br>Jaune : réception<br>Vert : transmission |
|---------------|------------------------------------------------------------------------|
|---------------|------------------------------------------------------------------------|

## Module M C PB

## **Port Profibus**

| Protocoles                     | Profibus DP V0 esclave                                                                                                    |
|--------------------------------|----------------------------------------------------------------------------------------------------|
| Type de connexion              | 9-pin D-sub prise RS485                                                                                                    |
| Paramètres de<br>configuration | Menu paramètres, sous-menu <b>Profibus</b> , voir "Menu paramètres" à la page 14.<br>D'autres paramètres sont disponibles avec le logiciel UCS via communication série (voir fiche explicative |
| Mode de configuration          | Via clavier ou logiciel UCS                                                                                                    |

## Port micro-USB

| Protocoles        | Modbus RTU                      |
|-------------------|---------------------------------|
| Туре              | USB 2.0 (compatible USB 3.0)    |
| Type de connexion | Micro-USB B                     |
| Débit Baud        | Quelconque (maximum 115,2 kbps) |
| Adresse           | 1                               |

## LED

| Rouge | État de communication entre le module et l'unité principale :<br>• Allumée : erreur de communication<br>• Éteinte: communication OK                                                   |  |
|-------|----------------------------------------------------------------------------------------------------|--|
| Verte | État de communication entre le module et le Profibus maître :<br>• Allumée : échange de données en cours<br>• Clignotante : communication prête<br>• Éteinte: erreur de communication |  |

## Conformité

| Directives    | 2014/35/UE (Basse Tension)<br>2014/30/UE (Compatibilité Électromagnétique)<br>2011/65/UE (Substances dangereuses dans les équipements électriques et électroniques)                                    |
|---------------|----------------------------------------------------------------------------------------------------|
| Normes        | Compatibilité Électromagnétique (CEM) - émissions et immunité : EN62052-11<br>Sécurité électrique : EN 61010-1<br>Métrologie : EN62053-22, EN62053-23<br>Sortie à impulsions : IEC 62053-31, DIN 43864 |
| Homologations |                                                                                                    |

## **Révision firmware**

| Révision firmware | Option/fonction                                                                                                   |
|-------------------|----------------------------------------------------------------------------------------------------|
|                   | A max, Admd, A dmd max.<br>W dmd max, VA dmd max, var dmd max.<br>Prévue pour l'installation du système Wild leg. |

## Téléchargement

Le site www.productselection.net permet de télécharger :

- Logiciel UCS
- fiches de données et manuel du WM20 au format PDF
- autres fichiers relatifs aux modules accessoires

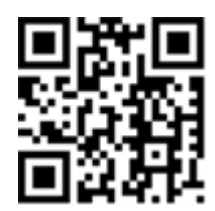

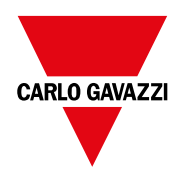

## CARLO GAVAZZI Controls SpA

via Safforze, 8 32100 Belluno (BL) Italie

www.gavazziautomation.com info@gavazzi-automation.com Info : +39 0437 355811 Fax : +39 0437 355880

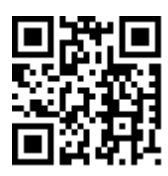

**WM20** - Mode d'emploi 02/05/2022 | Copyright © 2021

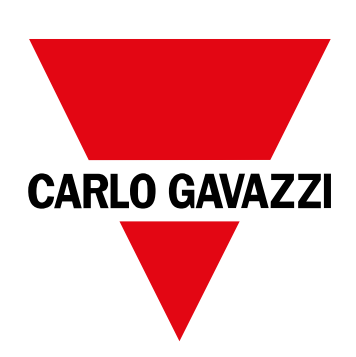

# **WM20**

## Analizador de potencia para sistemas trifásicos

MANUAL DE INSTRUCCIONES

02/05/2022

## CONTENIDO

| Este manual                                                                         | 5      |
|-------------------------------------------------------------------------------------|--------|
| WM20                                                                                | 6      |
| Introducción                                                                        | 6      |
| Descripción                                                                         | 6      |
| Componentes                                                                         | 6      |
| Desglose de códigos de la unidad principal (parte trasera de la unidad)             | a<br>6 |
| Desglose de códigos de módulos accesorios<br>compatibles (parte trasera del módulo) | 6      |
| Desglose de códigos del WM20 desmontado (parte trasera de la unidad principal)      | 7      |
| Configuraciones posibles                                                            | 7      |
| Descripción de la unidad principal                                                  | 8      |
| Unidad principal - parte delantera                                                  | 8      |
| Unidad principal - parte trasera                                                    | 8      |
| Unidad principal - accesorios                                                       | 9      |
| Visualización del menú de medición                                                  | 9      |
| Visualización del menú de restablecimiento y                                        |        |
| configuración                                                                       | 10     |
| Visualización del menú de información                                               | 10     |
| Información y advertencias                                                          | 10     |
| Descripción de los módulos accesorios                                               | 11     |
| Módulos de salida digital                                                           | 11     |
| Módulos de comunicación                                                             | 11     |
| WM20 Uso                                                                            | 13     |
| Descripción del menú                                                                | 13     |
| Menú de medición                                                                    | 13     |
| Lista de medidores                                                                  | 13     |
| Lista de páginas de medición                                                        | 13     |
| Menú de configuración                                                               | 14     |
| Valores predeterminados de parámetros de alarma                                     | 16     |
| Valores predeterminados de parámetros de salida digital                             | 16     |
| Menú de información                                                                 | 16     |
| Menú de restablecimiento                                                            | 17     |
| Cómo trabajar                                                                       | 18     |
| Navegación por los menús                                                            | 18     |
| Operaciones comunes                                                                 | 19     |
| Operaciones específicas                                                             | 19     |
| Establecimiento de un parámetro                                                     | 20     |
| Ejecución de una prueba de transmisión de pulsos                                    | 20     |
| Restablecimiento de los valores máximos y medios                                    | 21     |
| Restablecimiento de los medidores de energía totales                                | 21     |
| ldentificación de la variable en el estado de alarma                                | 21     |
| Resolución de problemas                                                             | 22     |

#### Información esencial 24 Parámetros numéricos 24 Parámetros de dirección 24 25 Configuraciones de alarma Configuración de filtros 26 Modo de configuración 27 27 Habilitación de los módulos accesorios Configuración de los módulos de salida digital 27 Mantenimiento y eliminación 28 Limpieza 28 Responsabilidad sobre la eliminación 28 **Especificaciones comunes** 29 29 Características generales Aislamiento de entradas y salidas 29 Especificaciones medioambientales 29 Especificaciones de la unidad principal 30 Características generales 30 Especificaciones eléctricas 30 Precisión de medida 31 Alimentación 31 LED 31 Especificaciones del módulo de salida digital 33 Características generales 33 Módulo de salida estática (M O O2) 33 Módulo de salida de relé (M O O2) 33 Descripción general del módulo de comunicación 34 34 Características generales Módulo M C 485232 34 Puerto RS485 35 Puerto RS232 35 LED 35 Módulo M C ETH 35 Puerto Ethernet 35 Módulo M C BAC IP 35 Módulo M C BAC MS 35 Puerto RS485 36 Puerto Ethernet 36 LED 36 Módulo M C PB 36

36

Puerto Profibus

| Puerto Micro-USB<br>LED | 36<br>36 |
|-------------------------|----------|
| Conformidad             | 37       |
| Revisión firmware       | 38       |
| Descarga                | 39       |

## Este manual

## Información sobre la propiedad

Copyright © 2021, CARLO GAVAZZI Controls SpA

Todos los derechos reservados en todos los países.

CARLO GAVAZZI Controls SpA se reserva el derecho a realizar modificaciones o mejoras en la documentación relativa sin obligación de aviso previo.

## Mensajes de seguridad

La siguiente sección describe las advertencias relacionadas con la seguridad de usuario y de dispositivo incluidas en este documento:

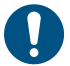

**AVISO**: indica obligaciones que si no se cumplen pueden provocar lesiones personales.

AVISO: indica obligaciones que si no se cumplen pueden provocar daños en el dispositivo.

### **Advertencias generales**

Este manual forma parte integral del producto y debe acompañarlo a lo largo de toda su vida útil. Debe consultarse en todas las situaciones relacionadas con la configuración, uso y mantenimiento. Por esta razón, deberá estar siempre accesible a los operadores.

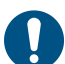

**AVISO**: nadie está autorizado a abrir el analizador . Esta operación está exclusivamente reservada para el personal de servicio técnico de CARLO GAVAZZI.

### Servicio técnico y garantía

En caso de que se produzcan anomalías de funcionamiento, fallos o desee solicitar información o comprar módulos accesorios o sensores de intensidad, contacte con la filial de CARLO GAVAZZI o con el distribuidor de su país.

## Introducción

## Descripción

WM20 es un analizador de potencia modular para sistemas monofásicos, bifásicos y trifásicos. Consta de un máximo de tres componentes: la unidad principal que muestra las mediciones en la pantalla LCD con gestión de dos alarmas, y dos módulos accesorios, uno con salidas digitales y el otro para comunicación. El módulo de salidas digitales asocia las alarmas con salidas estáticas o salidas de relé y/o transmite pulsos proporcionales al consumo de energía. El módulo de comunicación le permite configurar el analizador y transmitir los datos utilizando diferentes protocolos de comunicación dependiendo de la versión.

## Componentes

WM20 consta de los siguientes componentes:

| Componente           | Descripción                                                                                                    |
|----------------------|----------------------------------------------------------------------------------------------------|
| WM20                 | Unidad principal, mide y muestra las principales variables eléctricas. Con pantalla LCD y teclado táctil, le permite establecer parámetros de medición, configurar módulos accesorios y gestionar hasta dos alarmas. |
| Salidas<br>digitales | Módulo adicional con dos salidas digitales. Amplía la capacidad de la unidad principal, permitiendo<br>concretamente:<br>• Transmisión de pulsos proporcionales al consumo de energía                                |
|                      |                                                                                                    |
| Comunicación         | Módulo adicional que permite transmitir datos a otros sistemas y configurar el analizador remotamente                                                                                                    |

## Desglose de códigos de la unidad principal (parte trasera de la unidad)

| WM20   | AVx                                                                                                    | 3                                                                                                    | а                                                                                                    |
|--------|----------------------------------------------------------------------------------------------------|----------------------------------------------------------------------------------------------------|----------------------------------------------------------------------------------------------------|
| Modelo | <b>AV4</b> : desde 380 hasta 690 V L-L ca, 1<br>(2) A, conexión por CT<br><b>AV5</b> : desde 380 hasta 690 V L-L ac, 5<br>(6) A, conexión vía CT<br><b>AV6</b> : desde 100 hasta 230 V L-L ac, 5<br>(6) A, conexión vía CT<br><b>AV7</b> : desde 100 hasta 230 V L-L ca, 1<br>(2) A, conexión por CT | <ul> <li>Sistema:</li> <li>equilibrado y no-equilibrado<br/>trifásico con 3 o 4 hilos</li> <li>Bifásico (3 hilos)</li> <li>Monofásico (2 hilos)</li> </ul> | H: fuente de alimentación auxiliar desde<br>100 hasta 240 V ca/cc<br>L: fuente de alimentación auxiliar desde<br>24 hasta 48 V ca/cc |

## Desglose de códigos de módulos accesorios compatibles (parte trasera del módulo)

| Código     | Тіро              | Descripción del módulo                 |
|------------|-------------------|----------------------------------------|
| M O O2     | Salidas digitales | Salida estática doble                  |
| M O R2     |                   | Salida de relé doble                   |
| M C 485232 |                   | Comunicación Modbus RTU en RS485/RS232 |
| M C ETH    | Comunicación      | Comunicación Modbus TCP/IP en Ethernet |
| M C BAC IP |                   | Comunicación BACnet IP en Ethernet     |
| M C BAC MS |                   | Comunicación BACnet MS/TP en RS485     |
| М С РВ     |                   | Comunicación Profibus DP V0 en RS485   |

## Desglose de códigos del WM20 desmontado (parte trasera de la unidad principal)

| WM20 AVx 3a                                                                                                    | aa                                                                                                    | aa                                                                                                    | XX                                 |
|----------------------------------------------------------------------------------------------------|----------------------------------------------------------------------------------------------------|----------------------------------------------------------------------------------------------------|------------------------------------|
| El mismo que el código de la unidad principal, consultar "Desglose de<br>códigos de la unidad principal (parte trasera de la unidad)" en la página<br>anterior | Tipo de<br>salida:<br>XX:<br>ninguna<br>O2: salida<br>estática<br>doble<br>R2: salida<br>de relé<br>doble | Tipo de comunicación:<br>XX: ninguna<br>S1: comunicación RTU<br>Modbus en<br>RS485/RS232<br>E2: comunicación<br>TCP/IP Modbus en<br>Ethernet<br>B1: comunicación<br>BACnet IP en Ethernet<br>B3: comunicación<br>BACnet MS/TP en<br>RS485<br>P1: Profibus DP V0 en<br>RS485 | No se incluye<br>ninguna<br>opción |

## **Configuraciones posibles**

| Solo WM20 | WM20+ 1 módulo | WM20+ 2 módulos |
|-----------|----------------|-----------------|
|           |                |                 |

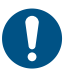

**AVISO**: máximo 1 módulo por tipo. En la configuración con 2 módulos, el módulo de comunicación se instala el último.

## Descripción de la unidad principal

## Unidad principal - parte delantera

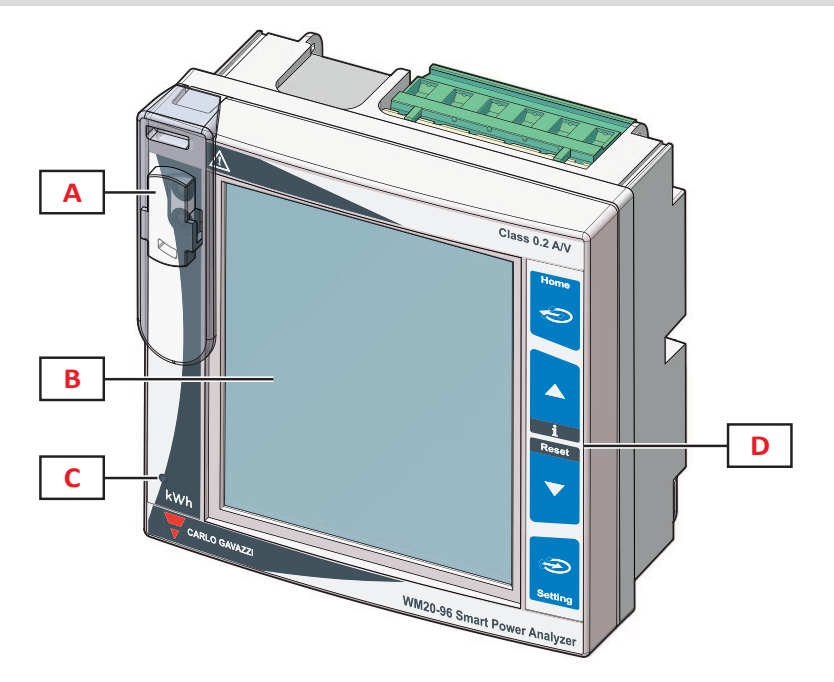

| Parte | Descripción                                                                                                   |
|-------|----------------------------------------------------------------------------------------------------|
| Α     | Puerto óptico y soporte de plástico para conexión OptoProg (CARLO GAVAZZI)                                    |
| В     | Display LCD retroiluminado                                                                                    |
| С     | LED que parpadea con una frecuencia proporcional al consumo de energía activa, consulte "LED" en la página 31 |
| D     | Teclado táctil                                                                                                |

## Unidad principal - parte trasera

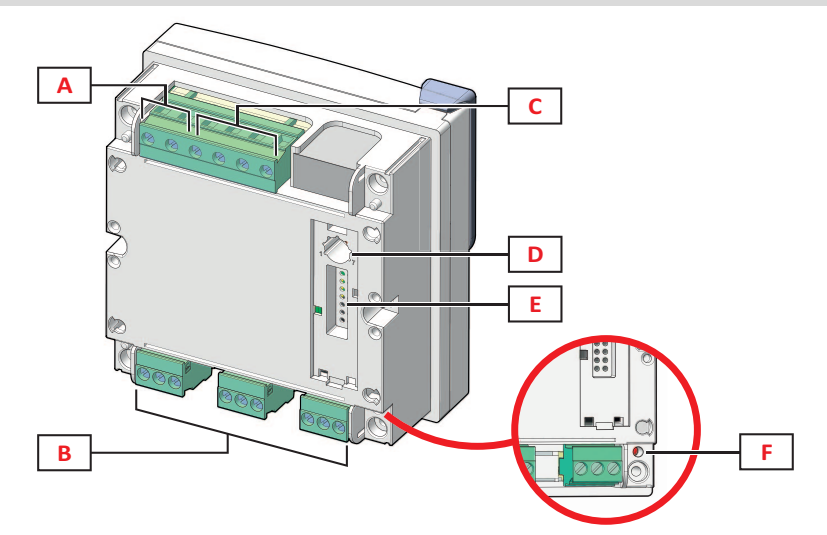

| Parte | Descripción                                      |
|-------|--------------------------------------------------|
| Α     | Terminales de alimentación desmontables          |
| В     | Terminales de entrada de intensidad desmontables |
| С     | Terminales de entrada de tensión desmontables    |

| Parte | Descripción                                                                                                    |
|-------|----------------------------------------------------------------------------------------------------|
| D     | Selector giratorio para bloquear la configuración:<br>posición 1: configuración mediante teclado táctil o comunicación habilitada (icono an la pantalla)<br>posición 7: configuración mediante teclado táctil o comunicación bloqueada (icono an la pantalla) |
| E     | Puerto de bus local para módulos adicionales                                                                                                    |
| F     | LED de estado de la alimentación, consulte "LED" en la página 31                                                                                                    |

## Unidad principal - accesorios

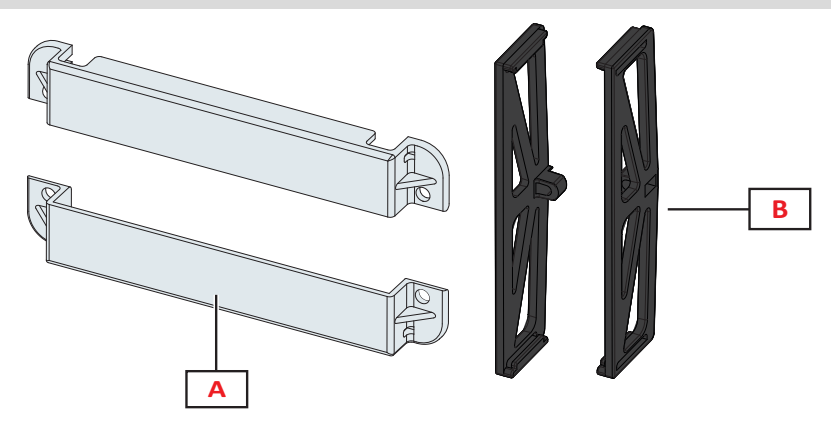

| Parte | Descripción                         |
|-------|-------------------------------------|
| Α     | Cubiertas sellables para terminales |
| В     | Soportes laterales                  |

## Visualización del menú de medición

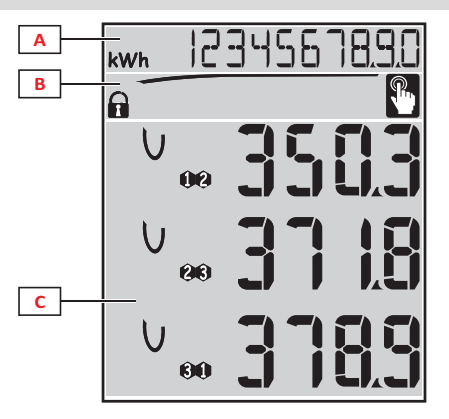

| Parte | Descripción                                                                                                    |
|-------|----------------------------------------------------------------------------------------------------|
| A     | Área para medidores de energía y horas de funcionamiento con unidad relativa de medición, consulte "Lista de medidores" en la página 265. Se muestran independientemente de los contenidos visualizados en el área <b>C</b> . |
| В     | Área de advertencias y mensajes, consulte "Información y advertencias" en la página siguiente                                                                                                    |
| C     | Área para mediciones eléctricas variables y unidades de medición relativas (x 3 líneas), consulte "Lista de páginas de medición" en la página 13. Determinan la página de medición.                                           |

## Visualización del menú de restablecimiento y configuración

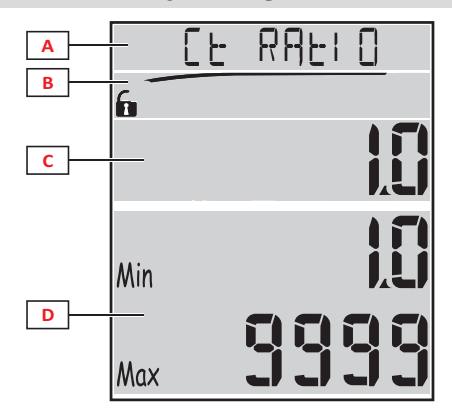

| Parte | Descripción                                                                                                    |
|-------|----------------------------------------------------------------------------------------------------|
| A     | Título de página, consulte "Menú de configuración" en la página 14 y "Menú de restablecimiento" en la página 17 |
| В     | Título de página, consulte "Menú de configuración" en la página 14 y "Menú de restablecimiento" en la página 17 |
| C     | Valor actual/opción. Parpadea durante el modo de edición.                                                       |
| D     | Valor posible/intervalo de opciones                                                                             |

## Visualización del menú de información

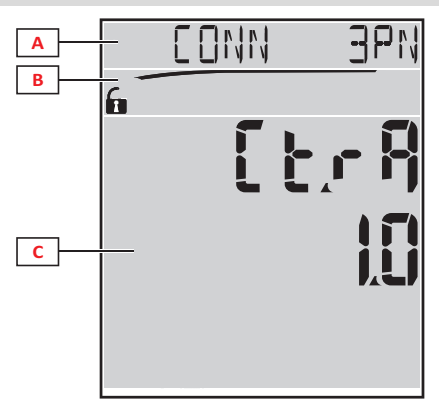

| Parte | Descripción                                                                  |
|-------|------------------------------------------------------------------------------|
| Α     | Título de página, consulte "Menú de información" en la página 16             |
| В     | Área de advertencias y mensajes, consulte "Información y advertencias" abajo |
| С     | Información en la página actual                                              |

## Información y advertencias

| Símbolo     | Descripción                                                                                                    |
|-------------|----------------------------------------------------------------------------------------------------|
| <b>A</b> /1 | <ul> <li>Estado de configuración:</li> <li>bloqueado: selector giratorio en la parte trasera de la unidad principal en la posición 7</li> <li>habilitado: selector giratorio en la parte trasera de la unidad principal en la posición 1</li> </ul> |
| RX/TX       | Estado de comunicación (recepción/transmisión)                                                                                                    |
|             | Error de conexión de tensión (secuencia invertida)                                                                                                    |
| THD%        | Las mediciones mostradas son distorsiones armónicas totales (THD, por sus siglas en inglés) expresadas como porcentajes                                                                                                    |
| dmd         | Las mediciones mostradas son valores promedios                                                                                                    |
| Max         | Las mediciones mostradas son valores máximos                                                                                                    |

| Símbolo | Descripción                                                                                                    |
|---------|----------------------------------------------------------------------------------------------------|
|         | <ul> <li>Advertencia de al menos una alarma activa:</li> <li>permanente: en la página del menú de información relacionada con la alarma activa y la salida digital activada en su caso</li> <li>parpadeante: en las páginas del menú de mediciones</li> </ul> |
| P       | Aviso después de pulsar un botón                                                                                                    |

## Descripción de los módulos accesorios

## Módulos de salida digital

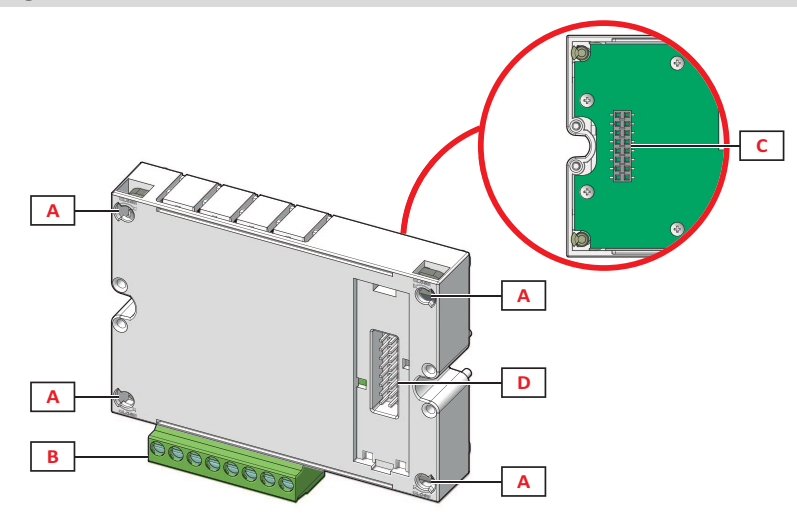

| Parte | Descripción                                         |
|-------|-----------------------------------------------------|
| Α     | Patillas de fijación a la unidad principal          |
| В     | Terminales de salida digital desmontables           |
| С     | Puerto del bus local para el módulo de comunicación |
| D     | Puerto del bus local para el módulo de comunicación |

## Módulos de comunicación

Nota: la imagen corresponde al módulo M C BAC MS.

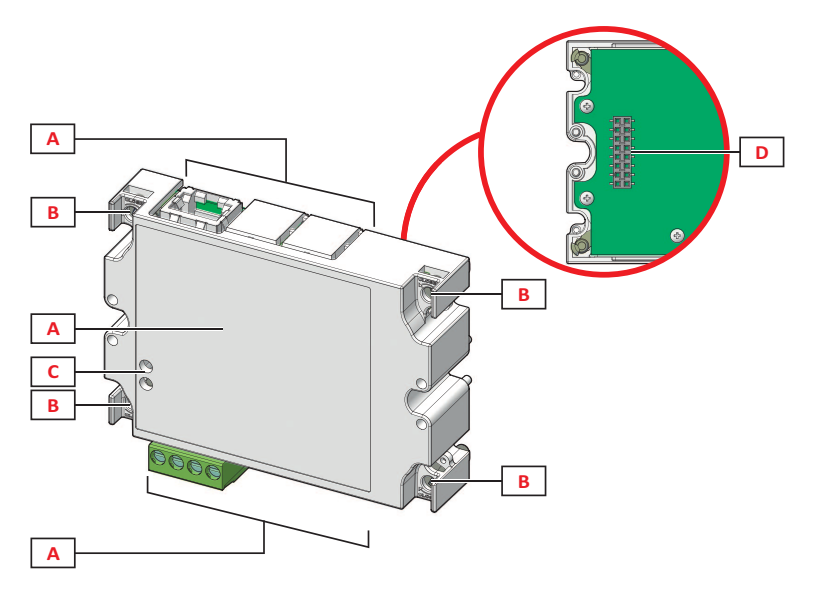

| Parte | Descripción                                                                                                    |
|-------|----------------------------------------------------------------------------------------------------|
| A     | Zona del puerto de comunicación<br><b>Nota</b> : los puertos de comunicación dependen del módulo de comunicación, consulte "Descripción general del módulo de<br>comunicación" en la página 34. |
| В     | Patillas de fijación a la unidad principal                                                                                                    |
| С     | LED de estado de la comunicación (M C 485232, M C BAC MS, M C PB), consulte "Descripción general del módulo de comunicación" en la página 34.                                                   |
| D     | Puerto del bus local para la unidad principal o el módulo de salida                                                                                                    |

## Descripción del menú

## Menú de medición

El menú de medición contiene todas las páginas utilizadas para mostrar medidores y otras variables eléctricas.

## Lista de medidores

A continuación se ofrece una lista de los medidores mostrados:

- kWh Energía activa importada total
- kvarh Energía reactiva importada total
- **kWh** -- Energía activa exportada total
- kvarh -- Energía reactiva exportada total
- h Horas de funcionamiento de carga con absorción de corriente que excede el umbral establecido, consulte "Menú de configuración" en la página siguiente

**Nota:** el analizador también gestiona los medidores parciales de energía activa y reactiva, tanto importada como exportada. Los medidores parciales se pueden ver y reanudar solo mediante comunicación.

## Lista de páginas de medición

**Nota:** las mediciones disponibles dependen del tipo de sistema establecido, consulte "Menú de configuración" en la página 19.

| Mediciones visualizadas en la página                                                                                                    | Código de página |
|----------------------------------------------------------------------------------------------------|------------------|
| $V_{LL\Sigma}$ Tensión fase-fase del sistema                                                                                                    | 01               |
| A <sub>∑</sub> Intensidad del sistema                                                                                                    |                  |
| <b>W</b> ∑ Potencia del sistema                                                                                                    |                  |
| <ul> <li>W₁ Potencia activa fase 1</li> <li>W₂ Potencia activa fase 2</li> <li>W₃ Potencia activa fase 3</li> <li>Nota: el botón  se puede usar para visualizar los valores promedios, máximos y máximos promedios.</li> </ul>                                              | 02               |
| <ul> <li>VA1 Potencia aparente fase 1</li> <li>VA2 Potencia aparente fase 2</li> <li>VA3 Potencia aparente fase 3</li> <li>Nota: el botón  se puede usar para visualizar los valores promedios, máximos y máximos promedios.</li> </ul>                                     | 03               |
| <ul> <li>VAr<sub>1</sub> Potencia reactiva fase 1</li> <li>VAr<sub>2</sub> Potencia reactiva fase 2</li> <li>VAr<sub>3</sub> Potencia reactiva fase 3</li> <li>Nota: el botón  se puede usar para visualizar los valores promedios, máximos y máximos promedios.</li> </ul> | 04               |
| W <sub>∑</sub> Potencia activa del sistema<br>VA <sub>∑</sub> Potencia aparente del sistema<br>VAr <sub>∑</sub> Potenc <u>ia reactiva del sistema</u><br>Nota: el botón ∋ se puede usar para visualizar los valores promedios, máximos y máximos promedios.                 | 05               |
| <ul> <li>PF<sub>1</sub> Factor de potencia fase 1</li> <li>PF<sub>2</sub> Factor de potencia fase 2</li> <li>PF<sub>3</sub> Factor de potencia fase 3</li> </ul>                                                                                                    | 06               |
| Hz Frecuencia<br>PF <sub>∑</sub> Factor de potencia del sistema<br>A <sub>N</sub> Intensidad neutra                                                                                                    | 07               |
| thd% *<br>A <sub>1</sub> THD de intensidad de fase 1<br>A <sub>2</sub> THD de intensidad de fase 2<br>A <sub>3</sub> THD de intensidad de fase 3                                                                                                    | 08               |
| thd% *<br>V1 THD de tensión fase 1<br>V2 THD de tensión fase 2<br>V3 THD de tensión fase 3                                                                                                    | 09               |

| Mediciones visualizadas en la página                                                                                                    | Código de página |
|----------------------------------------------------------------------------------------------------|------------------|
| V <sub>12</sub> THD de tensión fase 1-fase 2<br>V <sub>23</sub> THD de tensión fase 2-fase 3<br>V <sub>31</sub> THD de tensión fase 3-fase 1 | 10               |
| VLL <sub>∑</sub> Tensión fase-fase del sistema<br>VLN <sub>∑</sub> Tensión fase-neutro del sistema<br>A <sub>∑</sub> Intensidad del sistema  | 11               |
| A <sub>1</sub> Intensidad fase 1<br>A <sub>2</sub> Corriente fase 2<br>A <sub>3</sub> Corriente fase 3<br>Nota: el botón                     | 12               |
| V <sub>1</sub> Tensión fase 1<br>V <sub>2</sub> Tensión fase 2<br>V <sub>3</sub> Tensión fase 3                                              | 13               |
| V <sub>12</sub> Tensión fase 1-fase 2<br>V <sub>23</sub> Tensión fase 2-fase 3<br>V <sub>31</sub> Tensión fase 3-fase 1                      | 14               |

**Nota\*:** Hasta el armónico 32<sup>°</sup>.

## Menú de configuración

Los menús de configuración contienen todas las páginas utilizadas para configurar los parámetros de la unidad principal y los módulos accesorios.

**Nota**: los valores predeterminados están subrayados. La presencia de las páginas depende de los módulos accesorios instalados. Para más información sobre los métodos de configuración, consulte "Modo de configuración" en la página 27.

| Título de<br>página | Título del<br>submenú                                                    | Descripción                                                                                             | Valores                                                                                                    |
|---------------------|--------------------------------------------------------------------------|----------------------------------------------------------------------------------------------------|----------------------------------------------------------------------------------------------------|
| Password?           | -                                                                        | Introduzca la contraseña<br>actual                                                                      | Contraseña actual                                                                                                    |
| Change<br>pass      | -                                                                        | Modificar contraseña                                                                                    | Cuatro dígitos (desde 0000 hasta 9999)                                                                                                    |
| Backlight           | -                                                                        | Tiempo de pantalla<br>retroiluminada (min)                                                              | 0: siempre activo. De 1 a 255 ( <u>2</u> )                                                                                                    |
| Modules             | M O R2<br>M O O2<br>MC485232<br>MCETH<br>MCBAC IP<br>MCBAC<br>MS<br>MCPB | Habilitación del módulo                                                                                 | Yes/No<br>Auto: indica el reconocimiento automático del módulo por el<br>sistema, consultar "Habilitación de los módulos accesorios" en la<br>página 27                                                                                                    |
| System              | -                                                                        | Tipo de sistema                                                                                         | <b>1P</b> : sistema monofásico (2 hilos)/ <b>2P</b> : sistema bifásico (3 hilos)/ <b>3P</b> : sistema trifásico (3 hilos)/ <b>3P.1</b> : sistema trifásico (3 hilos), carga equilibrada/ <b>3P.2</b> : sistema trifásico ( <b>4</b> hilos), carga equilibrada/ <u>3P.n</u> : sistema trifásico ( <b>4</b> hilos) |
| Ct ratio            | -                                                                        | Relación del transformador<br>de intensidad (CT)                                                        | Desde 1 hasta 9999                                                                                                    |
| Pt ratio            | -                                                                        | Relación del transformador<br>de tensión (VT/PT)                                                        | Desde 1 hasta 9999                                                                                                    |
| Dmd                 | -                                                                        | Rango de cálculo de<br>potencia media (min)                                                             | Desde 1 hasta 30 ( <u>15</u> )                                                                                                    |
| Home page           | -                                                                        | Página de medición<br>visualizada al acceder al<br>menú de medición después<br>de 120 segundos sin usar | 0: páginas de medición mostradas en secuencia con un intervalo<br>de 5 s<br>Desde 1 hasta 14<br>Para comprobar los códigos de página, consultar "Lista de<br>páginas de medición" en la página anterior                                                                                                    |

| Título de<br>página         | Título del<br>submenú                | Descripción                                                                                         | Valores                                                                                               |  |
|-----------------------------|--------------------------------------|----------------------------------------------------------------------------------------------------|----------------------------------------------------------------------------------------------------|--|
| Filter *                    | Filter s                             | Intervalo de intervención del<br>filtro con respecto a la escala<br>completa (%)                    | Desde 0 hasta 100 ( <u>2</u> )                                                                        |  |
|                             | Filter co                            | Coeficiente del filtro                                                                              | Desde 1 hasta 256 ( <u>2</u> )                                                                        |  |
| "Hora de<br>correr "        | -                                    | Umbral de corriente para<br>calcular las horas de<br>funcionamiento de carga                        | Desde                                                                                                 |  |
| Optical                     | Baudrate                             | Tasa de baudios (kbps)                                                                              | 9.6/ 19.2/ 38.4/ <u>115.2</u>                                                                         |  |
|                             | Parity   Paridad     None/ Odd/ Even |                                                                                                    | None/ Odd/ <u>Even</u>                                                                                |  |
| RS485232                    | Address                              | Dirección Modbus                                                                                    | Desde 1 hasta 247                                                                                     |  |
|                             | Baudrate                             | Tasa de baudios (kbps)                                                                              | <u>9.6</u> /19.2/38.4/115.2                                                                           |  |
|                             | Paridad                              | Paridad                                                                                             | None/ Odd/ Even                                                                                       |  |
| Ethernet                    | IP add 1/2<br>IP add 2/2             | Dirección IP                                                                                        | Desde                                                                                                 |  |
|                             | Subred 1/2<br>Subred 2/2             | Máscara de subred                                                                                   |                                                                                                    |  |
|                             | Gateway<br>1/2<br>Gateway<br>2/2     | Gateway                                                                                             |                                                                                                    |  |
|                             | TCP IP Prt                           | Puerto TCP/IP                                                                                       | Desde 1 hasta 9999 ( <u>502)</u>                                                                      |  |
| BACnet                      | Device id                            | Número de instancia                                                                                 | Entre 0 y 9999 (a través del teclado) Entre 0 y 4194302 (mediante comunicación) ( <u>9999</u> )       |  |
|                             | Baudrate                             | Tasa de baudios (kbps)                                                                              | <u>9.6</u> / 19.2/ 38.4/ 57.6/ 76.8                                                                   |  |
|                             | MAC add                              | Dirección MAC                                                                                       | Desde 0 hasta 127 ( <u>1</u> )                                                                        |  |
| <b>BACnet</b><br>(continúa) | Device id                            | Número de instancia                                                                                 | Entre 0 y 9999 (a través del teclado) Entre 0 y 4194302 (mediante comunicación) ( <u>9999</u> )       |  |
|                             | FD Enable                            | Habilitar dispositivo externo                                                                       | Yes/ <u>No</u>                                                                                        |  |
| BACnet                      | BBMD 1/2<br>BBMD 2/2                 | Dirección BBMD                                                                                      | Desde <u>0.0.00</u> hasta 255.255.255.255                                                             |  |
|                             | UDP Port                             | Puerto UDP                                                                                          | Desde 0001 hasta FFFF ( <u>BAC0</u> )                                                                 |  |
|                             | Time out s                           | Tiempo de grabación del<br>WM20 como dispositivo<br>externo en un servidor BBMD<br>especificado (s) | Desde 1 hasta 60 ( <u>10</u> )                                                                        |  |
| Profibus                    | Address                              | Address                                                                                             | Desde 2 hasta 125 ( <u>126</u> )                                                                      |  |
| Virt al 1 ***               | Enable                               | Habilitar alarma 1                                                                                  | Yes/ <u>No</u>                                                                                        |  |
|                             | Variables                            | Variable controlada por la<br>alarma                                                                | Todas las variables controladas por el sistema excepto para<br>medidores y valores de potencia máxima |  |
|                             | Set 1                                | Umbral de activación de la<br>alarma                                                                | La unidad de medición y el intervalo de valores admisibles dependen de la variable controlada.        |  |
|                             | Set 2                                | Umbral de activación de la<br>alarma                                                                |                                                                                                    |  |
| Virt al 1 ***               | On delay                             | Retardo activación alarma (s)                                                                       | Desde 0 hasta 3600                                                                                    |  |
| Virt al 2 ***               | -                                    | Mismas páginas que el<br>submenú Virt Al 1 para la<br>alarma 2.                                     | -                                                                                                    |  |

| Título de<br>página | Título del<br>submenú | Descripción                                                           | Valores                                                                                                    |
|---------------------|-----------------------|-----------------------------------------------------------------------|----------------------------------------------------------------------------------------------------|
| Dig out 1 Función   |                       | Función de salida digital 1                                           | Alar/ Remo/ Puls                                                                                                    |
| ****                | Al link               | Alarma asociada                                                       | Al 1: asocia la alarma 1/ Al 2: asocia la alarma 2                                                                                                    |
|                     | Al status             | Estado de salida normal                                               | Ne: normalmente cerrada/ Nd: normalmente abierta                                                                                                    |
|                     | Pulse type            | Tipo de energía (kWh o<br>kvarh)                                      | <b>kWh Pos</b> : energía activa consumida/ <b>kvarh Pos</b> : energía reactiva<br>consumida/ <b>kWh Neg</b> : energía activa generada/ <b>kvarh Neg</b> :<br>energía reactiva generada |
|                     | Pulse weig            | Peso del pulso (kWh/ kvarh<br>por pulso)                              | -                                                                                                    |
| Dig out 1<br>****   | Out test              | Habilitar la transmisión de<br>prueba                                 | Yes/No                                                                                                    |
|                     | Power test            | Valor de potencia para<br>prueba                                      | Desde 0,001 W hasta 9999 MW                                                                                                    |
| Dig out 2           | -                     | Mismas páginas que el<br>submenú Dig out 1, para<br>salida digital 2. | -                                                                                                    |
|                     | Reset max             | Restablece los valores<br>máximos                                     | Yes: reinicia los valores/ <u>No</u> : cancela el reinicio                                                                                                    |
|                     | Reset dmd             | Reinicia los valores medios                                           |                                                                                                    |
|                     | Res dmd<br>max        | Reinicia los valores máximos<br>medios                                |                                                                                                    |
|                     | Energy pos            | Reinicia los valores de<br>energía activa y reactiva<br>consumida     |                                                                                                    |
|                     | Energy neg            | Reinicia los valores de<br>energía activa y reactiva<br>generada      |                                                                                                    |
| End                 | -                     | Volver al menú de medición                                            | -                                                                                                    |

Nota\*: para más información sobre los parámetros de dirección, consultar "Parámetros de dirección" en la página 24.

Nota\*\*: para más información sobre el filtro, consultar "Configuración de filtros" en la página 26.

**Nota**\*\*\*: para más información sobre la alarma, consultar "Configuraciones de alarma" en la página 25. Para valores por defecto, consultar "Valores predeterminados de parámetros de salida digital" abajo.

**Nota**\*\*\*\*: para más información sobre la salida digital, consultar "Configuración de los módulos de salida digital" en la página 27. Para valores por defecto, consultar "Valores predeterminados de parámetros de salida digital" abajo.

### Valores predeterminados de parámetros de alarma

| Alarma | Enable | Variables | Set 1 | Set 2 | On delay |
|--------|--------|-----------|-------|-------|----------|
| 1      | No     | VL1N      | 40    | 40    | 0        |
| 2      | No     | Wsys      | 40    | 40    | 0        |

## Valores predeterminados de parámetros de salida digital

| Salida digital | Función | Al link | Al status | Pulse type | Pulse weig | Out test | Power test |
|----------------|---------|---------|-----------|------------|------------|----------|------------|
| 1              | Puls    | AI 1    | Ne        | kWh        | 0,1        | No       | 0,001      |
| 2              | Alar    | AI 2    | Ne        | kWh        | 0,1        | No       | 0,001      |

## Menú de información

El menú de información contiene todas las páginas que muestran información y parámetros introducidos sin protección de contraseña.

Nota: la presencia de las páginas dependerá de los módulos accesorios instalados.

| Título de página                   |                                                                                                    | Información mostrada                                                                                                    |  |  |
|------------------------------------|----------------------------------------------------------------------------------------------------|----------------------------------------------------------------------------------------------------|--|--|
| Título de página                   | Información mostrada                                                                                                    |                                                                                                    |  |  |
| 12345678                           | <ul> <li>Número de serie (título de página)</li> <li>Año de fabricación</li> <li>Revisión firmware</li> </ul>                                                                                                    |                                                                                                    |  |  |
| <b>Conn</b> (2 páginas)            | <ul> <li>Tipo de sistema (en título)</li> <li>Relación del transformador de intensidad (Ct)</li> <li>Relación del transformador de tensión (Vt)</li> </ul>                                                                                                    |                                                                                                    |  |  |
| Dmd                                | Intervalo de cá                                                                                                    | ilculo de potencia media (min)                                                                                                    |  |  |
| Led pulse                          | Peso del pulso                                                                                                    | o del LED frontal (kWh/kvarh por pulso)                                                                                                    |  |  |
| "Hora de correr "                  | Umbral de cor                                                                                                    | riente para calcular las horas de funcionamiento de la carga (A)                                                                                                    |  |  |
| Pulse / Alarm / Remote (2 páginas) | <ul> <li>Función de</li> <li>Informació</li> </ul>                                                                                                    | e salida (en título)<br>n específica para la función de salida:                                                                                                    |  |  |
|                                    | Si la función<br>es                                                                                                    | la información mostrada es                                                                                                    |  |  |
|                                    | Puls                                                                                                    | <ul> <li>unidad de medición de energía transmitida con pulso</li> <li>salida de referencia (out1 = salida 1, out2 = salida 2)</li> <li>peso del pulso (kWh/kvarh por pulso)</li> <li>tipo de energía transmitida (importada Pos o exportada Neg)</li> </ul> |  |  |
|                                    | Alarma                                                                                                    | <ul> <li>salida de referencia (out1 = salida 1, out2 = salida 2)</li> <li>Si la alarma está activa, el símbolo aparece permanentemente en la pantalla</li> </ul>                                                                                            |  |  |
|                                    | Remote                                                                                                    | <ul> <li>salida de referencia (out1= salida 1, out2 = salida 2)</li> <li>estado de salida (ON = cerrado, OFF = abierto)</li> </ul>                                                                                                    |  |  |
| AI1 (2 páginas)                    | <ul> <li>Datos de alarma 1 (en título):</li> <li>None: alarma 1 desactivada</li> <li>No out: alarma 1 activada pero no asociada con una salida digital</li> <li>Out 1.NE: alarma asociada con salida digital 1, normalmente cerrada</li> <li>Out 1.ND: alarma asociada con salida digital 2, normalmente abierta</li> <li>Out 2.NE: alarma asociada con salida digital 2, normalmente cerrada</li> <li>Out 2.ND: alarma asociada con salida digital 2, normalmente abierta</li> <li>Uurbral de activación de alarma (Set1)</li> <li>Umbral de desactivación de alarma (Set2)</li> <li>Variable controlada</li> <li>Si la alarma está activa, el símbolo A aparece permanentemente en la pantalla</li> </ul> |                                                                                                    |  |  |
| AI 2 (2 páginas)                   | Misma informa                                                                                                    | ación que las páginas Al 1, para alarma 2                                                                                                    |  |  |
| Optical                            | Tasa de baudios del puerto óptico                                                                                                    |                                                                                                    |  |  |
| Com port (2 páginas)               | Dirección Modbus<br>Tasa de baudios del puerto RS485/RS232                                                                                                    |                                                                                                    |  |  |
| IP add ½<br>IP add 2/2             | Dirección IP                                                                                                    |                                                                                                    |  |  |

## Menú de restablecimiento

El menú de restablecimiento está compuesto por dos páginas utilizadas para restablecer los valores máximos y medios de potencia respectivamente (activa, aparente y reactiva).

## Cómo trabajar

## Navegación por los menús

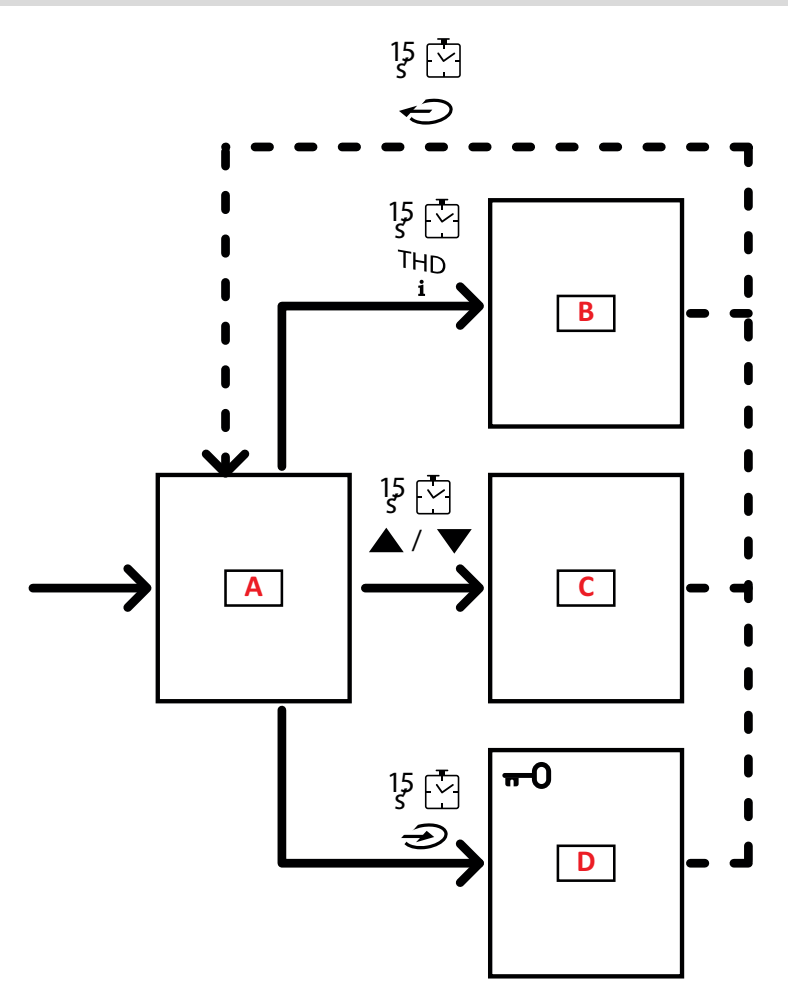

| Sección | Función                  |
|---------|--------------------------|
| Α       | Menú de medición         |
| В       | Menú de información      |
| C       | Menú de restablecimiento |
| D       | Menú de configuración    |

El menú de medición siempre se muestra al encender. Este menú le da acceso a los menús de información, restablecimiento y parámetros.

Al acceder al menú de medición o después de 120 segundos sin uso, la página de medición se muestra entonces como establecida en la Página de Inicio.

Es necesaria una contraseña para acceder al menú de configuración y una confirmación al salir.

## **Operaciones comunes**

| Operación                        | Botón |
|----------------------------------|-------|
| Confirmar operación              |       |
| Ver la página anterior/siguiente |       |
| Cancelar operación               |       |

## **Operaciones específicas**

## Menú de medición

| Operación                                                                                               | Botón |
|----------------------------------------------------------------------------------------------------|-------|
| Ver el siguiente medidor                                                                                |       |
| Ver la página de medición establecida en la <b>Home page</b>                                            |       |
| Ver el valor dmd y después <b>Max</b> (si está disponible) y, por<br>último, el nuevo valor instantáneo |       |

## Menú de configuración

| Operación                                                                                                    | Botón |
|----------------------------------------------------------------------------------------------------|-------|
| Acceder al submenú/Modificar el parámetro de la página<br>visualizada                                                                 |       |
| Aumentar el valor del parámetro /<br>Ver la siguiente opción de valor/<br>Modificar el valor de los campos d <b>P</b> y <b>S</b> ign* |       |
| Disminuir el valor del parámetro /<br>Ver la anterior opción de valor/<br>Modificar el valor de los campos d <b>P</b> y <b>S</b> ign* |       |
| Moverse entre los campos de valores *                                                                                                 |       |
| Salir del submenú y ver la página de título relativa                                                                                  |       |

Nota\*: para más detalles, consultar "Parámetros numéricos" en la página 24 y "Parámetros de dirección" en la página 24.

## Establecimiento de un parámetro

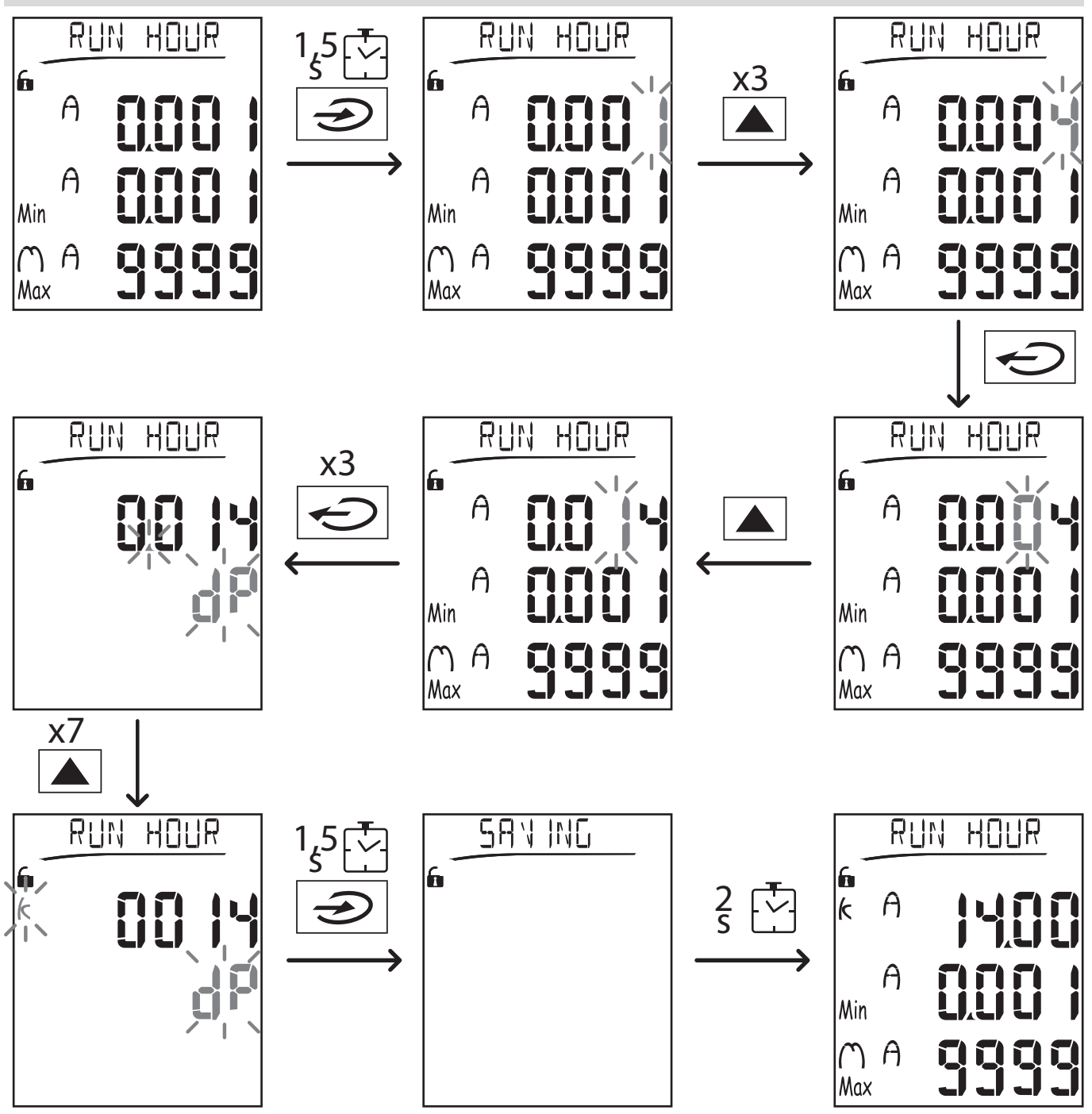

**Nota**: el procedimiento requiere la entrada del multiplicador K. El estado inicial del procedimiento es la página Run hour del menú de configuración.

## Ejecución de una prueba de transmisión de pulsos

Si la salida digital está configurada para transmitir consumo de energía mediante pulsos, se puede ejecutar una prueba de transmisión.

- 1. En el menú de configuración, acceda al submenú **Dig out 1** o **Dig out 2** (dependiendo de la salida digital correspondiente)
- 2. Asegúrese de que la salida está configurada para transmisión de pulsos (Function = Puls)
- 3. Defina el peso del pulso (Pulse weig) y la prueba de potencia (Power test)
- 4. Para iniciar la prueba, configure Yes en la página Out test: la prueba entonces se ejecutará inmediatamente.
- 5. Para finalizar la prueba, configure **No** en la página **Out test**.
**Nota**: durante la prueba, puede establecerse otro valor de potencia si fuera necesario. Cuando se confirma el valor, la prueba de transmisión se actualiza.

#### Restablecimiento de los valores máximos y medios

El analizador calcula el valor medio, el máximo y el máximo medio para las mediciones de potencia activa, aparente, reactiva y de la intensidad. Estos valores se pueden restablecer de dos modos, con o sin acceso con contraseña.

#### Restablecimiento con acceso por contraseña, desde el menú de configuración

- 1. Desde cualquier página del menú de medición, entre en el menú de configuración: entonces se mostrará la página Password?
- 2. Introduzca la contraseña y confirme.
- 3. Desplácese por las páginas hasta visualizar la página Reset y entre en el submenú: entonces se mostrará la página Reset max.
- 4. Modifique el parámetro y elija la opción YES.
- 5. Confirme la operación: aparece el mensaje "Saving" y se restablecen los valores máximos de energía activa, aparente y reactiva.
- 6. Vea la siguiente página (Reset dmd).
- 7. Modifique el parámetro y elija la opción YES.
- 8. Confirme la operación: aparece el mensaje "Saving" y se restablecen todos los valores medios.
- 9. Vea la siguiente página (Res dmd max).
- 10. Modifique el parámetro y elija la opción YES.
- 11. Confirme la operación: aparece el mensaje "Saving" y se restablecen todos los valores máximo medios.

#### Restablecimiento sin acceso por contraseña, desde el menú de restablecimiento

- 1. Desde cualquier página del menú de medición, entre en el menú de restablecimiento: entonces se mostrará la página Reset dmd ?
- 2. Seleccione la opción YES.
- 3. Confirme la operación: aparece el mensaje "Resetting" y después la página Reset max?.
- 4. Seleccione la opción YES.
- 5. Confirme la operación: aparece el mensaje "Resetting" y después la página Res dmd max?.
- 6. Seleccione la opción YES.
- 7. Confirme la operación: aparece el mensaje "Resetting" y después la página de mediciones establecida en la **Home page**.

#### Restablecimiento de los medidores de energía totales

El analizador mide la energía activa y reactiva, tanto consumida como generada. Se visualizan los medidores totales y se puede restablecer directamente a través de la unidad principal, mientras que los medidores parciales se hacen mediante comunicación.

La siguiente sección describe el procedimiento para restablecer simultáneamente los medidores totales para la energía activa y reactiva consumida y/o generada.

- 1. Desde cualquier página del menú de medición, acceda al menú de configuración: entonces se mostrará la página **Password?**.
- 2. Introduzca la contraseña y confirme.
- 3. Desplácese por las páginas hasta visualizar la página **Reset** y acceda al submenú: entonces se mostrará la página **Reset max**.
- 4. Desplácese por las páginas hasta visualizar la página Energy pos.
- 5. Modifique el parámetro y elija la opción YES.
- 6. Confirme la operación: aparece el mensaje "Saving" y se restablecen los medidores de energía para la energía activa y reactiva consumida.
- 7. Vea la siguiente página (**Energy neg**).
- 8. Modifique el parámetro y elija la opción YES.
- 9. Confirme la operación: aparece el mensaje "Saving" y se restablecen los medidores de energía para la energía activa y reactiva generada.

#### Identificación de la variable en el estado de alarma

Si al menos hay una alarma presente, el símbolo 🏠 parpadea en la pantalla en la página de medición. Para identificar cuál variable está en estado de alarma, acceda al menú de información en la página Al 1/Al 2 y/o Alarm y, si la relativa alarma está activa, el símbolo 🏠 queda permanentemente encendido. Para una descripción de las alarmas, consulte el "Menú de información" en la página 277.

**Nota**: la alarma se activa incluso cuando la medición de la variable se encuentra en estado EEEE, consulte "Resolución de problemas" en la página siguiente.

# Resolución de problemas

Nota: En caso de fallos o defectos, contacte con la filial CARLO GAVAZZI o con el distribuidor de su país.

#### Medición

| Problema                                                            | Causa                                                                                                    | Solución posible                                                                                                    |
|---------------------------------------------------------------------|----------------------------------------------------------------------------------------------------|----------------------------------------------------------------------------------------------------|
| En lugar de una<br>medición, aparece el<br>texto 'EEEE'             | Las configuraciones de CT y/o VT no son<br>correctas y, por lo tanto, la medición excede el<br>valor máximo admisible o es el resultado de<br>cálculos con al menos una medición en el<br>estado EEEE     | Modifique los parámetros CT y VT                                                                                                    |
|                                                                     | El analizador no se usa dentro del intervalo<br>esperado y, por lo tanto, la medición excede el<br>valor máximo admisible o es el resultado de<br>cálculos con al menos una medición en el<br>estado EEEE | Desinstale el analizador                                                                                                    |
|                                                                     | El analizador se acaba de encender y aún no ha<br>transcurrido el intervalo configurado para<br>calcular los valores medios de potencia<br>(predeterminado: 15 min)                                       | Espere. Para modificar el intervalo, vaya a la<br>página Dmd en el menú de configuración,<br>consulte "Menú de configuración" en la página<br>14                             |
| Mientras se está<br>estableciendo el<br>parámetro, aparece<br>'Err' | El valor introducido está fuera del intervalo                                                                                                    | Compruebe el rango de valores admisible en la<br>página correspondiente visualizada o consulte<br>"Menú de configuración" en la página 14 y<br>vuelva a introducir el valor. |
| Los valores mostrados                                               | Las conexiones eléctricas son incorrectas                                                                                                    | Compruebe las conexiones                                                                                                    |
| no son los esperados                                                | Las configuraciones de CT y/o VT son incorrectas                                                                                                    | Compruebe los parámetros establecidos en el<br>menú de configuración, consulte "Menú de<br>configuración" en la página 14                                                    |

#### Alarmas

| Problema                                                        | Causa                                                                         | Solución posible                                                                                                    |
|-----------------------------------------------------------------|-------------------------------------------------------------------------------|----------------------------------------------------------------------------------------------------|
| Se ha activado una<br>alarma pero la                            | El valor utilizado para calcular la variable de<br>alarma está en estado EEEE | Asegúrese de que las configuraciones de los<br>parámetros CT y VT son correctas                                           |
| medición no ha<br>excedido el umbral                            | El analizador no se usa dentro del intervalo de medición esperado             | Desinstale el analizador                                                                                                  |
| La alarma no se activa<br>o desactiva como se<br>podría esperar | La configuración de la alarma es incorrecta                                   | Compruebe los parámetros establecidos en el<br>menú de configuración, consulte "Menú de<br>configuración" en la página 14 |

#### Comunicación

| Problema                                              | Causa                                                                                                    | Solución posible                                 |
|-------------------------------------------------------|----------------------------------------------------------------------------------------------------|--------------------------------------------------|
| No es posible la<br>comunicación con el<br>analizador | Los ajustes del módulo de comunicación no son correctos Compruebe los parámetros establecidos e menú de configuración, consulte "Menú de configuración" en la página 14 |                                                  |
|                                                       | Las conexiones del módulo de comunicación<br>son incorrectas                                                                                                    | Compruebe las conexiones                         |
|                                                       | Los ajustes de comunicación (PLC o software de terceros) son incorrectos                                                                                                | Compruebe la comunicación con el software<br>UCS |

#### Configuración

| Problema                            | Causa                                                                                             | Solución posible                        |
|-------------------------------------|---------------------------------------------------------------------------------------------------|-----------------------------------------|
| Es imposible cambiar la             | La contraseña introducida es incorrecta                                                           | Introduzca la contraseña correcta       |
| configuración<br>(mediante teclado) | El selector giratorio de la parte trasera de la<br>unidad principal se encuentra en la posición 7 | Establezca el selector en la posición 1 |

| Problema                                   | Causa                                                                                             | Solución posible                                          |
|--------------------------------------------|---------------------------------------------------------------------------------------------------|-----------------------------------------------------------|
| Es imposible cambiar la E<br>configuración | El selector giratorio de la parte trasera de la<br>unidad principal se encuentra en la posición 7 | Establezca el selector en la posición 1                   |
| (mediante el software<br>UCS)              | El usuario se encuentra en el menú de<br>configuración                                            | Salga del menú de configuración pulsando<br>durante 1,5 s |

# Información esencial

# Parámetros numéricos

#### Orden de las posiciones

El valor de un parámetro numérico está compuesto por seis posiciones: cuatro dígitos, d**P** y **Sign**. El botón con se utiliza para seleccionar las posiciones en el siguiente orden:

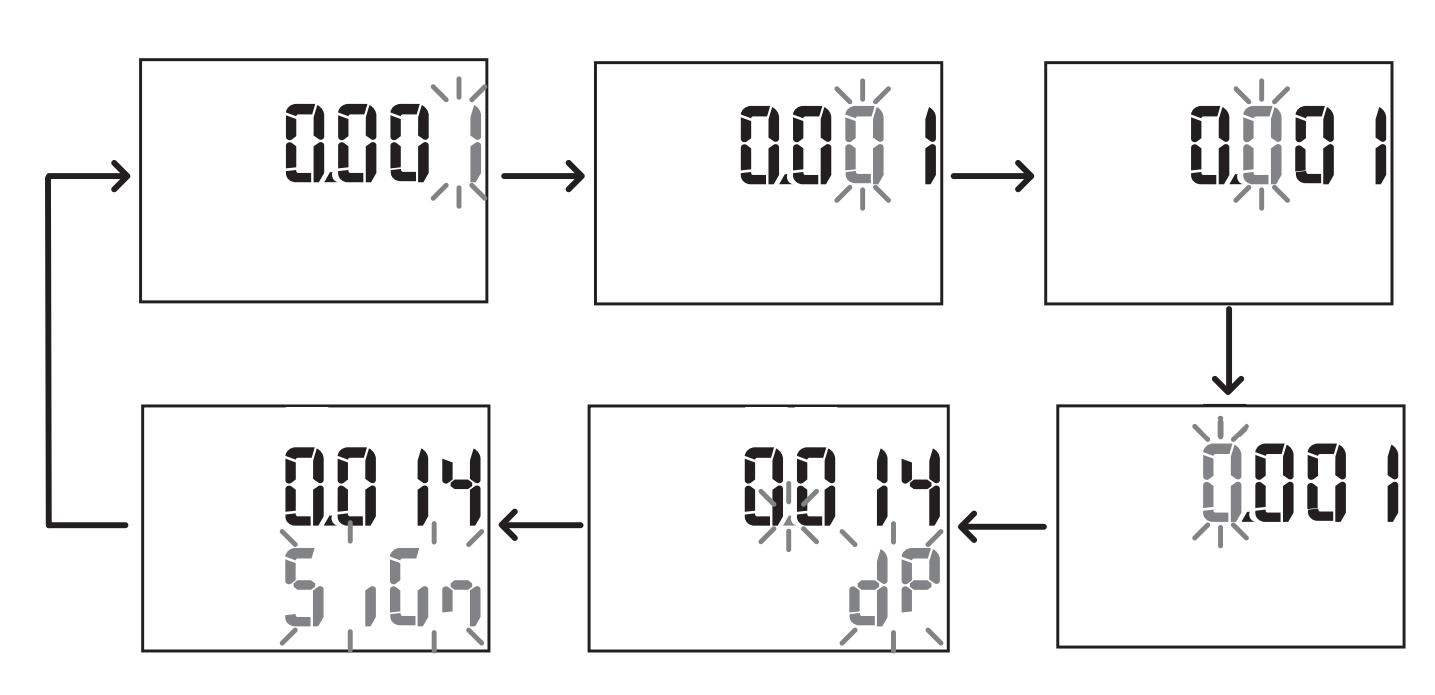

#### Posición dP

En la posición d**P** (punto decimal), los botones  $\mathbf{A}$  y  $\mathbf{\nabla}$  se pueden utilizar para activar el movimiento del punto decimal y seleccionar un multiplicador ( $\mathbf{k} \times 1000$ ,  $\mathbf{M} \times 100000$ ) en el siguiente orden:

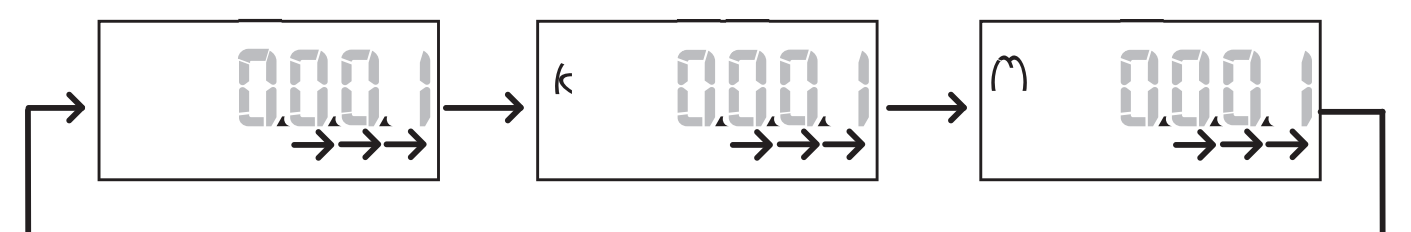

## Posición Sign

*Nota: la posición Sign solo está disponible para los parámetros Set 1 y Set 2 en los submenús Virt Al 1 y Virt Al 2.* El valor del signo puede ajustarse en la posición **Sign**. El valor es positivo por defecto.

## Parámetros de dirección

Los parámetros de dirección están divididos en dos partes: primera parte (**HI**) en la página **1/2** y segunda parte (**LO**) en la página **2/2**. Por ejemplo, las páginas **IP add 1/2** e **IP add 2/2** con la dirección establecida como 192.168.2.18 serán como se describe a continuación:

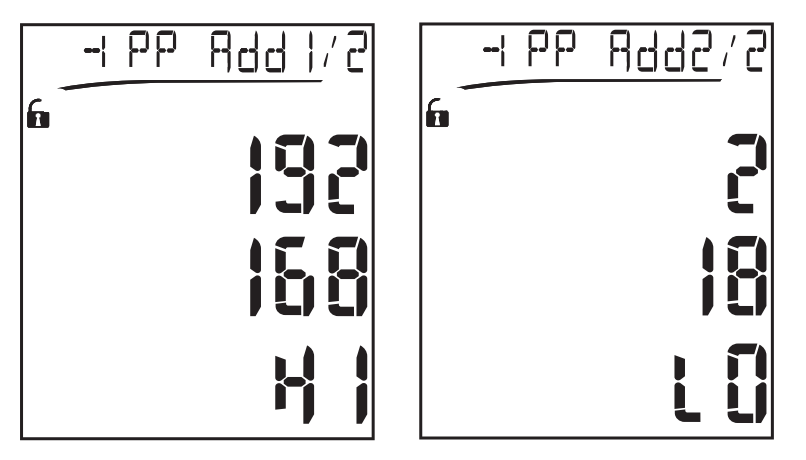

El orden de la selección de dígitos es de derecha a izquierda en la primeralínea y después en la segunda.

#### Configuraciones de alarma

El WM20 gestiona dos alarmas. Para cada alarma se define lo siguiente:

- variable que se desea controlar (Variables), a elegir entre todas las variables eléctricas medidas excepto los valores máximos de potencia
- umbral de activación de alarma (Set1)
- retardo de activación de alarma (On delay)
- umbral de desactivación de alarma (Set 2)

Para configurar las alarmas, consulte "Menú de configuración" en la página 14; para comprobar el estado de las alarmas, consulte "Menú de información" en la página 16.

#### Alarma superior (Set 1 > Set 2)

Si Set 1 > Set 2, la alarma se activa cuando la variable controlada excede el valor de Set 1 durante un tiempo igual a On delay y se desactiva cuando cae por debajo de Set 2.

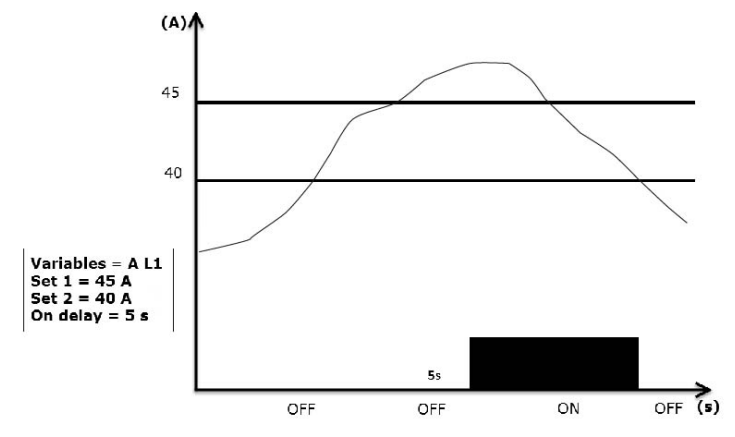

#### Alarma inferior (Set 1 < Set 2)

Si Set 1 < Set 2, la alarma se activa cuando la variable controlada desciende por debajo del valor de Set 1 durante un tiempo igual a On delay y se desactiva cuando sube por encima de Set 2.

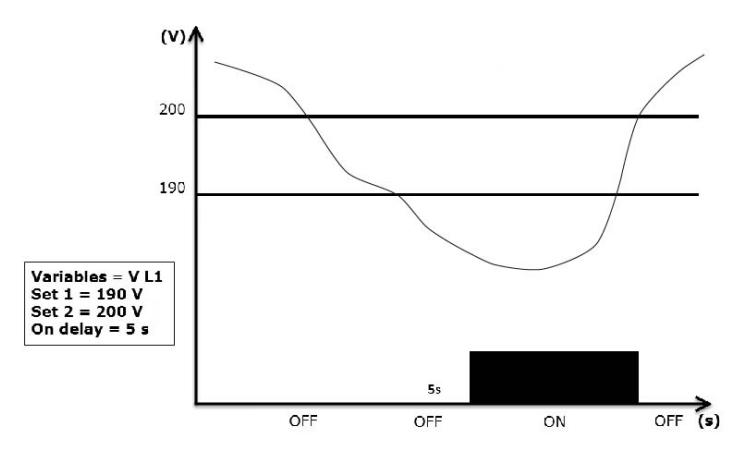

# Configuración de filtros

#### Operación

Se puede configurar un filtro para estabilizar la visualización de las mediciones (tanto las que se muestran en pantalla como las transmitidas a sistemas externos).

**Nota**: el filtro se aplica a todas las mediciones en modo de solo lectura y para la transmisión de datos, sin influir en los cálculos de consumo de energía ni en la intervención de las alarmas. Se prevén dos parámetros:

- Filter s: rango de intervención del filtro. Valor entre 0 y 100, expresado como un porcentaje de la escala completa de la variable.
- Filter co: coeficiente del filtro. Valor entre 1 y 256, donde 256 es el coeficiente que permite la máxima estabilidad de las mediciones.

Si el valor medido está fuera del rango definido por el parámetro Filter s, el filtro no se aplica.

Para ajustar un filtro, consultar "Menú de configuración" en la página 14.

#### Ejemplo

En la siguiente sección se describe el comportamiento del filtro para medir tensión en la versión AV5 con:

- Filter s = 2
- Filter co = 2 o 10

En la versión AV5 la escala completa es 400 V, por tanto, con **Filter s** = 2 el rango de intervención es  $\pm 8$  V (2 % de 400 V). También debe tenerse en cuenta que cuanto más alto es el valor de **Filter co**, más estabilidad se obtiene en las mediciones.

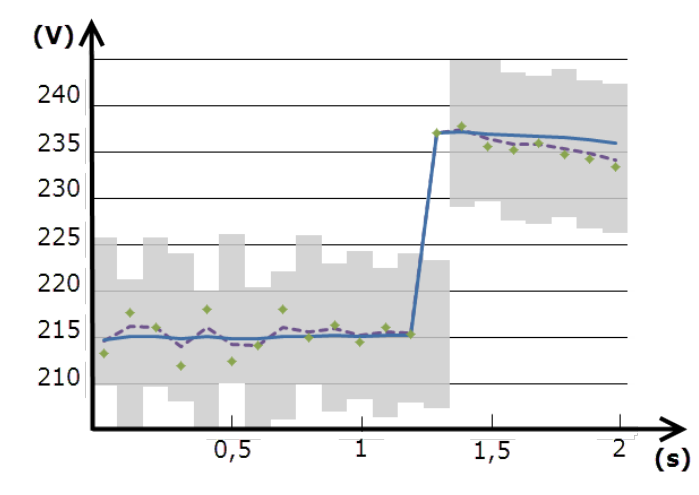

| Elemento | Descripción                             |
|----------|-----------------------------------------|
|          | Rango de intervención con Filter s = 2  |
| ٠        | Valor medido                            |
|          | Mediciones mostradas con Filter co = 2  |
|          | Mediciones mostradas con Filter co = 10 |

# Modo de configuración

La configuración de los módulos accesorios y los ajustes de los parámetros de la unidad principal se pueden realizar antes o después de la instalación, pero solo cuando se visualiza el icono **f**.

Los parámetros para los módulos accesorios solo se pueden ajustar cuando los módulos están conectados a la unidad principal.

Los parámetros pueden ajustarse de dos modos:

- mediante el teclado de la unidad principal, consulte "Menú de configuración" en la página 14
- usando software de configuración UCS a través del módulo de comunicación con protocolo Modbus, consulte "Descripción general del módulo de comunicación" en la página 34 o con el puerto óptico frontal mediante OptoProg (consulte la documentación correspondiente).

#### Habilitación de los módulos accesorios

Los módulos accesorios deben habilitarse. El comando de habilitación puede ser automático o manual.

| Enable     | Descripción                                                                                                    | Mod | dules                                                    |
|------------|----------------------------------------------------------------------------------------------------|-----|----------------------------------------------------------|
| Automático | El módulo se detecta y habilita automáticamente                                                                       | •   | M C<br>ETH<br>M C<br>BAC IP<br>MC<br>BAC<br>MS<br>M C PB |
| Manual     | El módulo debe ser habilitado a través del menú de configuración, consulte "Menú de<br>configuración" en la página 14 | •   | M O R2<br>M O O2<br>M C<br>485232<br>*                   |

Nota\*: módulo habilitado solo si no se ha instalado ningún otro módulo de comunicación.

## Configuración de los módulos de salida digital

Las salidas digitales de los módulos M O R2 y M O O2 pueden asignarse con tres funciones diferentes:

| Función | Descripción                                                                                                    | Parámetros                                                                                                    |
|---------|----------------------------------------------------------------------------------------------------|----------------------------------------------------------------------------------------------------|
| Alar    | Alarma: salida asociada a una alarma y directamente gestionada por WM20                                                                                                 | <ul> <li>Alarma asociada (Al link)*</li> <li>Estado de la salida digital<br/>en un estado de no alarma<br/>(Al status)</li> </ul>                                                             |
| Remo    | Control remoto: estado de salida gestionado mediante comunicación                                                                                                    | -                                                                                                    |
| Puls    | Pulso: salida de transmisión de pulsos sobre el consumo de energía activa o<br>reactiva, consumida o generada. Puede ejecutarse una prueba de transmisión<br>de pulsos. | <ul> <li>Tipo de energía (Pulse type)</li> <li>Peso del pulso (Pulse weig)</li> <li>Habilitar prueba transmisión (Out test)</li> <li>Valor de potencia para la prueba (Power test)</li> </ul> |

Nota\*: las alarmas deben configurarse en las páginas Virt al 1 y Virt al 2.

Para ajustar los parámetros de alarma, consultar "Menú de configuración" en la página 14.

# Limpieza

Utilice un paño ligeramente humedecido para limpiar la pantalla. No utilice abrasivos ni disolventes.

# Responsabilidad sobre la eliminación

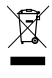

El producto debe desecharse en los centros de reciclaje correspondientes especificados por el gobierno o las autoridades públicas locales. Una eliminación adecuada y su reciclaje contribuirán a prevenir consecuencias potencialmente dañinas para el medioambiente y las personas.

# **Características generales**

| Material                  | Frontal: ABS, autoextinguible V-0 (UL 94)<br>Lado posterior y módulos adicionales: PA66, autoextinguible V-0 (UL 94)                                                                             |
|---------------------------|----------------------------------------------------------------------------------------------------|
| Grado de protección       | Frontal: IP65 NEMA 4x NEMA 12<br>Terminales: IP20                                                                                                    |
| Terminales                | Tipo: desmontable<br>Sección: máx. 2,5 mm²<br>Par de apriete: 0,5 Nm                                                                                                    |
| Categoría de sobretensión | Cat. III                                                                                                    |
| Grado de contaminación    | 2                                                                                                    |
| Rechazo al ruido (CMRR)   | 100 dB, desde 42 hasta 62 Hz                                                                                                    |
| Aislamiento               | Doble aislamiento eléctrico en zonas a las que puede acceder el usuario. Para más información sobre el aislamiento entre entradas y salidas, consulte "Aislamiento de entradas y salidas" abajo. |

# Aislamiento de entradas y salidas

Nota: condiciones de la prueba: 4 kV ca rms durante un minuto.

| Тіро                 | Alimentación<br>eléctrica<br>(H o L)<br>[kV] | Entradas de<br>medida<br>[kV] | Salidas<br>digitales<br>[kV] | Puerto<br>serie<br>[kV] | Puerto<br>Ethernet<br>[kV] |
|----------------------|----------------------------------------------|-------------------------------|------------------------------|-------------------------|----------------------------|
| Alimentación (H o L) | -                                            | 4                             | 4                            | 4                       | 4                          |
| Entradas de medida   | 4                                            | -                             | 4                            | 4                       | 4                          |
| Salidas digitales    | 4                                            | 4                             | -                            | 4                       | 4                          |
| Puerto serie         | 4                                            | 4                             | 4                            | -                       | NP                         |
| Puerto Ethernet      | 4                                            | 4                             | 4                            | NP                      | -                          |

## Desglose

- NP: combinación no posible
- 4: aislamiento 4 kV rms (EN 61010-1, IEC 60664-1, sobretensión categoría III, grado de contaminación 2, doble aislamiento en sistema con puesta a tierra máxima de 300 Vrms)

# **Especificaciones medioambientales**

| Temperatura de funcionamiento | De -25 a +55 °C/de -13 a +131 °F |
|-------------------------------|----------------------------------|
| Temperatura de almacenamiento | De -30 a +70 °C/de -22 a 158 °F  |

Nota: h.r. < 90 % sin condensación a 40 °C / 104 °F.

# Especificaciones de la unidad principal

# **Características generales**

| Montaje          | Montaje en panel |
|------------------|------------------|
| Dimensiones (mm) | Consulte figura  |
|                  |                  |

39,97

Þ

27,9

22,2

93

# Especificaciones eléctricas

96

0

96

#### Entradas de tensión

|                                                       | AV4                                            | AV5            | AV6             | AV7             |
|-------------------------------------------------------|------------------------------------------------|----------------|-----------------|-----------------|
| Conexión de tensión                                   | Directa o vía VT/PT                            |                |                 |                 |
| Relación de<br>transformación VT/ PT                  | Desde 1 hasta 9999                             |                |                 |                 |
| Tensión nominal L-N<br>(desde Un mín hasta Un<br>máx) | De 220 a 400 V                                 | De 220 a 400 V | De 57,7 a 133 V | De 57,7 a 133 V |
| Tensión nominal L-L<br>(desde Un mín hasta Un<br>máx) | De 380 a 690 V                                 | De 380 a 690 V | De 100 a 230 V* | De 100 a 230 V* |
| Tolerancia de tensión                                 | -20%, + 15%                                    |                |                 |                 |
| Sobrecarga                                            | Continua: 1.2 Un máx.<br>Para 500 ms: 2 Un máx |                |                 |                 |
| Impedancia de entrada                                 | >1,6 MΩ                                        |                |                 |                 |
| Frecuencia                                            | Desde 40 hasta 440 Hz                          |                |                 |                 |

Nota: en caso de sistema bifásico o wild-leg: tensión nominal L-L hasta 240 V

#### Entradas de corriente

|                                  | AV4                                    | AV5    | AV6    | AV7    |
|----------------------------------|----------------------------------------|--------|--------|--------|
| Conexión de intensidad           | Con transformadores de intensidad (CT) |        |        |        |
| Relación de<br>transformación CT | Desde 1 hasta 9999                     |        |        |        |
| Intensidad nominal (In)          | 1 A                                    | 5 A    | 5 A    | 1 A    |
| Intensidad mínima (Imin)         | 0,01 A                                 | 0,05 A | 0,05 A | 0,01 A |
| Intensidad máxima<br>(Imax)      | 2 A                                    | 6 A    | 6 A    | 2 A    |
| Intensidad de arranque<br>(Ist)  | 1 mA                                   | 5 mA   | 5 mA   | 1 mA   |

|                                | AV4                                    | AV5 | AV6 | AV7 |
|--------------------------------|----------------------------------------|-----|-----|-----|
| Sobrecarga                     | Continua: Imax<br>Para 500 ms: 20 Imax |     |     |     |
| Impedancia de entrada          | < 0,2 VA                               |     |     |     |
| Relación máx. de TA y de<br>TV | 9999 x 9999                            |     |     |     |

# Precisión de medida

| Intensidad               |                        |
|--------------------------|------------------------|
| Desde 0,05 In hasta Imax | ±(0,5% lect. + 2 díg.) |
| De 0,01 ln a 0,05 ln     | ±(0,2% lect. + 2 díg.) |

| Tensión fase-fase                |                       |
|----------------------------------|-----------------------|
| De Un mín20 % a Un<br>máx. +15 % | ±(0,5% lect. +1 díg.) |

| Tensión fase-neutro              |                       |
|----------------------------------|-----------------------|
| De Un mín20 % a Un<br>máx. +15 % | ±(0,2% lect. +1 díg.) |

| Potencia activa y aparent                      | Potencia activa y aparente |  |
|------------------------------------------------|----------------------------|--|
| Desde 0,05 In hasta Imax<br>(PF=0,5L; 1; 0,8C) | ±(0,5% lect. +1 díg.)      |  |
| De 0,01 ln a 0,05 ln<br>(PF=1)                 | ±(1% lect. +1 díg.)        |  |

| Potencia reactiva                                                                    |                                      |
|--------------------------------------------------------------------------------------|--------------------------------------|
| Desde 0,1 In hasta Imax<br>(senφ=0,5L; 0,5C)<br>Desde 0,05 In hasta Imax<br>(senφ=1) | ±(1% lect. + 1 díg.)                 |
| De 0,05 In a 0,1 In<br>(senφ=0,5L, 0,5C)<br>De 0,02 In a 0,05 In<br>(PF=1)           | ±(1,5% lect. + 1 díg.)               |
| Factor de potencia                                                                   | ±[0,001+0,5%(1 – PF lect.)]          |
| Energía activa                                                                       | Clase 0,5S (EN62053-22, ANSI C12.20) |
| Energía reactiva                                                                     | Clase 2 (EN62053-23, ANSI C12.1)     |
| THD                                                                                  | ±1%                                  |

| Frecuencia             |                         |
|------------------------|-------------------------|
| Desde 45 hasta 65 Hz   | ±(0,02% lect. + 1 díg.) |
| Desde 65 hasta 340 Hz  | ±(0,05% lect. + 1 díg.) |
| Desde 340 hasta 440 Hz | ±(0,1% lect. + 1 díg.)  |

# Alimentación

|                       | Н                                 | L                               |
|-----------------------|-----------------------------------|---------------------------------|
| Alimentación auxiliar | Desde 100 hasta 240 V ca/cc ± 10% | Desde 24 hasta 48 V ca/cc ± 15% |
| Consumo               | 10 W, 20 VA                       |                                 |

LED

|                | Rojo. Indicación: proporcional al consumo de energía y dependiente del CT y del producto de relación VT/PT (frecuencia máxima de 16 Hz): |                        |  |
|----------------|----------------------------------------------------------------------------------------------------|------------------------|--|
|                | Indicación (kWh por pulso)                                                                                                    | CT*VT/PT               |  |
|                | 0,001                                                                                                    | ≤ 7                    |  |
| Frontal        | 0,01                                                                                                    | Desde 7,1 hasta 70     |  |
|                | 0,1                                                                                                    | Desde 70,1 hasta 700   |  |
|                | 1                                                                                                    | Desde 700,1 hasta 7000 |  |
|                | 10                                                                                                    | Desde 7001 hasta 70 k  |  |
|                | 100                                                                                                    | > 70,01 k              |  |
|                | La página Led pulse en el menú de información muestra el peso del pulso.                                                                 |                        |  |
| Lado posterior | Verde. Iluminado cuando WM20 está encendido.                                                                                             |                        |  |

# Especificaciones del módulo de salida digital

# **Características generales**

| Montaje          | En la unidad principal             |
|------------------|------------------------------------|
| Dimensiones (mm) | Consulte figura                    |
| Alimentación     | Alimentación a través de bus local |

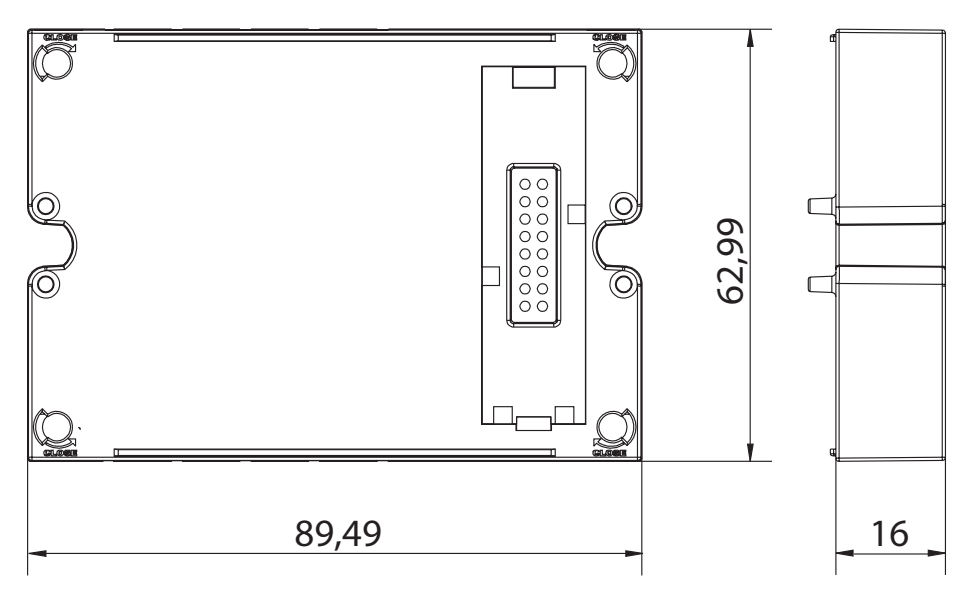

# Módulo de salida estática (M O O2)

| Número máximo de<br>salidas    | 2                                                                                                    |
|--------------------------------|----------------------------------------------------------------------------------------------------|
| Тіро                           | Opto-mosfet                                                                                                    |
| Características                | V <sub>ON</sub> : 2,5 V cc, 100 mA máx.<br>V <sub>OFF</sub> : 42 V cc máx.                                             |
| Parámetros de<br>configuración | Menú de configuración, submenús <b>Dig out 1</b> y <b>Dig out 2</b> , consulte "Menú de configuración" en la página 14 |
| Modo de configuración          | A través de teclado o del software UCS                                                                                 |

# Módulo de salida de relé (M O O2)

| Número máximo de<br>salidas    | 2                                                                                                    |
|--------------------------------|----------------------------------------------------------------------------------------------------|
| Тіро                           | Relé SPDT                                                                                                    |
| Características                | AC1: 5 A a 250 V ca<br>AC15: 1 A a 250 V ca                                                                               |
| Parámetros de<br>configuración | Menú de configuración, submenús <b>Dig out 1</b> y <b>Dig out 2</b> , consulte "Menú de configuración" en la<br>página 14 |
| Modo de configuración          | A través de teclado o del software UCS                                                                                    |

# Descripción general del módulo de comunicación

# **Características generales**

| Montaje          | En la unidad principal (con o sin módulo de salida digital) |
|------------------|-------------------------------------------------------------|
| Dimensiones (mm) | Consulte figura                                             |
| Alimentación     | Alimentación a través de bus local                          |

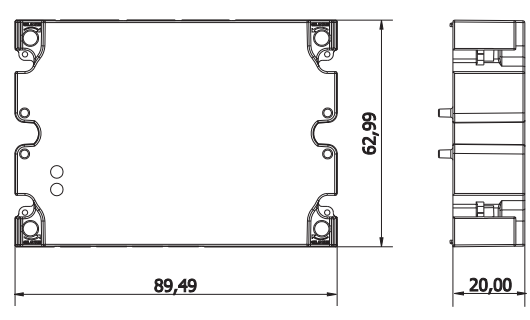

**Nota**: en caso de sistema wild leg (trifásico, delta de cuatro hilos), una de las tensiones de fase-neutro puede exceder el rango nominal de la tabla hasta:

• 415 V (AV4, AV5)

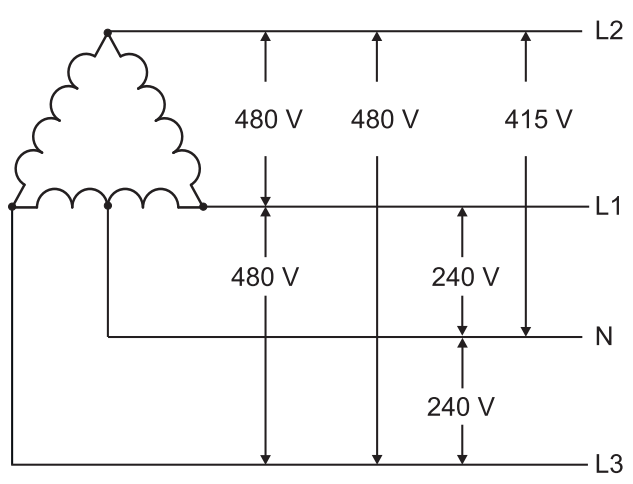

• 208 V (AV6, AV7)

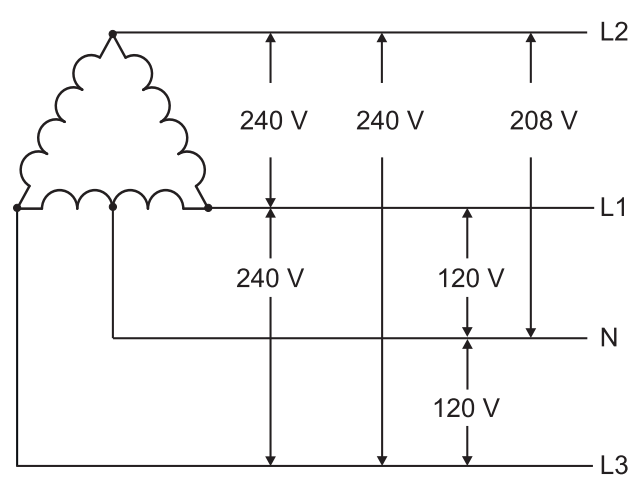

## Módulo M C 485232

# Puerto RS485

| Protocolos                      | Modbus RTU                                                                                        |
|---------------------------------|---------------------------------------------------------------------------------------------------|
| Dispositivos en el mismo<br>bus | Máx. 160 (1/5 carga unitaria)                                                                     |
| Tipo de comunicación            | Multipunto, bidireccional                                                                         |
| Tipo de conexión                | 2 hilos, distancia máx. 1000 m                                                                    |
| Parámetros de<br>configuración  | Menú de configuración, submenú <b>RS485232</b> , consulte "Menú de configuración" en la página 14 |
| Modo de configuración           | A través de teclado o del software UCS                                                            |

# Puerto RS232

| Protocolos                     | Modbus RTU                                                                                        |
|--------------------------------|---------------------------------------------------------------------------------------------------|
| Tipo de comunicación           | Bidireccional                                                                                     |
| Tipo de conexión               | 3 hilos, distancia máx. 15 m                                                                      |
| Parámetros de<br>configuración | Menú de configuración, submenú <b>RS485232</b> , consulte "Menú de configuración" en la página 14 |
| Modo de configuración          | A través de teclado o del software UCS                                                            |

Nota: los puertos RS485 y RS232 son alternativos.

# LED Significado Estado de la comunicación: Amarillo: en recepción Verde: en transmisión

# Módulo M C ETH

## **Puerto Ethernet**

| Protocolos                     | Modbus TCP/IP                                                                                     |
|--------------------------------|---------------------------------------------------------------------------------------------------|
| Conexiones al cliente          | Máximo 5 de manera simultánea                                                                     |
| Tipo de conexión               | Conector RJ45 (10 Base-T, 100 Base-TX), distancia máxima 100 m                                    |
| Parámetros de<br>configuración | Menú de configuración, submenú <b>Ethernet</b> , consulte "Menú de configuración" en la página 14 |
| Modo de configuración          | A través de teclado o del software UCS                                                            |

# Módulo M C BAC IP

| Puerto Ethernet                |                                                                                                    |
|--------------------------------|----------------------------------------------------------------------------------------------------|
| Protocolos                     | BACnet IP (lectura)<br>Modbus TCP/IP (lectura y configuración)                                                     |
| Conexiones al cliente          | (Solo Modbus) Máximo 5 de manera simultánea                                                                        |
| Tipo de conexión               | Conector RJ45 (10 Base-T, 100 Base-TX), distancia máxima 100 m                                                     |
| Parámetros de<br>configuración | Menú de configuración, submenús <b>Ethernet</b> y <b>BACnet</b> , consulte "Menú de configuración" en la página 14 |
| Modo de configuración          | A través de teclado o del software UCS                                                                             |

# Módulo M C BAC MS

# Puerto RS485

| Protocolos                     | BACnet MS/TP (lectura de medidas y escritura de descripción de objetos)                                                    |
|--------------------------------|----------------------------------------------------------------------------------------------------|
| Tipo de comunicación           | Multipunto, unidireccional                                                                                                 |
| Tipo de conexión               | 2 hilos, distancia máx. 1000 m                                                                                             |
| Servicios compatibles          | "I-have", "I-am", "Who-has", "Who-is", "Read-property (múltiple)"                                                          |
| Objetos compatibles            | Tipo 2 (valor analógico incluida propiedad COV), tipo 5 (valor binario, para transmisión de alarmas), tipo 8 (dispositivo) |
| Parámetros de<br>configuración | Menú de configuración, submenú <b>BACnet</b> , consulte "Menú de configuración" en la página 14                            |
| Modo de configuración          | A través de teclado o del software UCS                                                                                     |

# **Puerto Ethernet**

| Protocolos                     | Modbus TCP/IP (configuración)                                                                     |
|--------------------------------|---------------------------------------------------------------------------------------------------|
| Conexiones al cliente          | Máximo 5 de manera simultánea                                                                     |
| Tipo de conexión               | Conector RJ45 (10 Base-T, 100 Base-TX), distancia máxima 100 m                                    |
| Parámetros de<br>configuración | Menú de configuración, submenú <b>Ethernet</b> , consulte "Menú de configuración" en la página 14 |
| Modo de configuración          | A través de teclado o del software UCS                                                            |

# LED

| Significado Estado de la comunicación:<br>Amarillo: en recepción<br>Verde: en transmisión |
|-------------------------------------------------------------------------------------------|
|-------------------------------------------------------------------------------------------|

# Módulo M C PB

# **Puerto Profibus**

| Protocolos                     | Profibus DP V0 esclavo                                                                                                    |
|--------------------------------|----------------------------------------------------------------------------------------------------|
| Tipo de conexión               | 9 pines D-sub toma RS485                                                                                                    |
| Parámetros de<br>configuración | Menú de configuración, submenú <b>Profibus</b> , consulte "Menú de configuración" en la página 14<br>Otros parámetros disponibles con el software UCS mediante comunicación en serie (ver hoja<br>ilustrativa correspondiente) |
| Modo de configuración          | A través de teclado o del software UCS                                                                                                    |

# **Puerto Micro-USB**

| Protocolos           | Modbus RTU                       |
|----------------------|----------------------------------|
| Тіро                 | USB 2.0 (compatible con USB 3.0) |
| Tipo de conexión     | Micro-USB B                      |
| Velocidad en baudios | Cualquiera (máximo 115,2 kbps)   |
| Address              | 1                                |

# LED

| Rojo  | Estado de comunicación entre el módulo y la unidad principal:<br>• Iluminado: error de comunicación<br>• Apagado: comunicación OK                                                     |
|-------|----------------------------------------------------------------------------------------------------|
| Verde | Estado de comunicación entre el módulo y el maestro Profibus:<br>• Encendido: intercambio de datos en curso<br>• Parpadeo: comunicación preparada<br>• Apagado: error de comunicación |

# Conformidad

| Directivas     | 2014/35/EU (Baja tensión)<br>2014/30/UE (compatibilidad electromagnética)<br>2011/65/UE (Directiva sobre restricciones a la utilización de determinadas sustancias<br>peligrosas)               |  |  |
|----------------|----------------------------------------------------------------------------------------------------|--|--|
| Normativas     | Compatibilidad electromagnética (CEM) - emisiones e inmunidad: EN62052-11<br>Seguridad eléctrica: EN 61010-1<br>Metrología: EN62053-22, EN62053-23<br>Salida de pulsos: IEC 62053-31, DIN 43864 |  |  |
| Homologaciones | C C<br>C<br>ULA<br>ULA                                                                                                    |  |  |

# Revisión firmware

| Revisión firmware | Opción / Función                                                                                                    |  |
|-------------------|----------------------------------------------------------------------------------------------------|--|
|                   | A max, Admd, A dmd max.<br>W dmd max, VA dmd max, var dmd max.<br>Adecuado para la instalación de sistemas Wild leg. |  |

# Descarga

La página www.productselection.net permite a los usuarios descargar:

- Software UCS
- fichas de datos y manual de WM20 en formato pdf
- otros archivos útiles para los módulos accesorios

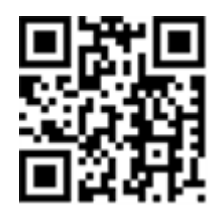

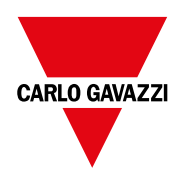

#### CARLO GAVAZZI Controls SpA

via Safforze, 8 32100 Belluno (BL) Italia

www.gavazziautomation.com info@gavazzi-automation.com info: +39 0437 355811 fax: +39 0437 355880

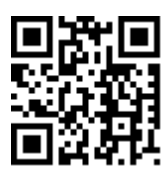

WM20 - Manual de instrucciones 02/05/2022 | Copyright © 2021

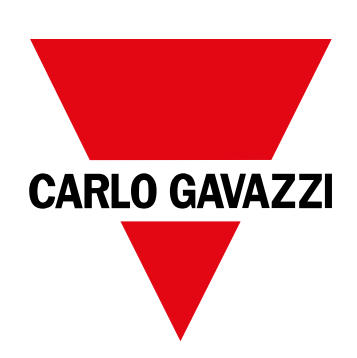

# **WM20**

# Energianalyseapparat til trefasede systemer

BRUGERMANUAL

02/05/2022

# Indhold

| Denne manual                                                                     | 5  |
|----------------------------------------------------------------------------------|----|
| WM20                                                                             | 6  |
| Introduktion                                                                     | 6  |
| Beskrivelse                                                                      | 6  |
| Komponenter                                                                      | 6  |
| Oversigt over kodenøgler for hovedenhed (bagsiden)                               | 6  |
| Oversigt over kodetabel for kompatible tilbehørsmoduler (bagsiden af modulet)    | 6  |
| Oversigt over kodetabel for den præ-monterede WM20<br>(bagsiden af hovedenheden) | 7  |
| Mulige konfigurationer                                                           | 7  |
| Beskrivelse af hovedenheden                                                      | 8  |
| Hovedenhed - forside                                                             | 8  |
| Hovedenhed - bagside                                                             | 8  |
| Hovedenhed - tilbehør                                                            | 9  |
| Aflæsningsmenudisplay                                                            | 9  |
| Display med indstillinger og nulstillingsmenu                                    | 10 |
| Informationsdisplay                                                              | 10 |
| Information og advarsler                                                         | 10 |
| Beskrivelse af tilbehørsmoduler                                                  | 11 |
| Digitale udgangsmoduler                                                          | 11 |
| Kommunikationsmoduler                                                            | 11 |
|                                                                                  |    |
| WM20 anvendelse                                                                  | 13 |
| Menubeskrivelse                                                                  | 13 |
| Aflæsningsmenu                                                                   | 13 |
| Liste over måleenheder                                                           | 13 |
| Liste over aflæsningssider                                                       | 13 |
| Indstillingsmenu                                                                 | 14 |
| Standardværdier for alarmparametre                                               | 16 |
| Standardværdier for parametre for digitale udgange                               | 16 |
| Informationsmenu                                                                 | 16 |
| Nulstillingsmenu                                                                 | 17 |
| Arbejdsmåde                                                                      | 18 |
| Navigering i menuerne                                                            | 18 |
| Almindelige handlinger                                                           | 18 |
| Særlige handlinger                                                               | 19 |
| Indstilling af en parameter                                                      | 20 |
| Udføre en pulstransmissionstest                                                  | 20 |
| Nulstilling af maksimums- og gennemsnitsværdier                                  | 21 |
| Nulstilling af målere af totalenergi                                             | 21 |
| Identifikation af variablen i alarmstatus                                        | 21 |
| Fejlfinding                                                                      | 21 |
| Væsentlig information                                                            | 23 |
| Numeriske parametre                                                              | 23 |
| Adresseparametre                                                                 | 23 |

| Alarmindstillinger                                                                                                    | 24                                                                                                    |
|----------------------------------------------------------------------------------------------------|----------------------------------------------------------------------------------------------------|
| Filterindstillinger                                                                                                    | 25                                                                                                    |
| Konfigurationstilstand                                                                                                    | 26                                                                                                    |
| Aktivering af tilbehørsmodulerne                                                                                                    | 26                                                                                                    |
| Konfiguration at digitale udgangsmoduler                                                                                                    | 26                                                                                                    |
| Vedligeholdelse og bortskaffelse                                                                                                    | 27                                                                                                    |
| Rengøring                                                                                                    | 27                                                                                                    |
| Ansvar for bortskaffelse                                                                                                    | 27                                                                                                    |
| Almindelige specifikationer                                                                                                    | 28                                                                                                    |
| Generelle funktioner                                                                                                    | 28                                                                                                    |
| lsolering mellem ind- og udgange                                                                                                    | 28                                                                                                    |
| Miljøspecifikationer                                                                                                    | 28                                                                                                    |
| Hovedenhed - specifikationer                                                                                                    | 29                                                                                                    |
| Generelle funktioner                                                                                                    | 29                                                                                                    |
| Elektriske specifikationer                                                                                                    | 29                                                                                                    |
| Målenøjagtighed                                                                                                    | 29                                                                                                    |
| Strømforsyning                                                                                                    | 30                                                                                                    |
| LED                                                                                                    | 30                                                                                                    |
|                                                                                                    |                                                                                                    |
| Specifikationer for digitalt udgangsmode                                                                                                    | ul 32                                                                                                    |
| Specifikationer for digitalt udgangsmode<br>Generelle funktioner                                                                                                    | ul 32<br>32                                                                                                 |
| Specifikationer for digitalt udgangsmode<br>Generelle funktioner<br>Statisk udgangsmodul (M O O2)                                                                                                    | ul 32<br>32<br>32                                                                                           |
| Specifikationer for digitalt udgangsmode<br>Generelle funktioner<br>Statisk udgangsmodul (M O O2)<br>Relæudgangsmodul (M O R2)                                                                                                    | ul 32<br>32<br>32<br>32                                                                                     |
| Specifikationer for digitalt udgangsmode<br>Generelle funktioner<br>Statisk udgangsmodul (M O O2)<br>Relæudgangsmodul (M O R2)<br>Oversigt over kommunikationsmoduler                                                                                                    | ul 32<br>32<br>32<br>32<br>32<br>33                                                                         |
| Specifikationer for digitalt udgangsmode<br>Generelle funktioner<br>Statisk udgangsmodul (M O O2)<br>Relæudgangsmodul (M O R2)<br>Oversigt over kommunikationsmoduler<br>Generelle funktioner                                                                                                    | ul 32<br>32<br>32<br>32<br>32<br>32<br>33                                                                   |
| Specifikationer for digitalt udgangsmode<br>Generelle funktioner<br>Statisk udgangsmodul (M O O2)<br>Relæudgangsmodul (M O R2)<br>Oversigt over kommunikationsmoduler<br>Generelle funktioner<br>M C 485232 modul                                                                                                    | ul 32<br>32<br>32<br>32<br>32<br>33<br>33<br>33                                                             |
| Specifikationer for digitalt udgangsmode<br>Generelle funktioner<br>Statisk udgangsmodul (M O O2)<br>Relæudgangsmodul (M O R2)<br>Oversigt over kommunikationsmoduler<br>Generelle funktioner<br>M C 485232 modul<br>RS485-port                                                                                                    | ul 32<br>32<br>32<br>32<br>33<br>33<br>33<br>34                                                             |
| Specifikationer for digitalt udgangsmode<br>Generelle funktioner<br>Statisk udgangsmodul (M O O2)<br>Relæudgangsmodul (M O R2)<br>Oversigt over kommunikationsmoduler<br>Generelle funktioner<br>M C 485232 modul<br>RS485-port<br>RS232-port                                                                                                    | ul 32<br>32<br>32<br>33<br>33<br>33<br>33<br>34<br>34                                                       |
| Specifikationer for digitalt udgangsmode<br>Generelle funktioner<br>Statisk udgangsmodul (M O O2)<br>Relæudgangsmodul (M O R2)<br>Oversigt over kommunikationsmoduler<br>Generelle funktioner<br>M C 485232 modul<br>RS485-port<br>RS232-port<br>LED                                                                                                    | ul 32<br>32<br>32<br>33<br>33<br>33<br>34<br>34<br>34<br>34                                                 |
| Specifikationer for digitalt udgangsmode<br>Generelle funktioner<br>Statisk udgangsmodul (M O O2)<br>Relæudgangsmodul (M O R2)<br>Oversigt over kommunikationsmoduler<br>Generelle funktioner<br>M C 485232 modul<br>RS485-port<br>RS232-port<br>LED<br>M C ETH modul<br>Ethermet part                                                                                                    | ul 32<br>32<br>32<br>33<br>33<br>33<br>34<br>34<br>34<br>34<br>34<br>34                                     |
| Specifikationer for digitalt udgangsmode<br>Generelle funktioner<br>Statisk udgangsmodul (M O O2)<br>Relæudgangsmodul (M O R2)<br>Oversigt over kommunikationsmoduler<br>Generelle funktioner<br>M C 485232 modul<br>RS485-port<br>RS232-port<br>LED<br>M C ETH modul<br>Ethernet-port<br>M C BAC IP modul                                                                                                    | ul 32<br>32<br>32<br>33<br>33<br>33<br>34<br>34<br>34<br>34<br>34<br>34<br>34                               |
| Specifikationer for digitalt udgangsmode<br>Generelle funktioner<br>Statisk udgangsmodul (M O O2)<br>Relæudgangsmodul (M O R2)<br>Oversigt over kommunikationsmoduler<br>Generelle funktioner<br>M C 485232 modul<br>RS485-port<br>RS232-port<br>LED<br>M C ETH modul<br>Ethernet-port<br>M C BAC IP modul<br>M C BAC MS modul                                                                                          | ul 32<br>32<br>32<br>33<br>33<br>33<br>34<br>34<br>34<br>34<br>34<br>34<br>34<br>34<br>34                   |
| Specifikationer for digitalt udgangsmode<br>Generelle funktioner<br>Statisk udgangsmodul (M O O2)<br>Relæudgangsmodul (M O R2)<br>Oversigt over kommunikationsmoduler<br>Generelle funktioner<br>M C 485232 modul<br>RS485-port<br>RS232-port<br>LED<br>M C ETH modul<br>Ethernet-port<br>M C BAC IP modul<br>M C BAC IP modul<br>RS485-port                                                                            | ul 32<br>32<br>32<br>33<br>33<br>33<br>34<br>34<br>34<br>34<br>34<br>34<br>34<br>34<br>34<br>34             |
| Specifikationer for digitalt udgangsmode<br>Generelle funktioner<br>Statisk udgangsmodul (M O O2)<br>Relæudgangsmodul (M O R2)<br>Oversigt over kommunikationsmoduler<br>Generelle funktioner<br>M C 485232 modul<br>RS485-port<br>RS232-port<br>LED<br>M C ETH modul<br>Ethernet-port<br>M C BAC IP modul<br>M C BAC IP modul<br>RS485-port<br>Ethernet-port                                                           | ul 32<br>32<br>32<br>33<br>33<br>33<br>34<br>34<br>34<br>34<br>34<br>34<br>34<br>34<br>34<br>34             |
| Specifikationer for digitalt udgangsmode<br>Generelle funktioner<br>Statisk udgangsmodul (M O O2)<br>Relæudgangsmodul (M O R2)<br>Oversigt over kommunikationsmoduler<br>Generelle funktioner<br>M C 485232 modul<br>RS485-port<br>RS232-port<br>LED<br>M C ETH modul<br>Ethernet-port<br>M C BAC IP modul<br>M C BAC MS modul<br>RS485-port<br>Ethernet-port<br>LED                                                    | ul 32<br>32<br>32<br>33<br>33<br>33<br>34<br>34<br>34<br>34<br>34<br>34<br>34<br>34<br>34<br>34             |
| Specifikationer for digitalt udgangsmode<br>Generelle funktioner<br>Statisk udgangsmodul (M O O2)<br>Relæudgangsmodul (M O R2)<br>Oversigt over kommunikationsmoduler<br>Generelle funktioner<br>M C 485232 modul<br>RS485-port<br>RS232-port<br>LED<br>M C ETH modul<br>Ethernet-port<br>M C BAC IP modul<br>M C BAC IP modul<br>RS485-port<br>Ethernet-port<br>LED<br>M C PB modul                                    | ul 32<br>32<br>32<br>33<br>33<br>33<br>34<br>34<br>34<br>34<br>34<br>34<br>34<br>34<br>34<br>35<br>35<br>35 |
| Specifikationer for digitalt udgangsmode<br>Generelle funktioner<br>Statisk udgangsmodul (M O O2)<br>Relæudgangsmodul (M O R2)<br>Oversigt over kommunikationsmoduler<br>Generelle funktioner<br>M C 485232 modul<br>RS485-port<br>RS232-port<br>LED<br>M C ETH modul<br>Ethernet-port<br>M C BAC IP modul<br>M C BAC IP modul<br>RS485-port<br>Ethernet-port<br>LED<br>M C PB modul<br>Profibus-port                   | ul 32<br>32<br>32<br>33<br>33<br>33<br>34<br>34<br>34<br>34<br>34<br>34<br>34<br>34<br>34<br>34             |
| Specifikationer for digitalt udgangsmode<br>Generelle funktioner<br>Statisk udgangsmodul (M O O2)<br>Relæudgangsmodul (M O R2)<br>Oversigt over kommunikationsmoduler<br>Generelle funktioner<br>M C 485232 modul<br>RS485-port<br>RS232-port<br>LED<br>M C ETH modul<br>Ethernet-port<br>M C BAC IP modul<br>M C BAC IP modul<br>RS485-port<br>Ethernet-port<br>LED<br>M C PB modul<br>Profibus-port<br>Mikro-USB port | ul 32<br>32<br>32<br>33<br>33<br>33<br>34<br>34<br>34<br>34<br>34<br>34<br>34<br>34<br>34<br>34             |

Adresseparametre

| Overensstemmelse | 36 |
|------------------|----|
| Firmwarerevision | 37 |
| Download         | 38 |

# **Denne manual**

# Ejerskab af information

Copyright © 2021, CARLO GAVAZZI Controls SpA

Alle rettigheder forbeholdt i alle lande.

CARLO GAVAZZI Controls SpA forbeholder sig retten til at foretage ændringer eller forbedringer af den relevante dokumentation uden forudgående varsel.

## Sikkerhedsmeddelelser

Det følgende afsnit beskriver advarslerne vedrørende bruger- og enhedssikkerhed inkluderet i dette dokument:

**BEMÆRK**: Angiver påbud, som, hvis de ikke overholdes, kan medføre personskader.

BEMÆRK: Angiver påbud, som, hvis de ikke overholdes, kan medføre skader på apparaturet.

# **Generelle advarsler**

Denne manual er en integreret del af produktet og ledsager den i hele dets levetid. Den skal altid læses i alle situationer, som drejer sig om konfiguration, brug og vedligeholdelse. Af den grund skal den altid være tilgængelig for operatører.

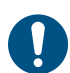

**BEMÆRK**: Det er ikke tilladt at åbne analysatoren.Denne handling må kun udføres af det tekniske personale hos CARLO GAVAZZI.

# Service og garanti

Hvis der opstår fejlfunktioner, defekter, eller hvis der er brug for oplysninger eller køb af tilbehørsmoduler, bedes du kontakte den lokale CARLO GAVAZZI-forhandler eller -afdeling.

# Introduktion

## **Beskrivelse**

WM20 er en modulær effektanalysator til en-, to- og trefasesystemer.Den består af maksimalt tre komponenter: hovedenheden, der viser målinger på et LCD-display med to integrerede alarmer og to tilbehørsmoduler, et med digital udgang og yderligere et til kommunikation.Det digitale udgangsmodul knytter alarmer til statiske eller relæudgange og/eller transmitterer pulser, der er proportionale med energiforbruget.Kommunikationsmodulet sætter dig i stand til at konfigurere analyseinstrumentet og at transmittere data med en anden kommunikationsprotokol alt efter versionen.

# Komponenter

WM20 består af følgende komponenter:

| Komponent        | Beskrivelse                                                                                                    |  |
|------------------|----------------------------------------------------------------------------------------------------|--|
| WM20             | Hovedenhed, målinger og display af de vigtigste, elektriske variable. Med LCD-display og tastatur, så du kan indstille måleparametre, konfigurere tilbehørsmoduler og administrere op til to alarmer.                                                        |  |
| Digitale udgange | <ul> <li>nge Tilbehørsmodul med til digitale udgange. Udvider hovedenhedens kapacitet, så du især kan:</li> <li>Transmittere impulser, der er proportionale med energiforbruget</li> <li>Styre digitale udgange (statisk eller relæ iht. modulet)</li> </ul> |  |
| Kommunikation    | Med tilbehørsmodulet kan du transmittere data til andre systemer eller fjernkonfigu- rere analyseinstrumentet.                                                                                                    |  |

# Oversigt over kodenøgler for hovedenhed (bagsiden)

| WM20  | AVx                                                                                                    | 3                                                                                                    | а                                                                                                    |
|-------|----------------------------------------------------------------------------------------------------|----------------------------------------------------------------------------------------------------|----------------------------------------------------------------------------------------------------|
| Model | AV4: Fra 380 til 690 V L-L ac, 1(2) A,<br>tilslutning via CT<br>AV5: Fra 380 til 690 V L-L ac, 5(6) A,<br>tilslutning via CT<br>AV6: Fra 100 til 230 V L-L ac, 5(6) A,<br>tilslutning via CT<br>AV7: Fra 100 til 230 V L-L ac, 1(2) A,<br>tilslutning via CT | <ul> <li>System:</li> <li>balanceret og ubalanceret tre-fase<br/>med 3 eller 4 ledere</li> <li>Tofaset (3-leders)</li> <li>Enfaset (2 ledere)</li> </ul> | H: hjælpestrømforsyning fra 100<br>til 240 V ac/dc<br>L: hjælpestrømforsyning fra 24 til<br>48 V ac/dc |

# Oversigt over kodetabel for kompatible tilbehørsmoduler (bagsiden af modulet)

| Kodetabel  | Туре             | Modulbeskrivelse                        |  |
|------------|------------------|-----------------------------------------|--|
| M O O2     |                  | Dobbelt statisk udgang                  |  |
| M O R2     | Digitale udgange | Dobbelt relæudgang                      |  |
| M C 485232 |                  | Modbus RTU-kommunikation på RS485/RS232 |  |
| M C ETH    | Kommunikation    | Modbus TCP/IP kommunikation på Ethernet |  |
| M C BAC IP |                  | BACnet IP kommunikation på Ethernet     |  |
| M C BAC MS |                  | BACnet MS/TP kommunikation på RS485     |  |
| М С РВ     |                  | Profibus DP V0 kommunikation på RS485   |  |

# Oversigt over kodetabel for den præ-monterede WM20 (bagsiden af hovedenheden)

| WM20 AVx 3a                                                                                                    | aa                                                                                      | aa                                                                                                    | XX                            |
|----------------------------------------------------------------------------------------------------|-----------------------------------------------------------------------------------------|----------------------------------------------------------------------------------------------------|-------------------------------|
| Samme som kodenøgle til hovedenhed, se "Oversigt over<br>kodenøgler for hovedenhed (bagsiden)" på den forrige side | Udgangstype:<br>XX: intet<br>O2: dobbelt<br>statisk udgang<br>R2: dobbelt<br>relæudgang | Kommunikationstype:<br>XX: intet<br>S1: RTU Modbus-<br>kommunikation på<br>RS485/RS232<br>E2: TCP/IP Modbus-<br>kommunikation på ethernet<br>B1: BACnet IP-<br>kommunikation på ethernet<br>B3: BACnet MS/TP-<br>kommunikation på RS485<br>P1: Profibus DP V0 på<br>RS485 | Ingen<br>option<br>inkluderet |

# Mulige konfigurationer

| Kun WM20 | WM20+ 1 modul | WM20+ 2 moduler |
|----------|---------------|-----------------|
|          |               |                 |

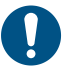

**BEMÆRK**: maksimalt 1 modul pr. type. I konfigurationen med 2 moduler skal kommunikationsmodulet installeres sidst.

# Beskrivelse af hovedenheden

# Hovedenhed - forside

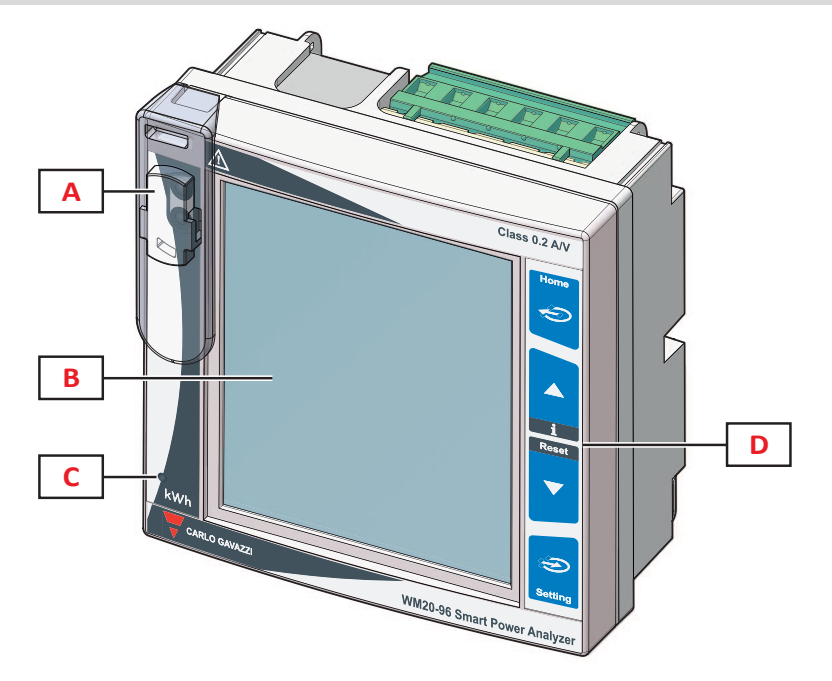

| Del | Beskrivelse                                                                                             |
|-----|----------------------------------------------------------------------------------------------------|
| Α   | Optisk port og plasticsupport til OptoProg (CARLO GAVAZZI) tilslutning                                  |
| В   | Baggrundsbelyst LCD-display                                                                             |
| C   | LED, som blinker med en frekvens, der er proportional med det aktive energiforbrug, se "LED" på side 30 |
| D   | Tastatur                                                                                                |

# Hovedenhed - bagside

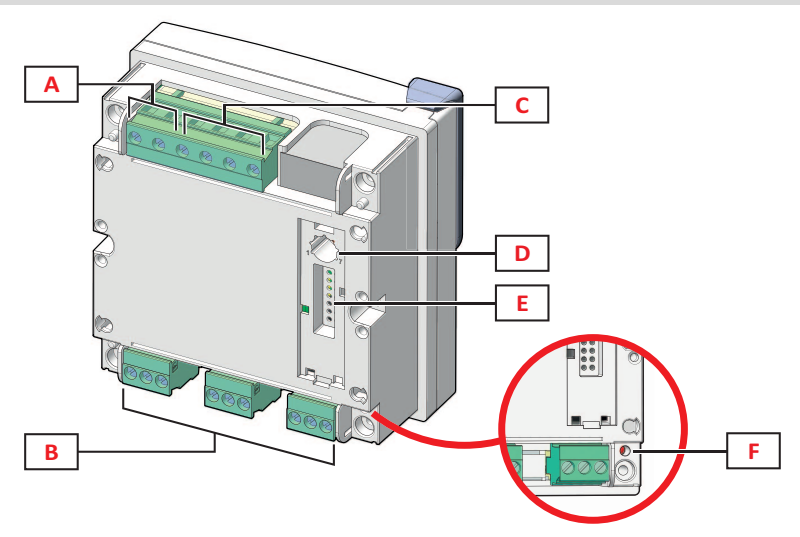

| Del | Beskrivelse                                 |
|-----|---------------------------------------------|
| A   | Aftagelige strømforsyningsterminaler        |
| В   | Aftagelige terminaler til strømstyrkeinput  |
| C   | Aftagelige terminaler til input af spænding |

| Del | Beskrivelse                                                                                                    |
|-----|----------------------------------------------------------------------------------------------------|
| D   | Drejeknap til låsning af konfiguration:<br>position 1: konfiguration via tastatur eller aktiveret kommunikation (ikon Gpå displayet)<br>position 7: konfiguration via tastatur eller låst kommunikation (ikon Gpå displayet) |
| E   | Lokal busport til tilbehørsmoduler                                                                                                    |
| F   | Status af strømforsyning for LED, se "LED" på side 30                                                                                                    |

# Hovedenhed - tilbehør

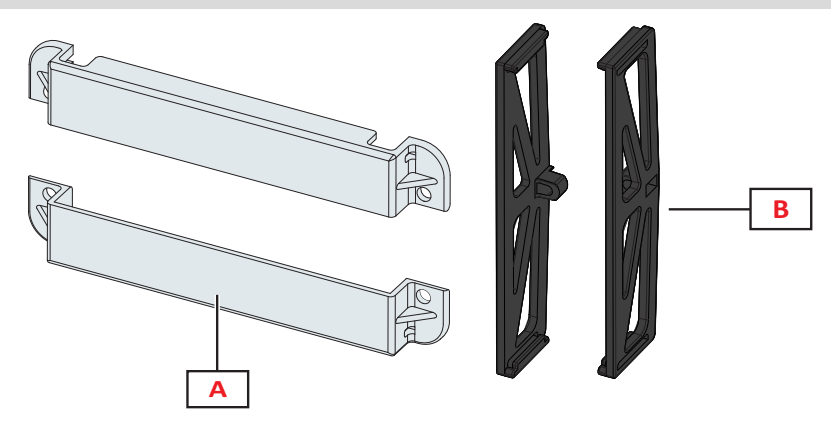

| Del | Beskrivelse                |
|-----|----------------------------|
| Α   | Aflukkelige terminalhætter |
| В   | Laterale bøjler            |

# Aflæsningsmenudisplay

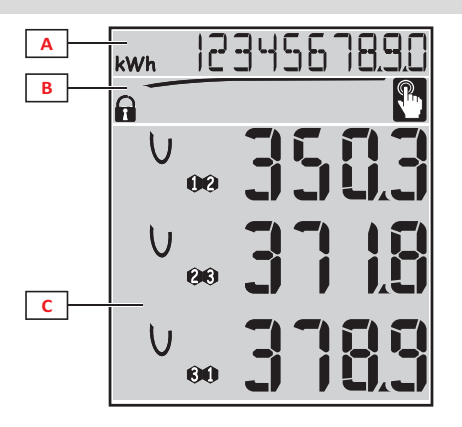

| Del | Beskrivelse                                                                                                    |
|-----|----------------------------------------------------------------------------------------------------|
| A   | Område til energimålere og driftstimer med relative måleenheder, se "Liste over måleenheder" på side 15.Disse vises uafhængigt af indholdet som vises i <b>C</b> -området. |
| В   | Område til advarsler og meddelelser, se "Information og advarsler" på den næste side                                                                                       |
| С   | Område til målinger af elektriske variable og relative måleenheder (x 3 linjer), se "Liste over aflæsningssider" på side 13.Disse bestemmer målesiden.                     |

# Display med indstillinger og nulstillingsmenu

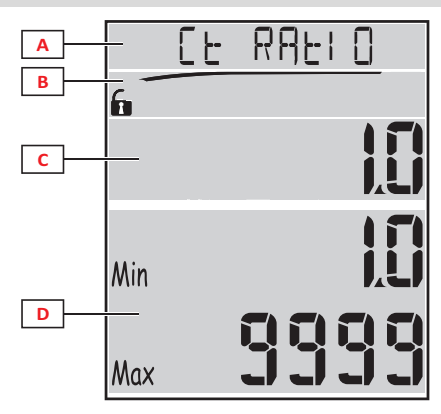

| Del | Beskrivelse                                                                 |
|-----|-----------------------------------------------------------------------------|
| Α   | Sidenavn, se "Indstillingsmenu" på side 14 og "Nulstillingsmenu" på side 17 |
| В   | Sidenavn, se "Indstillingsmenu" på side 14 og "Nulstillingsmenu" på side 17 |
| С   | Aktuel værdi/valgmulighed. Blinker når redigeringstilstanden er aktiv.      |
| D   | Mulig værdi/optionsinterval                                                 |

# Informationsdisplay

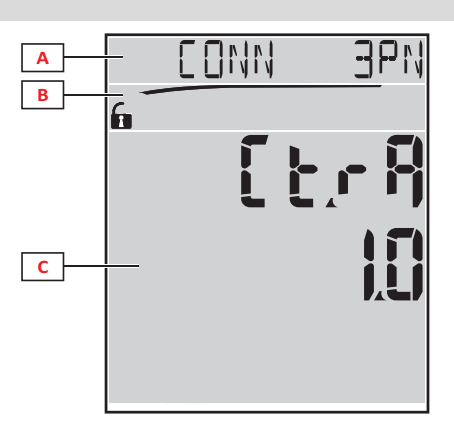

| Del | Beskrivelse                                                                 |
|-----|-----------------------------------------------------------------------------|
| Α   | Sidenavn, se "Informationsmenu" på side 16                                  |
| В   | Område til advarsler og meddelelser, se "Information og advarsler" nedenfor |
| С   | Information om den aktuelle side                                            |

# Information og advarsler

| Symbol     | Beskrivelse                                                                                                    |
|------------|----------------------------------------------------------------------------------------------------|
| <b>A A</b> | <ul> <li>Konfigurationsstatus:</li> <li>låst: drejeknap på bagsiden af hovedenheden i position 7</li> <li>aktiveret: drejeknap på bagsiden af hovedenheden i position 1</li> </ul> |
| RX/TX      | Kommunikationsstatus (modtagelse/transmission)                                                                                                    |
|            | Tilslutningsfejl for spænding (omvendt sekvens)                                                                                                    |
| THD%       | De viste målinger er de tiltale, harmoniske forvrængninger (THD) vist procentuelt                                                                                                  |
| dmd        | Målingerne vises som gennemsnitsværdier                                                                                                    |
| Max        | Målingerne vises som maksimumsværdier                                                                                                    |

| Symbol   | Beskrivelse                                                                                                    |
|----------|----------------------------------------------------------------------------------------------------|
|          | <ul> <li>Advarsel vedr. mindst én aktiv alarm:</li> <li>permanent: på informationsmenusiden i tilknytning til den aktive alarm og den aktiverede digitale udgang, hvor det er relevant.</li> <li>blinker: på siderne i aflæsningsmenuen</li> </ul> |
| <b>P</b> | Feedback efter tryk på en knap                                                                                                    |

# Beskrivelse af tilbehørsmoduler

# Digitale udgangsmoduler

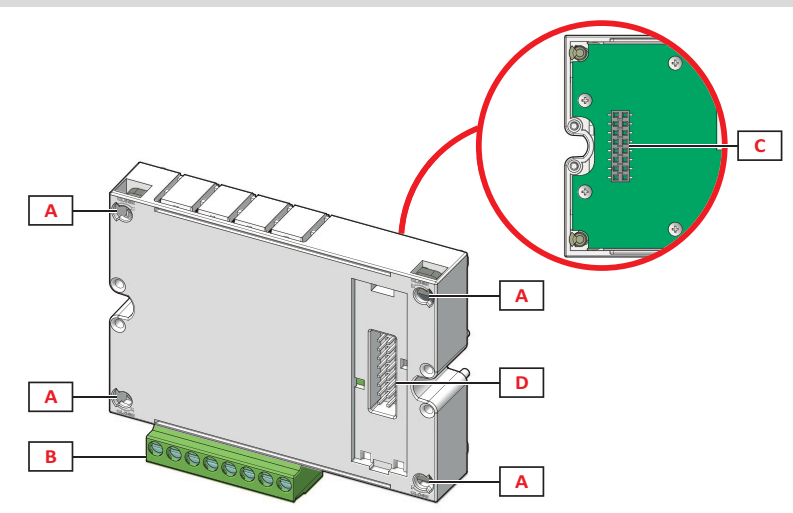

| Del | Beskrivelse                           |
|-----|---------------------------------------|
| Α   | Hovedenhedens befæstigelsestapper     |
| В   | Aftagelige udgangsterminaler          |
| С   | Lokal busport til kommunikationsmodul |
| D   | Lokal busport til kommunikationsmodul |

# Kommunikationsmoduler

Bemærkning: billedet henviser til M C BAC MS-modulet.

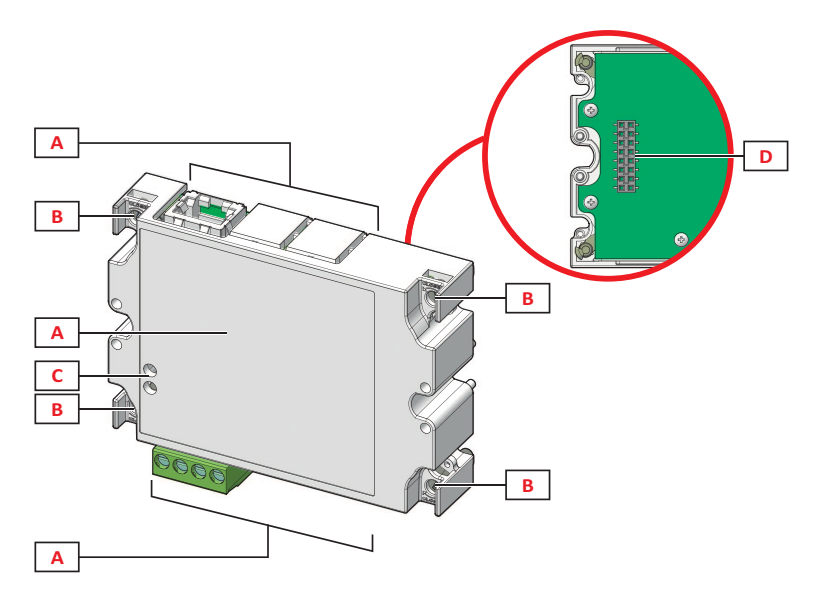

| Del | Beskrivelse                                                                                                    |
|-----|----------------------------------------------------------------------------------------------------|
| A   | Kommunikationsportfelt<br><b>Bemærkning</b> : Kommunikationsportene afhænger af kommunikationsmodulet; se "Oversigt over<br>kommunikationsmoduler" på side 33. |
| В   | Hovedenhedens befæstigelsestapper                                                                                                    |
| С   | Kommunikationsstatus-LED (M C 485232, M C BAC MS, M C PB) , se "Oversigt over kommunikationsmoduler" på side 33                                                |
| D   | Lokal busport til hovedenhed eller moduler til digital udgang                                                                                                  |

# WM20 anvendelse

# Menubeskrivelse

#### Aflæsningsmenu

Aflæsningsmenuen indeholder alle de sider, der bruges til at vise målere og andre elektriske variable.

#### Liste over måleenheder

Der er en liste over målerne nedenfor:

- kWh Samlet importeret aktiv energi
- kvarh Samlet importeret reaktiv energi
- kWh -- Samlet eksporteret aktiv energi
- kvarh -- Samlet eksporteret reaktiv energi
- h Driftstimer med belastning med aktuel absorption, der overskrider den indstillede tærskel, se "Indstillingsmenu" på den næste side

**Bemærkning:** Analysatoren styrer også delmålerne for aktiv og reaktiv energi, både importeret og eksporteret.Delmålere kan kun ses og nulstilles via kommunikation.

#### Liste over aflæsningssider

Bemærkning: De tilgængelige målinger afhænger af, hvilken type af system der er indstillet; se "Indstillingsmenu" på side 19.

| Visning af målinger på siden                                                                                                    | Sidekode |
|----------------------------------------------------------------------------------------------------|----------|
| V <sub>LL∑</sub> System fase-fase-spænding                                                                                                    | 01       |
| A <sub>∑</sub> Systemstrøm                                                                                                    |          |
| W <sub>∑</sub> Systemeffekt                                                                                                    |          |
| W <sub>1</sub> Fase 1 aktiv effekt<br>W <sub>2</sub> Fase 2 aktiv effekt<br>W <sub>3</sub> Fase 3 aktiv effekt<br>Bemærkning: Knappen → kan bruges til at vise gennemsnits- og maksimumsværdier og gennemsnitlige maksimumsværdier.                                 | 02       |
| <ul> <li>VA1 Fase 1 tilsyneladende effekt</li> <li>VA2 Fase 2 tilsyneladende effekt</li> <li>VA3 Fase 3 tilsyneladende effekt</li> <li>Bemærkning: Knappen → kan bruges til at vise gennemsnits- og maksimumsværdier og gennemsnitlige maksimumsværdier.</li> </ul> | 03       |
| VAr1 Fase 1 reaktiv effekt         VAr2 Fase 2 reaktiv effekt         VAr3 Fase 3 reaktiv effekt         Bemærkning: Knappen 🔊 kan bruges til at vise gennemsnits- og maksimumsværdier og gennemsnitlige maksimumsværdier.                                          | 04       |
| W <sub>∑</sub> System aktiv effekt<br>VA <sub>∑</sub> System tilsyneladende effekt<br>VAr <sub>∑</sub> System reaktiv effekt<br>Bernærkning: Knappen                                                                                                    | 05       |
| PF <sub>1</sub> Fase 1 effektfaktor<br>PF <sub>2</sub> Fase 2 effektfaktor<br>PF <sub>3</sub> Fase 3 effektfaktor                                                                                                    | 06       |
| Hz Frekvens<br>PF∑ System effektfaktor<br>A <sub>N</sub> Neutral strømstyrke                                                                                                    | 07       |
| thd% *<br>A <sub>1</sub> THD af fase 1-strøm<br>A <sub>2</sub> THD af fase 2-strøm<br>A <sub>3</sub> THD af fase 3-strøm                                                                                                    | 08       |
| thd% *<br>V1 THD af fase 1-spænding<br>V2 THD af fase 2-spænding<br>V3 THD af fase 3-spænding                                                                                                    | 09       |

| Visning af målinger på siden                                                                                                    | Sidekode |
|----------------------------------------------------------------------------------------------------|----------|
| V <sub>12</sub> THD af fase 1-fase2-spænding<br>V <sub>23</sub> THD af fase2-fase3-spænding<br>V <sub>31</sub> THD af fase3-fase1-spænding                                                                     | 10       |
| VLL <sub>∑</sub> System fase-fase-spænding<br>VLN <sub>∑</sub> System fase-neutral-spænding<br>A <sub>∑</sub> Systemstrøm                                                                                      | 11       |
| A <sub>1</sub> Fase 1-strøm<br>A <sub>2</sub> Fase 2-strøm<br>A <sub>3</sub> Fase 3-strøm<br>Bemærkning: Knappen ∋ kan bruges til at vise gennemsnits- og maksimumsværdier og gennemsnitlige maksimumsværdier. | 12       |
| V <sub>1</sub> Fase 1-spænding<br>V <sub>2</sub> Fase 2-spænding<br>V <sub>3</sub> Fase 3-spænding                                                                                                    | 13       |
| V <sub>12</sub> Fase 1-fase2-spænding<br>V <sub>23</sub> Fase 2-fase3-spænding<br>V <sub>31</sub> Fase 3-fase 1-spænding                                                                                       | 14       |

Bemærkning\*: op til 32. harmonisk.

#### Indstillingsmenu

Indstillingsmenuerne indeholder alle de sider, der bruges til at sætte parametre for hovedenheden og tilbehørsmodulerne.

**Bemærkning**: Standardværdierne er understreget. Hvilke sider der vises, afhænger af de installerede tilbehørsmoduler. For yderligere information om konfigurationsmetoder, se "Konfigurationstilstand" på side 26.

| Sidenavn        | Undermenunavn                                                         | Beskrivelse                                                                                                    | Værdier                                                                                                    |
|-----------------|-----------------------------------------------------------------------|----------------------------------------------------------------------------------------------------|----------------------------------------------------------------------------------------------------|
| Adgangskode?    | -                                                                     | Indtast aktuel adgangskode                                                                                            | Nuværende password                                                                                                    |
| Change pass     | -                                                                     | Skift adgangskode                                                                                                    | Fire cifre (fra 0000 til 9.999)                                                                                                    |
| Baggrundsbelyst | -                                                                     | Vis baggrundsbelysningstid<br>(min)                                                                                   | 0: altid til Fra 1 til 255 ( <u>2</u> )                                                                                                    |
| Moduler         | M O R2<br>M O O2<br>MC485232<br>MCETH<br>MCBAC IP<br>MCBAC MS<br>MCPB | Aktivering af modul                                                                                                   | Yes/No<br>Auto: angiver, at modulet automatisk genkendes af<br>systemet, se "Aktivering af tilbehørsmodulerne" på side<br>26                                                                                                    |
| System          | -                                                                     | Systemtype                                                                                                    | 1P: enkeltfasesystem (2 ledere)/ 2P: tofasesystem (3 ledere)/ 3P: trefasesystem (3 ledere)/ 3P.1: trefasesystem (3 ledere), balanceret belastning/ 3P.2: trefasesystem (4 ledere), balanceret belastning/ <u>3P.n</u> : trefasesystem (4 ledere) |
| Ct ratio        | -                                                                     | Strømtransformerkoefficient<br>(CT)                                                                                   | Fra 1 til 9999                                                                                                    |
| Pt ratio        | -                                                                     | Spændingstrans-<br>formerkoeffecient (VT/ PT)                                                                         | Fra 1 til 9999                                                                                                    |
| Dmd             | -                                                                     | Gennemsnitlig<br>effektberegningsområde<br>(min)                                                                      | Fra 1 til 30 ( <u>15</u> )                                                                                                    |
| Hjemmeside      | -                                                                     | Aflæsningssiden vises ved<br>åbning af<br>aflæsningsmenuen og hvis<br>instrumentet ikke har været<br>brugt i 120 sek. | 0: aflæsningssiderne vises i sekvens med et interval på<br>5 sek.<br>Fra 1 til 14<br>Du kan se sidekoderne i "Liste over aflæsningssider"<br>på den forrige side                                                                                 |
| Filter *        | Filter s                                                              | Interval for filterintervention med hensyn til fuldskala (%)                                                          | Fra 0 til 100 ( <u>2</u> )                                                                                                    |
|                 | Filter co                                                             | Filterkoefficient                                                                                                    | Fra 1 til 256 (2)                                                                                                    |

| Sidenavn               | Undermenunavn              | Beskrivelse                                                                              | Værdier                                                                                                    |  |  |
|------------------------|----------------------------|------------------------------------------------------------------------------------------|----------------------------------------------------------------------------------------------------|--|--|
| Løbe time              | -                          | Aktuel grænseværdi for<br>beregning af driftstimer<br>under belastning                   | Fra 0,001 til 9.999 MA.                                                                                                    |  |  |
| Optisk                 | Baudhastighed              | Baudrate (kbps)                                                                          | 9.6/ 19.2/ 38.4/ <u>115.2</u>                                                                                                    |  |  |
|                        | Paritet                    | Paritet                                                                                  | None/ Odd/ <u>Even</u>                                                                                                    |  |  |
| RS485232               | Adresse                    | Modbus-adresse                                                                           | Fra 1 til 247                                                                                                    |  |  |
|                        | Baudhastighed              | Baudrate (kbps)                                                                          | <u>9.6</u> /19.2/38.4/115.2                                                                                                    |  |  |
|                        | Paritet                    | Paritet                                                                                  | None/ Odd/ <u>Even</u>                                                                                                    |  |  |
| Ethernet               | IP add 1/2<br>IP add 2/2   | IP-adresse                                                                               | Fra <u>0.0.0.0</u> til 255.255.255.255 **                                                                                                    |  |  |
|                        | Subnet 1/2<br>Subnet 2/2   | Subnet-maske                                                                             |                                                                                                    |  |  |
|                        | Gateway 1/2<br>Gateway 2/2 | Gateway                                                                                  |                                                                                                    |  |  |
|                        | TCP IP Prt                 | TCP/IP-port                                                                              | Fra 1 til 9.999 ( <u>502)</u>                                                                                                    |  |  |
| BACnet                 | Device id                  | Instansnummer                                                                            | Fra 0 til 9999 (via tastatur) Fra 0 til 4194302 (via<br>kommunikation) ( <u>9999</u> )                                                                                                    |  |  |
|                        | Baudhastighed              | Baudrate (kbps)                                                                          | <u>9.6</u> / 19.2/ 38.4/ 57.6/ 76.8                                                                                                    |  |  |
|                        | MAC add                    | MAC-adresse                                                                              | Fra 0 til 127 ( <u>1</u> )                                                                                                    |  |  |
| BACnet<br>(fortsætter) | Device id                  | Instansnummer                                                                            | Fra 0 til 9999 (via tastatur) Fra 0 til 4194302 (via<br>kommunikation) ( <u>9999</u> )                                                                                                    |  |  |
|                        | FD Enable                  | Fremmed enhed aktiveret                                                                  | Yes/No                                                                                                    |  |  |
| BACnet                 | BBMD 1/2<br>BBMD 2/2       | BBMD-adresse                                                                             | Fra <u>0.0.0.0</u> til 255.255.255.255                                                                                                    |  |  |
|                        | UDP Port                   | UDP-port                                                                                 | Fra 0001 til FFFF ( <u>BAC0</u> )                                                                                                    |  |  |
|                        | Time out s                 | WM20 time-til-live målinger<br>som Fremmed enhed på<br>specificeret BBMD server (-<br>e) | Fra 1 til 60 ( <u>10</u> )                                                                                                    |  |  |
| Profibus               | Adresse                    | Adresse                                                                                  | Fra 2 til 125 ( <u>126</u> )                                                                                                    |  |  |
| Virt al 1 ***          | Aktivér                    | Alarm 1 aktiveret                                                                        | Yes/No                                                                                                    |  |  |
|                        | Variabler                  | Variable kontrolleret af alarmen                                                         | Alle variabler kontrolleres af systemet undtagen for målere og maksimale effektværdier.                                                                                                    |  |  |
|                        | Set 1                      | Grænseværdi for<br>alarmaktivering                                                       | Måleenheden og intervallet for tilladelige værdier<br>afhænger af den kontrollerede variable.                                                                                              |  |  |
|                        | Set 2                      | Grænseværdi for<br>alarmaktivering                                                       |                                                                                                    |  |  |
| Virt al 1 ***          | On delay                   | Alarmaktiveringsforsinkelse<br>(s)                                                       | Fra 0 til 3600                                                                                                    |  |  |
| Virt al 2 ***          | -                          | Samme sider som<br>undermenu Virt Al 1, for<br>alarm 2.                                  | -                                                                                                    |  |  |
| Dig out 1 ****         | Funktion                   | Virkemåde for digital<br>udgang 1                                                        | Alar/ Remo/ Puls                                                                                                    |  |  |
|                        | Al link                    | Tilknyttet alarm                                                                         | Al 1: tilknytter alarm 1/ Al 2: tilknytter alarm 2                                                                                                    |  |  |
|                        | Al status                  | Normal udgangsstatus                                                                     | Ne: normalt lukket / Nd: normalt åben                                                                                                    |  |  |
|                        | Pulse type                 | Energitype (kWh eller kvarh)                                                             | <b>kWh Pos</b> : importeret aktive energi/ <b>kvarh Pos</b> :<br>importeret reaktive energi/ <b>kWh Neg</b> : eksporteret aktive<br>energi/ <b>kvarh Neg</b> : eksporteret reaktive energi |  |  |
|                        | Pulse weig                 | Vægtning af puls (kWh/<br>kvarh pr.puls)                                                 | -                                                                                                    |  |  |

#### WM20 anvendelse

| Sidenavn       | Undermenunavn | Beskrivelse                                                                           | Værdier                  |  |  |
|----------------|---------------|---------------------------------------------------------------------------------------|--------------------------|--|--|
| Dig out 1 **** | Out test      | Testtransmission aktiveret                                                            | Yes/No                   |  |  |
|                | Power test    | Effektværdi til test                                                                  | Fra 0,001 W til 9.999 MW |  |  |
| Dig out 2 **** | -             | Samme sider som<br>undermenu Dig out 1 for<br>digital udgang 2.                       | -                        |  |  |
|                | Reset max     | Nulstiller Yes: nulstiller værdier/ <u>No</u> : ophæver nulstilli<br>maksimumsværdier |                          |  |  |
|                | Reset dmd     | Nulstiller<br>gennemsnitsværdier                                                      |                          |  |  |
|                | Res dmd max   | Nulstiller de gennemstnitlige<br>maksimumsværdier                                     |                          |  |  |
|                | Energy pos    | Nulstiller værdier for<br>importeret aktive og reaktive<br>energi                     |                          |  |  |
|                | Energy neg    | Nulstiller værdier for<br>eksporteret aktive og<br>reaktive energi                    |                          |  |  |
| End            | -             | Vend tilbage til<br>aflæsningsmenuen                                                  | -                        |  |  |

Bemærkning\*: for detaljerede oplysninger om adresseparametre, se "Adresseparametre" på side 23.

Bemærkning\*\*: for detaljerede oplysninger om filteret, se "Filterindstillinger" på side 25.

**Bemærkning\*\*\*:** for detaljerede oplysninger om alarmen, se "Alarmindstillinger" på side 24.For standardværdier, se "Standardværdier for parametre for digitale udgange" nedenfor.

**Bemærkning**\*\*\*\*: for detaljerede oplysninger om den digitale udgang, se "Konfiguration af digitale udgangsmoduler" på side 26.For standardværdier, se "Standardværdier for parametre for digitale udgange" nedenfor.

#### Standardværdier for alarmparametre

| Alarm | Aktivér | Variabler | Set 1 | Set 2 | On delay |
|-------|---------|-----------|-------|-------|----------|
| 1     | Nej     | VL1N      | 40    | 40    | 0        |
| 2     | Nej     | Wsys      | 40    | 40    | 0        |

# Standardværdier for parametre for digitale udgange

| Digital udgang | Funktion | Al link | Al status | Pulse type | Pulse weig | Out test | Power test |
|----------------|----------|---------|-----------|------------|------------|----------|------------|
| 1              | Puls     | AI 1    | Ne        | kWh        | 0,1        | Nej      | 0,001      |
| 2              | Alar     | AI 2    | Ne        | kWh        | 0,1        | Nej      | 0,001      |

## Informationsmenu

Informationsmenuen indeholder sider, der viser information og parametre, der er angivet uden passwordbeskyttelse. **Bemærkning**: Hvilke sider der vises, afhænger af de installerede tilbehørsmoduler.

| Sidenavn       | Vist information                                                                                                    |  |
|----------------|----------------------------------------------------------------------------------------------------|--|
| Sidenavn       | Vist information                                                                                                    |  |
| 12345678       | <ul> <li>Serienummer (sidenavn)</li> <li>Fremstillingsår</li> <li>Firmwarerevision</li> </ul>                                       |  |
| Conn (2 sider) | <ul> <li>Systemtype (i navn)</li> <li>Strømtransformerkoefficient (Ct)</li> <li>Transformerkoefficient for spænding (Vt)</li> </ul> |  |
| Dmd            | Interval for gennemsnitlig effektberegning (min)                                                                                    |  |
| Sidenavn                         | Vist information                                                                                                    |                                                                                                    |  |  |
|----------------------------------|----------------------------------------------------------------------------------------------------|----------------------------------------------------------------------------------------------------|--|--|
| Led pulse                        | Vægtning af puls på forreste LED (kWh/kvarh pr.puls)                                                                                                    |                                                                                                    |  |  |
| Løbe time                        | Aktuel grænseværdi for beregning af driftstimer under belastning (A)                                                                                                    |                                                                                                    |  |  |
| Pulse / Alarm / Remote (2 sider) | <ul> <li>Udgangsfunktion (navn)</li> <li>Specifik information for udgangsfunktion:</li> </ul>                                                                                                    |                                                                                                    |  |  |
|                                  | If the function is the information displayed is                                                                                                    |                                                                                                    |  |  |
|                                  | Puls                                                                                                    | <ul> <li>måleenhed for energien, der transmitteres med pulsen</li> <li>referenceudgang (out1 = udgang 1, out2 = udgang 2)</li> <li>vægtning af puls (kWh/kvarh pr.puls)</li> <li>type af transmitteret energi (importeret Pos eller eksporteret Neg)</li> </ul> |  |  |
|                                  | <ul> <li>Alarm</li> <li>referenceudgang (out1 = udgang 1, out2 = udgang 2)</li> <li>hvis alarmen er aktiv, vises symbolet  konstant på displayet.</li> </ul>                                                                                                    |                                                                                                    |  |  |
|                                  | Remote• referenceudgang (out1 = udgang 1, out2 = udgang 2)• udgangsstatus (ON = lukket, OFF = åben)                                                                                                    |                                                                                                    |  |  |
| Al 1 (2 sider)                   | <ul> <li>Data for alarm 1 (i navn):</li> <li>None: alarm 1 deaktiveret</li> <li>No out: alarm 1 aktiveret, men ikke knyttet til en digital udgang</li> <li>Out 1.NE: alarm knyttet til digital udgang 1, normalt lukket</li> <li>Out 1.ND: alarm knyttet til digital udgang 2, normalt åben</li> <li>Out 2.NE: alarm knyttet til digital udgang 2, normalt lukket</li> <li>Out 2.ND: alarm knyttet til digital udgang 2, normalt åben</li> <li>Grænseværdi for alarmaktivering (Set1)</li> <li>Deaktiveringsværdi for alarm (Set2)</li> <li>Kontrolleret variabel</li> <li>hvis alarmen er aktiv, vises symbolet  konstant på displayet.</li> </ul> |                                                                                                    |  |  |
| AI 2 (2 sider)                   | Samme information som på Al 1-siderne for alarm 2                                                                                                    |                                                                                                    |  |  |
| Optisk                           | Baudrate på d                                                                                                    | en optiske port                                                                                                    |  |  |
| Com port (2 sider)               | Modbus-adresse<br>Baudrate på RS485/RS232 port                                                                                                    |                                                                                                    |  |  |
| IP add ½<br>IP add 2/2           | IP-adresse                                                                                                    |                                                                                                    |  |  |

# Nulstillingsmenu

Nulstillingsmenuen består af to sider, der bruges til at nulstille henholdsvis de maksimale og gennemsnitlige effektværdier (aktiv, tilsyneladende og reaktiv).

# Arbejdsmåde

## Navigering i menuerne

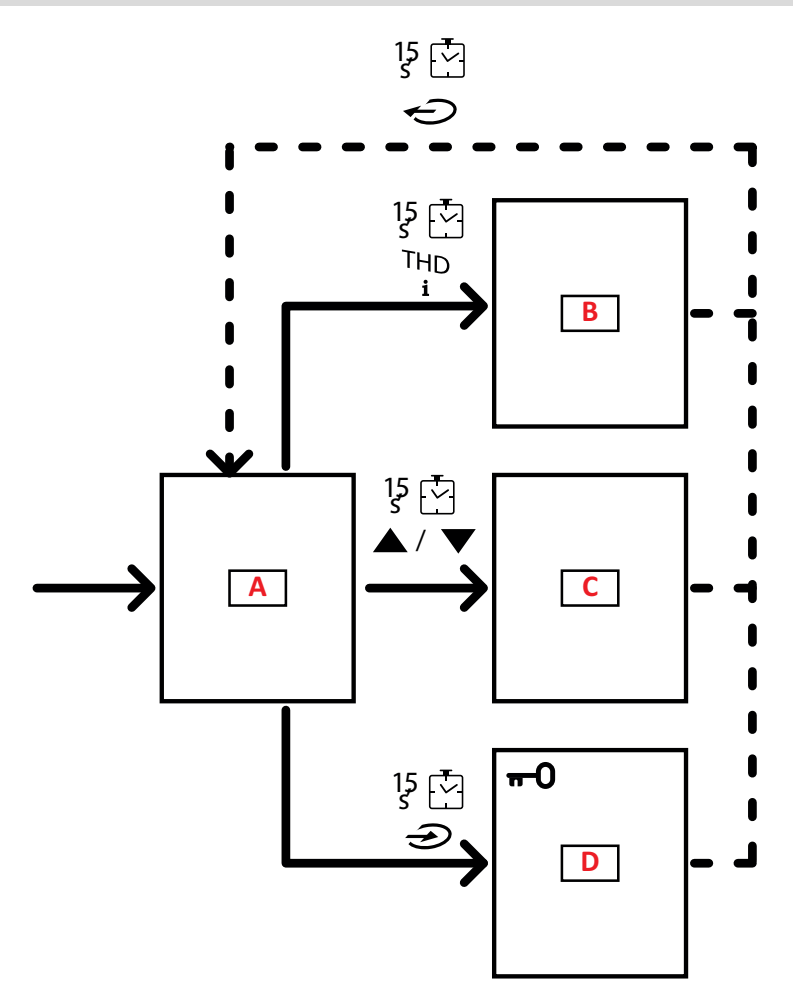

| Afsnit | Funktion         |
|--------|------------------|
| Α      | Aflæsningsmenu   |
| В      | Informationsmenu |
| С      | Nulstillingsmenu |
| D      | Indstillingsmenu |

Aflæsningsmenuen vises altid ved opstart. Denne menu giver adgang til informations- nulstillings- og parametermenuerne Når aflæsningsmenuen åbnes, eller efter 120 sekunders inaktivitet vises aflæsningssiden ifølge indstillingen på Home page. Der kræves en adgangskode til at få adgang til indstillingsmenuen og ved bekræftelsen, når menuen lukkes.

### Almindelige handlinger

| Handling                      | Кпар |
|-------------------------------|------|
| Bekræft handling              |      |
| Se den foregående/næste side. |      |
| Annuller handling             |      |

# Særlige handlinger

### Aflæsningsmenu

| Handling                                                                                                    | Кпар                                                                                                    |
|----------------------------------------------------------------------------------------------------|----------------------------------------------------------------------------------------------------|
| Se den næste måler                                                                                                  |                                                                                                    |
| Se aflæsningssiden som er indstillet via Home page                                                                  |                                                                                                    |
| Se værdierne dmd og derefter <b>Max</b> (hvis de er tilgængelige)<br>og afslutningsvis den nye øjeblikkelige værdi. | $\textcircled{\begin{tabular}{c} \hline \hline \hline \hline \hline \hline \hline \hline \hline \hline \hline \hline \hline \hline \hline \hline \hline \hline \hline$ |

### Indstillingsmenu

| Handling                                                                                                    | Кпар |
|----------------------------------------------------------------------------------------------------|------|
| Gå ind i undermenuen, eller rediger parameter for den viste<br>side.                                               |      |
| Øg en parameterværdi /<br>Se den næste mulige værdi/<br>Rediger værdien i felterne d <b>P</b> og <b>S</b> ign*.    |      |
| Sænk en parameterværdi/<br>Se den forrige mulige værdi/<br>Rediger værdien i felterne d <b>P</b> og <b>S</b> ign*. |      |
| Flyt mellem værdifelter *                                                                                          |      |
| Forlad undermenuen og se siden med det relative navn                                                               |      |

Bemærkning\*: for yderligere oplysninger, se "Numeriske parametre" på side 23 og "Adresseparametre" på side 23.

### Indstilling af en parameter

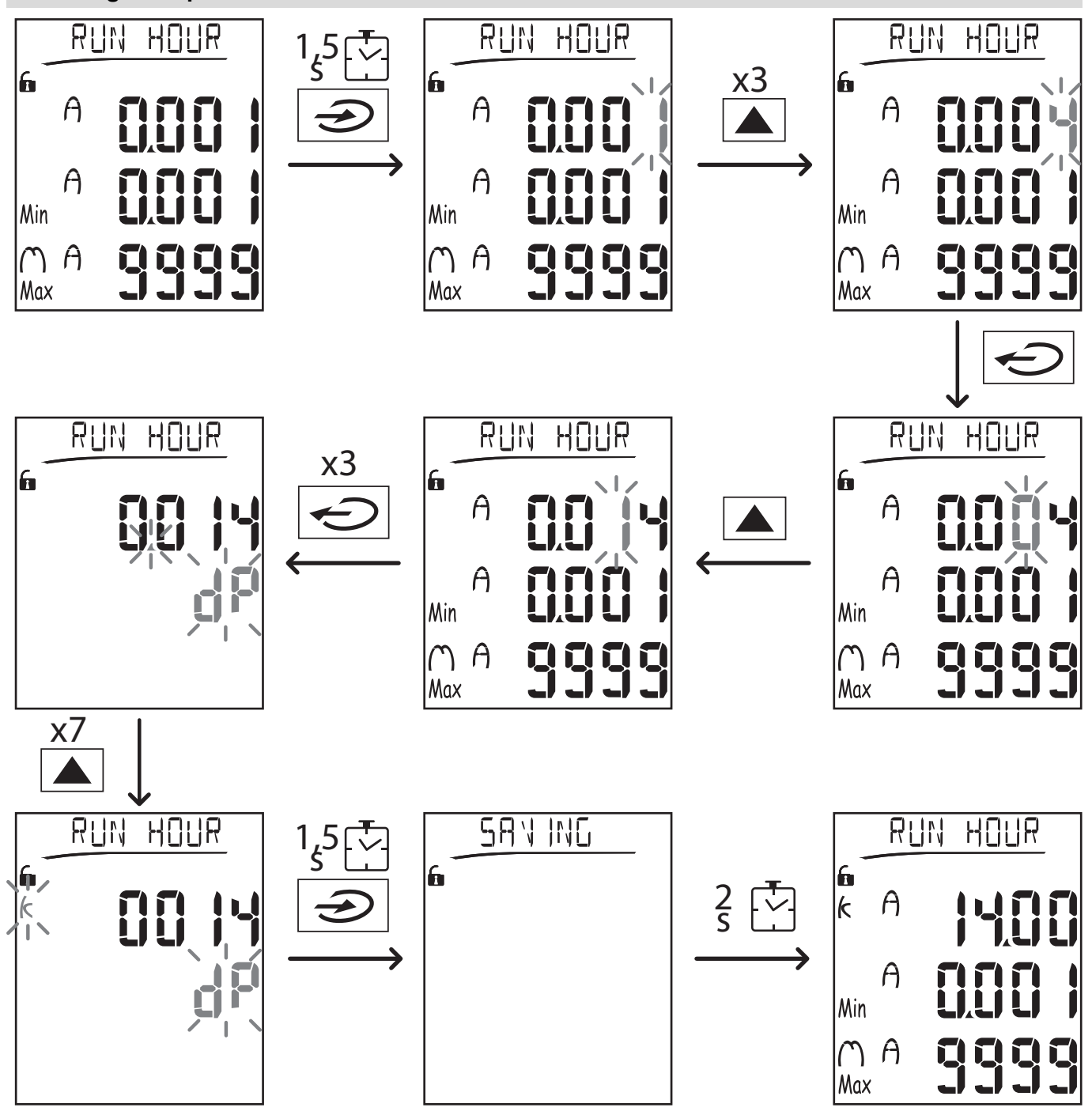

**Bemærkning**: Proceduren kræver, at faktoren K angives. Den indledende status på proceduren er Run hour-siden i indstillingsmenuen.

### Udføre en pulstransmissionstest

Hvis den digitale udgang er konfigureret til at transmittere energiforbrug via pulser, kan man køre en testtransmission.

- 1. I indstillingsmenuen, gå ind i undermenuen **Dig out 1** eller **Dig out 2** (afhængigt af den digitale udgang, der er berørt).
- 2. (afhængigt af den pågældende digitale udgang) Sørg for at udgangen er konfigureret til pulstransmission (Function = Puls)
- 3. Definér pulsvægten (Pulse weig) og testeffekt (Power test)
- 4. For at starte testen, indstil Yes på siden Out test: Testen køres derpå med det samme.
- 5. For at afslutte testen, indstil No på siden Out test.

**Bemærkning**: Under testen kan man indstille en anden værdi for effekt, hvis det ønskes. Hvis værdien bekræftes, bliver testtransmissionen opdateret.

### Nulstilling af maksimums- og gennemsnitsværdier

Analysatoren beregner maksimums- og gennemsnitsværdierne og de gennemsnitlige maksimumsværdier for målinger af aktiv, tilsyneladende og reaktiv effekt og strøm. Disse værdier kan nulstilles på til måder: med eller uden password.

#### Nulstilling med passwordadgang fra indstillingsmenuen

- 1. Fra enhver side i aflæsningsmenuen kan man gå ind i indstillingsmenuen: Siden Password?bliver derpå vist.
- 2. Angiv passwordet og bekræft.
- 3. Rul gennem siderne for at få vist Reset-siden, og gå ind i undermenuen: Siden Reset max vises så.
- 4. Rediger parameteren, og vælg optionen YES.
- 5. Bekræft handlingen: meddelelsen "Saving" vises og maksimumsværdierne for aktiv, åbenbar og reaktiv energi nulstilles.
- 6. Se den næste side (Reset dmd).
- 7. Rediger parameteren, og vælg optionen YES.
- 8. Bekræft handlingen: meddelelsen "Saving" vises og alle gennemsnitsværdierne nulstilles.
- 9. Se den næste side (Res dmd max).
- 10. Rediger parameteren, og vælg optionen YES.
- 11. 11.Bekræft handlingen: meddelelsen "Saving" vises og alle de gennemstnitlige maksimumsværdier nulstilles.

#### Nulstilling uden passwordadgang fra indstillingsmenuen

- 1. Fra enhver side i aflæsningsmenuen kan man gå ind i nulstillingsmenuen: Siden Reset dmd? vises så.
- 2. Vælg optionen YES
- 3. Bekræft handlingen: Meddelelsen "Resetting" vises, og dernæst siden Reset max?.
- 4. Vælg optionen YES
- 5. Bekræft handlingen: meddelelsen "Resetting" vises og dernæst siden Res dmd max?.
- 6. Vælg optionen **YES**
- 7. Bekræft handlingen: meddelelsen "Resetting" vises og dernæst aflæsningssiden, som er indstillet på Home page.

### Nulstilling af målere af totalenergi

Analysatoren måler den aktive og reaktive energi, både den im- og eksporterede. Alle totalmålere vises. De kan nulstilles direkte via hovedenheden, mens delmålere nulstilles via kommunikation.

Følgende afsnit giver et overblik over procedurerne for simultan nulstilling af totalmålerne for reaktiv og aktiv energi, både imog/eller eksporteret.

- 1. Fra enhver side i aflæsningsmenuen kan man gå til indstillingsmenuen: Password?bliver derpå vist.
- 2. Angiv passwordet og bekræft.
- 3. Rul gennem siderne for at få vist Reset-siden, og gå ind i undermenuen: Siden Reset max vises så.
- 4. Rul gennem siderne for at få vist siden Energy pos.
- 5. Modificér parameteren og vælg optionen YES.
- 6. Bekræft handlingen: meddelelsen "Saving" vises og energimålerne for importeret aktiv og reaktiv energi nulstilles.
- 7. Se den næste side (Energy neg).
- 8. Modificér parameteren og vælg optionen YES.
- 9. Bekræft handlingen: meddelelsen "Saving" vises og energimålerne for eksporteret aktiv og reaktiv energi nulstilles.

### Identifikation af variablen i alarmstatus

Hvis mindst én alarm er til stede, blinker symbolet **A** på displayet på aflæsningssiden.Du kan se, hvilken variabel der har alarmstatus, ved at åbne informationsmenuen på side Al 1/Al 2 og/eller Alarm. Hvis den relative alarm er aktiv, er symbolet **A** tændt permanent.For alarmbeskrivelser, se "Informationsmenu" på side 27.

Bemærkning: Alarmen udløses, selv hvis målingen af variablen har status EEEE; se "Fejlfinding" nedenfor.

### Fejlfinding

**Bemærkning**: Hvis der opstår en fejlfunktion eller fejl, bedes du kontakte den lokale CARLO GAVAZZI-forhandler eller - afdeling i dit land.

### WM20 anvendelse

### Måling

| Problem                                         | Årsag                                                                                                    | Mulig løsning                                                                                                    |  |
|-------------------------------------------------|----------------------------------------------------------------------------------------------------|----------------------------------------------------------------------------------------------------|--|
| Teksten EEEE vises i<br>stedet for en aflæsning | Indstillingerne af CT og/eller VT er forkerte.<br>Derfor overskrider målingerne den maksimalt<br>tilladelige værdi eller er resultatet af<br>beregninger, hvor mindst én måling har status<br>EEEE.               | Redigér CT og VT- parametrene                                                                                                    |  |
|                                                 | Analysatoren bruges ikke inden for det<br>forventede interval og målingerne overskrider<br>derfor de maksimalt tilladelige værdier eller de<br>stammer fra beregninger, hvor mindst én måling<br>har status EEEE. | Afinstallér analyseinstrumentet                                                                                                    |  |
|                                                 | Analysatoren er lige blevet tændt, og det<br>indstillede interval for beregning af de<br>gennemsnitlige effektværdier (standard: 15 min.)<br>er ikke udløbet endnu.                                               | Vent.For at ændre intervallet kan du gå til siden<br>Dmd i indstillingsmenuen; se "Indstillingsmenu"<br>på side 14.                               |  |
| 'Err' vises mens<br>parameteren indstilles      | Den angivne værdi er uden for intervallet                                                                                                    | Tjek intervallet for tilladelige værdier på den<br>relative side, der vises, eller se<br>"Indstillingsmenu" på side 14, og angiv værdien<br>igen. |  |
| De viste værdier er ikke                        | Elektriske forbindelser er forkerte                                                                                                    | Tjek forbindelserne                                                                                                    |  |
| som forventet                                   | Indstillingerne af CT og/eller VT er forkerte.                                                                                                    | Tjek parametrene i indstillingsmenuen; se<br>"Indstillingsmenu" på side 14.                                                                       |  |

#### Alarmer

| Problem Årsag                                                                                          |                                                                          | Mulig løsning                                                               |  |
|----------------------------------------------------------------------------------------------------|--------------------------------------------------------------------------|-----------------------------------------------------------------------------|--|
| En alarm er blevet<br>udløst, men                                                                      | Værdien der bruges til at kalkulere<br>alarmvariablen har status EEEE    | Sørg for, at indstillingerne for parametrene CT og<br>VT er korrekte        |  |
| overskrider ikke<br>grænseværdien                                                                      | Analyseinstrumentet bruges ikke inden for det<br>forventede måleinterval | Afinstallér analyseinstrumentet                                             |  |
| Alarmen er ikke Alarmindstillinger er ikke korrekte<br>aktiveret eller<br>deaktiveret som<br>forventet |                                                                          | Tjek parametrene i indstillingsmenuen; se<br>"Indstillingsmenu" på side 14. |  |

### Kommunikation

| Problem                                     | Årsag                                                                        | Mulig løsning                                                               |  |
|---------------------------------------------|------------------------------------------------------------------------------|-----------------------------------------------------------------------------|--|
| Kommunikation med<br>analyseinstrumentet er | Tilslutningerne for kommunikationsmodulet er ukorrekte                       | Tjek parametrene i indstillingsmenuen; se<br>"Indstillingsmenu" på side 14. |  |
| ikke mulig                                  | Indstillingerne for kommunikationsmodulet er ukorrekte                       | Tjek forbindelserne                                                         |  |
|                                             | Indstillinger for kommunikation (PLC eller tredjepartssoftware) er ukorrekte | Tjek kommunikationen med UCS-software                                       |  |

### Indstillinger

| Problem                                        | Årsag                                                        | Mulig løsning                                                                   |  |
|------------------------------------------------|--------------------------------------------------------------|---------------------------------------------------------------------------------|--|
| Det er ikke muligt at                          | Den angivne adgangskode er forkert.                          | Angiv den korrekte adgangskode.                                                 |  |
| ændre indstillingerne<br>(via tastaturet).     | Drejeknappen på bagsiden af hovedenheden er<br>i position 7. | Sæt drejeknappen i position 1.                                                  |  |
| Det er ikke muligt at<br>ændre indstillingerne | Drejeknappen på bagsiden af hovedenheden er<br>i position 7. | knappen på bagsiden af hovedenheden er Sæt drejeknappen i position 1.<br>ion 7. |  |
| (via UCS- software)                            | Brugeren er i indstillingsmenuen                             | Forlad indstillingsmenuen ved at trykke på                                      |  |

## Numeriske parametre

### Positionsrækkefølge

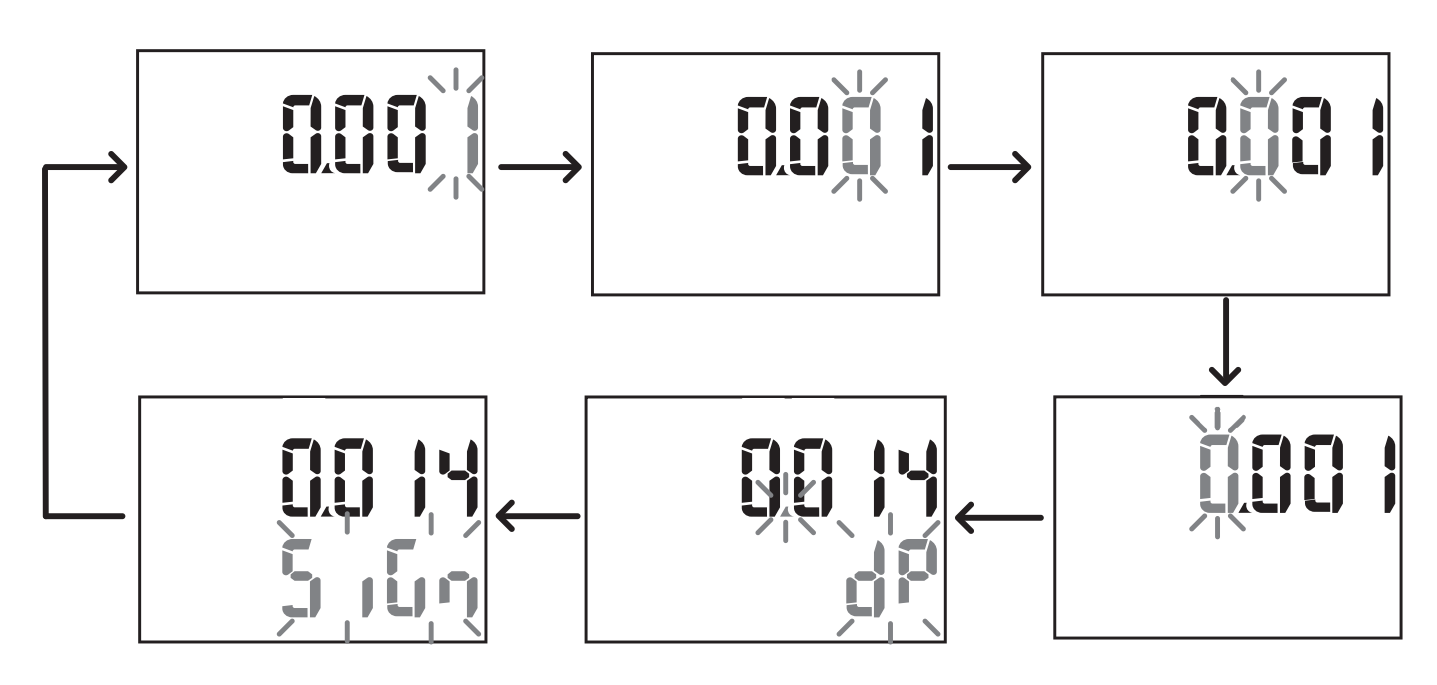

#### Position dP

I positionen d**P** (decimalpunkt) kan knapperne  $\bigstar$  og  $\nabla$  bruges til at aktivere flytning af decimalpunktet og indstille en multiplikationsfaktor (**k** x 1000, **M** x 100000) i følgende rækkefølge:

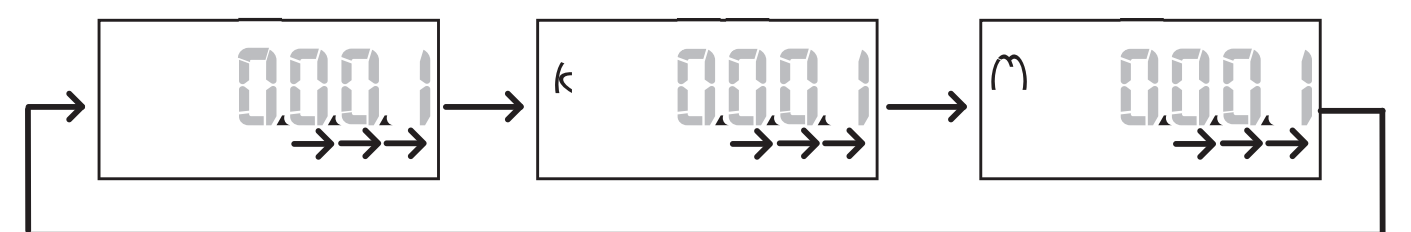

### Sign-position

**Bemærkning**: Sign-positionen er kun tilgængelig for parametrene Set 1 og Set 2 i undermenuerne **Virt AI 1** og **Virt AI 2**. Værdisymbolet kan indstilles i positionen **Sign**.Værdien er som standard positiv.

### Adresseparametre

Adresseparametrene er opdelt i to dele: første del (HI) på side 1/2 og anden del (LO) på side 2/2. For eksempel vil siderne IP add 1/2 og IP add 2/2 med adressen indstillet til 192.168.2.18 være som følger:

#### Væsentlig information

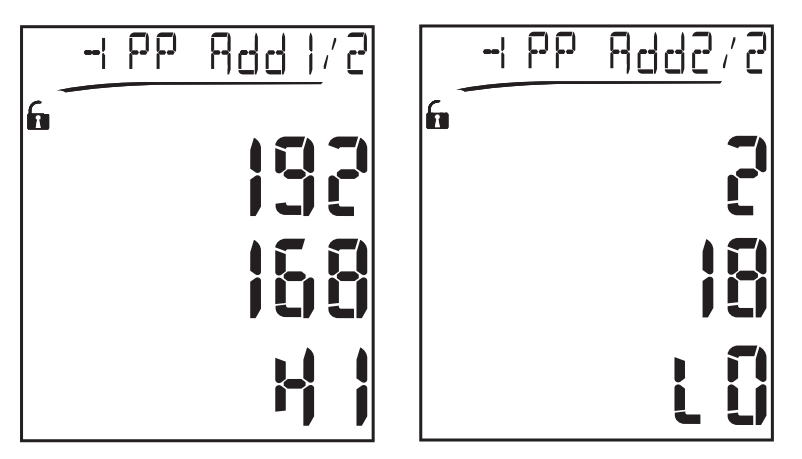

Rækkefølgen for ciffervalg er fra højre til venstre på den første linje og så på den anden linje.

### Alarmindstillinger

WM20 kan administrere to alarmer.Følgende er defineret for hver alarm:

- den variable, der skal kontrolleres (Variables) som kan vælges fra alle målte elektriske variable bortset fra de maksimale effektværdier
- grænseværdi for alarmaktivering (Set1)
- alarmaktiveringsforsinkelse (**On delay**)
- deaktiveringsgrænseværdi for alarm (Set 2)

Se "Indstillingsmenu" på side 14 for at indstille alarmer; se "Informationsmenu" på side 16 for at se status på indstillede alarmer.

### Up-alarm (Set 1 > Set 2)

Hvis Set 1 > Set 2, aktiveres alarmen, når den kontrollerede variable overskrider værdien af Set 1 i et tidsrum lig med On delay og deaktiveres, når den falder under Set 2.

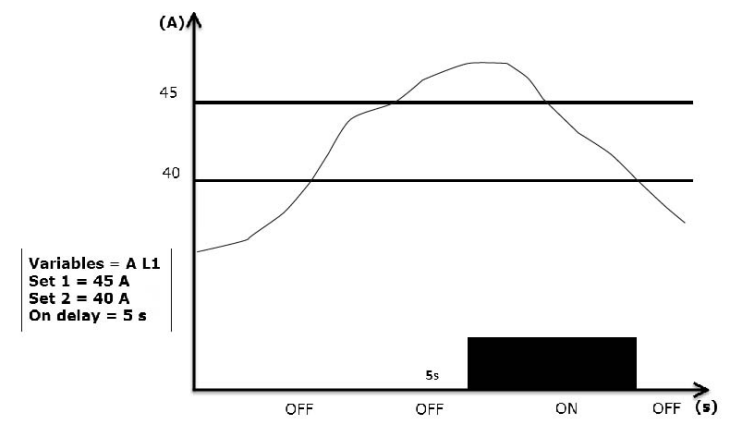

#### Down-alarm (Set 1 < Set 2)

Hvis Set 1 < Set 2, aktiveres alarmen, når den kontrollerede variable falder under værdien af Set 1 i et tidsrum lig med On delay og deaktiveres, når den stiger over Set 2.

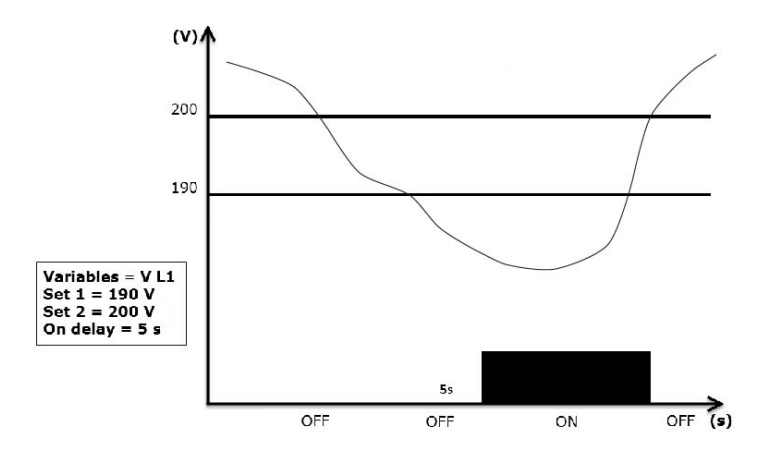

### Filterindstillinger

#### Handling

Der kan indstilles et filter til at stabilisere målingsdisplayet (både på displayet og i det, der transmitteres til eksterne systemer). **Bemærkning**: Filtret gælder for alle målinger i skrivebeskyttet tilstand og for datatransmission uden at påvirke beregninger af energiforbrug eller intervention fra alarmer. To parametre forudses:

- Filter s: filterinterventionsområde. Værdi mellem 0 og 100 udtrykt som en procentdel af variablens fuldstændige skala.
- Filter co: filterkoefficient. Værdier mellem 1 og 255, hvor 255 er den koefficient, som gør målingerne meste stabile.

Hvis den målte værdi er uden for området defineret af parameteren Filter s, bliver filtret ikke anvendt.

For at indstille et filter, se "Indstillingsmenu" på side 14.

#### Eksempel

Følgende afsnit opridser filtrets virkemåde ved måling af spændingen i AV5-versionen med:

- Filter s = 2
- Filter co = 2 eller 10

På AV5-versionen er hele skalaen 400 V. Når **Filter s** = 2, er interventionsområdet derfor +/- 8 V (2 % af 400 V).Det bør også bemærkes, at jo større værdien af **Filter co**, desto større stabilitet får man i målingerne.

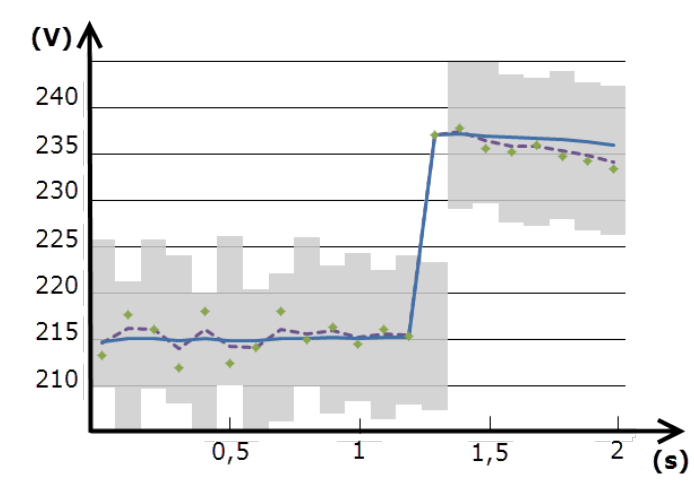

| Element | Beskrivelse                            |
|---------|----------------------------------------|
|         | Interventionsinterval med Filter s = 2 |
| ٠       | Målt værdi                             |
|         | Målinger vist med Filter co = 2        |
|         | Målinger vist med Filter co = 10       |

### Konfigurationstilstand

Konfiguration af tilbehørsmodulerne og indstillingerne for hovedenhedens parametre kan udføres før eller efter installation, men kun når ikonet 🕞 vises.

Parametre for tilbehørsmodulerne kan kun indstilles, når modulerne er forbundet til hovedenheden.

Parametrene kan indstilles på to måder:

- via tastaturet på hovedenheden, se "Indstillingsmenu" på side 14
- ved at bruge UCS-konfigurationssoftware via kommunikationsmodulet med Modbus-protokollen, se "Oversigt over kommunikationsmoduler" på side 33, eller den optiske port på forsiden via OptoProg (se den tilhørende dokumentation).

### Aktivering af tilbehørsmodulerne

Tilbehørsmodulerne skal aktiveres. Aktiveringskommandoen kan være automatisk eller manuel.

| Aktivér    | Beskrivelse                                                                     | Moduler                                                              |
|------------|---------------------------------------------------------------------------------|----------------------------------------------------------------------|
| Automatisk | Modulet detekteres og aktiveres automatisk                                      | M C ETH     M C BAC     IP                                           |
|            |                                                                                 | <ul> <li>MC BAC<br/>MS</li> <li>M C PB</li> </ul>                    |
| Manuelt    | Modulet skal aktiveres via indstillingsmenuen, se "Indstillingsmenu" på side 14 | <ul> <li>M O R2</li> <li>M O O2</li> <li>M C<br/>485232 *</li> </ul> |

Bemærkning\*: modulet aktiveres kun, hvis ingen andre kommunikationsmoduler er installeret.

### Konfiguration af digitale udgangsmoduler

De digitale udgange på modulerne M O R2 og M O O2 kan tildeles tre forskellige funktioner:

| Funktion | Beskrivelse                                                                                                    | Parametre                                                                                                    |
|----------|----------------------------------------------------------------------------------------------------|----------------------------------------------------------------------------------------------------|
| Alar     | Alarm: Udgang tilknyttet en alarm og direkte styret af WM20                                                                                     | <ul> <li>Tilknyttet alarm (Al link) *</li> <li>Status for digital udgang i<br/>status uden alarm (Al<br/>status)</li> </ul>                                                  |
| Remo     | Fjernstyring: Udgangsstatus styret via kommunikation                                                                                            | -                                                                                                    |
| Puls     | Puls: Transmissionsudgang for puls på aktivt eller reaktivt, importeret eller<br>eksporteret energiforbrug. En pulstransmissionstest kan køres. | <ul> <li>Energitype (Pulse type)</li> <li>Pulsvægt (Pulse weig)</li> <li>Testtransmission aktiveret<br/>(Out test)</li> <li>Effektværdi for test (Power<br/>test)</li> </ul> |

Bemærkning\*: alarmerne skal indstilles på siderne Virt al 1 og Virt al 2.

For at indstille alarmparametre, se "Indstillingsmenu" på side 14.

# Rengøring

Brug en let fugtet klud til at rengøre displayet. Brug ikke slibende midler eller opløsningsmidler.

### Ansvar for bortskaffelse

X

Produktet skal bortskaffes på en lokal, godkendt genbrugsstation.Korrekt bortskaffelse og genbrug vil bidrage til at mindske eventuelle skadelige konsekvenser for miljøet, mennesker og dyr.

## **Generelle funktioner**

| Materiale             | Front: ABS, selvslukkende V-0 (UL 94)<br>Bag- og tilbehørsmoduler: PA66, selvslukkende V-0 (UL 94)                                                              |
|-----------------------|----------------------------------------------------------------------------------------------------|
| Beskyttelsesgrad      | Front: IP65 NEMA 4x NEMA 12<br>Terminaler: IP20                                                                                                    |
| Terminaler            | Type: aftagelig<br>Snit: maks.: 2,5 mm²<br>Moment: 0,5 Nm                                                                                                    |
| Overspændingskategori | Kat. III                                                                                                    |
| Forureningsgrad       | 2                                                                                                    |
| Støjafvisning (CMRR)  | 100 dB, fra 42 til 62 Hz                                                                                                    |
| Isolering             | Dobbelte elektrisk isolering i områder, der er tilgængelige for brugeren. For isolering mellem ind- og udgange, se "Isolering mellem ind- og udgange" nedenfor. |

## Isolering mellem ind- og udgange

### Bemærkning: testforhold: 4 kV rms ac i ét minut.

| Туре                       | Strømforsyning<br>(H eller L)<br>[kV] | Måleindgange<br>[kV] | Digitale<br>udgange<br>[kV] | Seriel<br>port<br>[kV] | Ethernetport<br>[kV] |
|----------------------------|---------------------------------------|----------------------|-----------------------------|------------------------|----------------------|
| Strømforsyning (H eller L) | -                                     | 4                    | 4                           | 4                      | 4                    |
| Måleindgange               | 4                                     | -                    | 4                           | 4                      | 4                    |
| Digitale udgange           | 4                                     | 4                    | -                           | 4                      | 4                    |
| Seriel port                | 4                                     | 4                    | 4                           | -                      | NP                   |
| Ethernet-port              | 4                                     | 4                    | 4                           | NP                     | -                    |

#### Oversigt

- **NP**: Kombination ikke mulig.
- 4: 4 kV rms isolering (EN 61010-1, IEC 60664-1, overspændingskategori III, forureningsgrad 2, dobbeltisolering på system med maksimum 300 Vrms jordforbindelse)

### Miljøspecifikationer

| Driftstemperatur      | Fra -25 til +55 °C/fra -13 til +131 °F |
|-----------------------|----------------------------------------|
| Opbevaringstemperatur | Fra -30 til +70 °C/fra -22 til 158 °F  |

Bemærkning: Relativ fugtighed < 90 % ikke-kondenseredeg @ 40 °C (104 °F).

# Hovedenhed - specifikationer

# **Generelle funktioner**

| Montering        | Panelmontering |
|------------------|----------------|
| Dimensioner (mm) | Se figur       |
| Ţ                |                |

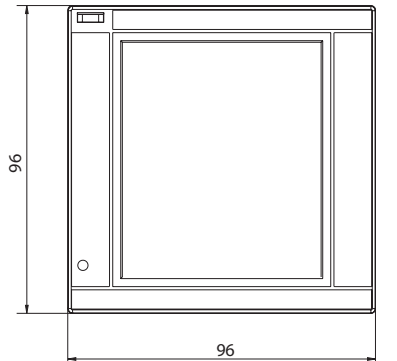

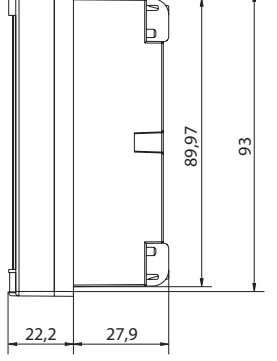

# Elektriske specifikationer

### Spændingsindgange

|                                              | AV4                                              | AV5                | AV6                 | AV7                 |
|----------------------------------------------|--------------------------------------------------|--------------------|---------------------|---------------------|
| Spændingstilslutning                         | Direkte eller via VT/PT                          |                    |                     |                     |
| VT/PT<br>transformationsratio                | Fra 1 til 9999                                   |                    |                     |                     |
| Mærkespænding L-N (fra<br>Un min til Un max) | Fra 220 til 400 V.                               | Fra 220 til 400 V. | Fra 57,7 til 133 V. | Fra 57,7 til 133 V. |
| Mærkespænding L-L (fra<br>Un min til Un max) | Fra 380 til 690 V.                               | Fra 380 til 690 V. | Fra 100 til 230 V.* | Fra 100 til 230 V.* |
| Spændingstolerance                           | -20%, + 15%                                      |                    |                     |                     |
| Overbelastning                               | Kontinuerlig: 1,2 Un max<br>For 500 ms: 2 Un max |                    |                     |                     |
| Inputimpedans                                | >1,6 MΩ                                          |                    |                     |                     |
| Frekvens                                     | Fra 40 til 440 Hz                                |                    |                     |                     |

Bemærkning: for tofaset eller wild-leg-system: mærkespænding L-L op til 240 V.

### Strømindgange

|                             | AV4                                       | AV5            | AV6    | AV7    |
|-----------------------------|-------------------------------------------|----------------|--------|--------|
| Strømstyrketilslutninger    | Via CT                                    |                |        |        |
| CT transformationsratio     |                                           | Fra 1 til 9999 |        |        |
| Mærkestrøm (In)             | 1 A                                       | 5 A            | 5 A    | 1 A    |
| Minimumsstrømstyrke (Imin)  | 0,01 A                                    | 0,05 A         | 0,05 A | 0,01 A |
| Maksimal strømstyrke (lmax) | 2 A                                       | 6 A            | 6 A    | 2 A    |
| Opstartsstrømstyrke (lst)   | 1 mA                                      | 5 mA           | 5 mA   | 1 mA   |
| Overbelastning              | Kontinuerlig: Imax<br>For 500 ms: 20 Imax |                |        |        |
| Inputimpedans               | < 0,2 VA                                  |                |        |        |
| Max TA- og TV-forhold       | 9999 x 9999                               |                |        |        |

# Målenøjagtighed

| Strøm                                                                            |                                       |
|----------------------------------------------------------------------------------|---------------------------------------|
| Fra 0,05 In til Imax                                                             | ±(0,5% rdg + 2dgt)                    |
| Fra 0,01 ln til 0,05 ln                                                          | ±(0,2% rdg + 2dgt)                    |
|                                                                                  |                                       |
| Faseneutral spænding                                                             |                                       |
| Fra Un min -20 % til Un<br>max +15 %                                             | ±(0,5% rdg +1dgt)                     |
| Fase-neutral spænding                                                            |                                       |
| Fra Un min -20 % til Un<br>max +15 %                                             | ±(0,2% rdg +1dgt)                     |
| A 1 / · · · · · · · · · · · · · · · · · ·                                        |                                       |
| Aktiv og abenbar effekt                                                          |                                       |
| Fra 0,05 In til Imax<br>(PF=0,5L, 1, 0,8C)                                       | ±(0,5% rdg +1dgt)                     |
| Fra 0,01 ln til 0,05 ln<br>(PF=1)                                                | ±(1% rdg +1dgt)                       |
|                                                                                  |                                       |
| Reaktiv effekt                                                                   |                                       |
| Fra 0,1 In til Imax<br>(sinφ=0,5L, 0,5C)<br>Fra 0,05 In til Imax<br>(sinφ=1)     | ±(1% rdg + 1 dgt)                     |
| Fra 0,05 In til 0,1 In<br>(sinφ=0,5L, 0,5C)<br>Fra 0,02 In til 0,05 In<br>(PF=1) | ±(1,5% rdg + 1 dgt)                   |
| Effektfaktor                                                                     | ±[0,001+0,5 %(1 – PF rdg)]            |
| Aktiv energi                                                                     | Klasse 0.5S (EN62053-22, ANSI C12.20) |
| Reaktiv energi                                                                   | Klasse 2 (EN62053-23, ANSI C12.1)     |
| THD                                                                              | ±1 %                                  |

| Frekvens           |                      |
|--------------------|----------------------|
| Fra 45 til 65 Hz   | ±(0,02% rdg + 1 dgt) |
| Fra 65 til 340 Hz  | ±(0,05% rdg + 1 dgt) |
| Fra 340 til 440 Hz | ±(0,1% rdg + 1 dgt)  |

# Strømforsyning

|                      | Н                             | L                           |
|----------------------|-------------------------------|-----------------------------|
| Hjælpestrømforsyning | Fra 100 til 240 V ac/dc ± 10% | Fra 24 til 48 V ac/dc ± 15% |
| Forbrug              | 10 W,                         | 20 VA                       |

# LED

|          | Rød. Vægt: proportional med energiforsyningen og afhængigt af CT og VT/PT (16 Hz maksimumsfrekvens): |                    |  |
|----------|----------------------------------------------------------------------------------------------------|--------------------|--|
|          | Vægt (kWh pr. puls)                                                                                  | CT*VT/PT           |  |
|          | 0,001                                                                                                | ≤ 7                |  |
| <b>F</b> | 0,01                                                                                                 | Fra 7,1 til 70     |  |
| Forside  | 0,1                                                                                                  | Fra 70,1 til 700   |  |
| -        | 1                                                                                                    | Fra 700,1 til 7000 |  |
|          | 10                                                                                                   | Fra 7001 til 70    |  |
|          | 100                                                                                                  | > 70,01 k          |  |
|          | Siden Led pulse i informationsmenuen viser pulsens vægt.                                             |                    |  |
| Bagside  | Grøn. Lyser, når WM20 er tændt.                                                                      |                    |  |

# Specifikationer for digitalt udgangsmodul

# Generelle funktioner

| Montering        | På hovedenhed                    |
|------------------|----------------------------------|
| Dimensioner (mm) | Se figur                         |
| Strømforsyning   | Egenstrømforsyning via lokal bus |

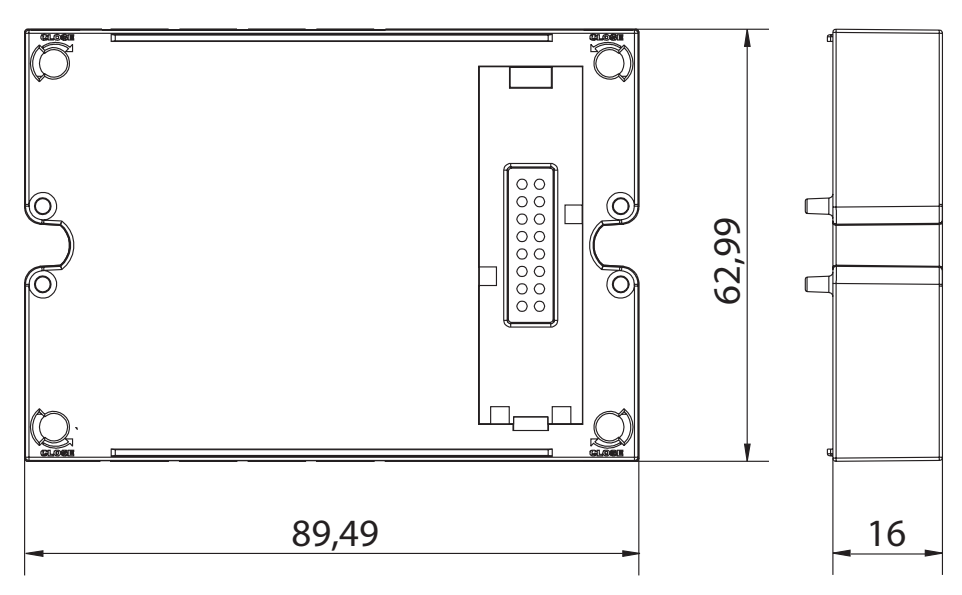

# Statisk udgangsmodul (M O O2)

| Maksimalt antal udgange | 2                                                                                                    |
|-------------------------|----------------------------------------------------------------------------------------------------|
| Туре                    | Opto-mosfet                                                                                           |
| Funktioner              | V <sub>ON</sub> : 2,5 V ac/dc, 100 mA maks.<br>V <sub>OFF</sub> : 42 V dc maks.                       |
| Konfigurationsparametre | Indstillingsmenu, undermenuer <b>Dig out 1</b> og <b>Dig out 2</b> , se "Indstillingsmenu" på side 14 |
| Konfigurationstilstand  | Via tastatur eller UCS software                                                                       |

# Relæudgangsmodul (M O R2)

| Maksimalt antal udgange | 2                                                                                                    |
|-------------------------|----------------------------------------------------------------------------------------------------|
| Туре                    | SPDT-relæ                                                                                             |
| Funktioner              | AC1: 5 A @ 250 V ac<br>AC15: 1 A @250 V ac                                                            |
| Konfigurationsparametre | Indstillingsmenu, undermenuer <b>Dig out 1</b> og <b>Dig out 2</b> , se "Indstillingsmenu" på side 14 |
| Konfigurationstilstand  | Via tastatur eller UCS software                                                                       |

# Oversigt over kommunikationsmoduler

## **Generelle funktioner**

| Montering        | På hovedenhed (med eller uden digitalt udgangsmodul) |
|------------------|------------------------------------------------------|
| Dimensioner (mm) | Se figur                                             |
| Strømforsyning   | Egenstrømforsyning via lokal bus                     |
|                  |                                                      |

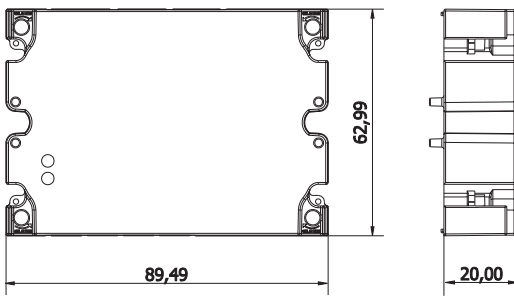

**Bemærkning**: i tilfælde af wild leg-system (trefaset fire-wire delta) kan en af de lineneutrale spændinger overstige nominel rækkevidde i tabellen op til:

• 415 V (AV4, AV5)

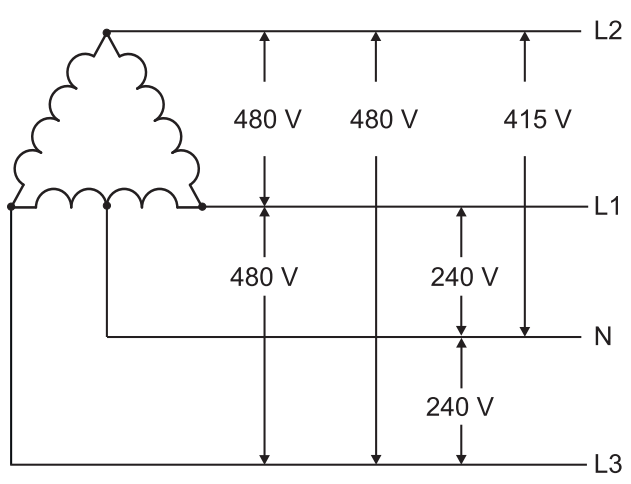

• 208 V (AV6, AV7)

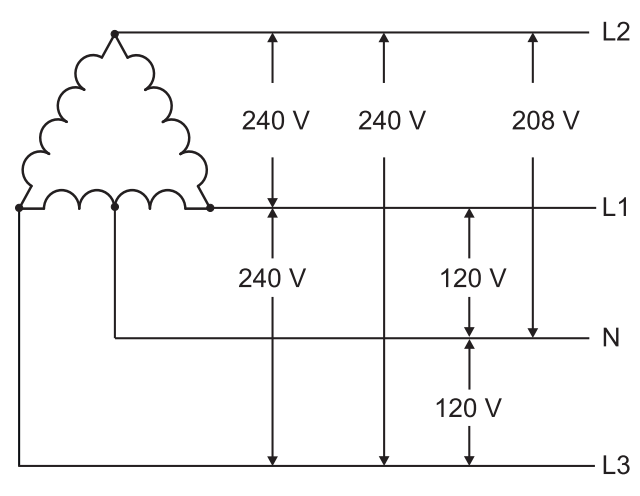

### M C 485232 modul

### RS485-port

| -                           |                                                                                |
|-----------------------------|--------------------------------------------------------------------------------|
| Protokoller                 | Modbus RTU                                                                     |
| Enheder på den samme<br>bus | Max 160 (1/5 enhedsbelastning)                                                 |
| Kommunikationstype          | Multidrop, bidirektionel                                                       |
| Forbindelsestype            | 2 ledninger, maks. afstand 1000 m                                              |
| Konfigurationsparametre     | Indstillingsmenu, undermenu <b>RS485232</b> , se "Indstillingsmenu" på side 14 |
| Konfigurationstilstand      | Via tastatur eller UCS software                                                |

### RS232-port

| Protokoller             | Modbus RTU                                                             |
|-------------------------|------------------------------------------------------------------------|
| Kommunikationstype      | Bidirektionel                                                          |
| Forbindelsestype        | 3 ledninger, maks. afstand 15 m                                        |
| Konfigurationsparametre | Indstillingsmenu, undermenu RS485232, se "Indstillingsmenu" på side 14 |
| Konfigurationstilstand  | Via tastatur eller UCS software                                        |

Bemærkning: RS485 og RS232-portene er alternative.

## LED

| Betydning | Kommunikationsstatus:<br>Gul: modtager<br>Grøn: sender |
|-----------|--------------------------------------------------------|
|-----------|--------------------------------------------------------|

# M C ETH modul

## **Ethernet-port**

| Protokoller             | Modbus TCP/IP                                                          |
|-------------------------|------------------------------------------------------------------------|
|                         |                                                                        |
| Klient-forbindelser     | Maks. 5 samudigi                                                       |
| Forbindelsestype        | RJ45 stik (10 Base-T, 100 Base-TX), maksimal distance 100 m            |
| Konfigurationsparametre | Indstillingsmenu, undermenu ethernet, se "Indstillingsmenu" på side 14 |
| Konfigurationstilstand  | Via tastatur eller UCS software                                        |

## M C BAC IP modul

| Ethernet-port           |                                                                                    |
|-------------------------|------------------------------------------------------------------------------------|
| Protokoller             | BACnet IP (aflæsning)<br>Modbus TCP/IP (aflæsning og konfiguration)                |
| Klient-forbindelser     | (Kun Modbus) maks. 5 samtidigt                                                     |
| Forbindelsestype        | RJ45 stik (10 Base-T, 100 Base-TX), maksimal distance 100 m                        |
| Konfigurationsparametre | Indstillingsmenu, undermenuer ethernet og BACnet, se "Indstillingsmenu" på side 14 |
| Konfigurationstilstand  | Via tastatur eller UCS software                                                    |

# M C BAC MS modul

### RS485-port

| Protokoller        | BACnet MS/TP (aflæsning af måling og beskrivelse af objekt) |
|--------------------|-------------------------------------------------------------|
| Kommunikationstype | Multidrop, monodirektionel                                  |

| Forbindelsestype        | 2 ledninger, maks. afstand 1000 m                                                                       |
|-------------------------|----------------------------------------------------------------------------------------------------|
| Understøttede tjenester | "Jeg har", "Jeg er", "Hvem har", "Hvem er", "Læs-egenskab (flere)"                                      |
| Understøttede objekter  | Type 2 (analog værdi inkl. COV-egenskab), type 5 (binær værdi, for alarmtransmis- sion), type 8 (enhed) |
| Konfigurationsparametre | Indstillingsmenu, undermenu BACnet, se "Indstillingsmenu" på side 14                                    |
| Konfigurationstilstand  | Via tastatur eller UCS software                                                                         |

# Ethernet-port

| Protokoller             | Modbus TCP/IP (konfiguration)                                          |
|-------------------------|------------------------------------------------------------------------|
| Klient-forbindelser     | Maks. 5 samtidigt                                                      |
| Forbindelsestype        | RJ45 stik (10 Base-T, 100 Base-TX), maksimal distance 100 m            |
| Konfigurationsparametre | Indstillingsmenu, undermenu ethernet, se "Indstillingsmenu" på side 14 |
| Konfigurationstilstand  | Via tastatur eller UCS software                                        |

# LED

| Betydning | Kommunikationsstatus:<br>Gul: modtager<br>Grøn: sender |  |
|-----------|--------------------------------------------------------|--|
|-----------|--------------------------------------------------------|--|

# M C PB modul

# **Profibus-port**

| Protokoller             | Profibus DP V0 slave                                                                                                    |
|-------------------------|----------------------------------------------------------------------------------------------------|
| Forbindelsestype        | 9-pin D-sub-koblingsstik RS485                                                                                                    |
| Konfigurationsparametre | Indstillingsmenu, undermenu <b>Profibus</b> , se "Indstillingsmenu" på side 14<br>Andre parametre til rådighed med UCS-software via den serielle kommunikation (se det<br>pågældende illustrationsark) |
| Konfigurationstilstand  | Via tastatur eller UCS software                                                                                                    |

# Mikro-USB port

| Protokoller      | Modbus RTU                   |  |
|------------------|------------------------------|--|
| Туре             | JSB 2.0 (USB 3.0 kompatibel) |  |
| Forbindelsestype | Aikro-USB B                  |  |
| Baudrate         | Enhver (maksimum 115,2 kbps) |  |
| Adresse          | 1                            |  |

# LED

| Rød  | Kommunikationsstatus mellem modul og hovedenhed:<br>• Tændt: kommunikationsfejl<br>• Slukket: kommunikation OK                                         |  |
|------|----------------------------------------------------------------------------------------------------|--|
| Grøn | Kommunikationsstatus mellem modul og Profibus:<br>• Tændt: dataudveksling i gang<br>• Blinker: klar til kommunikation<br>• Slukket: kommunikationsfejl |  |

# Overensstemmelse

| Direktiver                                                                                                    | 2014/35/EU (Lavspænding)<br>2014/30/EF (Elektromagnetisk kompatibilitet)<br>2011/65/EU (Begrænsning af anvendelsen af visse farlige stoffer i elektrisk og elektronisk<br>udstyr) |
|----------------------------------------------------------------------------------------------------|----------------------------------------------------------------------------------------------------|
| StandarderElektromagnetisk kompatibilitet (EMC) - emissioner og immunitet: EN62052-11<br>Elektrisk sikkerhed: EN 61010-1<br>Metrologi: EN62053-22, EN62053-23<br>Impulsudgang: IEC 62053-31, DIN 43864 |                                                                                                    |
| Godkendelser                                                                                                    |                                                                                                    |

# Firmwarerevision

| Firmwarerevision Option/funktion |                                                                                                   |
|----------------------------------|---------------------------------------------------------------------------------------------------|
|                                  | A max, Admd, A dmd max.<br>W dmd max, VA dmd max, var dmd max.<br>Velegnet til wild-leg-systemer. |

# Download

På webstedet www.productselection.net kan brugere downloade:

- UCS-software
- Datablade og manual til WM20 i PDF-format
- Andre filer, der er nyttige for tilbehørsmoduler.

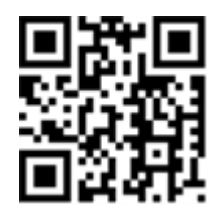

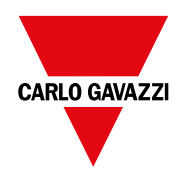

### CARLO GAVAZZI Controls SpA

via Safforze, 8 32100 Belluno (BL) Italien

www.gavazziautomation.com info@gavazzi-automation.com info: +39 0437 355811 fax: +39 0437 355880

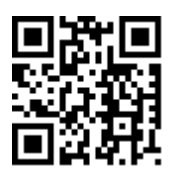

**WM20** - Brugermanual 02/05/2022 | Copyright © 2021

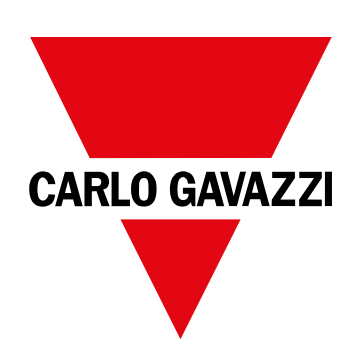

# **WM20**

# 用于三相系统的能量分析仪

说明手册

02/05/2022

# 目录

| 本手册                                  | 5        | 警报设          |
|--------------------------------------|----------|--------------|
|                                      |          | 滤波器          |
| WM20                                 | 6        | 配置模          |
| 简介                                   | 6        | 后用附<br>      |
| 说明                                   | 6        | 能直致          |
| 组件                                   | 6        | <b>维</b> 拍毛  |
| 主单元代码键明细(单元后部)                       | 6        | 细小小          |
| 兼容附属模块的代码键明细(模块后部)                   | 6        | 清洁           |
| 预组装 WM20 的代码键明细(主单元后部)               | 7        | 处置贡          |
| 可能的配直                                | 1        | 28日4         |
| 主单元说明                                | 8        | <b>週</b> 用为  |
| 主单元 - 正面                             | 8        | 一般功          |
| 主单元 - 后部                             | 8        | 输入和          |
| 王申元 - 附件                             | 9        | 环境规          |
| 测 里 米 毕 亚 小 奋                        | 9<br>10  | - * * -      |
| 以且 种 麦 世 米 牛 亚 小 奋<br>信 自 莁 苗 显 示    | 10       | 土甲フ          |
| 信息和警告                                | 10       | 一般功          |
|                                      |          | 电气规          |
| <b>附周侯玞况明</b><br>新字绘山描 <del>地</del>  | 11       | 测量精          |
| ———————————————————————————————————— | 11       | 电源           |
| 地佔侯坎                                 |          | LED          |
| WM20 使用                              | 13       | 数字轴          |
| 菜单说明                                 | 13       | 一般功          |
| 测量菜单                                 | 13       | 静态输          |
| 测量菜单包含用于显示仪表和其他电气变量的所有页 面。           | 13       | 继电器          |
| 测量页面列表                               | 13       | 医下午          |
| 设置菜单                                 | 14       | <b></b>      |
| 警报参数的默认值                             | 16       | 一般特          |
| 数字输出参数的默认值                           | 16       | M C 48       |
| 信息菜单                                 | 16       | RS485        |
| 复位菜单                                 | 17       | RS232        |
| 如何工作                                 | 17       |              |
| 菜单导航                                 | 17       | NICEI<br>민ナ國 |
| 常见操作                                 | 18       | MCBA         |
| 特定操作                                 | 18       | M C BA       |
| 设置参数                                 | 20       | RS485        |
| 运行脉冲传输测试                             | 20       | 以太网          |
| 夏位取入值和半均值<br>有位凸中主                   | 21       | LED          |
| 又 些 心 也 衣<br>确 完 擎 报 狀 太 中 的 亦 量     | 22<br>22 | M C PB       |
| nu ~ 目 N·N心 「 HJ × 里<br>故隨排除         | 22       | Profibu      |
| 1951 F 41E 141                       |          | Micro-L      |
| 基本信息                                 | 24       | LED          |
| 数值参数                                 | 24       |              |
| 地址参数                                 | 24       |              |

| 警报设置                                                                                                    | 25                                                                                                    |
|----------------------------------------------------------------------------------------------------|----------------------------------------------------------------------------------------------------|
| 滤波器设置                                                                                                    | 26                                                                                                    |
| 配置模式                                                                                                    | 27                                                                                                    |
| 启用附属模块                                                                                                    | 27                                                                                                    |
| 配置数字输出模块                                                                                                    | 27                                                                                                    |
| 维护和处理                                                                                                    | 28                                                                                                    |
| 清洁                                                                                                    | 28                                                                                                    |
| 处置责任                                                                                                    | 28                                                                                                    |
| 通用规格                                                                                                    | 29                                                                                                    |
| 一般功能                                                                                                    | 29                                                                                                    |
| 输入和输出绝缘                                                                                                    | 29                                                                                                    |
| 环境规格                                                                                                    | 29                                                                                                    |
| 主单元规格                                                                                                    | 30                                                                                                    |
| 一般功能                                                                                                    | 30                                                                                                    |
| 电气规格                                                                                                    | 30                                                                                                    |
| 测量精度                                                                                                    | 30                                                                                                    |
| 电源                                                                                                    | 31                                                                                                    |
| LED                                                                                                    | 31                                                                                                    |
| 数字输出模块规格                                                                                                    | 33                                                                                                    |
|                                                                                                    | 00                                                                                                    |
| 一般功能                                                                                                    | 33                                                                                                    |
| 一般功能<br>静态输出模块 (M O O2)                                                                                                    | 33<br>33                                                                                                    |
| 一般功能<br>静态输出模块 (M O O2)<br>继电器输出模块 (M O R2)                                                                                                    | 33<br>33<br>33                                                                                                 |
| 一般功能<br>静态输出模块 (MOO2)<br>继电器输出模块 (MOR2)<br>通信模块概览                                                                                                    | 33<br>33<br>33<br>33<br><b>34</b>                                                                              |
| 一般功能<br>静态输出模块 (MOO2)<br>继电器输出模块 (MOR2)<br>通信模块概览<br>一般特性                                                                                                    | 33<br>33<br>33<br>33<br><b>34</b><br>34                                                                        |
| 一般功能<br>静态输出模块 (MOO2)<br>继电器输出模块 (MOR2)<br>通信模块概览<br>一般特性<br>MC 485232 模块                                                                                                    | 33<br>33<br>33<br>33<br><b>34</b><br>34<br>34                                                                  |
| 一般功能<br>静态输出模块 (MOO2)<br>继电器输出模块 (MOR2)<br>通信模块概览<br>一般特性<br>MC 485232 模块<br>RS485 端口                                                                                                    | 33<br>33<br>33<br>33<br><b>34</b><br>34<br>34<br>35                                                            |
| 一般功能<br>静态输出模块 (MOO2)<br>继电器输出模块 (MOR2)<br>通信模块概览<br>一般特性<br>MC 485232 模块<br>RS485 端口<br>RS232 端口                                                                                                    | 33<br>33<br>33<br>33<br>34<br>34<br>34<br>35<br>35                                                             |
| 一般功能<br>静态输出模块 (M O O2)<br>继电器输出模块 (M O R2)<br>通信模块概览<br>一般特性<br>M C 485232 模块<br>RS485 端口<br>RS232 端口<br>LED                                                                                                    | 33<br>33<br>33<br>34<br>34<br>34<br>35<br>35<br>35                                                             |
| 一般功能<br>静态输出模块 (M O O2)<br>继电器输出模块 (M O R2)<br>通信模块概览<br>一般特性<br>M C 485232 模块<br>RS485 端口<br>RS232 端口<br>LED<br>M C ETH 模块                                                                                                    | 33<br>33<br>33<br>34<br>34<br>34<br>35<br>35<br>35<br>35                                                       |
| 一般功能<br>静态输出模块 (M O O2)<br>继电器输出模块 (M O R2)<br>通信模块概览<br>一般特性<br>M C 485232 模块<br>RS485 端口<br>RS232 端口<br>LED<br>M C ETH 模块<br>以太网端口                                                                                                    | 33<br>33<br>33<br>34<br>34<br>34<br>35<br>35<br>35<br>35<br>35<br>35                                           |
| 一般功能<br>静态输出模块 (M O O2)<br>继电器输出模块 (M O R2)<br>通信模块概览<br>一般特性<br>M C 485232 模块<br>RS485 端口<br>RS232 端口<br>LED<br>M C ETH 模块<br>以太网端口<br>M C BAC IP 模块                                                                                           | 33<br>33<br>33<br>34<br>34<br>34<br>35<br>35<br>35<br>35<br>35<br>35<br>35                                     |
| 一般功能<br>静态输出模块 (M O O2)<br>继电器输出模块 (M O R2)<br>通信模块概览<br>一般特性<br>M C 485232 模块<br>RS485 端口<br>RS232 端口<br>LED<br>M C ETH 模块<br>以太网端口<br>M C BAC IP 模块<br>M C BAC MS 模块                                                                          | 33<br>33<br>33<br>34<br>34<br>34<br>35<br>35<br>35<br>35<br>35<br>35<br>35<br>35<br>35                         |
| 一般功能<br>静态输出模块 (M O O2)<br>继电器输出模块 (M O R2)<br>通信模块概览<br>一般特性<br>M C 485232 模块<br>RS485 端口<br>RS232 端口<br>LED<br>M C ETH 模块<br>以太网端口<br>M C BAC IP 模块<br>M C BAC IP 模块<br>RS485 端口                                                              | 33<br>33<br>33<br>34<br>34<br>34<br>35<br>35<br>35<br>35<br>35<br>35<br>35<br>35<br>35<br>35                   |
| 一般功能<br>静态输出模块 (M O O2)<br>继电器输出模块 (M O R2)<br>通信模块概览<br>一般特性<br>M C 485232 模块<br>RS485 端口<br>RS232 端口<br>LED<br>M C ETH 模块<br>以太网端口<br>M C BAC IP 模块<br>M C BAC IP 模块<br>RS485 端口<br>以太网端口                                                     | 33<br>33<br>33<br>34<br>34<br>34<br>35<br>35<br>35<br>35<br>35<br>35<br>35<br>35<br>35<br>35<br>35<br>35<br>35 |
| 一般功能<br>静态输出模块 (M O O2)<br>继电器输出模块 (M O R2)<br>通信模块概览<br>一般特性<br>M C 485232 模块<br>RS485 端口<br>RS232 端口<br>LED<br>M C ETH 模块<br>以太网端口<br>M C BAC IP 模块<br>M C BAC IP 模块<br>RS485 端口<br>以太网端口<br>以太网端口<br>LED                                     | 33<br>33<br>33<br>34<br>34<br>34<br>35<br>35<br>35<br>35<br>35<br>35<br>35<br>35<br>35<br>35<br>35<br>35<br>35 |
| 一般功能<br>静态输出模块 (M O O2)<br>继电器输出模块 (M O R2)<br>通信模块概览<br>一般特性<br>M C 485232 模块<br>RS485 端口<br>RS232 端口<br>LED<br>M C ETH 模块<br>以太网端口<br>M C BAC IP 模块<br>M C BAC IP 模块<br>RS485 端口<br>以太网端口<br>LED<br>M C PB 模块                                 | 33<br>33<br>33<br>34<br>34<br>34<br>35<br>35<br>35<br>35<br>35<br>35<br>35<br>35<br>35<br>35<br>35<br>35<br>35 |
| 一般功能<br>静态输出模块 (M O O2)<br>继电器输出模块 (M O R2)<br>通信模块概览<br>一般特性<br>M C 485232 模块<br>RS485 端口<br>RS232 端口<br>LED<br>M C ETH 模块<br>以太网端口<br>M C BAC IP 模块<br>M C BAC IP 模块<br>M C BAC MS 模块<br>RS485 端口<br>以太网端口<br>LED<br>M C PB 模块<br>Profibus 端口 | 33<br>33<br>33<br>34<br>34<br>34<br>35<br>35<br>35<br>35<br>35<br>35<br>35<br>35<br>35<br>35<br>35<br>35<br>35 |
| 一般功能<br>静态输出模块 (M O O2)<br>继电器输出模块 (M O R2)<br>通信模块概览<br>一般特性<br>M C 485232 模块<br>RS485 端口<br>RS232 端口<br>LED<br>M C ETH 模块<br>以太网端口<br>M C BAC IP 模块<br>M C BAC IP 模块<br>RS485 端口<br>以太网端口<br>LED<br>M C PB 模块<br>Profibus 端口<br>Micro-USB 端口  | 33<br>33<br>33<br>34<br>34<br>34<br>35<br>35<br>35<br>35<br>35<br>35<br>35<br>35<br>35<br>35<br>35<br>35<br>35 |

| 合规性  | 37 |
|------|----|
| 固件版本 | 38 |
| 下载   | 39 |

# 本手册

## 信息产权

Copyright © 2021, CARLO GAVAZZI Controls SpA

在所有国家/地区保留所有权利。

CARLO GAVAZZI Controls SpA 保留在不事先通知的情况下对相关文档进行修改或改进的权利。

### 安全消息

以下部分说明了本手册中包含的、与用户和设备安全相关的警告:

**】 注意:**表示应尽义务,如果不履行此等义务可能导致人身伤害。

注意:表示应尽义务,如果不履行此等义务可能导致设备损坏。

### 一般警告

本手册是产品不可或缺的一部分,在其整个使用寿命期间均需配合手册使用。与配置、使用和维护有关的所有情况都应查阅本手册。因此,应当将其放在操作员随时都可轻松取得的地方。

注意:任何人均不得打开分析仪。只有 CARLO GAVAZZI 的技术服务人员才可进行此项操作。

### 维修和保修

如果发生故障、错误,或需要了解信息或购买附属模块,请联系 CARLO GAVAZZI 在您所在国家/地区的分公司或经销商。

# WM20

# 简介

## 说明

WM20 是适用于单相、双相和三相系统的模块化功率分析仪。它由最多三个组件构成:主单元(可在 LCD 显示屏上显示测量结果并管理两个警报)以及两个附属模块(一个带有数字输出,另一个则用于通信)。数字输出模块将警报与静态或继电器输出相关联,并且/或者根据能耗成比例地传输脉冲。通信模块可用于配置分析仪,并根据版本使用不同的通信协议来传输数据。

## 组件

WM20 由以下组件构成:

| 组件       | 说明                                                                                            |
|----------|-----------------------------------------------------------------------------------------------|
| WM20     | 主单元,测量并显示主要的电气变量。借助 LCD 显示屏和触摸键盘,您可以设置测量参数、配置附属模块并管理最多两个警报。                                   |
| 数字输<br>出 | 带两个数字输出的附属模块。扩展主单元的容量,尤其是允许您: <ul> <li>根据能耗成比例地传输脉冲</li> <li>控制数字输出(静态或继电器,根据模块决定)</li> </ul> |
| 通信       | 用于向其他系统传输数据或远程配置分析仪的附属模块                                                                      |

## 主单元代码键明细(单元后部)

| WM20 | AVx                                                                                                    | 3                                                                                   | Α                                                            |
|------|----------------------------------------------------------------------------------------------------|-------------------------------------------------------------------------------------|--------------------------------------------------------------|
| 型号   | AV4:从 380 到 690 V L-L ac, 1(2) A, 通过 CT<br>连接<br>AV5:从 380 到 690 V L-L ac, 5(6) A, 通过 CT<br>连接<br>AV6:从 100 到 230 V L-L ac, 5(6) A, 通过 CT<br>连接<br>AV7:从 100 到 230 V L-L ac, 1(2) A, 通过 CT<br>连接 | <ul> <li>系统:</li> <li>3线或4线,平衡及非平衡三相系统</li> <li>双相(3线)</li> <li>单相系统(2线)</li> </ul> | H:辅助电源,从 100 到 240 V<br>ac/dc<br>L:辅助电源,从 24 到 48 V<br>ac/dc |

# 兼容附属模块的代码键明细(模块后部)

| 代码键        | 类型       | 模块说明                         |
|------------|----------|------------------------------|
| M O O2     | <u> </u> | 双静态输出                        |
| M O R2     | 数子输出     | 双继电器输出                       |
| M C 485232 |          | RS485/RS232 上的 Modbus RTU 通信 |
| M C ETH    |          | 以太网上的 Modbus TCP/IP 通信       |
| M C BAC IP | 通信       | 以太网上的 BACnet IP 通信           |
| M C BAC MS |          | RS485 上的 BACnet MS/TP 通信     |
| М С РВ     |          | RS485 上的 Profibus DP V0 通信   |

# 预组装 WM20 的代码键明细(主单元后部)

| WM20 AVx 3a                      | aa                                             | aa                                                                                                    | XX    |
|----------------------------------|------------------------------------------------|----------------------------------------------------------------------------------------------------|-------|
| 与主单元代码键相同,请参阅"主单元代码键明细(单元后部)"上一页 | 输出类型:<br>XX:无<br>O2:双静态输<br>出<br>R2:双继电器<br>输出 | 通信类型:<br>XX:无<br>S1: RS485/RS232 上的 RTU<br>Modbus 通信<br>E2: 以太网上的 TCP/IP Modbus 通<br>信<br>B1: 以太网上的 BACnet IP 通信<br>B3: RS485 上的 BACnet MS/TP 通<br>信<br>P1: RS485 上的 Profibus DP V0 通<br>信 | 未包括选件 |

# 可能的配置

| 仅 WM20 | WM20+1个模块 | WM20+2个模块 |
|--------|-----------|-----------|
|        |           |           |
|        |           |           |
|        |           |           |
|        |           |           |
|        |           |           |
|        |           |           |
|        |           |           |
|        |           |           |
|        |           |           |
|        |           |           |

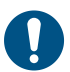

注意:每种类型最多1个模块。在带有2个模块的配置中,要最后安装通信模块。

# 主单元说明

主单元 - 正面

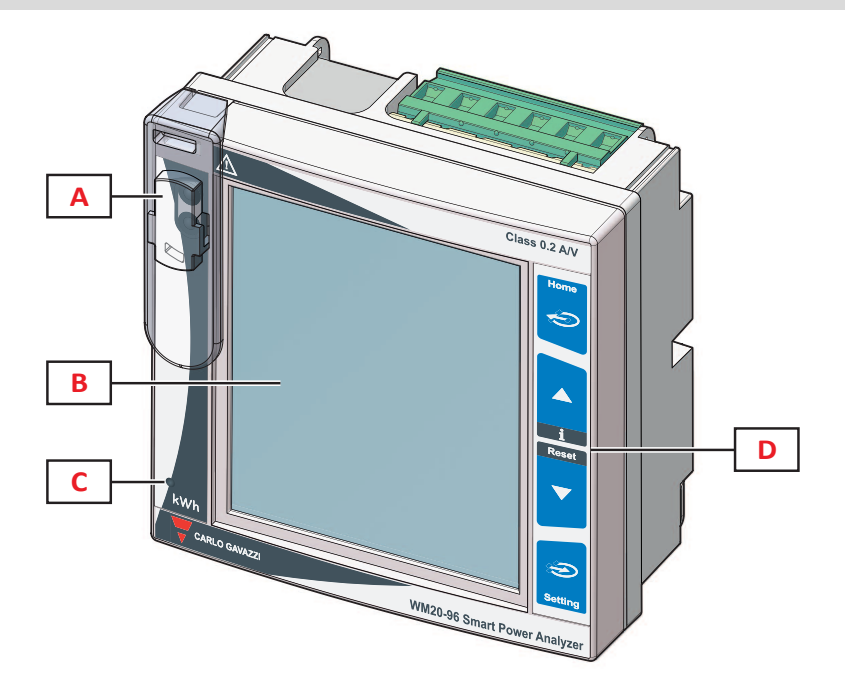

| 部分 | 说明                                     |
|----|----------------------------------------|
| Α  | OptoProg(CARLO GAVAZZI出品)连接的光学端口和塑料支撑件 |
| В  | 背光 LCD 显示屏                             |
| С  | LED 根据有功电能消耗量成比例地闪烁,请参阅 "LED" 在本页31    |
| D  | 触摸键盘                                   |

主单元 - 后部

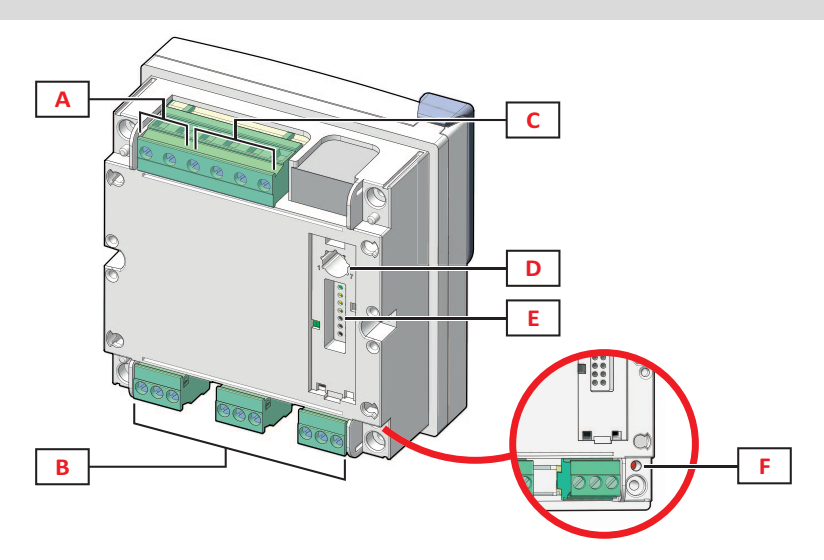

| 部分 | 说明         |
|----|------------|
| A  | 可拆卸的电源端子   |
| В  | 可拆卸的电流输入端子 |
| С  | 可拆卸的电压输入端子 |

| 部分 | 说明                                         |
|----|--------------------------------------------|
| D  | 旋转式选择器,可锁定配置:<br>位置1:通过键盘或通信进行的配置启用(显示屏上显示 |
| E  | 用于附属模块的局部总线端口                              |
| F  | 电源状态 LED, 请参阅 "LED" 在本页31                  |

# 主单元 - 附件

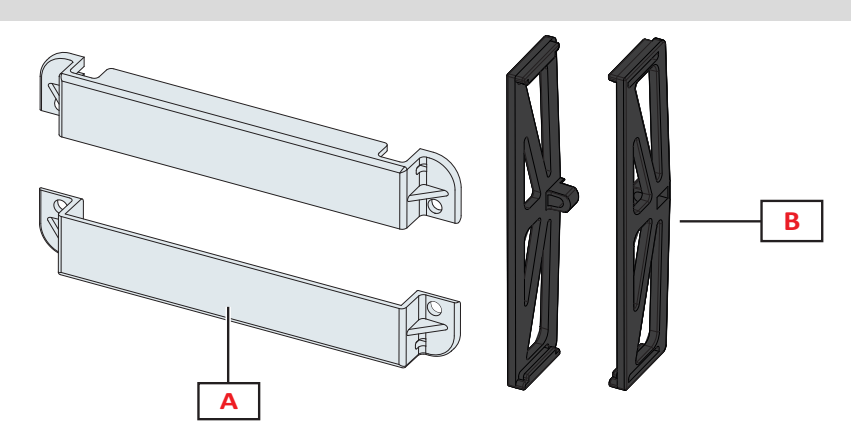

| 部分 | 说明     |
|----|--------|
| Α  | 可密封端子盖 |
| В  | 侧架     |

# 测量菜单显示器

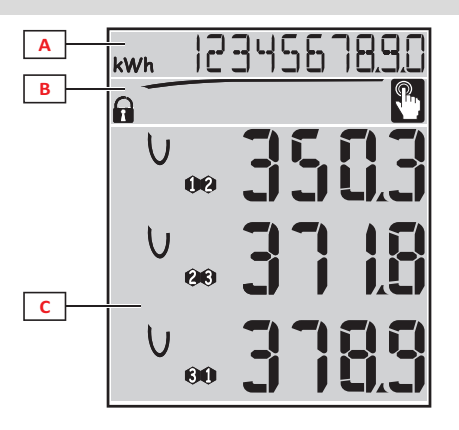

| 部分 | 说明                                                       |
|----|----------------------------------------------------------|
| A  | 电表和运行小时数区域,显示相对单位测量值,请参阅第15页的"仪表列表"。此区域中显示的内容与C区域中的内容无关。 |
| В  | 警告和消息区域,请参阅"信息和警告"下一页                                    |
| С  | 电气变量测量和相对单位测量值区域(共3行),请参阅"测量页面列表"在本页13。这些共同确定了测量页面。      |

# 设置和复位菜单显示器

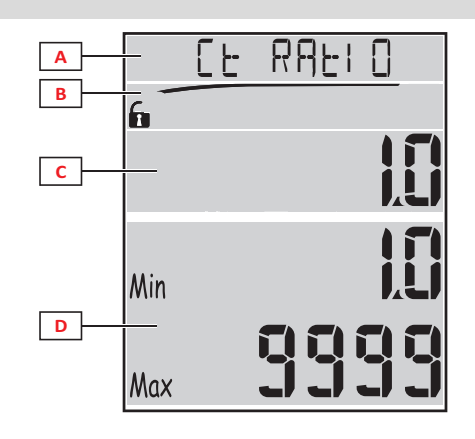

| 部分 | 说明                                   |
|----|--------------------------------------|
| Α  | 页面标题,请参阅 "设置菜单" 在本页14 和 "复位菜单" 在本页17 |
| В  | 页面标题,请参阅 "设置菜单" 在本页14 和 "复位菜单" 在本页17 |
| С  | 当前值/选项。编辑模式下会闪烁。                     |
| D  | 可能的值/选项范围                            |

# 信息菜单显示

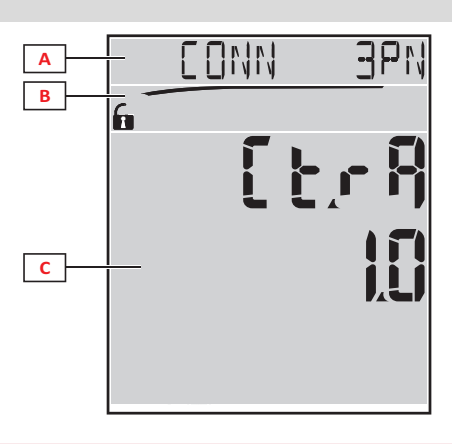

| 部分 | 说明                   |
|----|----------------------|
| Α  | 页面标题,请参阅"信息菜单"在本页16  |
| В  | 警告和消息区域,请参阅"信息和警告"向下 |
| С  | 当前页面上的信息             |

# 信息和警告

| 符号          | 说明                                                                                        |
|-------------|-------------------------------------------------------------------------------------------|
| <b>A</b> /A | <ul> <li>配置状态:</li> <li>锁定:主单元后部的旋转式选择器处于位置 7</li> <li>。 启用:主单元后部的旋转式选择器处于位置 1</li> </ul> |
| RX/TX       | 通信状态(接收/传输)                                                                               |
|             | 电压连接错误(顺序颠倒)                                                                              |
| THD%        | 显示的测量值是总谐波失真 (THD),表示为百分比                                                                 |
| dmd         | 显示的测量值为平均值                                                                                |
| Max         | 显示的测量值为最大值                                                                                |

| 符号 | 说明                                                                                    |
|----|---------------------------------------------------------------------------------------|
|    | 至少一个活动警报的警告: <ul> <li>常亮:在与活动警报相关的信息菜单页面上以及相关的活动数字输出处</li> <li>闪烁:在测量菜单页面上</li> </ul> |
| P  | 按下按钮后产生反馈                                                                             |

# 附属模块说明

# 数字输出模块

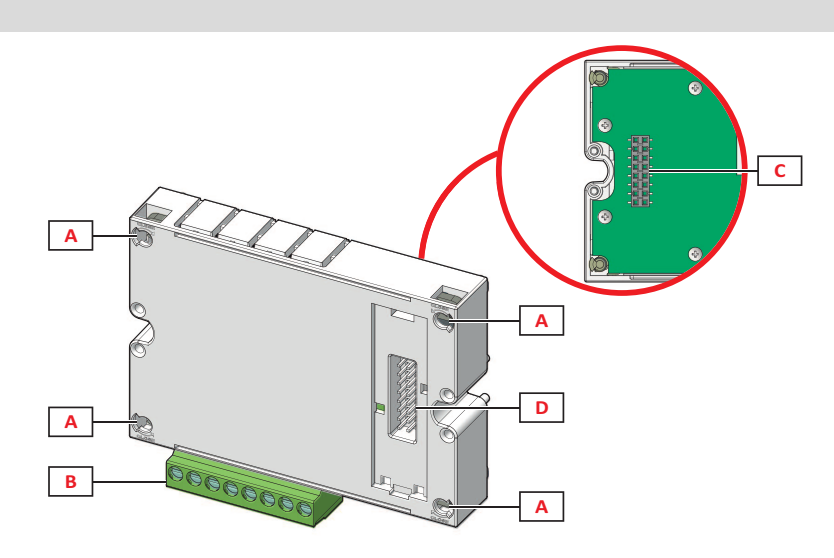

| 部分 | 说明             |
|----|----------------|
| Α  | 主单元固定针脚        |
| В  | 可拆卸的数字输出端子     |
| С  | 用于通信模块的局部总线端口  |
| D  | 用于连接主单元的局部总线端口 |

# 通信模块

注意:此图是指 M C BAC MS 模块。

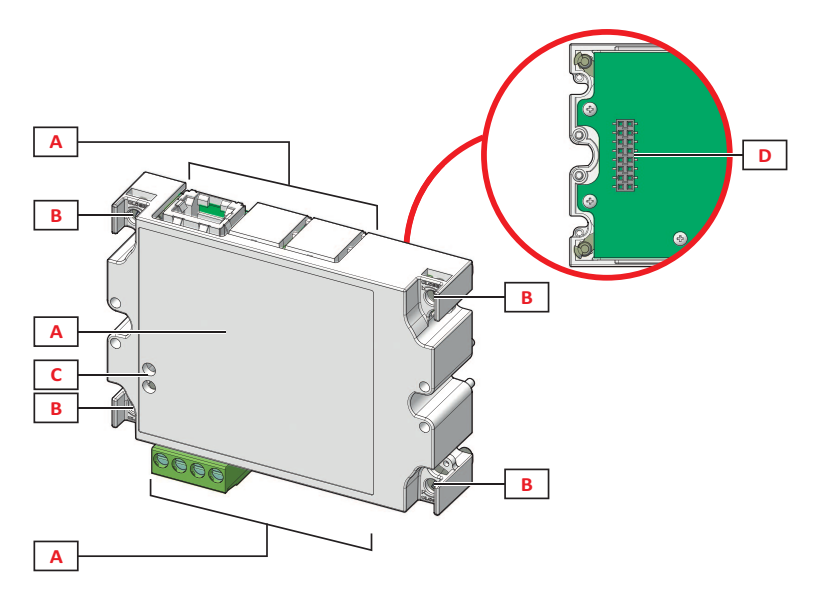

| 部分 | 说明                                                       |
|----|----------------------------------------------------------|
| Α  | 通信端口区域<br>注意:通信端口取决于通信模块,请参阅 "通信模块概览" 在本页34。             |
| В  | 主单元固定针脚                                                  |
| C  | 通信状态 LED(MC 485232、MC BAC MS、MC Pb),,请参阅 "通信模块概览" 在本页34。 |
| D  | 主单元或数字输出模块的局部总线端口                                        |
## WM20 使用

## 菜单说明

#### 测量菜单

测量菜单包含用于显示仪表和其他电气变量的所有页面。

#### 测量菜单包含用于显示仪表和其他电气变量的所有页面。

以下提供显示的仪表列表:

- kWh总输入有功电能
- kvarh 总输入无功电能
- kWh -- 总输出有功电能
- kvarh -- 总输出无功电能
- h 负载运行小时数,包括超出设置阈值的电流吸收,请参阅 "设置菜单" 下一页

注意:分析仪还管理有功电能和无功电能的分表,同时包括输入和输出的部分。分表只能通过通信进行查看和复位。

#### 测量页面列表

注意:可用的测量取决于系统设置的类型,请参阅第19页的"设置菜单"。

| 页面上显示的测量                               | 页面代码 |
|----------------------------------------|------|
| V <sub>LL∑</sub> 系统相间电压                | 01   |
| A <sub>∑</sub> 系统电流                    |      |
| W <sub>Σ</sub> 系统功率                    |      |
| ₩1 相 1 的 有 功 功 率                       | 02   |
| W2相2的有功功率<br>W5相3的有功功率                 |      |
| 注意:按钮 _ 可用于显示平均值、最大值和平均最大值。            |      |
| VA1 相 1 的表观功率                          | 03   |
| VA2 相 2 的衣观切率<br>VA3 相 3 的表观功率         |      |
| <b>注意</b> :按钮 ⑦ 可用于显示平均值、最大值和平均最大值。    |      |
| VAr <sub>1</sub> 相1的无功功率               | 04   |
| VAF2 相 2 的无切切率<br>VAr3 相 3 的无功功率       |      |
| <b>注意</b> :按钮 Ə 可用于显示平均值、最大值和平均最大值。    |      |
| ₩ <sub>Σ</sub> 系统有功功率                  | 05   |
| VAF系统表现功率<br>VAF系统无功功率                 |      |
| <b>注意</b> :按钮 🗩 可用于显示平均值、最大值和平均最大值。    |      |
| PF1 相 1 的功率因数                          | 06   |
| PF2 相 2 的 切 举 囚 数<br>PF3 相 3 的 功 率 因 数 |      |
| Hz 频率                                  | 07   |
| PF∑系统功率因数                              |      |
| AN + 正线电视                              | 0.9  |
| A <sub>1</sub> 相1电流的总谐波失真              | 08   |
| A2 相 2 电流的总谐波失真                        |      |
| ▲3 /11 J 电加时心电放入块                      |      |
| $V_1$ 相1电压的总谐波失真                       | 09   |
| V2相2电压的总谐波失真<br>V2相3电压的总谐波失真           |      |
|                                        | 10   |
| $V_{23}^{12}$ 相 2 与相 3 相间电压的总谐波失真      | 10   |
| ▼31相3与相1相间电压的总谐波失真                     |      |

| 页面上显示的测量                                                                     | 页面代码 |
|------------------------------------------------------------------------------|------|
| VLL <sub>∑</sub> 系统相间电压<br>VLN <sub>∑</sub> 系统相位-中性电压<br>A <sub>∑</sub> 系统电流 | 11   |
| A1 相 1 电流<br>A2 相 2 电流<br>A3 相 3 电流<br>注意:按钮 → 可用于显示平均值、最大值和平均最大值。           | 12   |
| V1 相 1 电压<br>V2 相 2 电压<br>V3 相 3 电压                                          | 13   |
| V12 相 1 与相 2 相间电压<br>V23 相 2 与相 3 相间电压<br>V31 相 3 与相 1 相间电压                  | 14   |

注意:最高 32 次谐波。

### 设置菜单

设置菜单包含用于设置主单元和附属模块参数的所有页面。

**注意:**默认值带有下划线。所显示的页面取决于已安装的附属模块。关于配置方法的详细信息,请参阅 "配置模式" 在本页 27。

| 页面标题           | 子菜单标题                                                                    | 说明                                  | 值                                                                                                    |
|----------------|--------------------------------------------------------------------------|-------------------------------------|----------------------------------------------------------------------------------------------------|
| Password?      | -                                                                        | 输入当前密码                              | 当前密码                                                                                                    |
| Change<br>pass | -                                                                        | 更改密码                                | 四位数(从 0000 到 9999)                                                                                       |
| Backlight      | -                                                                        | 显示屏背光时间(分钟)                         | 0:常亮1至255 ( <u>2</u> )                                                                                   |
| Modules        | M O R2<br>M O O2<br>MC485232<br>MCETH<br>MCBAC IP<br>MCBAC<br>MS<br>MCPB | 模块启用                                | Yes/No<br>Auto:表示模块由系统自动识别,请参阅 "启用附属模块" 在本页27                                                            |
| System         | -                                                                        | 系统类型                                | 1P:单相系统(2线)/2P:双相系统(3线)/3P:三相系统(3线)/<br>3P.1:三相系统(3线),平衡负荷/3P.2:三相系统(4线),平衡负荷<br>/ <u>3P.n</u> :三相系统(4线) |
| Ct ratio       | -                                                                        | 变流器比 (CT)                           | 1至9999                                                                                                   |
| Pt ratio       | -                                                                        | 变压器比 (VT/PT)                        | 1至9999                                                                                                   |
| Dmd            | -                                                                        | 平均功率计算范围(分钟)                        | 从 1 到 30 ( <u>15</u> )                                                                                   |
| Home page      | -                                                                        | 访问测量菜单以及停止使<br>用 120 秒后所显示的测量<br>页面 | 0:以5秒为间隔,按顺序显示测量菜单<br>1至14<br>要查看页面代码,请参阅"测量页面列表"上一页                                                     |
| Filter *       | Filter s                                                                 | 滤波器干预的间隔,相对于<br>全标度的百分比 (%)         | 从 0 到 100 ( <u>2</u> )                                                                                   |
|                | Filter co                                                                | 滤波器系数                               | 从 1 到 256 ( <u>2</u> )                                                                                   |
| Run hour       | -                                                                        | 计算负载运行小时的电流<br>阈值                   | 从                                                                                                    |
| Optical        | Baudrate                                                                 | 波特率 (kbps)                          | 9.6/ 19.2/ 38.4/ <u>115.2</u>                                                                            |
|                | Parity                                                                   | 奇偶校验                                | 无/奇数/ <u>偶数</u>                                                                                          |
| RS485232       | Address                                                                  | Modbus 地址                           | 1至247                                                                                                    |
|                | Baudrate                                                                 | 波特率 (kbps)                          | <u>9.6</u> /19.2/38.4/115.2                                                                              |
|                | Parity                                                                   | 奇偶校验                                | 无/ 奇数/ <u>偶数</u>                                                                                         |

| 页面标题          | 子菜单标题                    | 说明                                        | 值                                                                      |
|---------------|--------------------------|-------------------------------------------|------------------------------------------------------------------------|
| Ethernet      | IP add 1/2               | IP地址                                      | 从 0.0.0.0 到 255.255.255.255 **                                         |
|               | IP add 2/2               | 乙國恢印                                      |                                                                        |
|               | Subnet 1/2<br>Subnet 2/2 | 丁四恒吗                                      |                                                                        |
|               | Gateway                  | 网关                                        |                                                                        |
|               | 1/2<br>Gatewav           |                                           |                                                                        |
|               | 2/2                      |                                           |                                                                        |
|               | TCP IP Prt               | TCP/IP 端口                                 | 从 1 到 9999 ( <u>502)</u>                                               |
| BACnet        | Device id                | 实例编号                                      | 从 0 到 9999(通过键盘)从 0 到 4194302(通过通信)(9999)                              |
|               | Baudrate                 | 波特率 (kbps)                                | <u>9.6/</u> 19.2/ 38.4/ 57.6/ 76.8                                     |
|               | MAC add                  | MAC 地址                                    | 从 0 到 127 ( <u>1</u> )                                                 |
| BACnet(连      | Device id                | 实例编号                                      | 从 0 到 9999(通过键盘)从 0 到 4194302(通过通信)(9999)                              |
| (头)           | FD Enable                | 外部设备启用                                    | Yes/ <u>No</u>                                                         |
| BACnet        | BBMD 1/2<br>BBMD 2/2     | BBMD 地址                                   | 从 <u>0.0.0.0</u> 到 255.255.255.255                                     |
|               | UDP Port                 | UDP 端口                                    | 从 0001 到 FFFF ( <u>BAC0</u> )                                          |
|               | Time out s               | WM20 在指定的 BBMD 服<br>务器上作为外部设备的存<br>活时间(秒) | 从 1 到 60 ( <u>10</u> )                                                 |
| Profibus      | Address                  | 地址                                        | 从 2 到 125 ( <u>126</u> )                                               |
| Virt al 1 *** | Enable                   | 启用警报 1                                    | Yes/ <u>No</u>                                                         |
|               | Variables                | 报警控制的变量                                   | 系统所控制的全部变量,但仪表和最大功率值除外。                                                |
|               | Set 1                    | 警报激活阈值                                    | 测量单位和容许值的范围取决于控制的变量。                                                   |
|               | Set 2                    | 警报激活阈值                                    |                                                                        |
| Virt al 1 *** | On delay                 | 报警激活延迟(秒)                                 | 0至3600                                                                 |
| Virt al 2 *** | -                        | 用于警报2的页面,与子菜<br>单Virt Al1相同。              | -                                                                      |
| Dig out 1     | Function                 | 数字输出1的功能                                  | Alar/ Remo/ Puls                                                       |
| ****          | Al link                  | 关联警报                                      | AI1:关联警报 1/AI2:关联警报 2                                                  |
|               | Al status                | 正常输出状态                                    | Ne: 常闭/ Nd: 常开                                                         |
|               | Pulse type               | 电能类型( kWh 或 kvarh)                        | kWh Pos: 输入有功电能/ kvarh Pos: 输入无功电能/ kWh Neg: 输出有功电能/ kvarh Neg: 输出无功电能 |
|               | Pulse weig               | 脉冲权重(每脉冲的<br>kWh/kvarh)                   | -                                                                      |
| Dig out 1     | Out test                 | 启用测试传输                                    | Yes/No                                                                 |
| ****          | Power test               | 测试的功率值                                    | 从 0.001 W 到 9999 MW                                                    |
| Dig out 2     | -                        | 用于数字输出 2 的页面, 与<br>子菜单 Dig out 1 相同。      | -                                                                      |
|               | Reset max                | 复位最大功率值                                   | Yes:复位值/ <u>No</u> :取消复位                                               |
|               | Reset dmd                | 复位平均功率值                                   |                                                                        |
|               | Res dmd<br>max           | 复位平均最大功率值                                 |                                                                        |
|               | Energy pos               | 复位输入的有功和无功电<br>能的值                        |                                                                        |
|               | Energy neg               | 复位输出的有功和无功电<br>能的值                        |                                                                        |
| End           | -                        | 返回到测量菜单                                   | -                                                                      |

注意\*:有关地址参数的详细信息,请参阅 "地址参数" 在本页24。

注意\*\*:有关滤波器的详细信息,请参阅"滤波器设置"在本页26。

注意\*\*\*:有关警报的详细信息,请参阅 "警报设置" 在本页25。有关默认值,请参阅 "数字输出参数的默认值" 下一页。

#### WM20 使用

**注意\*\*\*\*:**有关数字输出的详细信息,请参阅 "配置数字输出模块" 在本页27。有关默认值,请参阅 "数字输出参数的默认值 "向下。

#### 警报参数的默认值

| 警报 | 启用 | 变量   | Set 1 | Set 2 | 开延迟 |
|----|----|------|-------|-------|-----|
| 1  | No | VL1N | 40    | 40    | 0   |
| 2  | No | Wsys | 40    | 40    | 0   |

## 数字输出参数的默认值

| 数字输出 | 功能   | Al link | Al status | Pulse type | Pulse weig | Out test | Power test |
|------|------|---------|-----------|------------|------------|----------|------------|
| 1    | Puls | AI 1    | Ne        | kWh        | 0.1        | No       | 0.001      |
| 2    | Alar | AI 2    | Ne        | kWh        | 0.1        | No       | 0.001      |

## 信息菜单

信息菜单包含显示输入时未受密码保护的信息和参数的所有页面。 注意:所显示的页面取决于已安装的附属模块。

| 页面标题                       |                                                                                                    | 显示的信息                                                                                                    |  |
|----------------------------|----------------------------------------------------------------------------------------------------|----------------------------------------------------------------------------------------------------|--|
| Page title                 | 显示的信息                                                                                                    |                                                                                                    |  |
| 12345678                   | <ul> <li>序列号(页面标题)</li> <li>制造年份</li> <li>固件版本</li> </ul>                                                                                                    |                                                                                                    |  |
| Conn( 2 页 )                | <ul> <li>系统类型(标题中体现)</li> <li>变流器比 (Ct)</li> <li>变压器比 (Vt)</li> </ul>                                                                                                    |                                                                                                    |  |
| Dmd                        | 平均功率计算                                                                                                    | 间隔(分钟)                                                                                                    |  |
| Led pulse                  | 前置 LED 脉冲                                                                                                    | 中权重(每脉冲的 kWh/kvarh)                                                                                                    |  |
| Run hour                   | 计算负载运行                                                                                                    | 小时的电流阈值 (A)                                                                                                    |  |
| Pulse / Alarm / Remote(2页) | <ul> <li>输出功能(标题中体现)</li> <li>输出功能的特定信息:</li> </ul>                                                                                                    |                                                                                                    |  |
|                            | 如果功能是<br>…                                                                                                    | 则显示的信息是…                                                                                                    |  |
|                            | Puls                                                                                                    | <ul> <li>脉冲传输的电能的测量单位</li> <li>参考输出(out1 = 输出 1, out2 = 输出 2)</li> <li>脉冲权重(每脉冲的 kWh/kvarh)</li> <li>传输的电能类型(输入 Pos 或输出 Neg)</li> </ul> |  |
|                            | │ <b>警报</b><br>│                                                                                                    | <ul> <li>参考输出(out1 = 输出 1, out2 = 输出 2)</li> <li>如果警报激活,则会在显示器上永久显示符号 ▲</li> </ul>                                                      |  |
|                            | 远程<br>                                                                                                    | <ul> <li>参考输出(out1 = 输出 1, out2 = 输出 2)</li> <li>输出状态(ON = 关闭, OFF = 打开)</li> </ul>                                                     |  |
| AI1(2页)                    | <ul> <li>警报 1 的数据(标题中体现):</li> <li>None:警报 1 禁用</li> <li>No out:警报 1 启用,但没有关联到数字输出</li> <li>Out 1.NE:警报关联到数字输出 1,常闭</li> <li>Out 1.ND:警报关联到数字输出 1,常开</li> <li>Out 2.NE:警报关联到数字输出 2,常闭</li> <li>Out 2.ND:警报关联到数字输出 2,常闭</li> <li>Out 2.ND:警报关联到数字输出 2,常用</li> <li>警报激活阈值 (Set1)</li> <li>警报取消激活阈值 (Set2)</li> <li>控制的变量</li> <li>如果警报激活,则会在显示器上永久显示符号 ▲</li> </ul> |                                                                                                    |  |
| A 2(2 页)                   | 用干警报 2, 」                                                                                                    | 与页面 AI1 信息相同                                                                                                    |  |

| 页面标题                   | 显示的信息                           |
|------------------------|---------------------------------|
| Optical                | 光学端口的波特率                        |
| Com port(2页)           | Modbus 地址<br>RS485/RS232 端口的波特率 |
| IP add ½<br>IP add 2/2 | IP 地址                           |

## 复位菜单

复位菜单由两个页面组成,分别用于复位最大功率值和平均功率值(有功、表观和无功)。

## 如何工作

## 菜单导航

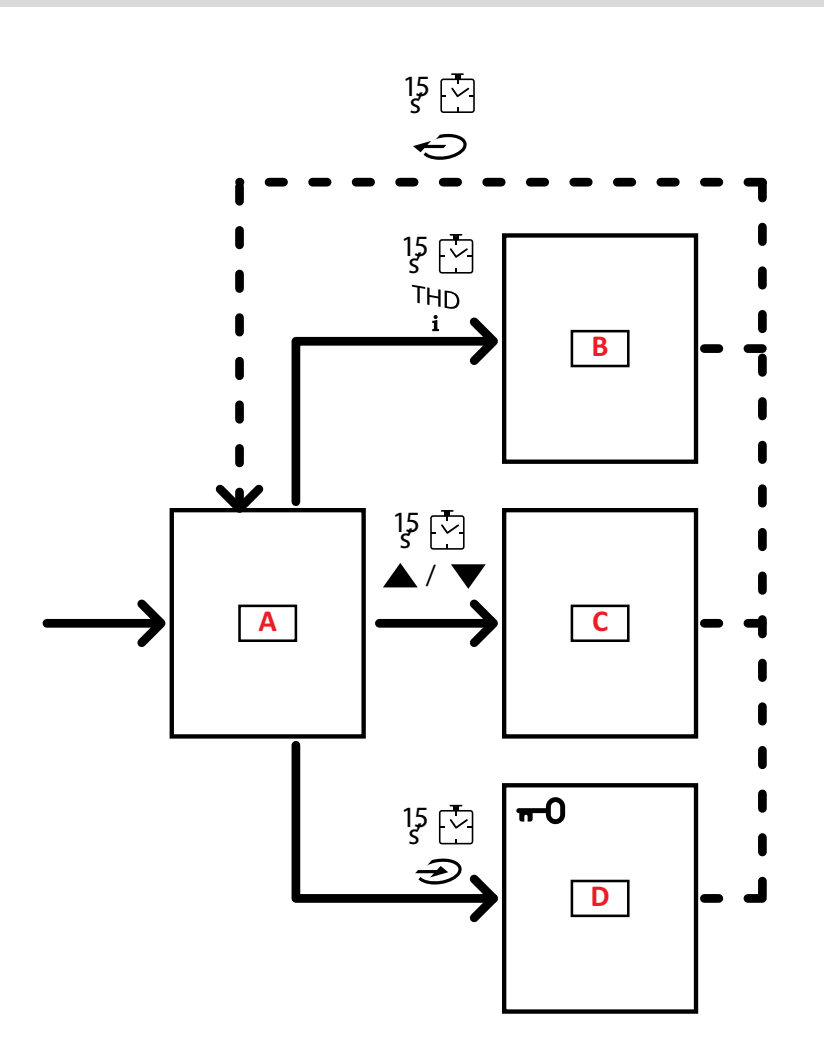

#### WM20 使用

| 部分 | 功能   |
|----|------|
| A  | 测量菜单 |
| в  | 信息菜单 |
| с  | 复位菜单 |
| D  | 设置菜单 |

启动时始终显示测量菜单。此菜单可访问信息、复位以及参数菜单。

在访问测量菜单或停止使用 120 秒后,会根据在 Home Page 中的设置显示测量页面。

访问设置菜单和确认退出时需要密码。

## 常见操作

| 工作        | 按钮 |
|-----------|----|
| 确认操作      |    |
| 查看上一页/下一页 |    |
| 取消操作      |    |

## 特定操作

#### 测量菜单

| 工作                                  | 按钮 |
|-------------------------------------|----|
| 查看下一个仪表                             |    |
| 查看 Home page 中设置的测量页面               |    |
| 查看值 dmd, 然后查看 Max(如果可用), 最后查看最新的即时值 |    |

#### 设置菜单

| 工作                               | 按钮 |
|----------------------------------|----|
| 进入子菜单/修改显示屏上的页面参数                |    |
| 增加参数值/                           |    |
| 查看下一个值选项/<br>修改字段 dP 和 Sign 中的值* |    |
| 减少参数值/                           |    |
| 查看上一个值选项/<br>修改字段 dP 和 Sign 中的值* |    |
| 在值字段之间移动*                        |    |
| 退出子菜单并查看相关的标题页                   |    |

注意\*:如需了解详细信息,请参阅 "数值参数" 在本页24 和 "地址参数" 在本页24。

#### 设置参数

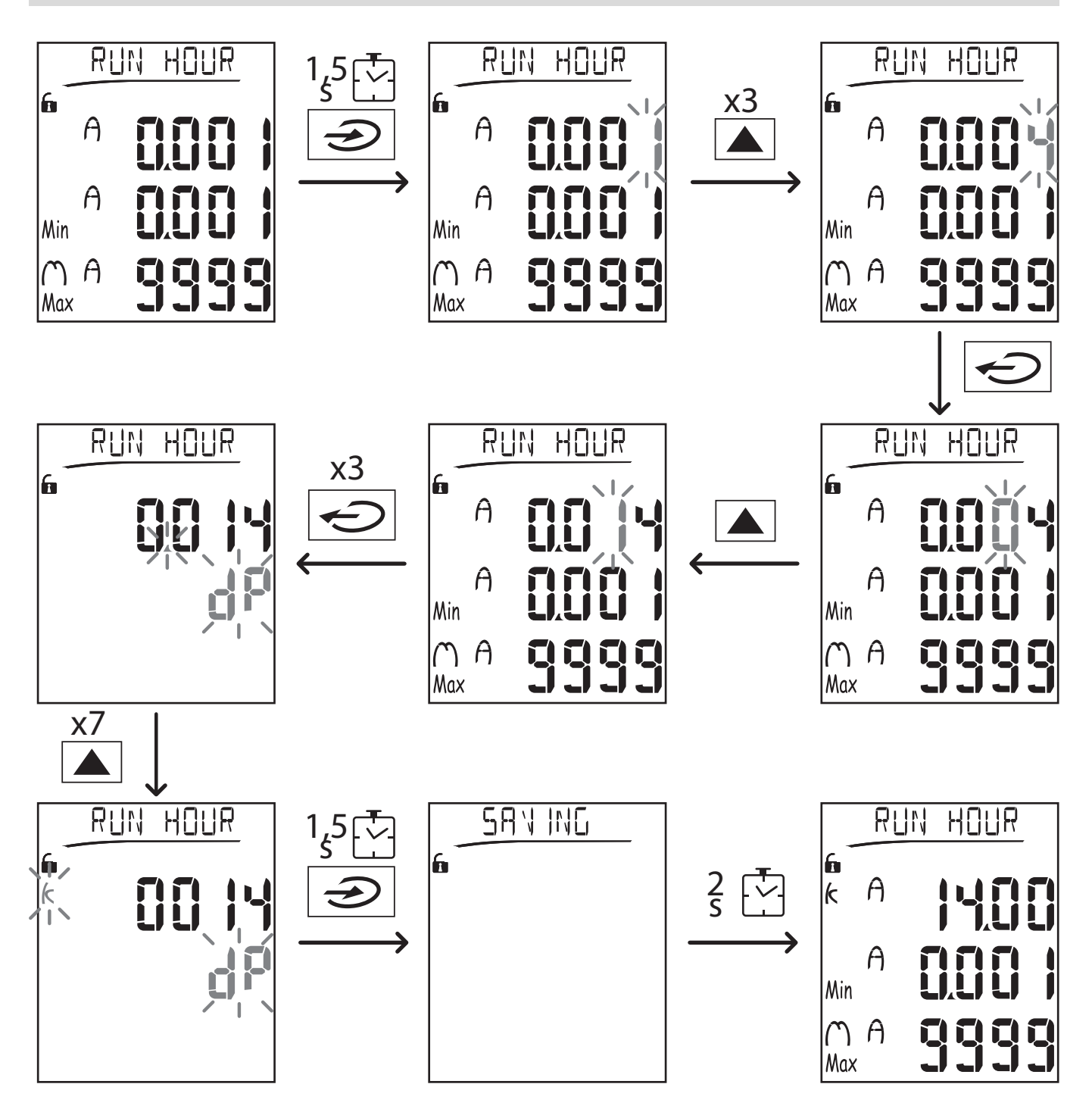

注意:程序要求填入乘数 K 的值。程序的初始状态是设置菜单的 Run hour 页面。

#### 运行脉冲传输测试

如果数字输出被配置为通过脉冲传输能耗,则可以运行测试传输。

1. 在设置菜单中,进入子菜单 Dig out 1 或 Dig out 2(取决于相关的数字输出)

- 2. 确认输出被配置为脉冲传输 (Function = Puls)
- 3. 定义脉冲权重 (Pulse weig) 和测试功率 (Power test)
- 4. 要开始测试,请将 Out test 页面设为 Yes:测试即会立即运行。
- 5. 要终止测试,请将 Out test 页面设为 No。

注意:在测试期间,可根据需要设置其他功率值。确认值后,测试传输便会更新。

#### 复位最大值和平均值

分析仪会针对有功、表观以及无功功率和电流的测量值来计算最大值、平均值和平均最大值。这些值可以通过两种方式进行复位,即密码访问和无密码访问。

#### 从设置菜单进行密码访问复位

- 1. 从测量菜单中的任何页面,进入设置菜单:随即显示 Password?页面。
- 2. 输入密码并确认。
- 3. 滚动页面, 直到显示 Reset 页面, 进入子菜单: 随即显示 Reset max 页面。
- 4. 修改参数并选择选项 YES。
- 5. 确认操作:显示消息"Saving",随后有功、表观和无功电能的最大值会被复位。
- 6. 查看下一页 (Reset dmd)。
- 7. 修改参数并选择选项 YES。
- 8. 确认操作:显示消息"Saving",然后复位所有平均值。
- 9. 查看下一页 (Res dmd max)。
- 10. 修改参数并选择选项 YES。
- 11. 确认操作:显示消息"Saving",然后复位所有平均最大值。

#### 从复位菜单进行无密码访问复位

- 1. 从测量菜单中的任何页面,进入复位菜单:随即显示 Reset dmd?页面
- 2. 选择选项 YES。
- 3. 确认操作:显示消息"Resetting",然后显示页面 Reset max?。
- 4. 选择选项 YES。
- 5. 确认操作:显示消息"Resetting",然后显示页面 Res dmd max?。
- 6. 选择选项 YES。
- 7. 确认操作:显示消息"Resetting",然后显示 Home page 中设置的测量页面。

#### 复位总电表

分析仪测量有功和无功电能,同时包括输入和输出的部分。显示总表,其可以通过主单元直接复位,而分表则通过通信进行复位。

以下部分概括介绍了同时复位总表的输入和/或输出的有功及无功电能的操作程序。

1. 从测量菜单中的任何页面,进入设置菜单:随即显示 Password?

- 2. 输入密码并确认。
- 3. 滚动页面, 直到显示 Reset 页面, 进入子菜单: 随即显示 Reset max 页面。
- 4. 滚动页面, 直到显示 Energy pos 页面。
- 5. 修改参数并选择选项 YES。
- 6. 确认操作:显示消息"Saving",随后输入的有功和无功电能的电表会被复位。
- 7. 查看下一页 (Energy neg)。
- 8. 修改参数并选择选项 YES。
- 9. 确认操作:显示消息"Saving",随后输出的有功和无功电能的电表会被复位。

#### 确定警报状态中的变量

如果存在至少一个警报,则测量页面会显示闪烁的符号 <u>A</u>。要确定警报状态中是哪个变量,请进入页面 AI 1/AI 2 和/或 Alarm 上的信息菜单,如果相关警报激活,则符号 <u>A</u> 会保持常亮。有关警报的说明,请参阅第 27 页的"信息菜单"。

注意:即使变量的测量处于 EEEE 状态,也会发出警报,请参阅 "故障排除" 向下。

#### 故障排除

注意:如果发生故障、错误,请联系 CARLO GAVAZZI 在您所在国家/地区的分公司或经销商。

#### 测量

| 问题            | 原因                                                                  | 可能的解决方案                                     |
|---------------|---------------------------------------------------------------------|---------------------------------------------|
| 测量处显示文本"EEEE" | CT 和/或 VT 的设置不正确,因此测量超出最大的容许值,或者测量是从至少一个处于 EEEE 状态的其他测量值计算得来的结果     | 修改 CT 和 VT 的参数                              |
|               | 分析仪未在预期的范围中使用,因此测量超出<br>最大的容许值,或者测量是从至少一个处于<br>EEEE 状态的其他测量值计算得来的结果 | 卸载分析仪                                       |
|               | 分析仪刚刚打开且尚未达到设置的计算平均功率值的间隔(默认:15分钟)                                  | 请稍候。要修改间隔,请转到设置菜单中的<br>Dmd页面,请参阅"设置菜单"在本页14 |
| 设置参数时显示"Err"  | 输入的值超出范围                                                            | 检查显示的相关页面上的容许值范围或参阅"<br>设置菜单"在本页14,并重新输入值。  |
| 显示的值不符合预期     | 电气连接不正确                                                             | 检查连接                                        |
|               | CT 和/或 VT 设置不正确                                                     | 检查设置菜单中设置的参数,请参阅 "设置菜单<br>"在本页14            |

### 警报

| 问题 原因              |                      | 可能的解决方案                          |  |
|--------------------|----------------------|----------------------------------|--|
| 出现警报,但测量值没         | 用于计算警报变量的值处于 EEEE 状态 | 确认参数 CT 和 VT 的设置是否正确             |  |
| 有超出阈值              | 分析仪未在预期的测量范围中使用      | 卸载分析仪                            |  |
| 报警未按照预期激活或<br>取消激活 | 警报设置不正确              | 检查设置菜单中设置的参数,请参阅 "设置菜单<br>"在本页14 |  |

#### 通信

| 问题       | 原因                 | 可能的解决方案                         |  |
|----------|--------------------|---------------------------------|--|
| 无法与分析仪通信 | 通信模块设置不正确          | 检查设置菜单中的参数,请参阅 "设置菜单" 在<br>本页14 |  |
|          | 通信模块连接不正确          | 检查连接                            |  |
|          | 通信设置(PLC或第三方软件)不正确 | 检查与 UCS 软件的通信                   |  |

#### 设置

| 问题         | 原因                | 可能的解决方案          |  |
|------------|-------------------|------------------|--|
| 无法更改设置(通过键 | 输入的密码不正确          | 输入正确的密码          |  |
| 盘)         | 主单元后部的旋转式选择器处于位置7 | 将选择器设到位置 1       |  |
| 无法更改设置(通过  | 主单元后部的旋转式选择器处于位置7 | 将选择器设到位置 1       |  |
| UCS 软件)    | 用户处于设置菜单          | 按← 1.5 秒即可退出设置菜单 |  |

# 基本信息

#### 数值参数

#### 位顺序

数值参数的值由六个位组成:四位数字、dP以及 Sign。 按钮 ← 用于按照以下顺序选中各个位:

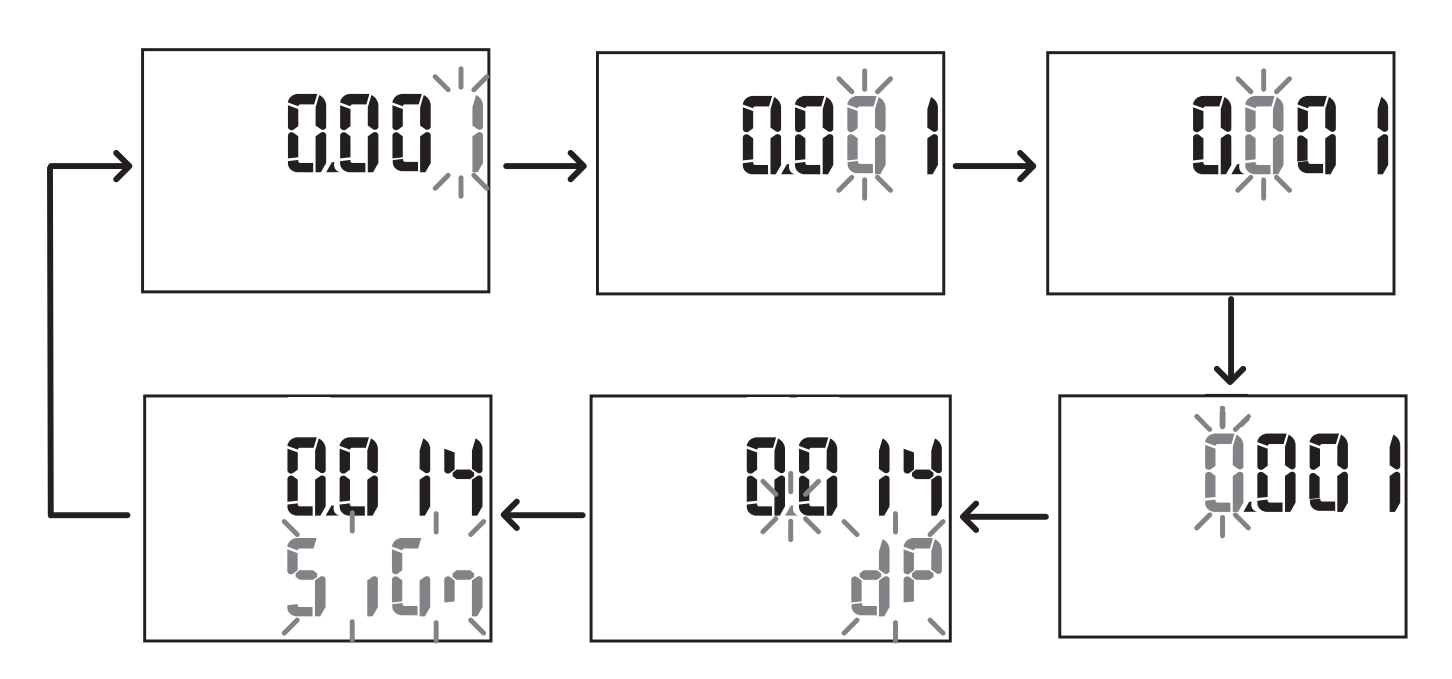

位 dP

在位 dP(小数点)中,按钮 ▲ 和 ▼ 可用于实现小数点的移动和设置乘数(k 表示 x 1000, M 表示 x 1000000), 顺序如下:

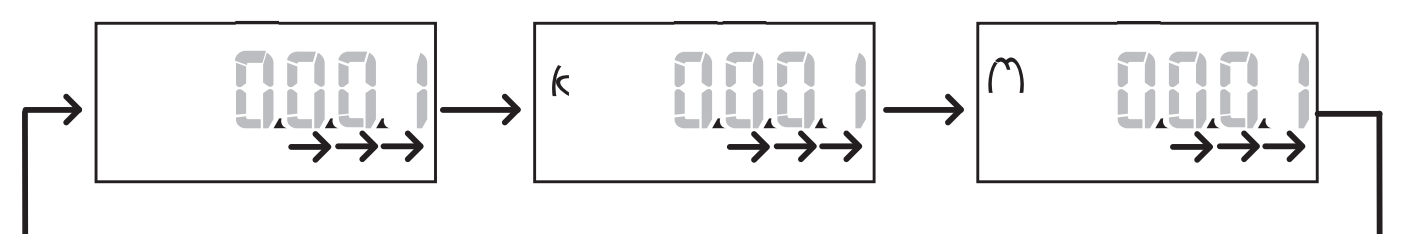

#### Sign 位

**注意:** Sign 位仅可用于子菜单 Virt Al 1 和 Virt Al 2 中的参数 Set 1 和 Set 2。 可以在 Sign 位设置值符号。值默认为正。

#### 地址参数

地址参数分为两部分:页面 1/2 上的第一部分 (HI),以及页面 2/2 上的第二部分 (LO)。例如地址设为 192.168.2.18 的页面 IP add 1/2 和 IP add 2/2 将是如下情况:

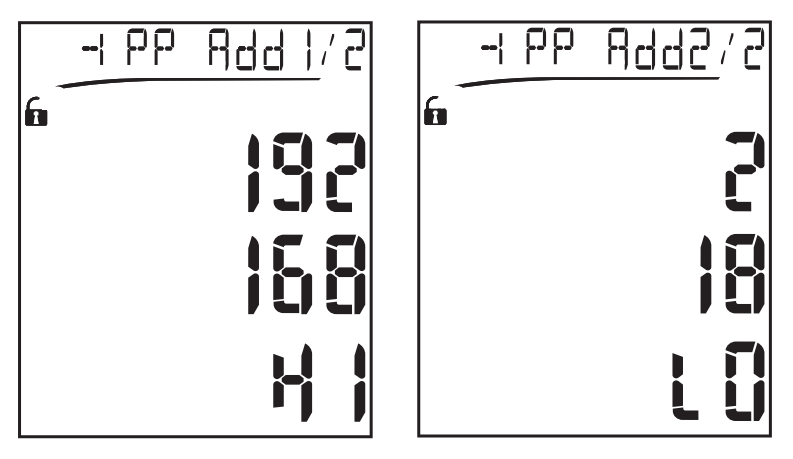

数字的选择顺序是从第一行的右边向左边,然后是第二行。

#### 警报设置

WM20管理两个警报。每个警报有如下定义:

- 要控制的变量 (Variables), 可从所有测量的电气变量中进行选择, 但不能选择最大功率值
- 警报激活阈值 (Set 1)
- 警报激活延迟 (On delay)
- 警报取消激活阈值 (Set 2)

要设置警报,请参阅 "设置菜单" 在本页14, 要检查设置警报的状态,请参阅 "信息菜单" 在本页16。

#### 上警报 (Set 1 > Set 2)

如果Set 1 > Set 2,则当控制的变量超出Set 1的值达到On delay的时间时,警报激活,当其降低到Set 2以下时警报取消激活。

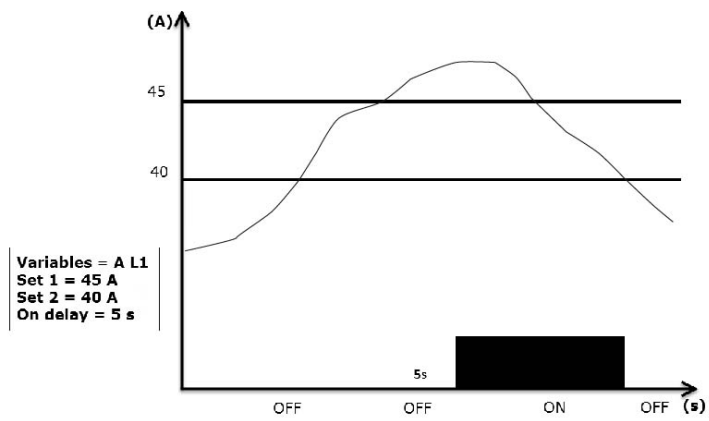

#### 下警报 (Set 1 < Set 2)

如果 Set 1 < Set 2,则当控制的变量低于 Set 1 的值达到 On delay 的时间时,警报激活,当其升高到 Set 2 以上时警报取 消激活。

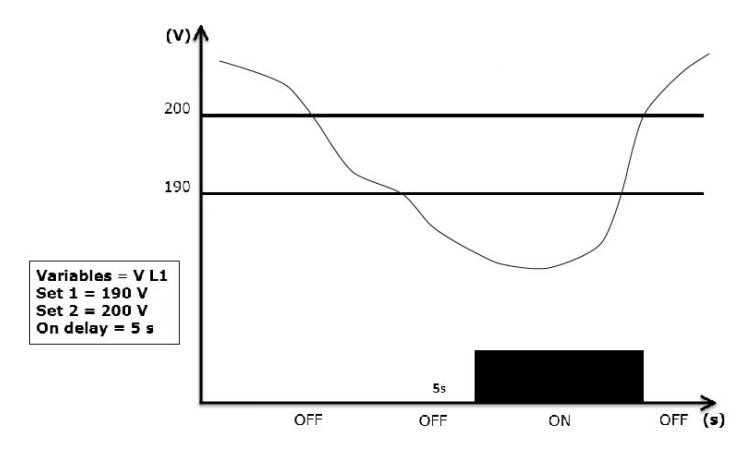

#### 滤波器设置

#### 工作

可设置滤波器以稳定测量值的显示(包括显示器上显示的值和传输到外部系统的值)。

注意:滤波器以只读模式应用到所有测量和数据传输,不影响能耗的计算或报警的干预。可设置两个参数:

- Filter s: 滤波器的干预范围。值范围从 0 到 100, 表示为变量全标度的百分比。
- Filter co: 滤波器系数。值范围从 1 到 255, 其中 255 是令测量结果最稳定的滤波器系数。

如果测得的值超出参数 Filter s 定义的范围, 滤波器不会生效。

要设置滤波器,请参阅"设置菜单"在本页14。

示例

以下部分概括介绍了在如下设置下,版本 AV5 测量电压时的滤波器行为:

- Filter s = 2
- Filter co = 2 或 10

在版本 AV5 中,全标度是 400 V,因此 Filter s = 2 表示干预范围为 +/-8 V(400V 的 2%)。还应注意到, Filter co 的值越 大,测量结果的稳定性越强。

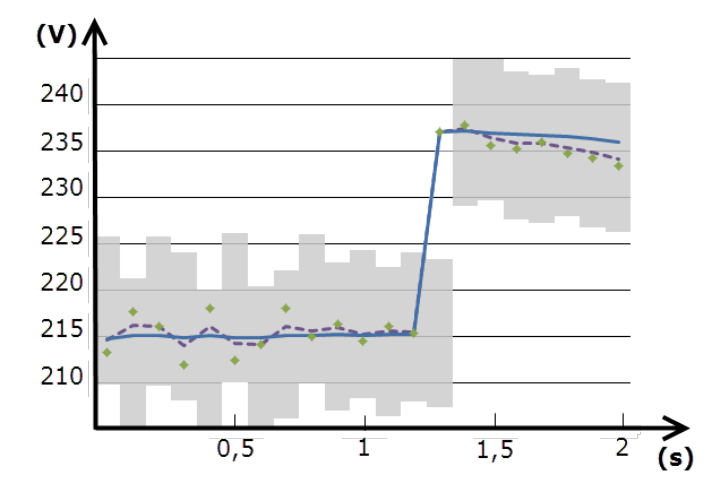

| 符号 | 说明                      |
|----|-------------------------|
|    | Filter s = 2 的干预范围      |
| ٠  | 测得的值                    |
|    | Filter co = 2 时显示的测量结果  |
|    | Filter co = 10 时显示的测量结果 |

#### 配置模式

附属模块的配置和主单元参数的设置可以在安装前后进行,但只能在显示图标 f 时进行。 附属模块的参数只能在模块连接到主单元时才能设置。

可以通过两种方式设置参数:

- 通过主单元的键盘,请参阅 "设置菜单" 在本页14
- 使用 UCS 配置软件,通过通信模块利用 Modbus 协议进行设置,请参阅 "通信模块概览" 在本页34,或通过 OptoProg 从正面的光学端口进行设置(请参阅相关文档)。

#### 启用附属模块

附属模块必须启用。启用命令可以是自动的,也可以是手动的。

| 启用 | 说明                            | 模块                                                                                 |
|----|-------------------------------|------------------------------------------------------------------------------------|
| 自动 | 自动检测并启用模块                     | <ul> <li>M C ETH</li> <li>M C BAC IP</li> <li>MC BAC MS</li> <li>M C PB</li> </ul> |
| 手动 | 必须通过设置菜单启用模块,请参阅 "设置菜单" 在本页14 | <ul> <li>M O R2</li> <li>M O O2</li> <li>M C 485232 *</li> </ul>                   |

注意\*:只能在未安装其他通信模块的情况下启用此模块。

#### 配置数字输出模块

模块 MOR2 和 MOO2 的数字输出可以指定三种不同的功能:

| 功能   | 说明                                         | 参数                                                                                                    |
|------|--------------------------------------------|----------------------------------------------------------------------------------------------------|
| Alar | 警报:输出与警报关联,并直接由 WM20 进行管理                  | <ul> <li>关联的警报 (AI link)*</li> <li>非警报状态下数字输出的状态<br/>(AI status)</li> </ul>                                              |
| Remo | 远程控制:输出状态通过通信进行管理                          | -                                                                                                    |
| Puls | 脉冲:针对有功或无功的输入或输出能耗进行脉冲传输输出。可以运行脉冲<br>传输测试。 | <ul> <li>电能类型 (Pulse type)</li> <li>脉冲权重 (Pulse weig)</li> <li>启用测试传输 (Out test)</li> <li>测试的功率值 (Power test)</li> </ul> |

注意\*:必须在 Virtal 1 和 Virtal 2 页面中设置警报。

要设置警报参数,请参阅 "设置菜单" 在本页14。

# 维护和处理

## 清洁

使用略微蘸湿的布清洁显示屏。 请勿使用研磨剂或溶剂。

## 处置责任

X

本产品必须在政府或当地公共机构所指定的相关回收中心进行处置。正确处置和回收可以防止对环境和人身安全 造成潜在危害。

### 一般功能

| 材质          | 正面:ABS,自熄性塑料 V-0 (UL94)<br>背面和附属模块:PA66,自熄性塑料 V-0 (UL94) |
|-------------|----------------------------------------------------------|
| 防护等级        | 正面 : IP65 NEMA 4x NEMA 12<br>端子 : IP20                   |
| 端子          | 类型:可拆卸<br>截面积:最大 2.5 mm2<br>扭矩:0.5 Nm                    |
| 过电压类别       | 类别 Ⅲ                                                     |
| 污染等级        | 2                                                        |
| 噪音抑制 (CMRR) | 100 dB, 从 42 到 62 Hz                                     |
| 绝缘          | 用户可接触的区域采用双重绝缘。有关输入和输出之间的绝缘,请参阅 "输入和输出绝缘"<br>向下。         |

## 输入和输出绝缘

注:测试条件:4 kV rms ac, 持续 1 分钟。

| 类型      | 电源<br>( H 或 L)<br>[kV] | 测量输入<br>[kV] | 数字输出<br>[kV] | 串行端口<br><b>[kV]</b> | 以太网端口<br><b>[kV]</b> |
|---------|------------------------|--------------|--------------|---------------------|----------------------|
| 电源(H或L) | -                      | 4            | 4            | 4                   | 4                    |
| 测量输入    | 4                      | -            | 4            | 4                   | 4                    |
| 数字输出    | 4                      | 4            | -            | 4                   | 4                    |
| 串行端口    | 4                      | 4            | 4            | -                   | NP                   |
| 以太网端口   | 4                      | 4            | 4            | NP                  | -                    |

明细

• NP:无法组合

• 4:4 kV rms 绝缘(EN 61010-1, IEC 60664-1, 过电压类别 Ⅲ, 污染等级 2, 系统双重绝缘, 最大 300 Vrms 到接地)

#### 环境规格

| 工作温度 | -25 至 +55 °C/-13 至 +131 °F |
|------|----------------------------|
| 存储温度 | -30 至 +70 °C/-22 至 158 °F  |

注:相对湿度<90%非冷凝@40°C/104°F。

# 主单元规格

## 一般功能

| 安装      | 面板式安装 |
|---------|-------|
| 尺寸 (mm) | 见图    |
|         |       |

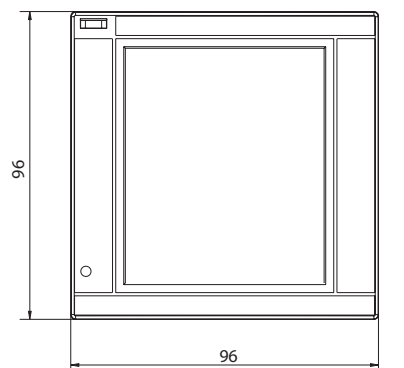

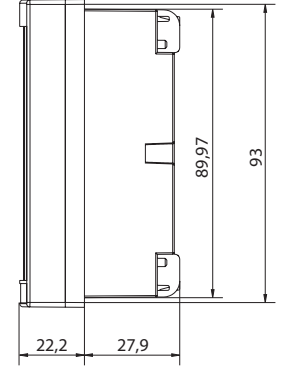

## 电气规格

#### 电压输入

|                              | AV4                                                   | AV5         | AV6          | AV7          |
|------------------------------|-------------------------------------------------------|-------------|--------------|--------------|
| 电压连接                         | 直连或通过 VT/PT                                           |             |              |              |
| VT/PT 转换比                    | 1 至 9999                                              |             |              |              |
| 额定电压 L-N( Un min 至<br>Unmax) | 220 至 400 V                                           | 220 至 400 V | 57.7 至 133 V | 57.7 至 133 V |
| 额定电压 L-L( Un min 至<br>Unmax) | 380 至 690 V                                           | 380 至 690 V | 100 至 230 V* | 100 至 230 V* |
| 电压容差                         | -20%, +15%                                            |             |              |              |
| 过载                           | 连续 <b>:</b> 1.2 Un max<br>持续 500 ms <b>:</b> 2 Un max |             |              |              |
| 输入阻抗                         | >1.6 MΩ                                               |             |              |              |
| 频率                           | 40 至 440 Hz                                           |             |              |              |

注:对于双相或高脚系统:额定电压 L-L 最高 240 V

#### 电流输入

|              | AV4                          | AV5    | AV6    | AV7    |
|--------------|------------------------------|--------|--------|--------|
| 电流连接         | 通过 CT                        |        |        |        |
| CT转换比        | 1 至 9999                     |        |        |        |
| 额定电流 (ln)    | 1 A                          | 5 A    | 5 A    | 1 A    |
| 最小电流 (Imin)  | 0.01 A                       | 0.05 A | 0.05 A | 0.01 A |
| 最大电流 (Imax)  | 2 A                          | 6 A    | 6 A    | 2 A    |
| 启动电流 (lst)   | 1 mA                         | 5 mA   | 5 mA   | 1 mA   |
| 过载           | 连续 : Imax<br>500 ms: 20 Imax |        |        |        |
| 输入阻抗         | < 0.2 VA                     |        |        |        |
| 最大 CT x VT 比 | 9999 x 9999                  |        |        |        |

## 测量精度

| 电流                                                                   |                                   |
|----------------------------------------------------------------------|-----------------------------------|
| 0.05 In 至 Imax                                                       | ±(0.5% rdg + 2dgt)                |
| 0.01 ln 至 0.05 ln                                                    | ±(0.2% rdg + 2dgt)                |
|                                                                      |                                   |
| 相间电压                                                                 |                                   |
| 从 Un min -20% 到 Un<br>max +15%                                       | ±(0.5% rdg +1dgt)                 |
|                                                                      |                                   |
| 相位-中性线电压                                                             |                                   |
| 从 Un min -20% 到 Un<br>max +15%                                       | ±(0.2% rdg +1dgt)                 |
|                                                                      |                                   |
| 有功和表观功率                                                              |                                   |
| 0.05 In 至 Imax (PF=0.5L,<br>1, 0.8C)                                 | ±(0.5% rdg +1dgt)                 |
| 从 0.01 ln 到 0.05 ln<br>(PF=1)                                        | ±(1% rdg +1dgt)                   |
|                                                                      |                                   |
| 无功功率                                                                 |                                   |
| 从 0.1 In 到 Imax<br>(sinφ=0.5L, 0.5C)<br>从 0.05 In 到 Imax<br>(sinφ=1) | ±(1% rdg + 1 dgt)                 |
| 从 0.05 ln 到 0.1 ln<br>(sinφ=0.5L, 0.5C)<br>0.02 ln 至 0.05 ln (PF=1)  | ±(1.5% rdg + 1 dgt)               |
| 功率因数                                                                 | ±[0.001+0.5%(1 – PF rdg)]         |
| 有功电能                                                                 | 0.5S 类 (EN62053-22, ANSI C 12.20) |
| 无功电能                                                                 | 2 类 (EN62053-23, ANSI C 12.1)     |
| THD                                                                  | ±1%                               |

| 频率           |                      |
|--------------|----------------------|
| 45 至 65 Hz   | ±(0.02% rdg + 1 dgt) |
| 65 至 340 Hz  | ±(0.05% rdg + 1 dgt) |
| 340 至 440 Hz | ±(0.1% rdg + 1 dgt)  |

## 电源

|      | н                         | L                       |
|------|---------------------------|-------------------------|
| 辅助电源 | 从 100 到 240 V ac/dc ± 10% | 从 24 到 48 V ac/dc ± 15% |
| 功耗   | 10 W, 20 VA               |                         |

## LED

|    | 红色。权重:与能耗成比例,并取决于 CT 和 VT/PT 比例产品(最大频率 16 Hz): |               |
|----|------------------------------------------------|---------------|
|    | 权重( kWh/脉冲)                                    | CT*VT/PT      |
|    | 0.001                                          | ≤ 7           |
|    | 0.01                                           | 7.1 至 70      |
| 正面 | 0,1                                            | 70.1 至 700    |
|    | 1                                              | 700.1 至 7000  |
|    | 10                                             | 从 7001 到 70 k |
|    | 100                                            | > 70.01 k     |
|    | 信息菜单中的 LED pulse 页面显示了脉冲的权重。                   |               |
| 背面 | 绿色。WM20通电后亮起。                                  |               |

# 数字输出模块规格

一般功能

| 安装      | 安装在主单元上   |
|---------|-----------|
| 尺寸 (mm) | 见图        |
| 电源      | 通过局部总线自供电 |

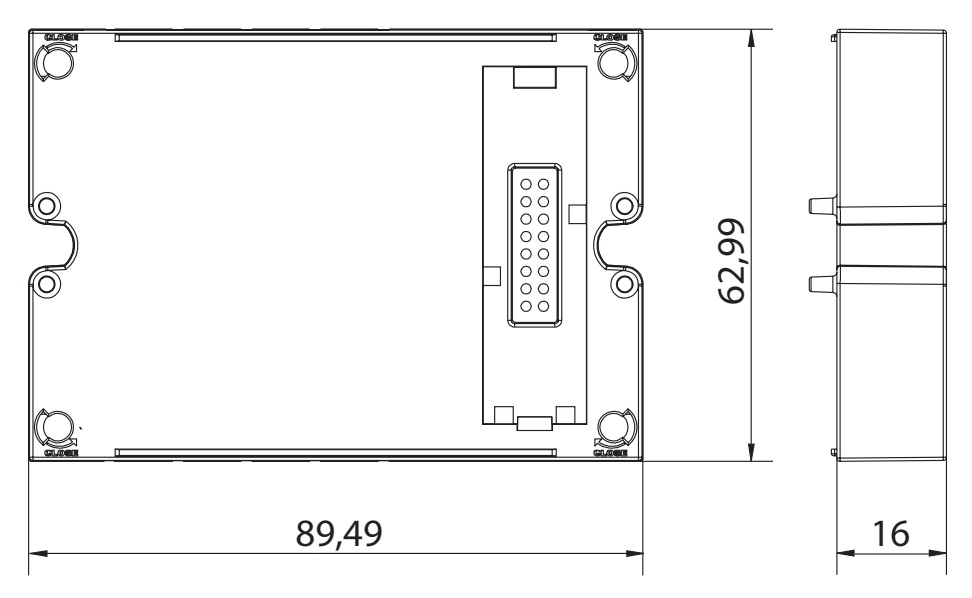

## 静态输出模块 (MOO2)

| 最多输出数 | 2                                                                      |
|-------|------------------------------------------------------------------------|
| 类型    | Opto-mosfet                                                            |
| 特性    | V <sub>ON</sub> : 2.5 V dc, 100 mA 最大<br>V <sub>OFF</sub> : 42 V dc 最大 |
| 配置参数  | 设置菜单,子菜单 Dig out 1 和 Dig out 2,请参阅 "设置菜单" 在本页14                        |
| 配置模式  | 通过键盘或 UCS 软件                                                           |

## 继电器输出模块 (M O R2)

| 最多输出数 | 2                                               |
|-------|-------------------------------------------------|
| 类型    | SPDT 继电器                                        |
| 特性    | AC1: 5 A @ 250 V ac<br>AC15: 1 A @ 250 V ac     |
| 配置参数  | 设置菜单,子菜单 Dig out 1 和 Dig out 2,请参阅 "设置菜单" 在本页14 |
| 配置模式  | 通过键盘或 UCS 软件                                    |

# 通信模块概览

#### 一般特性

| 安装      | 安装在主单元上(可搭配数字输出模块,也可单独安装) |
|---------|---------------------------|
| 尺寸 (mm) | 见图                        |
| 电源      | 通过局部总线自供电                 |

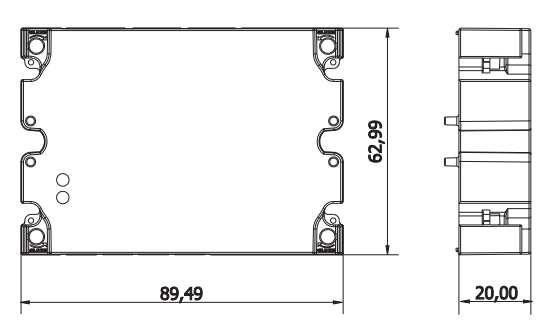

注:对于高脚系统(三相四线三角接线),其中一个相电压可以超过表中的额定范围,最高达:

• 415 V(AV4, AV5)

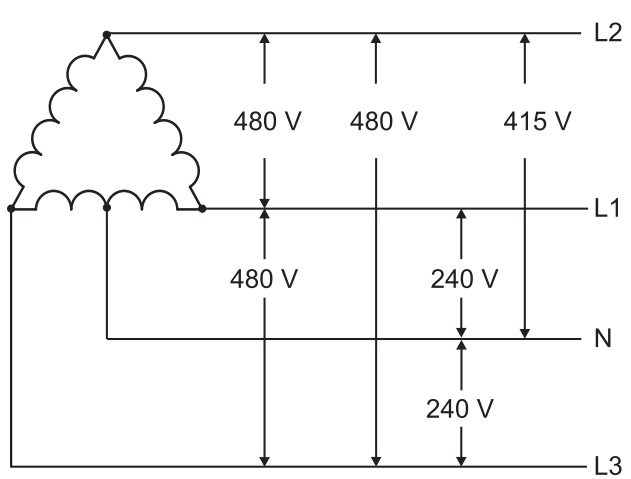

• 208 V(AV6、AV7)

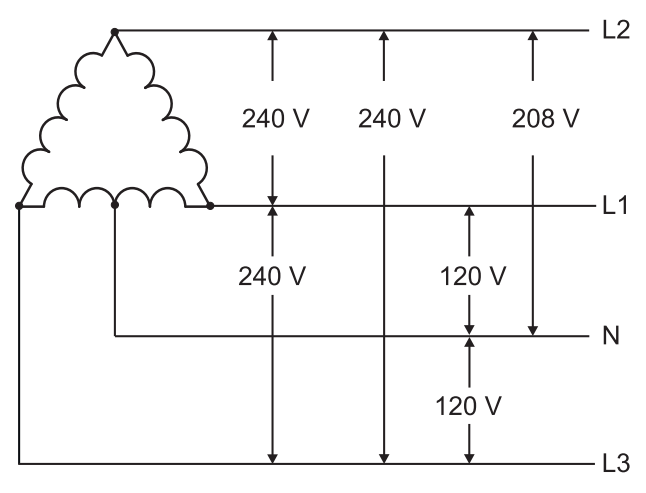

MC 485232 模块

## RS485 端口

| 协议       | Modbus RTU                         |
|----------|------------------------------------|
| 同一总线上的设备 | 最多 160(1/5 单位负荷)                   |
| 通信类型     | 多去路,双向                             |
| 连接类型     | 2线,最大距离 1000 m                     |
| 配置参数     | 设置菜单,子菜单 RS485232,请参阅 "设置菜单" 在本页14 |
| 配置模式     | 通过键盘或 UCS 软件                       |

### RS232 端口

| 协议   | Modbus RTU                         |
|------|------------------------------------|
| 通信类型 | 双向                                 |
| 连接类型 | 3线,最大距离 15 m                       |
| 配置参数 | 设置菜单,子菜单 RS485232,请参阅 "设置菜单" 在本页14 |
| 配置模式 | 通过键盘或 UCS 软件                       |

#### 注:RS485 和 RS232 端口可互相替换。

| L. | F | n |
|----|---|---|
| L  |   | υ |

| 含义 | 通信状态:<br>黄色:正在接收<br>绿色:正在传输 |
|----|-----------------------------|

## M C ETH 模块

#### 以太网端口

| 协议    | Modbus TCP/IP                                |
|-------|----------------------------------------------|
| 客户端连接 | 最多同时 5 个                                     |
| 连接类型  | RJ45 连接器( 10 Base-T, 100 Base-TX),最大距离 100 m |
| 配置参数  | 设置菜单,子菜单 Ethernet,请参阅 "设置菜单" 在本页14           |
| 配置模式  | 通过键盘或 UCS 软件                                 |

## M C BAC IP 模块

| 以太网端口 |                                               |
|-------|-----------------------------------------------|
| 协议    | BACnet IP( 读取)<br>Modbus TCP/IP( 读取和配置)       |
| 客户端连接 | (仅限 Modbus)最多同时 5 个                           |
| 连接类型  | RJ45 连接器( 10 Base-T, 100 Base-TX),最大距离 100 m  |
| 配置参数  | 设置菜单, 子菜单 Ethernet 和 BACnet, 请参阅 "设置菜单" 在本页14 |
| 配置模式  | 通过键盘或 UCS 软件                                  |

## M C BAC MS 模块

### RS485 端口

| 协议   | BACnet MS/TP(测量读取和对象说明写入) |
|------|---------------------------|
| 通信类型 | 多去路,单向                    |
| 连接类型 | 2线,最大距离 1000 m            |

| 支持的服务 | "I-have"、"I-am"、"Who-has"、"Who-is"、"Read-property (multiple)" |
|-------|---------------------------------------------------------------|
| 支持的对象 | 类型 2(模拟值,包括 COV 属性)、类型 5(二进制值,用于警报传输)、类型 8(设备)                |
| 配置参数  | 设置菜单,子菜单 BACnet,请参阅 "设置菜单" 在本页14                              |
| 配置模式  | 通过键盘或 UCS 软件                                                  |

## 以太网端口

| 协议    | Modbus TCP/IP( 配置)                           |
|-------|----------------------------------------------|
| 客户端连接 | 最多同时 5 个                                     |
| 连接类型  | RJ45 连接器( 10 Base-T, 100 Base-TX),最大距离 100 m |
| 配置参数  | 设置菜单, 子菜单 Ethernet, 请参阅 "设置菜单" 在本页14         |
| 配置模式  | 通过键盘或 UCS 软件                                 |

#### LED

| 含义         通信状态:<br>黄色:正在接收<br>绿色:正在传输 |  |
|----------------------------------------|--|
|----------------------------------------|--|

## M C PB 模块

## Profibus 端口

| 协议   | Profibus DP V0 从属协议                                                      |
|------|--------------------------------------------------------------------------|
| 连接类型 | 9 针 D-sub RS485 插座                                                       |
| 配置参数 | 设置菜单,子菜单 Profibus,请参阅 "设置菜单" 在本页14<br>通过串行通信,利用 UCS 软件可使用其他参数(请参阅相关的说明表) |
| 配置模式 | 通过键盘或 UCS 软件                                                             |

### Micro-USB 端口

| 协议   | Modbus RTU           |
|------|----------------------|
| 类型   | USB 2.0( 兼容 USB 3.0) |
| 连接类型 | Micro-USB B          |
| 波特率  | 任何(最大 115.2 kbps)    |
| 地址   | 1                    |

#### LED

| 红色 | 模块和主单元之间的通信状态:<br>• 亮起:通信错误<br>• 熄灭:通信正常                              |
|----|-----------------------------------------------------------------------|
| 绿色 | 模块和 Profibus 主机之间的通信状态:<br>• 亮起:正在进行数据交换<br>• 闪烁:准备好进行通信<br>• 熄灭:通信错误 |

# 合规性

| 指令 | 2014/35/EU(低电压)<br>2014/30/EU(电磁兼容性)<br>2011/65/EU(电子电气设备危害物质)                                                      |
|----|----------------------------------------------------------------------------------------------------|
| 标准 | 电磁兼容性 (EMC) - 发射和抗扰度: EN62052-11<br>电气安全性: EN 61010-1<br>度量衡: EN62053-22、EN62053-23<br>脉冲输出: IEC 62053-31、DIN 43864 |
| 认证 | C C<br>C<br>ULA<br>ULA<br>ULA                                                                                       |

# 固件版本

| 固件版本 | 选项/功能                                                                     |
|------|---------------------------------------------------------------------------|
|      | A max、Admd、A dmd max。<br>W dmd max、VA dmd max、var dmd max。<br>适合安装在高脚系统中。 |

下载

用户可在网站 www.productselection.net 下载以下文件:

- UCS 软件
- PDF 格式的 WM20 数据表和手册
- 适用于附属模块的其他有用文件

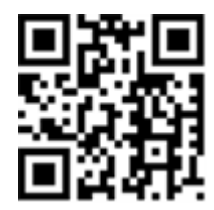

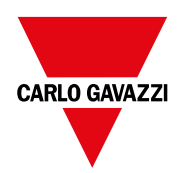

#### CARLO GAVAZZI Controls SpA

via Safforze, 8 32100 Belluno (BL) 意大利

www.gavazziautomation.com info@gavazzi-automation.com 联系方式:+39 0437 355811 传真:+39 0437 355880

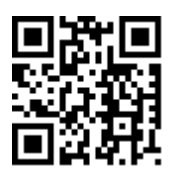

**WM20**-说明手册 02/05/2022 | Copyright©2021

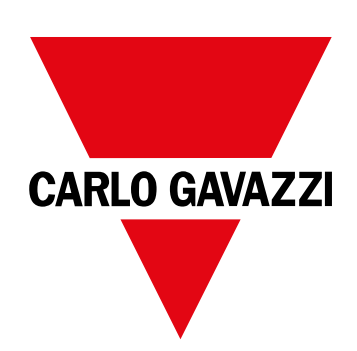

# **WM20**

三相系統用電力分析儀

說明手冊

02/05/2022

| 本手   | ₩                                     | 5        | 篩選器設定                      |
|------|---------------------------------------|----------|----------------------------|
|      |                                       | -        | 組態模式                       |
| WM   | 20                                    | 6        | 股用配件模組                     |
| 簡介   |                                       | 6        | 組態數位輸出模約                   |
| 說明   |                                       | 6        | 谷铁母家外                      |
| 元件   |                                       | 6        | <b>雑禮</b> 興 廢 果            |
| 主部   | 件代碼鍵表(部件背面)                           | 6        | 清潔                         |
| 相容   | 配件模組代碼鍵表(模組背面)                        | 6        | 廢棄責任                       |
| 預先   | 組裝版 WM20 的代碼表 (主部件背面)                 | 7        |                            |
| 可能   | 的設定                                   | 7        | 常見規格                       |
| 主部   | 件說明                                   | 8        | 一般功能                       |
| 主部   | 件 - 正面                                | 8        | 輸入與輸出絕緣                    |
| 主部   | 件 - 背面                                | 8        | 環境規格                       |
| 主部   | 件 - 配件                                | 9        |                            |
| 度量   | 功能表顯示                                 | 9        | 主部件規格                      |
| 設定   | 與重新設定功能表顯示                            | 10       | ,向几 十十 台匕                  |
| 資訊   | 功能表顯示                                 | 10       | 一叔切能<br>霍复坦故               |
| 資訊   | 和警告                                   | 10       | 电 米 尻 恰<br>亩 旱 桂 亩         |
| 配件   | 榫組說明                                  | 11       | <u> </u>                   |
| 數位   | 輸出模組                                  | 11       | 电源                         |
| 通訊   | 模組                                    | 11       | LED /短                     |
|      |                                       |          | 數位輸出榵組                     |
| WM   | 20 使用                                 | 13       | ,机力能                       |
| 功能   | 表說明                                   | 13       | 一 叔 切 彤<br>靜 能 齡 中 棤 细 /M  |
| 度量   | 功能表                                   | 13       | 前恐輸出供組(₩<br>総需哭輪虫構組)       |
| 電度   | 表清單                                   | 13       | 心地                         |
| 度量   | 頁面清單                                  | 13       | <b>诵</b> ゴ                 |
| 設定   | 功能表                                   | 14       | 地的分组机员                     |
| 警報   | 參數預設值                                 | 16       | 佐佐                         |
| 數位   | 輸出參數預設值                               | 16       | 17 IT                      |
| 資訊   | 功能表                                   | 16       | 一般                         |
| 重新   | 設定功能表                                 | 17       | MC 485232 模組               |
| 如何   | 工作                                    | 17       | RS485 連接埠                  |
| 道 管  | ————————————————————————————————————— | 17       | RS232通訊埠                   |
| 常見   | 操作                                    | 18       | LED 燈                      |
| 特定   | 操作                                    | 18       | MCETH模组                    |
| 設定   | 參數                                    | 19       | 乙太網路連接埠                    |
| 運行   | 脈衝傳輸測試                                | 19       | M C BAC IP 模組              |
| 重新   | 設定最大與平均值                              | 20       | M C BAC MS 榠組              |
| 重新   | 設定總電度表                                | 20       | RS485 埋接琸                  |
| 辨別   | 警報狀態的變數                               | 20       | 乙太網路建接埠                    |
| 疑難   | 排解                                    | 20       | LED 短<br>MCDB 描知           |
|      |                                       |          | WIUTD (因似)<br>Profibus 速位地 |
| 必要   | <b>译資</b> 訊                           | 22       | TUIDUS 建按焊                 |
| 動夕   | <b>矣</b>                              | <b>^</b> | IFD 榕                      |
|      | ≥ ∽<br>条動                             | 22<br>99 |                            |
| 並址   | ≥ xx<br>設定                            | 22       |                            |
| E TK | HA AL                                 | 20       |                            |

| 選器設定                    | 24 |
|-------------------------|----|
| 態模式                     | 24 |
| 用配件模組                   | 24 |
| 態數位輸出模組                 | 25 |
| 護與廢棄                    | 26 |
| 潔                       | 26 |
| 棄責任                     | 26 |
| 見規格                     | 27 |
| 般功能                     | 27 |
| 入與輸出絕緣                  | 27 |
| 境規格                     | 27 |
| 部件規格                    | 28 |
| 般功能                     | 28 |
| 氣規格                     | 28 |
| 量精度                     | 28 |
| 源                       | 29 |
| D燈                      | 29 |
| (位輸出模組規格                | 31 |
| 般功能                     | 31 |
| 態輸出模組 (MOO2)            | 31 |
| 電器輸出模組 (MOR2)           | 31 |
| 訊模組概覽                   | 32 |
| 性                       | 33 |
| 般                       | 33 |
| C 485232 模組             | 33 |
| 5485連接埠                 | 34 |
| 5232通訊埠                 | 34 |
| D 燈                     | 34 |
| CETH模組                  | 34 |
| 太網路連接埠                  | 34 |
| CBACIP 模組               | 34 |
| C BAC MS 模組             | 34 |
| 5485 連接埠                | 34 |
| 太網路連接埠                  | 35 |
| とと                      | 35 |
| UPB 倶 組<br>Shuu ) 唐 拉 护 | 35 |
| OTIDUS 理按坪              | 35 |
| CTO-USB                 | 35 |

35

| 合規性  | 36 |
|------|----|
| 韌體版本 | 37 |
| 下載   | 38 |

## 本手冊

#### 智慧財產

Copyright © 2021, CARLO GAVAZZI Controls SpA

在所有國家/地區保留所有權利。

CARLO GAVAZZI Controls SpA 保留在不事先通知的情況下對相關文件進行修改或改進的權利。

#### 安全訊息

以下部分詳細描述本文件中所包含之使用者與裝置安全相關警告:

注意:表示應盡義務,如果不履行此等義務可能導致人身傷害。

注意:表示應盡義務,如果不履行此等義務可能導致設備損壞。

#### 一般警告

本手冊是產品不可或缺的一部分,在其整個使用壽命期間均需配合手冊使用。與組態、使用和維護有關的所有情況,都應參閱手冊。因此,手冊應永遠可由操作人員取用。

注意:沒有人有權打開分析儀。只有 CARLO GAVAZZI 的技術服務人員才可進行此項操作。

#### 服務與保固

如果發生故障、錯誤、需要瞭解資訊或購買配件模組,請聯絡您所在國家/地區的 CARLO GAVAZZI 分公司或經銷商。

## WM20

## 簡介

#### 說明

WM20是適用于單相、雙相和三相系統的模組化功率分析儀。其最多能以三種元件組成:能在 LCD 顯示螢幕上顯示讀數 並管理兩個警報器的主部件,以及兩個配件模組,一個擁有數位輸出,而另一個為通訊用。數位輸出模組建立警報器與 靜態或繼電器輸出的關聯與/或傳輸與電能消耗成比例的脈衝。通訊模組讓您能設定分析儀,並根據版本不同,採用不 同的通訊協定來傳輸資料。

### 元件

WM20是由以下元件組合而成:

| 元件       | 說明                                                                                |
|----------|-----------------------------------------------------------------------------------|
| WM20     | 主部件,用於測量及顯示主要電流變數。配有 LCD 顯示螢幕與觸控鍵盤,主部件能讓您設定測量參數、組態配件模組,並管理最多兩個警報器。                |
| 數位輸<br>出 | 有兩個數位輸出的配件模組。能延展主部件容量,特別是能讓您:<br>• 傳輸與電能消耗成比例的脈衝<br>• 控制數位輸出(根據模組不同可能為靜態輸出或繼電器輸出) |
| 通訊       | 能用於傳輸資料至其他系統或遠端設定分析儀的配件模組                                                         |

### 主部件代碼鍵表(部件背面)

| WM20 | AVx                                                                                                    | 3                                                    | а                                                  |
|------|----------------------------------------------------------------------------------------------------|------------------------------------------------------|----------------------------------------------------|
| 型號   | AV4:從 380 到 690 V L-L 交流電、1(2) A、透過<br>CT 連接<br>AV5:從 380 到 690 V L-L 交流電、5(6) A、透過<br>CT 連接<br>AV6:從 100 到 230 V L-L 交流電、5(6) A、透過<br>CT 連接<br>AV7:從 100 到 230 V L-L 交流電、1(2) A、透過<br>CT 連接 | 系統:<br>• 3線或4線的平衡及不平<br>衡三相電<br>• 雙相(3線)<br>• 單相(2線) | H:從100到240V交流/直流輔助<br>電源<br>L:從24到48V交流/直流輔助電<br>源 |

### 相容配件模組代碼鍵表(模組背面)

| 代碼鍵        | 類型      | 模組說明                            |
|------------|---------|---------------------------------|
| M O O2     |         | 雙靜態輸出                           |
| M O R2     | <b></b> | 雙繼電器輸出                          |
| M C 485232 |         | 在 RS485/RS232 上進行 Modbus/RTU 通訊 |
| M C ETH    |         | 在乙太網路上進行 Modbus TCP/IP 通訊       |
| M C BAC IP | 通訊      | 在乙太網路上進行 BACnet IP 通訊           |
| M C BAC MS |         | 在 RS485 上進行 BACnet MS/TP 通訊     |
| М С РВ     |         | 在 RS485 上進行 Profibus DP V0 通訊   |

## 預先組裝版 WM20 的代碼表 (主部件背面)

| WM20 AVx 3a                      | aa                                             | aa                                                                                                    | XX         |
|----------------------------------|------------------------------------------------|----------------------------------------------------------------------------------------------------|------------|
| 與主部件的代碼鍵相同,請參閱"主部件代碼鍵表(部件背面)"上一頁 | 輸出類型:<br>XX:無<br>O2:雙靜態輸<br>出<br>R2:雙繼電器<br>輸出 | 通訊類型:<br>XX:無<br>S1:在 RS485/RS232上進行 RTU<br>Modbus 通訊<br>E2:在乙太網路上進行 Modbus<br>TCP/IP 通訊<br>B1:在乙太網路上進行 BACnet IP 通<br>訊<br>B3:在 RS485上進行 BACnet MS/TP<br>通訊<br>P1:在 RS485上進行 Profibus DP V0<br>通訊 | 未附任何<br>選項 |

### 可能的設定

| 僅 WM20 | WM20+1個模組 | WM20+2個模組 |
|--------|-----------|-----------|
|        |           |           |
|        |           |           |

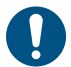

注意:每種類型最多1個模組。在搭配2個模組的設定中,通訊模組必須最後組裝。

## 主部件說明

主部件 - 正面

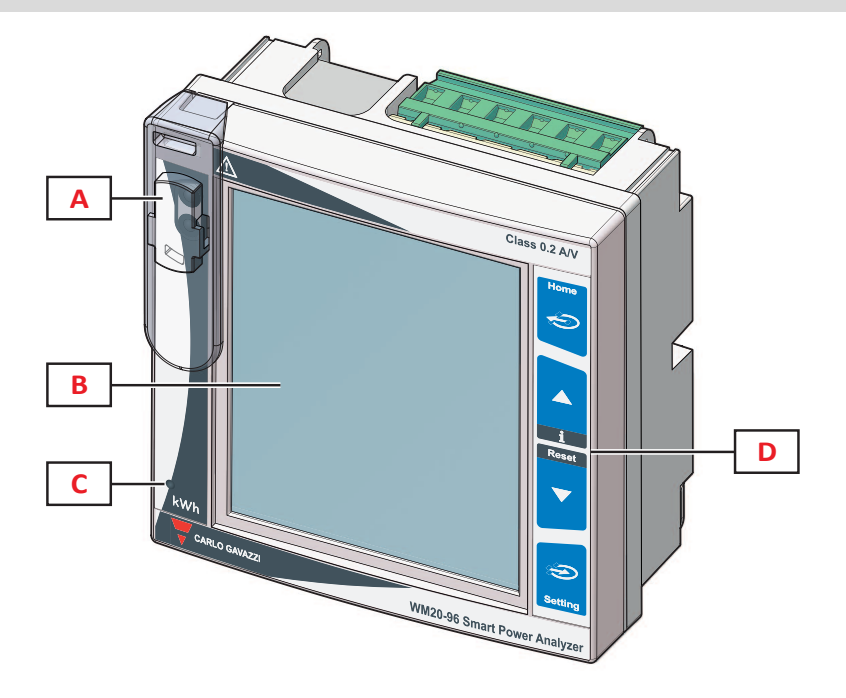

| 部分 | 說明                                      |  |
|----|-----------------------------------------|--|
| Α  | OptoProg (CARLO GAVAZZI)連接專用之光學連接埠與塑膠支架 |  |
| В  | 背光 LCD 顯示器                              |  |
| С  | LED 根據有功電能消耗量成比例地閃爍,請參閱 "LED 燈" 在本頁 29  |  |
| D  | 觸控鍵盤                                    |  |

## 主部件 - 背面

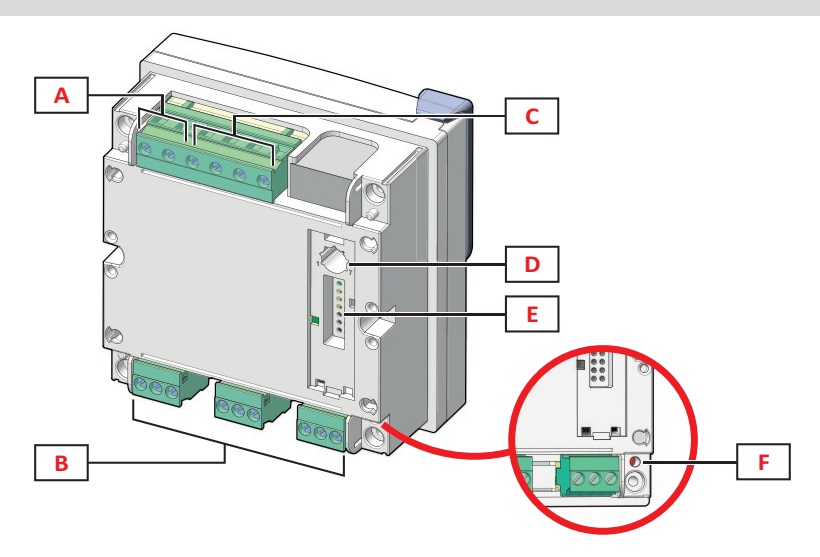

| 部分 | 說明         |
|----|------------|
| Α  | 可拆卸式電源端子   |
| В  | 可拆卸式電流輸入端子 |
| С  | 可拆卸式電壓輸入端子 |
| 部分 | 說明                                                                           |
|----|------------------------------------------------------------------------------|
| D  | 可鎖定設定之旋鈕:<br>位置 1:透過鍵盤進行設定或啟用通訊(顯示螢幕上的圖示 🎧<br>位置 7:透過鍵盤進行設定或鎖定通訊(顯示螢幕上的圖示 🎧) |
| E  | 配件模組的本機匯流排連接埠                                                                |
| F  | 電源狀態 LED, 請參閱 "LED 燈" 在本頁 29                                                 |

# 主部件 - 配件

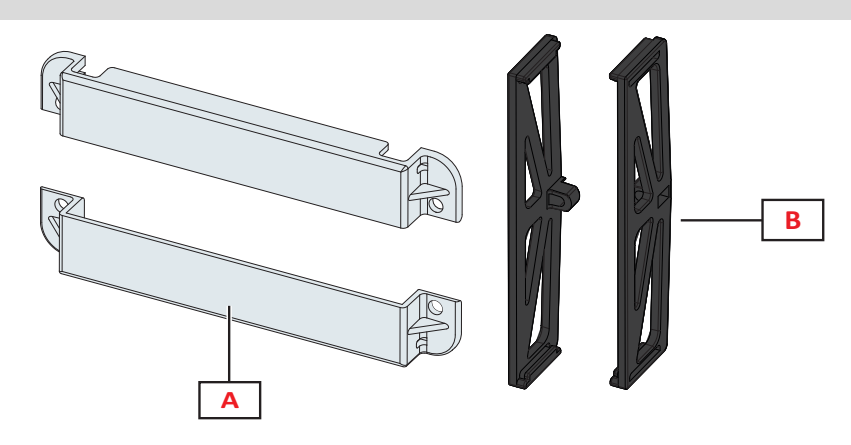

| 部分 | 說明     |
|----|--------|
| Α  | 可密封端子蓋 |
| В  | 横向架    |

# 度量功能表顯示

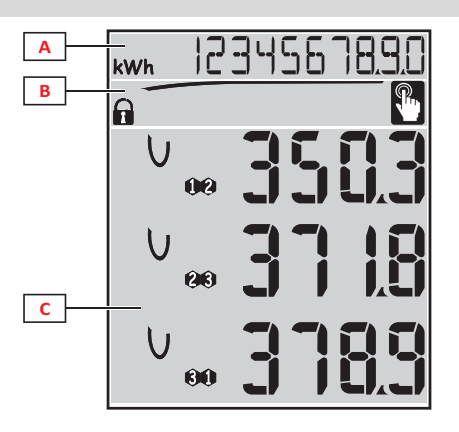

| 部分 | 說明                                                      |
|----|---------------------------------------------------------|
| A  | 含有度量相對單位的電度表與操作時數區域,請參閱第15頁的「電度表清單」。這些顯示內容獨立於顯示於 C區的內容。 |
| В  | 警告與訊息的區域,請參閱"資訊和警告"下一頁                                  |
| С  | 電氣變數度量與相對度量單位(x3行)區域,請參閱 "度量頁面清單" 在本頁 13。這些內容取決於度量頁面。   |

# 設定與重新設定功能表顯示

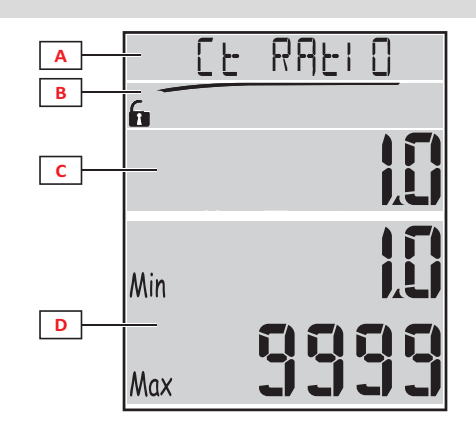

| 部分 | 說明                                       |
|----|------------------------------------------|
| Α  | 頁面標題,請參閱"設定功能表"在本頁 14 和 "重新設定功能表" 在本頁 17 |
| В  | 頁面標題,請參閱"設定功能表"在本頁 14 和 "重新設定功能表" 在本頁 17 |
| С  | 電流值/選項。在編輯模式中會閃爍。                        |
| D  | 可能值/選項範圍                                 |

# 資訊功能表顯示

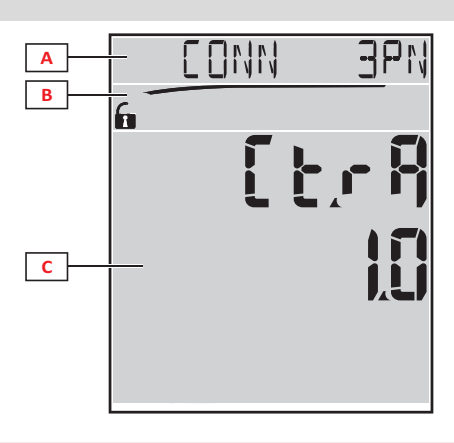

| 部分 | 說明                    |  |  |
|----|-----------------------|--|--|
| Α  | 頁面標題,請參閱"資訊功能表"在本頁 16 |  |  |
| В  | 警告與訊息的區域,請參閱"資訊和警告"向下 |  |  |
| С  | 目前頁面資訊                |  |  |

# 資訊和警告

| 符號             | 說明                                                                                                    |  |  |  |
|----------------|----------------------------------------------------------------------------------------------------|--|--|--|
| R/A            | <ul> <li>設定狀態:</li> <li> <ul> <li> <ul> <li> <li> <ul> <li> <ul> <li> <ul> <li></li></ul></li></ul></li></li></ul></li></li></ul></li></ul></li></ul> |  |  |  |
| RX/TX          | 通訊狀態 (接收/傳輸)                                                                                                    |  |  |  |
| $(\mathbf{D})$ | 電壓連接錯誤 (轉換相序)                                                                                                    |  |  |  |
| THD%           | 所顯示的度量為以百分比呈現之總諧波失真 (THD)                                                                                                    |  |  |  |
| dmd            | 所顯示的度量為平均值                                                                                                    |  |  |  |
| Max            | 所顯示的度量為最大值                                                                                                    |  |  |  |

| 符號 | 說明                                                                                 |
|----|------------------------------------------------------------------------------------|
|    | 至少有一個啟用警報的警告: <li>• 亮起:在與啟用警報相關的資訊功能表頁面上,以及相關已啟用數位輸出上</li> <li>• 閃爍:在度量功能表頁面上</li> |
| P  | 按下按鈕後會給予資訊回饋                                                                       |

# 配件模組說明

# 數位輸出模組

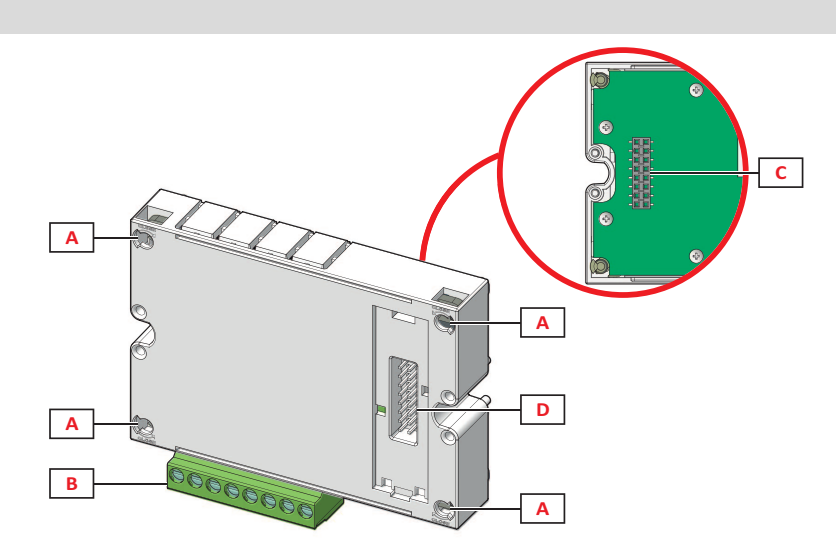

| 部分 | 說明            |  |  |
|----|---------------|--|--|
| Α  | 主部件固定腳位       |  |  |
| В  | 可拆卸式數位輸出端子    |  |  |
| С  | 通訊模組的本機匯流排連接埠 |  |  |
| D  | 主部件連接的本機匯流排   |  |  |

# 通訊模組

注:本圖片為 M C BAC MS 模組。

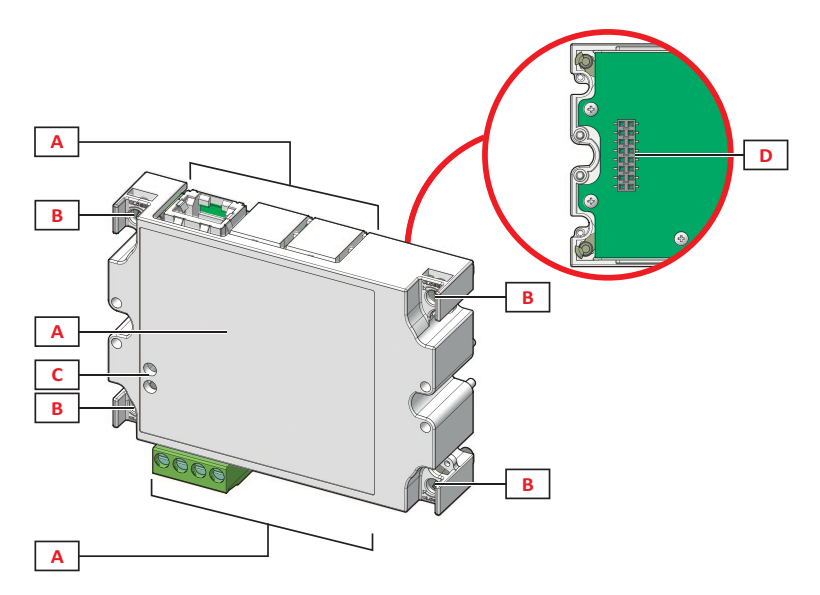

| 部分 | 說明                                                         |  |  |  |
|----|------------------------------------------------------------|--|--|--|
| Α  | 通訊連接埠區域<br>注:通訊連接埠取決於通訊模組,請參閱"通訊模組概覽"在本頁 32。               |  |  |  |
| В  | 主部件固定腳位                                                    |  |  |  |
| С  | 通訊狀態 LED 燈(MC 485232、MC BAC MS、MC PB),請參閱 "通訊模組概覽" 在本頁 32。 |  |  |  |
| D  | 主部件模組的本機匯流排                                                |  |  |  |

# WM20 使用

# 功能表說明

#### 度量功能表

度量功能表中包含所有顯示電度表與其他電流變數的頁面。

#### 電度表清單

所顯示的量表清單如下:

- kWh總輸入有功電能
- kvarh總輸入無功電能
- kWh -- 總輸出有功電能
- **kvarh** -- 總輸出無功電能
- h超出設定閾值之電流吸收負載操作時數,請參閱"設定功能表"下一頁

注:分析儀同時管理輸入與輸出的有功及無功電能部分電度表。部分電度表僅能透過通訊檢視與重新設定。

#### 度量頁面清單

注:可用的度量取決於系統設定種類,請參閱第19頁的「設定功能表」。

| 在頁面上顯示的度量                                      | 頁面代碼 |
|------------------------------------------------|------|
| V <sub>LL∑</sub> 系統相間電壓                        | 01   |
| A <sub>Z</sub> 系統電流                            |      |
| ₩Z系統功率                                         |      |
| W1相1有功功率                                       | 02   |
| W2相2有切切举<br>W5相3有功功率                           |      |
| 注:按鈕 ② 可用來顯示平均功率值、最大功率值和平均最大功率值。               |      |
| VA1相1視在功率                                      | 03   |
| VA2相2悦住切伞<br>VA3相3視在功率                         |      |
| <b>注</b> :按鈕 Э 可用來顯示平均功率值、最大功率值和平均最大功率值。       |      |
| VAr <sub>1</sub> 相1無功功率                        | 04   |
| VAI2 相 Z 無功功率<br>VAr3 相 <u>3 無</u> 功功率         |      |
| <b>注</b> :按鈕 Э 可用來顯示平均功率值、最大功率值和平均最大功率值。       |      |
| ₩万系統有功功率                                       | 05   |
| VAC 系統代任功率<br>VAr <sub>c</sub> 系 <u>統無</u> 功功率 |      |
| <b>注</b> : 按鈕 → 可用來顯示平均功率值、最大功率值和平均最大功率值。      |      |
| PF1相1功率因數<br>PF1相2功率因數                         | 06   |
| PF3相3功率因數                                      |      |
| Hz频率                                           | 07   |
| PF <sub>∑</sub> 系統功率因數<br>A.c+++性線雷流           |      |
| thd% *                                         | 08   |
| A1 相 1 重流的 THD                                 | 00   |
| A2 相 2 電流的 IHD<br>A3 相 3 電流的 THD               |      |
| thd% *                                         | 09   |
| V1 相 1 電壓的 THD                                 |      |
| <b>V3</b> 相3電壓的 THD                            |      |
| V <sub>12</sub> 相1相2間電壓的THD                    | 10   |
| V <sub>23</sub> 相2相3間電壓的THD<br>V31相3相1間電壓的THD  |      |

| 在頁面上顯示的度量                                                                                                    |    |  |
|----------------------------------------------------------------------------------------------------|----|--|
| VLL <sub>∑</sub> 系統相間電壓<br>VLN <del>∑</del> 系統相位-中性線電壓<br>A <sub>∑</sub> 系統電流                                 | 11 |  |
| <ul> <li>A1 相 1 電流</li> <li>A2 相 2 電流</li> <li>A3 相 3 電流</li> <li>注:按鈕 → 可用來顯示平均功率值、最大功率值和平均最大功率值。</li> </ul> | 12 |  |
| V <sub>1</sub> 相1電壓<br>V <sub>2</sub> 相2電壓<br>V <sub>3</sub> 相3電壓                                             | 13 |  |
| V <sub>12</sub> 相1相2間電壓<br>V <sub>23</sub> 相2相3間電壓<br>V <sub>31</sub> 相3相1間電壓                                 | 14 |  |

#### 注\*: 達到第 32 次諧波。

### 設定功能表

設定功能表中包含能用來設定主部件與配件模組參數的所有頁面。

注:預設值以底線標示。頁面的顯示內容取決於所安裝的配件模組。若需要更多有關設定方法的資訊,請參閱"組態模式 "在本頁 24。

| 頁面標題           | 子功能表<br>標題                                                               | 說明                                  | 值                                                                                                    |  |
|----------------|--------------------------------------------------------------------------|-------------------------------------|----------------------------------------------------------------------------------------------------|--|
| Password?      | -                                                                        | 輸入目前密碼                              | 目前密碼                                                                                                    |  |
| Change<br>pass | -                                                                        | 變更密碼                                | 四位數 (從 0000 到 9999)                                                                                      |  |
| Backlight      | -                                                                        | 顯示器背光時間 (分鐘)                        | 0:永遠開啟 1至 255 ( <u>2)</u>                                                                                |  |
| 模組             | M O R2<br>M O O2<br>MC485232<br>MCETH<br>MCBAC IP<br>MCBAC<br>MS<br>MCPB | 啟用模組                                | Yes/No<br>Auto:表示此模組由系統自動辨識,請參閱"啟用配件模組"在本<br>頁 24                                                        |  |
| 系統             | -                                                                        | 系統類型                                | 1P:單相系統(2線)/2P:雙相系統(3線)/3P:三相系統(3線)/<br>3P.1:三相系統(3線),平衡負載/3P.2:三相系統(4線),平衡負<br>載/ <u>3P.n</u> :三相系統(4線) |  |
| Ct ratio       | -                                                                        | 比流器比率 (CT)                          | 從1至9999                                                                                                  |  |
| Pt ratio       | -                                                                        | 比壓器比率 (VT/PT)                       | 從1至9999                                                                                                  |  |
| Dmd            | -                                                                        | 平均功率計算範圍(分鐘)                        | 從1至30( <u>15</u> )                                                                                       |  |
| 首頁             | -                                                                        | 於度量功能表上以及在 120<br>秒未使用時所顯示的度量<br>頁面 | 0:以間隔 5 秒的順序顯示度量頁面<br>從 1 至 14<br>要檢查頁面代碼,請參閱 "度量頁面清單" 上一頁                                               |  |
| Filter *       | Filter s                                                                 | 關於最大刻度的篩選器干<br>涉間隔 (%)              | 從 0 至 100 ( <u>2)</u>                                                                                    |  |
|                | Filter co                                                                | 篩選器係數                               | 從 1 至 256 ( <u>2</u> )                                                                                   |  |
| Run hour       | -                                                                        | 用於計算負載操作時數的<br>電流閾值                 | 從 0.001A 至 9999 MA                                                                                       |  |
| 光學             | 鮑率                                                                       | 鮑率 (kbps)                           | 9.6/ 19.2/ 38.4/ <u>115.2</u>                                                                            |  |
|                | 同位檢査                                                                     | 同位檢查                                | 無/奇數/ <u>偶數</u>                                                                                          |  |
| RS485232       | 位址                                                                       | Modbus位址                            | 從1至247                                                                                                   |  |
|                | 鮑率                                                                       | 鮑率 (kbps)                           | <u>9.6</u> /19.2/38.4/115.2                                                                              |  |
|                | 同位檢査                                                                     | 同位檢查                                | 無/奇數/ <u>偶數</u>                                                                                          |  |

| 頁面標題              | 子功能表<br>標題               | 說明                                          | 值                                                                   |  |
|-------------------|--------------------------|---------------------------------------------|---------------------------------------------------------------------|--|
| Ethernet          | IP add 1/2<br>IP add 2/2 | IP地址                                        | 從 <u>0.0.0.0</u> 至 255.255.255.255 **                               |  |
|                   | Subnet 1/2<br>Subnet 2/2 | 子網路遮罩                                       |                                                                     |  |
|                   | Gateway                  | 閘道                                          |                                                                     |  |
|                   | Gateway<br>2/2           |                                             |                                                                     |  |
|                   | TCP IP Prt               | TCP/IP 連接埠                                  | 從1至9999 ( <u>502</u> )                                              |  |
| BACnet            | Device id                | 執行個體編號                                      | 從 0 到 9999(透過鍵盤),從 0 到 4194302(透過通訊)( <u>9999</u> )                 |  |
|                   | 鮑率                       | 鮑率 (kbps)                                   | <u>9.6/</u> 19.2/ 38.4/ 57.6/ 76.8                                  |  |
|                   | MAC add                  | MAC地址                                       | 從 0 至 127 ( <u>1</u> )                                              |  |
| BACnet(連          | Device id                | 執行個體編號                                      | 從 0 到 9999(透過鍵盤),從 0 到 4194302(透過通訊)( <u>9999</u> )                 |  |
| <i>顓</i> )        | FD Enable                | 啟用外來裝置                                      | 是/ <u>否</u>                                                         |  |
| BACnet            | BBMD 1/2<br>BBMD 2/2     | BBMD 地址                                     | 從 <u>0.0.0.0</u> 至 255.255.255.255                                  |  |
|                   | UDP Port                 | UDP 連接埠                                     | 從 0001 至 FFFF ( <u>BAC0</u> )                                       |  |
|                   | Time out s               | 外部裝置裝在特定 BBMD<br>伺服器時, WM20 的存活時<br>間紀錄 (秒) | 從 1 至 60 ( <u>10</u> )                                              |  |
| Profibus          | 位址                       | 位址                                          | 從 2 至 125 ( <u>126</u> )                                            |  |
| Virt al 1 ***     | 啟用                       | 啟用警報 1                                      | 是/ <u>否</u>                                                         |  |
|                   | 變數                       | 由警報器所控制的變數                                  | 所有由系統控制的變數(電度表與最大功率值除外)                                             |  |
|                   | Set 1                    | 警報器啟用閾值                                     | 度量單位與可採用值的範圍視所控制的變數而異。                                              |  |
|                   | Set 2                    | 警報器啟用閾值                                     |                                                                     |  |
| Virt al 1 ***     | On delay                 | 警報器啟用延遲(秒)                                  | 從 0 至 3600                                                          |  |
| Virt al 2 ***     | -                        | 與子功能表 Virt Al 1 同頁<br>面,警報器 2 用。            | -                                                                   |  |
| Dig out 1         | 功能                       | 數位輸出1的功能                                    | Alar/ Remo/ Puls                                                    |  |
| ****              | Al link                  | 相關警報                                        | Al 1: 相關警報 1/ Al 2: 相關警報 2                                          |  |
|                   | Al status                | 一般輸出狀態                                      | Ne:通常關閉/Nd:通常打開                                                     |  |
|                   | Pulse type               | 電能種類 (kWh 或 kvarh)                          | kWh Pos:輸入有功電能/kvarh Pos:輸入無功電能/kWh Neg:輸<br>出有功電能/kvarh Neg:輸出無功電能 |  |
|                   | Pulse weig               | 脈衝權重(每脈衝<br>kWh/kvarh)                      | -                                                                   |  |
| Dig out 1         | Out test                 | 啟用測試傳輸                                      | Yes/No                                                              |  |
| ****              | Power test               | 測試用功率值                                      | 從 0.001 W 至 9999 MW                                                 |  |
| Dig out 2<br>**** | -                        | 與子功能表 Dig out 1 同頁<br>面,數位輸出 2 專用。          | -                                                                   |  |
|                   | Reset max                | 重新設定最大功率值                                   | <b>是</b> :重新設定值/ <u>否</u> :取消重新設定                                   |  |
|                   | Reset dmd                | 重新設定平均功率值                                   |                                                                     |  |
|                   | Res dmd<br>max           | 重新設定平均最大功率值                                 |                                                                     |  |
|                   | Energy<br>pos            | 重新設定輸入之有功與無<br>功電能值                         |                                                                     |  |
|                   | Energy<br>neg            | 重新設定輸出之有功與無<br>功電能值                         |                                                                     |  |
| End               | -                        | 回到度量功能表                                     | -                                                                   |  |

注\*:若需要位址參數的詳細資訊,請參閱"位址參數"在本頁22。

注\*\*:若需要篩選器的詳細資訊,請參閱"篩選器設定"在本頁24。

#### WM20 使用

注\*\*\*:若需要警報器的詳細資訊,請參閱"警報設定"在本頁 23。若要使用預設值,請參閱"數位輸出參數預設值"下一頁。

**注\*\*\*\*:**若需要數位輸出的詳細資訊,請參閱"組態數位輸出模組"在本頁 25。若要使用預設值,請參閱"數位輸出參數預 設值"向下。

## 警報參數預設值

| 警報 | 啟用 | 變數   | Set 1 | Set 2 | On delay |
|----|----|------|-------|-------|----------|
| 1  | No | VL1N | 40    | 40    | 0        |
| 2  | No | Wsys | 40    | 40    | 0        |

### 數位輸出參數預設值

| 數位輸出 | 功能   | Al link | Al status | Pulse type | Pulse weig | Out test | Power test |
|------|------|---------|-----------|------------|------------|----------|------------|
| 1    | Puls | Al 1    | Ne        | kWh        | 0.1        | No       | 0.001      |
| 2    | Alar | AI 2    | Ne        | kWh        | 0.1        | No       | 0.001      |

#### 資訊功能表

資訊功能表包含所有顯示無密碼保護資訊與已輸入參數之頁面。

注:頁面的顯示內容取決於所安裝的配件模組。

| 頁面標題                       |                                                   | 顯示的資訊                                                                             |  |
|----------------------------|---------------------------------------------------|-----------------------------------------------------------------------------------|--|
| 頁面標題                       | 顯示的資訊                                             |                                                                                   |  |
| 12345678                   | <ul> <li>序號(頁面)</li> <li>劃洗年の</li> </ul>          | 標題)                                                                               |  |
|                            | <ul> <li>- 報體版本</li> </ul>                        |                                                                                   |  |
| Conn(2頁)                   | <ul> <li>系統種類(</li> <li>比流器比率</li> </ul>          | 於標題)<br>系 (Ct)                                                                    |  |
|                            | <ul> <li>比壓器比率</li> </ul>                         | ≊ (Vt)                                                                            |  |
| Dmd                        | 平均功率計算                                            | 間隔 (分鐘)                                                                           |  |
| Led pulse                  | 正面 LED 的脈                                         | 衝權重 (每脈衝 kWh/kvarh)                                                               |  |
| Run hour                   | 用於計算負載                                            | 操作時數的電流閾值 (A)                                                                     |  |
| Pulse / Alarm / Remote(2頁) | <ul> <li>輸出功能(於標題)</li> <li>輸出功能的特定資訊:</li> </ul> |                                                                                   |  |
|                            | 若該功能<br>是…                                        | 所顯示的資訊便為                                                                          |  |
|                            | Puls                                              | • 脈衝傳輸電能的度量單位                                                                     |  |
|                            |                                                   | <ul> <li>参照輸出 (out1=輸出 1, out2=輸出 2)</li> <li>販飯様重 (毎販飯 kM/b/kyarb)</li> </ul>    |  |
|                            |                                                   | <ul> <li>所傳輸的電能種類 (輸入 Pos 或輸出 Neg)</li> </ul>                                     |  |
|                            | 警報                                                | <ul> <li>参照輸出 (out1=輸出 1, out2=輸出 2)</li> <li>者已啟用警報器,標誌 ▲將會永久出現在顯示熒幕上</li> </ul> |  |
|                            | 遠端                                                | <ul> <li>參照輸出 (out1=輸出 1, out2=輸出 2)</li> <li>輸出狀態 (ON = 已關閉、OFF = 開啟)</li> </ul> |  |

| 頁面標題                   | 顯示的資訊                                                                                                    |
|------------------------|----------------------------------------------------------------------------------------------------|
| AI1(2頁)                | <ul> <li>警報器 1的資料 (於標題):</li> <li>None:已停用警報器 1</li> <li>No out:已啟用警報器 1 但未與數位輸出建立關聯</li> <li>Out 1.NE:與數位輸出 1 建立關聯的警報器,通常關閉</li> <li>Out 1.ND:與數位輸出 2 建立關聯的警報器,通常打開</li> <li>Out 2.NE:與數位輸出 2 建立關聯的警報器,通常開閉</li> <li>Out 2.ND:與數位輸出 2 建立關聯的警報器,通常打開</li> <li>警報器啟用閾值 (Set1)</li> <li>警報器停用閾值 (Set2)</li> <li>控制的變數</li> <li>若已啟用警報器,標誌 承將會永久出現在顯示熒幕上</li> </ul> |
| AI 2 (2 頁)             | 與頁面 AI1 同資訊, 警報器 2 專用。                                                                                                    |
| 光學                     | 光學連接埠的鮑率                                                                                                    |
| Com port( 2 頁 )        | Modbus 位址<br>RS485/RS232 連接埠的鮑率                                                                                                    |
| IP add ½<br>IP add 2/2 | IP 地址                                                                                                    |

# 重新設定功能表

重新設定功能表由兩個頁面組成,用於分別重新設定最大與平均功率值(有功、視在與無功)。

# 如何工作

# 導覽各功能表

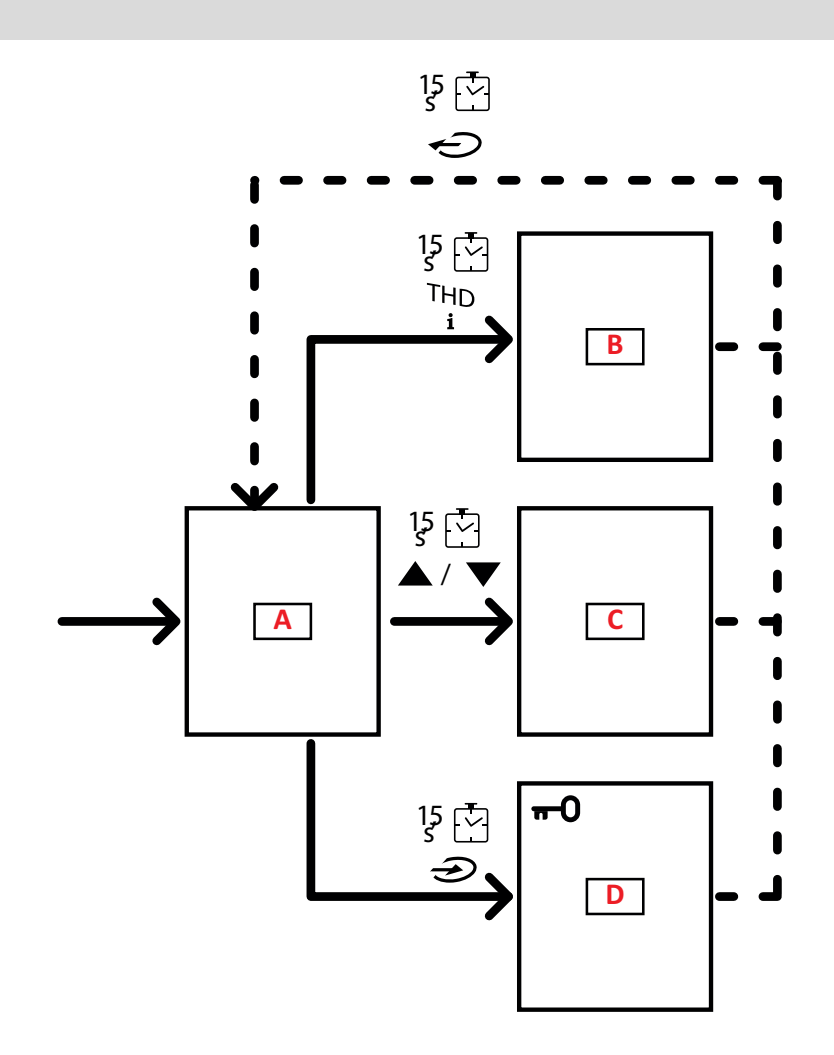

| 部分 | 功能      |
|----|---------|
| А  | 度量功能表   |
| В  | 資訊功能表   |
| C  | 重新設定功能表 |
| D  | 設定功能表   |

度量功能表永遠會在起動時顯示。此功能表能夠存取資料、重新設定與參數功能表。 存取度量功能表或無活動 120 秒後便會如同 Home Page 中所設定的一般顯示度量頁面。 在存取設定功能表與確認離開時會要求密碼。

## 常見操作

| 操作        | 按鈕 |
|-----------|----|
| 確認操作      |    |
| 檢視上一頁/下一頁 |    |
| 取消操作      |    |

# 特定操作

#### 度量功能表

| 操作                               | 按鈕 |
|----------------------------------|----|
| 檢視下一個電度表                         |    |
| 檢視於 Home page 設定的度量頁面            |    |
| 檢視 dmd 以及 Max 的值(若可用), 還能檢視新的即時值 |    |

#### 設定功能表

| 操作                                          | 按鈕 |
|---------------------------------------------|----|
| 在顯示器上的頁面進入子功能表/修改參數                         |    |
| 增加參數值 /<br>檢視下一個值選項/<br>修改 dP 與 Sign 欄位中的值* |    |
| 減少參數值/<br>檢視上一個值選項/<br>修改 dP 與 Sign 欄位中的值*  |    |
| 在數值欄間移動*                                    |    |
| 離開子功能表並檢視相關標題頁面                             |    |

注\*:如需詳細資訊,請參閱"數字參數"在本頁22和"位址參數"在本頁22。

#### 設定參數

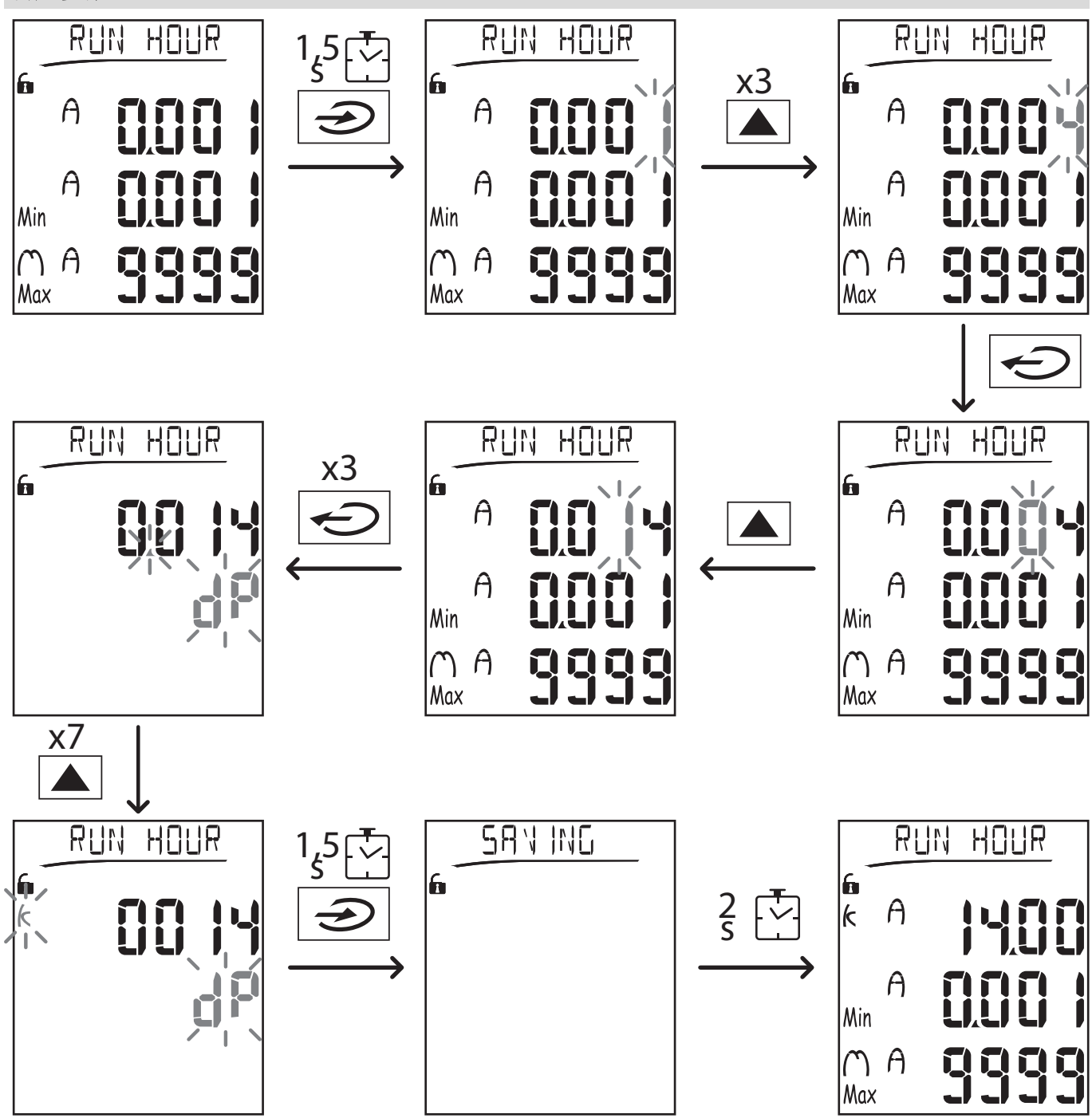

注:該程式需要輸入乘數K。該程式最初的狀態為設定功能表中的Runhour頁面。

#### 運行脈衝傳輸測試

若數位輸出組態為透過脈衝傳輸電能消耗,則可以運行一次測試傳輸。

- 1. 在設定功能表中,進入子功能表 Dig out 1 或 Dig out 2(根據所考量的數位輸出而定)
- 2. 確保該輸出已設定為脈衝傳輸 (Function = Puls)
- 3. 定義脈衝權重 (Pulse weig) 及測試功率 (Power test)
- 4. 若要開始測試,請將 Out test 頁面設為 Yes:測試將立即開始運行。
- 5. 若要終止測試,請將 Out test 頁面設為 No。

注:在測試過程中,若需要可設定其他功率值。只要確認新的值,測試傳輸便會更新。

#### 重新設定最大與平均值

分析儀會計算有功、視在與無功功率和電流的最大、平均和平均最大度量值。這些值以兩種方式重新設定,使用或不使用密碼存取。

#### 使用密碼存取,從設定功能表重新設定

- 1. 從度量功能表中的任何頁面,進入設定功能表:便會顯示 Password?頁面。
- 2. 輸入密碼並確認。
- 3. 捲動各頁面以顯示 Reset 頁面, 並進入子功能表:接著便會顯示 Reset max 頁面。
- 4. 修改參數並選擇選項 YES。
- 5. 確認操作:會顯示「儲存中」訊息,有功、視在與無功電能的最大值便會重新設定。
- 6. 檢視下一頁 (Reset dmd)。
- 7. 修改參數並選擇選項 YES.
- 8. 確認操作:會顯示「Saving」訊息,然後重新設定所有平均值。
- 9. 檢視下一頁 (Res dmd max)。
- 10. 修改參數並選擇選項 YES。
- 11. 確認操作:會顯示「Saving」訊息,然後重新設定所有平均最大值。

#### 不使用密碼存取,從重新設定功能表重新設定

- 1. 從度量功能表中的任何頁面,進入重新設定功能表:便會顯示 Reset dmd? 頁面
- 2. 選擇選項 YES。
- 確認操作:會顯示「Resetting」訊息,接著顯示 Reset max?頁面。
- 選擇選項 YES。
   確認操作:會顯示「Resetting」訊息,接著顯示 Res dmd max?頁面。
- 3. 確認保住,曾顯公
   6. 選擇選項 YES。
- 7. 確認操作:會顯示「Resetting」訊息,接著顯示 Home page 中設定的度量頁面。

#### 重新設定總電度表

分析儀同時測量輸入與輸出的有功及無功電能。總電度表能透過主部件顯示並直接重新設定,而部分電度表必須透過通 訊。

以下部分列出了同時重新設定輸入與輸出的有功及無功電能總電度表之程序。

- 1. 從度量功能表中的任何頁面,進入設定功能表:便會顯示 Password?頁面。
- 2. 輸入密碼並確認。
- 3. 捲動各頁面以顯示 Reset 頁面, 並進入子功能表: 接著便會顯示 Reset max 頁面。
- 4. 捲動各頁面以顯示 Energy pos 頁面。
- 5. 修改參數並選擇選項 YES。
- 6. 確認操作:會顯示「Saving」訊息,輸入的有功與無功電度表便會重新設定。
- 7. 檢視下一頁 (Energy neg)。
- 8. 修改參數並選擇選項 YES。
- 9. 確認操作:會顯示「儲存中」訊息,輸出的有功與無功電度表便會重新設定。

#### 辨別警報狀態的變數

若至少有一個警報,標誌 ▲ 將會在顯示器上的度量頁面閃爍。若要辨別哪個變數處於警報狀態,請進入資訊功能表, 其位於 Al 1/Al 2 與/或 Alarm 頁面,若已啟用相對警報,則標誌 ▲ 會永久亮起。若需要警報的說明,請參閱第 27 頁的「資 訊功能表」。

注:就算變數的度量處於狀態 EEEE 仍會觸發警報,請參閱 "疑難排解" 向下。

#### 疑難排解

注:若功能異常或發生故障,請聯絡您所在國家/地區的 CARLO GAVAZZI 分公司或經銷商。

# 度量

| 問題                   | 原因                                                               | 可能的解決方法                                       |  |
|----------------------|------------------------------------------------------------------|-----------------------------------------------|--|
| 在度量的位置顯示文<br>字「EEEE」 | CT與/或 VT的設定可能不正確,因此度量超出<br>了最大可採用值,或為至少一個處於狀態<br>EEEE的度量所計算出之結果。 | 修改參數 CT 與 VT。                                 |  |
|                      | 分析儀未用於預期範圍,因此度量超出了最大可採用值,或為至少一個處於狀態 EEEE 的度量所計算出之結果。             | 解除安裝分析儀                                       |  |
|                      | 分析儀才剛開機,並且未超過設定的平均功率<br>值的間隔(預設:15分鐘)                            | 等待。若要修改間隔,請前往設定功能表中的<br>Dmd頁面,請參閱"設定功能表"在本頁14 |  |
| 設定參數時出現「Err」         | 所輸入的值超出範圍                                                        | 前往相關頁面或參閱"設定功能表"在本頁 14,<br>檢查可採用值的範圍,並重新輸入值。  |  |
| 所顯示的值不如預期            | 電線連接不正確                                                          | 檢查連接狀況                                        |  |
|                      | CT與/或VT設定不正確                                                     | 在設定功能表中檢查參數,請參閱"設定功能表<br>"在本頁 14              |  |

#### 警報

| 問題                | 原因                  | 可能的解決方法                         |  |
|-------------------|---------------------|---------------------------------|--|
| 觸發了警報,但度量未        | 用於計算警報變數的值處於狀態 EEEE | 確保參數 CT 與 VT 的設定正確              |  |
| 超過閾值              | 分析儀未在預期的度量範圍內使用     | 解除安裝分析儀                         |  |
| 警報器未如預期般啟<br>用或停用 | 警報設定不正確             | 在設定功能表中檢查參數,請參閱"設定功能表<br>"在本頁14 |  |

### 通訊

| 問題             | 原因                    | 可能的解決方法                         |  |
|----------------|-----------------------|---------------------------------|--|
| 無法與分析儀進行通<br>訊 | 通訊模組設定不正確             | 在設定功能表中檢查參數,請參閱"設定功能表<br>"在本頁14 |  |
|                | 通訊模組連接不正確             | 檢查連接狀況                          |  |
|                | 通訊社定 (PLC 或第三方軟體) 不正確 | 使用 UCS 軟體檢查通訊狀況                 |  |

#### 設定

| 問題                     | 原因            | 可能的解決方法            |  |
|------------------------|---------------|--------------------|--|
| 無法 (透過鍵盤)變更            | 所輸入的密碼不正確     | 輸入正確的密碼            |  |
| 設定                     | 主部件背面的旋鈕位於位置7 | 將旋鈕轉至位置 1          |  |
| 無法 (透過 UCS 軟體)<br>變更設定 | 主部件背面的旋鈕位於位置7 | 將旋鈕轉至位置 1          |  |
|                        | 使用者位於設定功能表中   | 按下 - 1.5 秒,離開設定功能表 |  |

# 必要資訊

## 數字參數

位置順序

數字參數的值是由六個位置組成:四位數字、dP與 Sign。

← 按鈕用來依照下列順序選擇位置:

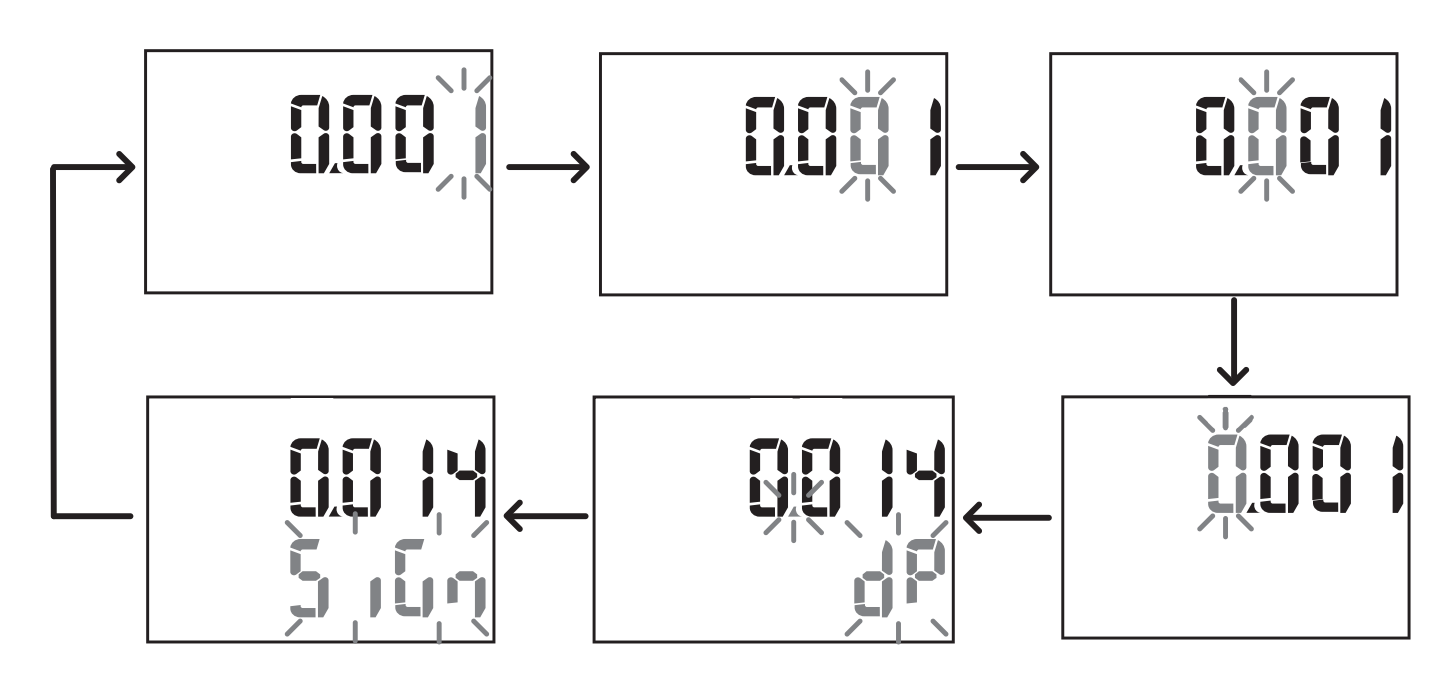

位置 dP

在位置 dP(小數點)中,按鈕 ▲ 與 ▼ 能用來啟用小數點位置的移動,並以下列順序設定一個乘數 (k x 1000, M x 1000000):

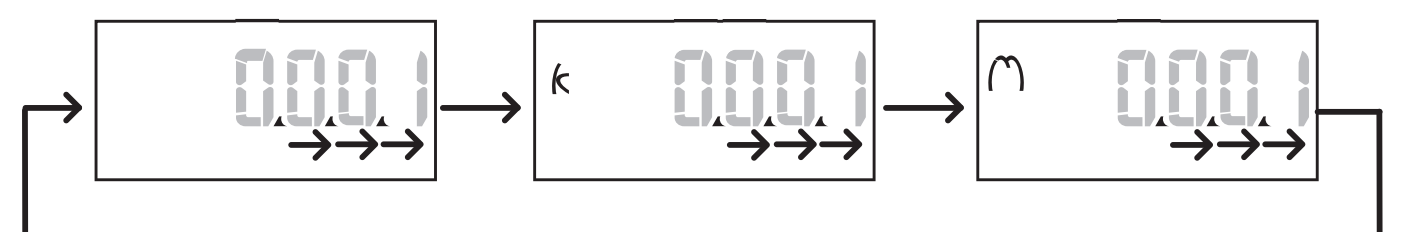

#### 標誌位置

注:標誌位置僅可用於子功能表 Virt Al 1 與 Virt Al 2 中的 Set 1 與 Set 2 參數。 數值標誌可在 Sign 位置中設定。此值預設為正值。

#### 位址參數

位址參數分為兩個部分:1/2 頁的第一部分 (HI) 與 2/2 頁的第二部分 (LO)。舉例而言, IP add 1/2 與 IP add 2/2 頁面與設定 為 192.168.2.18 的位址將會如下所示:

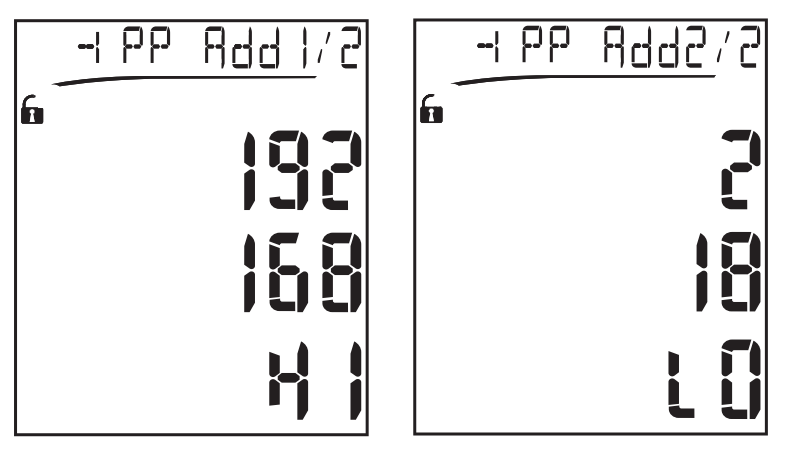

數字選擇的順序會從第一行開始由右至左,接著才到第二行。

#### 警報設定

WM20管理兩個警報器。每個警報器的定義如下:

- 要控制的變數 (Variables), 可在所有已測量的電子變數上選擇 (最大功率值除外)
- 警報器啟用閾值 (Set1)
- 警報啟用延遲 (On delay)
- 警報器停用閾值 (Set 2)

要設定警報,請參閱"設定功能表"在本頁14,要檢查設定警報的狀態,請參閱"資訊功能表"在本頁16。

#### 過高警報 (Set 1 > Set 2)

若 Set 1 > Set 2, 當受控制的變數超出 Set 1 達 On delay 的時間時便會啟動警報, 當數值降至 Set 2 以下時便會停止。

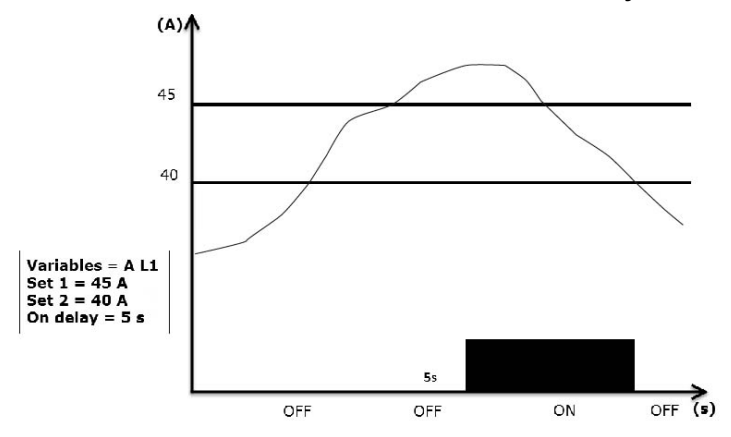

#### 過低警報 (Set 1 < Set 2)

若 Set 1 < Set 2, 當受控制的變數低於 Set 1 達 On delay 的時間時便會啟動警報, 當數值超過 Set 2 時便會停止。

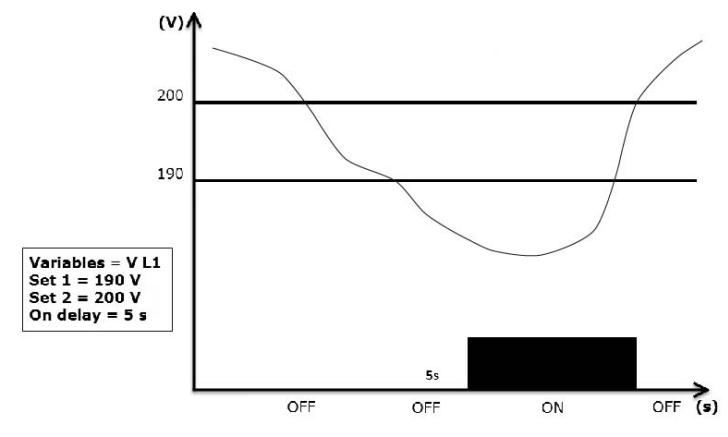

#### 篩選器設定

操作

可以設定一個篩選器來穩定度量的顯示 (無論是在顯示器上或傳輸至外部系統)。

**注**:篩選器是在唯讀模式下套用至所有度量,並僅用於資料傳輸,不會影響電能消耗的計算或警報器介入。共設想了兩 種參數:

• Filter s: 篩選器介入範圍。數值介於 0 與 100 間, 以變數最大刻度的百分比呈現。

• Filter co:篩選器係數。數值介於1與255間,255便是能啟用最高度量穩定性的係數。

若所度量的值在 Filter s 參數定義範圍外,則不會套用該篩選器。

要設定篩選器,請參閱"設定功能表"在本頁14。

範例

以下段落列出了度量 AV5 版電壓時, 篩選器的行動模式, 基礎定義如下:

- Filter s = 2
- Filter co = 2 或 10

在 AV5 版中,最大刻度為 400 V,因此 Filter s = 2 的干涉範圍便是 +/-8 V (400 V 的 2%)。應該留意的是, Filter co 的值越大,從度量中取得的穩定性就越高。

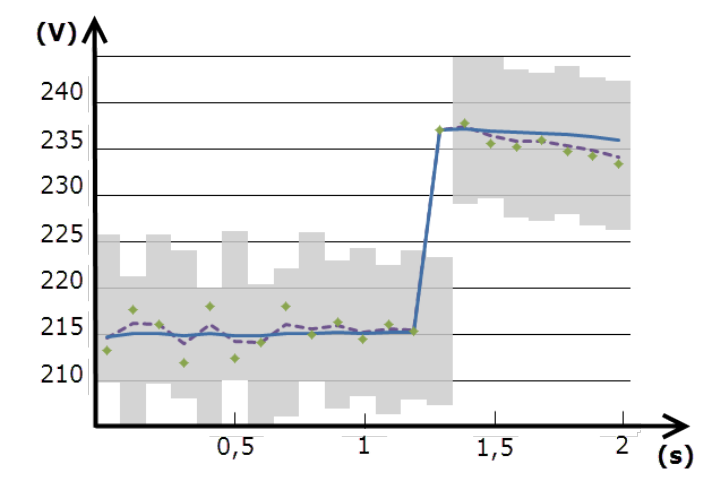

| 元素 | 說明                       |
|----|--------------------------|
|    | Filter s = 2 的介入範圍       |
| •  | 已度量的值                    |
|    | 有了 Filter co = 2 後的顯示度量  |
|    | 有了 Filter co = 10 後的顯示度量 |

#### 組態模式

配件模組與主部件參數的設定可在安裝前或安裝後執行,但僅能在顯示圖示 品時進行。

配件模組的參數僅能在模組連接至主部件時進行設定。

其參數能以兩種方式設定:

- 透過主部件的鍵盤,請參閱"設定功能表"在本頁 14
- 使用 UCS 組態軟體透過通訊模組利用 Modbus 通訊協定,請參閱 "通訊模組概覽" 在本頁 32,或是透過 OptoProg 的 正面光學連接埠(請參閱相關文件)。

#### 啟用配件模組

配件模組必須啟用完畢。啟用指令可以是自動或手動。

| 啟用 | 說明                              | 模組                                                                                 |
|----|---------------------------------|------------------------------------------------------------------------------------|
| 自動 | 會自動偵測並啟用該模組                     | <ul> <li>M C ETH</li> <li>M C BAC IP</li> <li>MC BAC MS</li> <li>M C PB</li> </ul> |
| 手動 | 該模組必須透過設定功能表啟用,請參閱"設定功能表"在本頁 14 | <ul> <li>M O R2</li> <li>M O O2</li> <li>M C 485232 *</li> </ul>                   |

注\*:僅在未安裝其他通訊模組時,模組才會啟用。

#### 組態數位輸出模組

MOR2與MOO2模組之數位輸出能指派為三個不同功能:

| 功能   | 說明                                        | <b>参</b> 數                                                                                                    |
|------|-------------------------------------------|----------------------------------------------------------------------------------------------------|
| Alar | 警報:與警報相關的輸出,且直接由 WM20 管理                  | <ul> <li>與警報相關 (Al link)*</li> <li>處於無警報狀態的數位輸出狀態<br/>(Al status)</li> </ul>                                             |
| Remo | 遠端控制:透過通訊管理之輸出狀態                          | -                                                                                                    |
| Puls | 脈衝:有功或無功、匯入或匯出電能消耗上的脈衝傳輸輸出。可運行脈衝<br>傳輸測試。 | <ul> <li>電能種類 (Pulse type)</li> <li>脈衝權重 (Pulse weig)</li> <li>啟用測試傳輸 (Out test)</li> <li>測試用功率值 (Power test)</li> </ul> |

注\*:警報必須在 Virt al 1 與 Virt al 2 頁面中設定。

要設定警報參數,請參閱"設定功能表"在本頁14。

# 維護與廢棄

# 清潔

使用微濕抹布清潔顯示器。 請勿使用研磨劑或溶劑。

# 廢棄責任

X

必須將本產品交由政府或當地公家機關指定之相關回收中心進行廢棄。請按照正確方式廢棄和回收,避免對環境 與個人造成潛在危害。 一般功能

| 材質          | 正面:ABS、自熄 V-0 (UL 94)<br>背面與配件模組:PA66、自熄 V-0 (UL 94) |
|-------------|------------------------------------------------------|
| 保護等級        | 正面 : IP65 NEMA 4x NEMA 12<br>端子 : IP20               |
| 端子          | 類型:可拆卸<br>截面積:最大 2.5 mm2<br>扭力:0.5 Nm                |
| 過電壓類別       | 類別Ⅲ                                                  |
| 污染等級        | 2                                                    |
| 雜訊排除 (CMRR) | 100 dB, 從 42 至 62 Hz                                 |
| 絕緣          | 使用者可觸之區域皆已做雙層絕緣。有關輸入和輸出之間的絕緣,請參閱"輸入與輸出絕緣"向下。         |

## 輸入與輸出絕緣

注:測試條件:4 kV rms ac, 持續1分鐘。

| 類型           | 電源<br>( H 或 L)<br>[kV] | 測量輸入<br>[kV] | 數位輸出<br>[kV] | 串列連接埠<br>[kV] | 乙太網路連接埠<br>[kV] |
|--------------|------------------------|--------------|--------------|---------------|-----------------|
| 電源 (H 或 L 型) | -                      | 4            | 4            | 4             | 4               |
| 度量輸入         | 4                      | -            | 4            | 4             | 4               |
| 數位輸出         | 4                      | 4            | -            | 4             | 4               |
| 串列連接埠        | 4                      | 4            | 4            | -             | NP              |
| 乙太網路連接埠      | 4                      | 4            | 4            | NP            | -               |

圖解

• NP:此組合不可能

• 4:4 kV rms 隔離(EN 61010-1、IEC 60664-1、過電壓類別 Ⅲ、污染等級 2、系統雙重隔離,最大接地 300 Vrms)

#### 環境規格

| 工作溫度 | -25 至 +55 °C/-13 至 +131 °F |
|------|----------------------------|
| 儲存溫度 | -30 至 +70 °C/-22 至 158 °F  |

注:相對濕度<90%非冷凝@40℃/104℃。

# 主部件規格

# 一般功能

| 安裝      | 面板安裝 |
|---------|------|
| 尺寸 (公釐) | 見圖   |
|         |      |

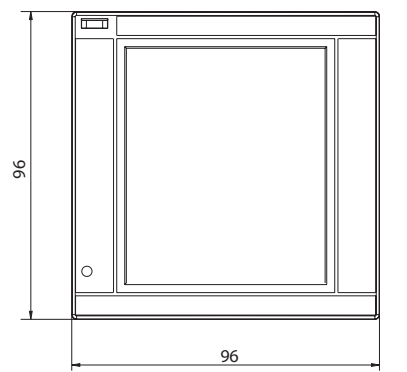

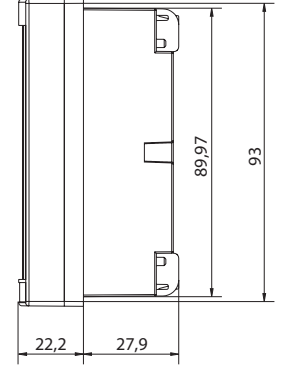

# 電氣規格

#### 電壓輸入

|                              | AV4                                                                   | AV5           | AV6            | AV7            |
|------------------------------|-----------------------------------------------------------------------|---------------|----------------|----------------|
| 電壓連接                         | 直接或藉由 VT/PT                                                           |               |                |                |
| VT/PT 轉換比                    |                                                                       | 從 1           | 至 9999         |                |
| 額定電壓 L-N( Un min 至<br>Unmax) | 從 220 至 400 V     從 220 至 400 V     從 57.7 至 133 V     從 57.7 至 133 V |               |                |                |
| 額定電壓 L-L( Un min 至<br>Unmax) | 從 380 至 690 V                                                         | 從 380 至 690 V | 從 100 至 230 V* | 從 100 至 230 V* |
| 電壓容差                         | -20%、+ 15%                                                            |               |                |                |
| 過負荷                          | 連續 : 1.2 Un max<br>持續 500 ms : 2 Un max                               |               |                |                |
| 輸入阻抗                         | >1.6 MΩ                                                               |               |                |                |
| 頻率                           | 從 40 至 440 Hz                                                         |               |                |                |

注:對於雙相或高腳系統:額定電壓 L-L 最高 240 V

#### 電流輸入

|               | AV4                           | AV5    | AV6    | AV7    |
|---------------|-------------------------------|--------|--------|--------|
| 電流連接          | 透過 CT                         |        |        |        |
| CT 轉換比        |                               | 從 1    | 至 9999 |        |
| 額定電流 (In)     | 1 A                           | 5 A    | 5 A    | 1 A    |
| 最小電流 (Imin)   | 0.01 A                        | 0.05 A | 0.05 A | 0.01 A |
| 最大電流 (Imax)   | 2 A                           | 6 A    | 6 A    | 2 A    |
| 起動電流 (lst)    | 1 mA                          | 5 mA   | 5 mA   | 1 mA   |
| 過負荷           | 連續 : Imax<br>500 毫秒 : 20 Imax |        |        |        |
| 輸入阻抗          | < 0.2 VA                      |        |        |        |
| 最大 CT x VT 比率 | 9999 x 9999                   |        |        |        |

# 度量精度

| 電流                                                                       |                                |
|--------------------------------------------------------------------------|--------------------------------|
| 從 0.05 In 至 Imax                                                         | ±(0.5% rdg + 2dgt)             |
| 從 0.01 ln 至 0.05 ln                                                      | ±(0.2% rdg + 2dgt)             |
|                                                                          |                                |
| 相間電壓                                                                     |                                |
| 從 Un min -20% 到 Un<br>max +15%                                           | ±(0.5% rdg +1dgt)              |
|                                                                          |                                |
| 相-中性線電壓                                                                  | T                              |
| 從 Un min -20% 到 Un<br>max +15%                                           | ±(0.2% rdg +1dgt)              |
|                                                                          |                                |
| 有功及視在功率                                                                  |                                |
| 從 0.05 In 至 Imax<br>(PF=0.5L, 1, 0.8C)                                   | ±(0.5% rdg +1dgt)              |
| 從 0.01 ln 至 0.05 ln<br>(PF=1)                                            | ±(1% rdg +1dgt)                |
|                                                                          |                                |
| 無功功率                                                                     |                                |
| 從 0.1 ln 至 lmax<br>(sinφ=0.5L、0.5C)<br>從 0.05 ln 至 lmax<br>(sinφ=1)      | ±(1% rdg + 1 dgt)              |
| 從 0.05 In 至 0.1 In<br>(sinφ=0.5L, 0.5C)<br>從 0.02 In 至 0.05 In<br>(PF=1) | ±(1.5% rdg + 1 dgt)            |
| 功率因數                                                                     | ±[0.001+0.5%(1 – PF rdg)]      |
| 有功電能                                                                     | 0.5S 級(EN62053-22、ANSI C12.20) |
| 無功電能                                                                     | 2級 (EN62053-23, ANSI C12.1)    |
| THD                                                                      | ±1%                            |

| 頻率             |                      |
|----------------|----------------------|
| 從 45 至 65 Hz   | ±(0.02% rdg + 1 dgt) |
| 從 65 至 340 Hz  | ±(0.05% rdg + 1 dgt) |
| 從 340 至 440 Hz | ±(0.1% rdg + 1 dgt)  |

# 電源

|      | н                           | L                         |
|------|-----------------------------|---------------------------|
| 輔助電源 | 從 100 至 240 V 交流電/直流電 ± 10% | 從 24 至 48 V 交流電/直流電 ± 15% |
| 消耗量  | 10 W 、                      | 20 VA                     |

# LED 燈

|    | 紅色。權重:與電能消耗成比例,並依據           | CT與 VT/PT 比率產品 (最高頻率 16 Hz): |
|----|------------------------------|------------------------------|
|    | 權重(每脈衝 kWh)                  | CT*VT/PT                     |
|    | 0.001                        | ≤7                           |
|    | 0.01                         | 從 7.1 至 70                   |
| 正面 | 0,1                          | 從 70.1 至 700                 |
|    | 1                            | 從 700.1 至 7000               |
|    | 10                           | 從 7001 至 70 k                |
|    | 100                          | > 70.01 k                    |
|    | 資訊功能表中的 Led pulse 頁面顯示了脈衝權重。 |                              |
| 背面 | 綠色。WM20                      | 通電時亮起。                       |

# 數位輸出模組規格

一般功能

| 安裝      | 在主部件上       |
|---------|-------------|
| 尺寸 (公釐) | 見圖          |
| 電源      | 透過本機匯流排自主供電 |

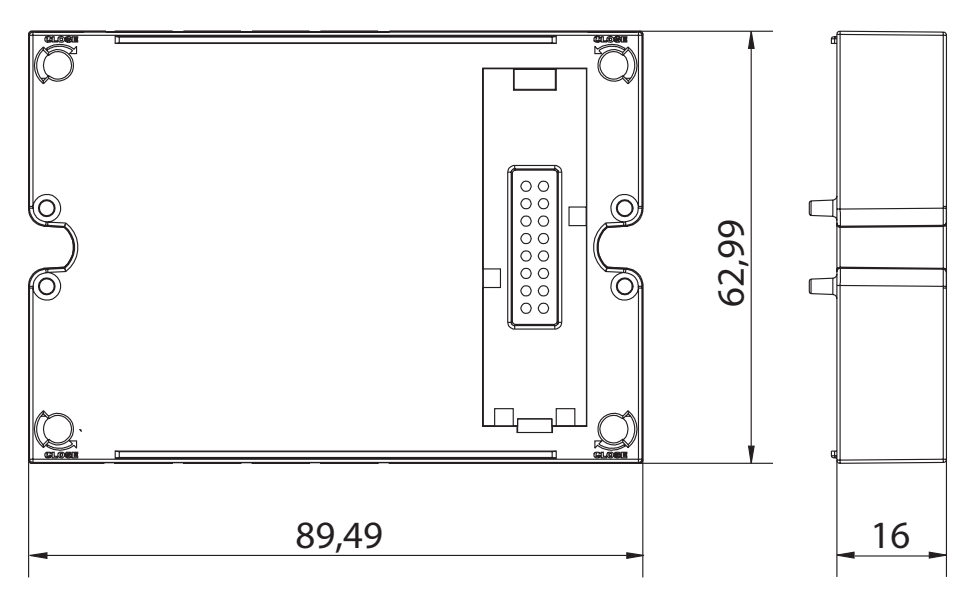

# 靜態輸出模組 (MOO2)

| 輸出最大數量 | 2                                                                    |
|--------|----------------------------------------------------------------------|
| 類型     | Opto-mosfet                                                          |
| 特性     | V <sub>ON</sub> :2.5 V dc, 100 mA 最大<br>V <sub>OFF</sub> :42 V dc 最大 |
| 設定參數   | 設定功能表、子功能表 Dig out 1 與 Dig out 2, 請參閱 "設定功能表" 在本頁 14                 |
| 組態模式   | 通過鍵盤或 UCS 軟體                                                         |

# 繼電器輸出模組 (M O R2)

| 輸出最大數量 | 2                                                    |
|--------|------------------------------------------------------|
| 類型     | SPDT 繼電器                                             |
| 特性     | AC1:5A@250Vac<br>AC15:1A@250V交流電                     |
| 設定參數   | 設定功能表、子功能表 Dig out 1 與 Dig out 2, 請參閱 "設定功能表" 在本頁 14 |
| 組態模式   | 通過鍵盤或 UCS 軟體                                         |

#### 一般

| 安裝      | 在主部件上(無論有無數位輸出模組) |
|---------|-------------------|
| 尺寸 (公釐) | 見圖                |
| 電源      | 透過本機匯流排自主供電       |

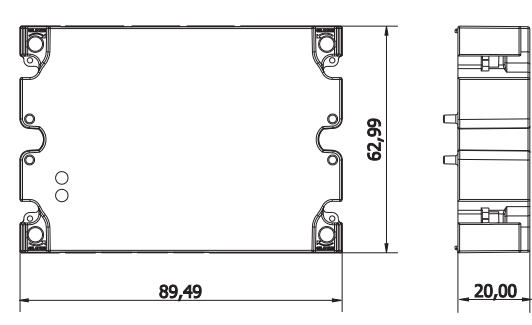

注:對於高腳系統(三相四線三角接線),其中一個相電壓可以超過表中的額定範圍,最高達:

• 415 V (AV4, AV5)

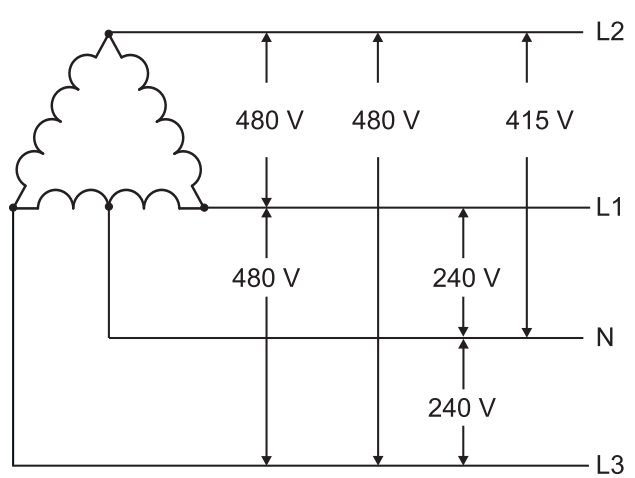

• 208 V (AV6, AV7)

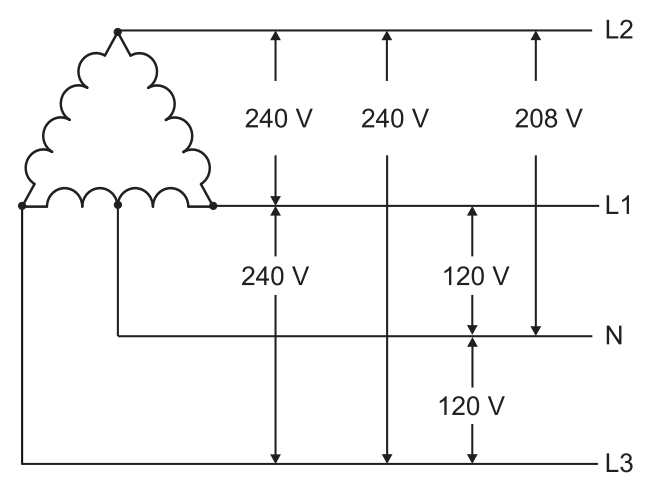

# MC 485232 模組

# RS485 連接埠

| 通訊協定            | Modbus RTU                              |
|-----------------|-----------------------------------------|
| 同一匯流排上的裝置數<br>量 | 最多 160 個 (1/5 單位負載)                     |
| 通訊類型            | 多點,雙向                                   |
| 連接類型            | 2線,最大距離 1000 m                          |
| 設定參數            | 設定功能表、子功能表 Rs485232, 請參閱 "設定功能表" 在本頁 14 |
| 組態模式            | 通過鍵盤或 UCS 軟體                            |

# RS232 通訊埠

| 通訊協定 | Modbus RTU                              |
|------|-----------------------------------------|
| 通訊類型 | 雙向                                      |
| 連接類型 | 3線,最大距離15m                              |
| 設定參數 | 設定功能表、子功能表 Rs485232, 請參閱 "設定功能表" 在本頁 14 |
| 組態模式 | 通過鍵盤或 UCS 軟體                            |

注:RS485 和 RS232 埠可互相替换。

#### LED 燈

| 含意 | 通訊狀態:<br>黃色:接收中<br>綠色:傳輸中 |
|----|---------------------------|
|----|---------------------------|

# M C ETH 模組

# 乙太網路連接埠

| 通訊協定  | Modbus TCP/IP                                |
|-------|----------------------------------------------|
| 用戶端連接 | 最高同時連接5個                                     |
| 連接類型  | RJ45 連接器 (10 Base-T、100 Base-TX), 最大距離 100 m |
| 設定參數  | 設定功能表、子功能表 Ethernet, 請參閱 "設定功能表" 在本頁 14      |
| 組態模式  | 通過鍵盤或 UCS 軟體                                 |

# M C BAC IP 模組

| 乙太網路連接埠 |                                                  |
|---------|--------------------------------------------------|
| 通訊協定    | BACnet IP (讀取)<br>Modbus TCP/IP (讀取與設定)          |
| 用戶端連接   | (僅適用於 Modbus) 最高同時連接 5 個                         |
| 連接類型    | RJ45 連接器 (10 Base-T、100 Base-TX), 最大距離 100 m     |
| 設定參數    | 設定功能表、子功能表 Ethernet 與 BACnet, 請參閱 "設定功能表" 在本頁 14 |
| 組態模式    | 通過鍵盤或 UCS 軟體                                     |

# M C BAC MS 模組

### RS485 連接埠

| 通訊協定 | BACnet MS/TP (度量讀取與物品說明寫入) |
|------|----------------------------|
| 通訊類型 | 多點,雙向                      |

## 乙太網路連接埠

| 通訊協定  | Modbus TCP/IP (設定)                          |
|-------|---------------------------------------------|
| 用戶端連接 | 最高同時連接5個                                    |
| 連接類型  | RJ45連接器 (10 Base-T、100 Base-TX), 最大距離 100 m |
| 設定參數  | 設定功能表、子功能表 Ethernet, 請參閱 "設定功能表" 在本頁 14     |
| 組態模式  | 通過鍵盤或 UCS 軟體                                |

## LED 燈

| 含意 | 通訊狀態:<br>黃色:接收中<br>綠色:傳輸中 |
|----|---------------------------|
|----|---------------------------|

#### MCPB模組

#### Profibus 連接埠

| 通訊協定 | Profibus DP V0 從 屬                                                            |
|------|-------------------------------------------------------------------------------|
| 連接類型 | 9 腳位 D-sub RS485 插座                                                           |
| 設定參數 | 設定功能表、子功能表 Profibus, 請參閱 "設定功能表" 在本頁 14<br>其他能透過序列通訊在 UCS 軟體中使用的參數 (請參閱相對圖示表) |
| 組態模式 | 通過鍵盤或 UCS 軟體                                                                  |

#### Micro-USB 連接埠

| 通訊協定 | Modbus RTU           |
|------|----------------------|
| 類型   | USB 2.0 (USB 3.0 相容) |
| 連接類型 | Micro-USB B          |
| 鮑率   | 任何 (最高 115.2 kbps)   |
| 位址   | 1                    |

# LED 燈

| 紅色 | 模組與主部件間的通訊狀態: <ul> <li>• 亮起:通訊錯誤</li> <li>• 熄滅:通訊正常</li> </ul>                            |
|----|-------------------------------------------------------------------------------------------|
| 綠色 | 模組與 Profibus 主機間的通訊狀態: <ul> <li>亮起:資料交換進行中</li> <li>閃爍:通訊準備就緒</li> <li>熄滅:通訊錯誤</li> </ul> |

| 指令 | 2014/35/EU (LVT - 低電壓)<br>2014/30/EU (電磁相容性)<br>2011/65/EU (電磁設備有害物質)                                            |
|----|----------------------------------------------------------------------------------------------------|
| 標準 | 電磁相容性 (EMC)-發射與免疫: EN62052-11<br>電氣安全性: EN 61010-1<br>度量衡: EN62053-22、EN62053-23<br>脈衝輸出: IEC 62053-31、DIN 43864 |
| 認證 | C C<br>C<br>USA<br>USA<br>USA                                                                                    |

# 韌體版本

| 韌體版本 | 選項/功能                                                                     |
|------|---------------------------------------------------------------------------|
|      | A max、Admd、A dmd max。<br>W dmd max、VA dmd max、var dmd max。<br>適合安裝在高腳系統中。 |

下載

www.productselection.net 網站讓使用者得以下載:

- UCS 軟體
- WM20 的資料表與說明書(PDF 格式) 其他對配件模組有用之檔案

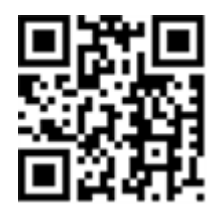

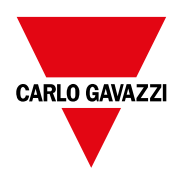

#### CARLO GAVAZZI Controls SpA

via Safforze, 8 32100 Belluno (BL) 義大利

www.gavazziautomation.com info@gavazzi-automation.com 聯絡資訊:+39 0437 355811 傳真:+39 0437 355880

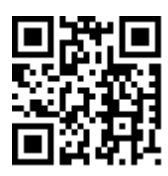

**₩M20**-說明手冊 02/05/2022 | Copyright©2021